S

# Gigaset 1054isdn

Cordless Digital DECT Telephone System for EURO-ISDN Basic Connections

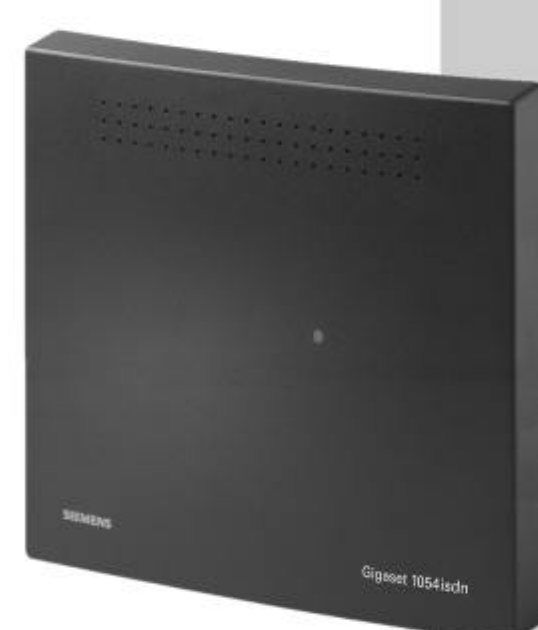

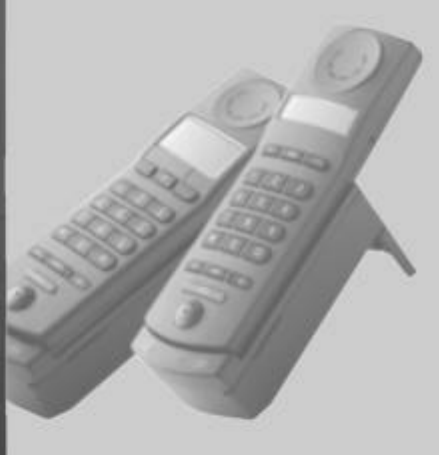

8 mobile units can be connected.

2 corded terminals can be connected.

Multicell capability

Direct dialing in

# **User Instructions**

### Attention:

Please read these User Instructions and safety instructions before using this equipment!

### Guide for Quick installation

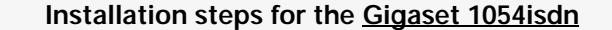

- 1. Please read the Safety Instructions before starting (page 7).
- 2. Install the base station first (page 11).
- 3. Insert the battery in the mobile unit and charge as needed (page 15).
- 4. Register the mobile unit on base station (page 20 or 24).

Your Gigaset 1054isdn is now ready for use.

# Preparation for using the ISDN-Functions

- 1. Please read the information for the ISDN connection (page 9).
- 2. Enter the multiple subscriber numbers (page 33 or 93).
- 3. Set the ring allocation (page 75 & 136).

You are now ready to use ISDN features.

Steps for installing the accessory devices

- 1. Connect the telephone, fax machine or intercom (page 26).
- 2. Set the correct device type (page 74 &. 134).
- Your device is now ready for use.

### **Overview Figures**

### Standard Mobile Unit 1000S

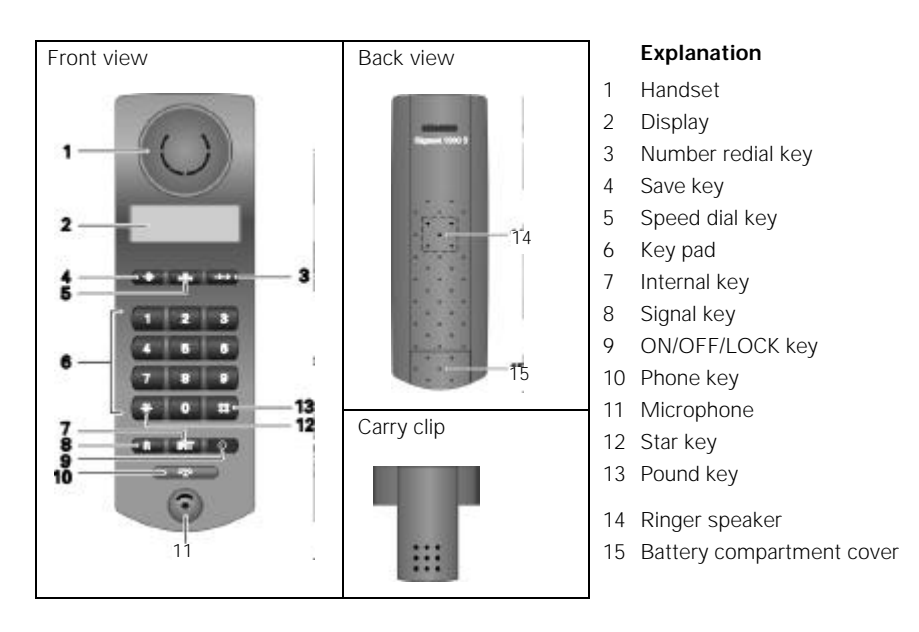

### Comfort Mobile Unit 1000C

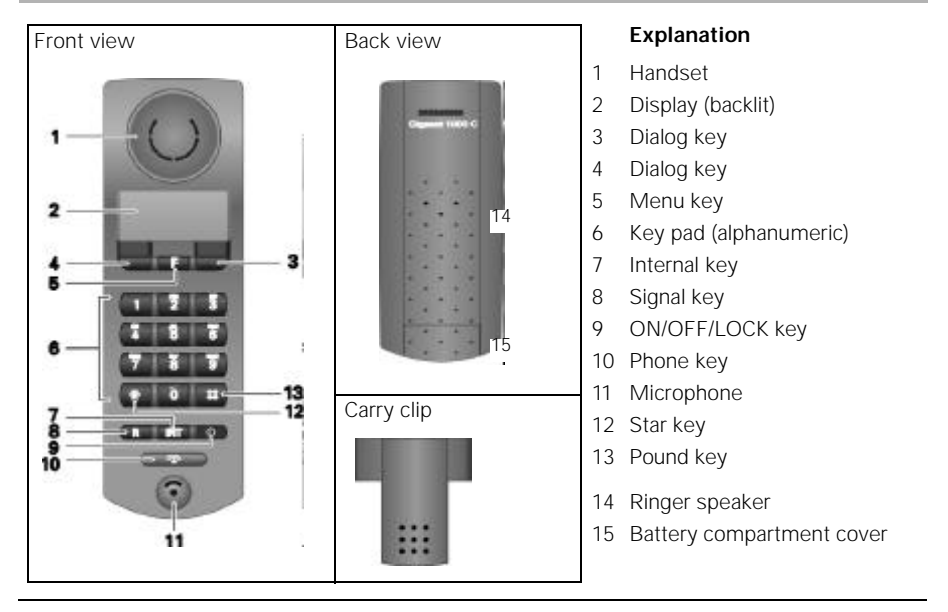

1054ITIT.FM

### **Overview Figures**

# Base Station Gigaset 1054isdn

### Explanation

### Front view

A Registration key: Used to register mobile subscribers

-lights when the AC power adapter is connected

-blinks during registration procedure

The lamp is identical to the registration key!

### Back view

- **B** Non-cordless auxiliary device with the call number 0
- C Non-cordless auxiliary device with the call number 9
- D Connector socket for Euro-ISDN base connection
- E Connector socket for AC power adapter C39280-Z4-C65

1054ISD.IVZ

### **Table of Contents**

### Guide for quick installation Overview figures Safety Instruction

| Installation                                                                                                    |
|----------------------------------------------------------------------------------------------------|
| The Equipment       8         System Code       8         mportant Information for the Euro-ISDN Connection       9                                                                                                    |
| Base Station       10         Contents of Package       10         Accessories       10         Fips for Setting up your Base Station       11         Assembly / Connecting the Base Station       12         Connection Options at the Base Station       14         Default Setting of the Base Station       14 |
| Mobile Units       15         nformation for Wearers of Hearing Aids       15         nserting and Charging the Batteries       15         Assembling the Carry Clip on the Mobile Unit       16         mportant Information for using the Batteries       16                                                      |
| Standard Mobile Unit       17         Display       17         DN- OFF-, LOCK modes       18         Changing Modes       19         Registrating a Standard Mobile Unit at a Base Station       20         Comfort Mobile Unit       20                                                                            |
| Comfort Mobile Onit       21         Display       21         DN-OFF-LOCK Mode       22         Changing the Mode       23         Registrating the Comfort Mobile Unit at a Base Station       24         /iewing your Internal Numbers       25                                                                   |
| Von-Cordless Devices       26         Connector Socket       26         Connecting Telephones       26         Connecting Non-Cordless Devices (other than telephones)       26         Connection Examples for Intercoms TFE       27                                                                              |

For a quick overview of the most improtant functions please see starting on Seite 177 "Quick start guide for the standard and comfort mobile phones and accessory devices."

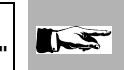

1

\_

# Inhaltsverzeichnis

# Operating the Standard Mobile Unit

| Basic Settings                                                              |      |
|-----------------------------------------------------------------------------|------|
| Enter / Change System Code                                                  | . 29 |
| Entering / Changing Mobile Unit PIN                                         | . 30 |
| Connecting and Starting Operation of the System: Multiple Device Connection | . 31 |
| Connection / Operation Type of the System: Setting System Connection        | . 32 |
| Saving / Assigning Multiple Subscriber Numbers                              | . 33 |
| Setting the Ringer for the Mobile Unit                                      | . 34 |
| Activate/Deactivate the Automatic Line Assignment                           | . 35 |
| Activate / Deactivate Automatic Call Answering                              | . 35 |
| Activate / Deactivate Call Pickup                                           | . 36 |
| Activate / Deactivate Call Waiting on a Busy External Line                  | . 36 |
| Set Call Number Display                                                     | . 37 |
| Incoming Calls                                                              |      |
| Answering / Completing Calls                                                | . 38 |
| Call Pick-Up                                                                | . 39 |
| Answering Call Waiting during an Internal Call                              | . 40 |
| Answering Call Waiting during an External Call                              | . 40 |
| Outroing Calls                                                              |      |
| Using the Key Pad for External Calls                                        | 41   |
| Using the Key Pad to Dial External only as a En-Bloc Dialing                | 41   |
| Redialing                                                                   | 42   |
| Redial as as En-Bloc Dial Function                                          | 42   |
| Internal Dialing to Another Mobile Unit or Auxiliary Device                 | 43   |
| Dial Internally using Collective Calling                                    | 43   |
| Dialing Speed Dial Numbers                                                  | 11   |
| Satting "Anonymous Calling" for the Current Call                            | 15   |
|                                                                             | 40   |
| During a Call                                                               |      |
| Placing a Call on Hold                                                      | . 46 |
| Controlling the Answering Machine / Using Telephone Services                | . 47 |
| Changing the Handset Volume                                                 | . 48 |
| Initial Function                                                            | . 48 |
| Speed Dial                                                                  |      |
| Changing, Verifying and Storing Speed Dial Numbers                          | . 49 |
| Delete All Speed Dial Numbers                                               | 50   |
| Switching Functions                                                         |      |
| Consultation / Call Transfer                                                | . 51 |
| Internal Consultation                                                       | . 51 |
| External Consultation                                                       | . 52 |
| Toggling                                                                    | . 53 |
| Three Way Conference                                                        | . 54 |
| Parking an External Call                                                    | . 55 |
| Unparking a Parked External Call                                            | . 55 |
| External Call Forwarding                                                    | . 56 |
| Delete External Call Forwarding                                             | . 57 |
| Activate Internal Call Forwarding                                           | 58   |
| Deactivate Internal Call Forwarding                                         | 58   |
| Activate / Deactivate External Automatic Callback                           | . 59 |
| Connection with Entrance Telephone                                          | . 59 |

\_\_\_\_\_

\_

— I 1054ISD.IVZ

# **Table of Contents**

# Cost, Call Duration

| Activate / Deactivate the Call Duration Display                  | 60      |
|------------------------------------------------------------------|---------|
| Activate / Deactivate the Call Cost or Call Time Unit Display    | 61      |
| Activate / Deactivate Cost Display for Previous Call             | 62      |
| Set or Control Cost Factor                                       | 62      |
| Verify / Delete Cost Sums for Each Internal Subscriber           | 63      |
| Verify / Delete Cost Sums for each Multiple Subscriber Number    | 64      |
| Locking                                                          |         |
| Activate / Deactivate the Lock for Outgoing Calls (System Lock)  | 65      |
| Verify / Save Emergency Numbers                                  | 66      |
| Delete Emergency Number                                          | 66      |
| Storing Restricted Numbers                                       | 67      |
| Activate / Deactivate Restricted Numbers                         | 68      |
| Deleting Restricted Numbers                                      | 68      |
| Blocking Undesired Calls                                         | 69      |
| Set Authorization for Subscribers                                | 70      |
| Lock Mobile Unit / Activate Direct Dial                          | .71     |
| View, Delete, Store a Direct Dial Number                         | 72      |
| Dialing a Direct Dial Number                                     | 73      |
| Removing a Lock on Mobile Unit                                   | 73      |
| System Settings                                                  |         |
| Setting the Connection Configuration for the Internal Subscriber | .74     |
| Ring Allocation on a Multiple Device Connection                  | 75      |
| Ring Allocation : Enter / Change Collective Call Group           | .76     |
| Ring Allocation: Enter / Change Group Call                       | .77     |
| Ring Allocation: Set / Change Ring Count for Group Call          | 78      |
| Setting Ring Allocation on a System Connection                   | 79      |
| Ring Allocation for Entrance Telephone                           | 80      |
| Deactivating a Mobile Unit                                       | 81      |
| Restoring the Default Settings on the Base Station               | 82      |
| Mobile Unit Settings                                             |         |
| Activate / Deactivate Advisory and Warning Tones                 | 83      |
| Restoring the Mobile Unit's Settings to Initialization Status    | 85      |
| Operating the Comfort Mobile Unit                                |         |
|                                                                  |         |
| Using the Menu                                                   | <i></i> |
| Using the Dialog Keys                                            | 86      |
| Using the Menus                                                  | 86      |

| Using the Menus                    | 86 |
|------------------------------------|----|
| The Complete Menu                  | 86 |
| Menu Structure for System Settings | 87 |
| Mode Dependent Menus               | 88 |
| Mode Dependent Menus               | 00 |

3

# Inhaltsverzeichnis

| Basic Settings                                                                |     |
|-------------------------------------------------------------------------------|-----|
| Enter / Change System Code                                                    | 89  |
| Enter / Change Mobile Unit PIN                                                | 90  |
| Connection / Operation Type of System: Setting Multiple Device Connection     | 91  |
| Connection / Operation Type of System: : Setting System Connection            | 92  |
| Storing / Assigning Multiple Subscriber Numbers                               | 93  |
| Setting Dialog Language                                                       |     |
| Setting the Ringer for the Mobile Unit                                        |     |
| Setting Call Number Display                                                   | 95  |
| Activate / Deactivate Call Pickup                                             |     |
| Activate / Deactivate Call Waiting for Busy External Lines                    |     |
| Activate / Deactivate Automatic Line Seizure                                  |     |
| Incoming Call                                                                 |     |
| Answering / Terminating a Call                                                | 98  |
| Call Pickup                                                                   | 99  |
| Answering Call Waiting during an Internal Call                                | 100 |
| Answering Call Waiting during an External Call                                | 100 |
| Outgoing Call                                                                 |     |
| External Dialing from the Key Pad                                             | 101 |
| Dialing Externally with the Key Pad as En-Bloc Dialing                        | 102 |
| Redial                                                                        | 103 |
| Redial as a En-bloc Dial                                                      | 103 |
| Dial Internally to Another Mobile Unit or Other Device                        | 104 |
| Dialing from the Telephone Book                                               | 105 |
| Setting the "Anonymous Call" for the Current Call                             | 106 |
| During a Call                                                                 |     |
| Holding a Call                                                                | 107 |
| Accessing the Answering Machine / Using Telephone Services                    |     |
| Changing the Handset Volume                                                   | 109 |
| Mute Function                                                                 | 110 |
| Telephone Book                                                                |     |
| Entering Letters and Numbers                                                  |     |
| Comfort Dialing with the Telephone Book                                       |     |
| Switching Eulections                                                          |     |
| Internal Consultation Call / Call Transfer                                    | 11/ |
| External Consultation                                                         |     |
|                                                                               |     |
| Three Way Conference                                                          |     |
| Parking an External Call                                                      |     |
| Unparking a Parked External Call                                              | 118 |
| External Call Forwarding                                                      | 119 |
| Deactivate External Call Forwarding for Individual Multiple Subscriber Number |     |
| Deactivate all External Call Forwarding Settings                              |     |
| Activate Internal Call Forwarding                                             |     |
| Deactivate Internal Call Forwarding                                           | 121 |
| Activate Automatic External Call Back                                         | 122 |
| Deactivate Automatic External Call Back                                       | 122 |
| Connection with Door Intercom                                                 | 123 |

- |

\_

— |

# **Table of Contents**

| Cost,Call Duration         Cost Display / Call Duration Display         Activate / Deactivate Call Duration and Cost Display and Cost Factor         1                                                                                                    | 24<br>25                                                                                                    |
|----------------------------------------------------------------------------------------------------|----------------------------------------------------------------------------------------------------|
| Locking         Lock for Outgoing Call (System Lock) / /Emergency Numbers       1         Edit Restricted Numbers / Activate, Deactivate Lock       1         Delete All Lock Numbers       1         Blocking Unwanted Calls       1         Set Authorization for Subscribers       1         Lock Mobile Unit / Hotline Number / Changing the Mobile PIN       1         Deactivate Mobile Unit Lock       1                                                                                                    | 27<br>28<br>29<br>30<br>31<br>32<br>32                                                                                     |
| System Settings                                                                                                    |                                                                                                    |
| Introduction to Procedure for System Settings       1         Setting the Connection Configuration for Internal Subscribers       1         Ring Allocation for Door Intercom       1         Restoring the Default Settings on the Base Station       1         Ring Allocation on a Multiple Device Connection       1         Set / Change a Ring Allocation on a Multiple Device Connection       1         Ring Allocation: Set / Change Ring Count for Group Ring       1         Setting Ring Allocation on a System Connection       1         Deactivating Mobile Units       1                                                                                                    | <ul> <li>33</li> <li>34</li> <li>35</li> <li>36</li> <li>37</li> <li>38</li> <li>39</li> <li>40</li> </ul>                 |
| Mobile Settings         1           Settings         1           Activate / Descrivate Advisory and Warning Topos         1                                                                                                    | 41                                                                                                    |
| Activate / Deactivate Auvisory and Warning Tones                                                                                                    | 72                                                                                                    |
| Operating Other Devices                                                                                                    | 72                                                                                                    |
| Operating Other Devices         Outgoing Calls         Overview       1         External Dialing with a Number Key Pad       1         Dialing Internally to Another Mobile Unit or Accessory Device       1         Setting "Anonymous Call" for the Current Call       1         Verifying the Answering Machine / Using Telephone Services       1                                                                                                    | 43<br> 43<br> 43<br> 44<br> 44                                                                                             |
| Operating Other Devices         Outgoing Calls         Overview       1         External Dialing with a Number Key Pad       1         Dialing Internally to Another Mobile Unit or Accessory Device       1         Setting "Anonymous Call" for the Current Call       1         Verifying the Answering Machine / Using Telephone Services       1         Incoming Calls       1         Call Pick-Up       1         Answering Call Waiting       1                                                                                                    | 43<br> 43<br> 43<br> 44<br> 44                                                                                             |
| Operating Other Devices         Outgoing Calls         Overview       1         External Dialing with a Number Key Pad       1         Dialing Internally to Another Mobile Unit or Accessory Device       1         Setting "Anonymous Call" for the Current Call       1         Verifying the Answering Machine / Using Telephone Services       1         Incoming Calls       1         Call Pick-Up       1         Answering Call Waiting       1                                                                                                    | 43<br>43<br>44<br>44<br>44                                                                                                 |
| Operating Other Devices         Outgoing Calls         Overview       1         External Dialing with a Number Key Pad       1         Dialing Internally to Another Mobile Unit or Accessory Device       1         Setting "Anonymous Call" for the Current Call       1         Verifying the Answering Machine / Using Telephone Services       1         Incoming Calls       1         Call Pick-Up       1         Answering Call Waiting       1         Switching Functions       1         Set Internal Call Forwarding       1         Placing a Call on Hold       1         Consultation Call / Call Transfer       1         Topole       1                                                                                                    | 43<br>43<br>43<br>44<br>44<br>44<br>45<br>45<br>45<br>46<br>46<br>46<br>46                                                 |
| Operating Other Devices         Outgoing Calls         Overview       1         External Dialing with a Number Key Pad       1         Dialing Internally to Another Mobile Unit or Accessory Device       1         Setting "Anonymous Call" for the Current Call       1         Verifying the Answering Machine / Using Telephone Services       1         Incoming Calls       1         Call Pick-Up       1         Answering Call Waiting       1         Setting Functions       1         Set Internal Call Forwarding       1         Delete Internal Call Forwarding       1         Placing a Call on Hold       1         Consultation Call / Call Transfer       1         Toggle       1         Three Way Conference       1         Activate External, Automatic Callback       1         Parking an External Call       1         Parking an External Call       1 | 43<br>43<br>43<br>44<br>44<br>44<br>45<br>45<br>46<br>46<br>46<br>46<br>46<br>46<br>46<br>46<br>46<br>46<br>40<br>50<br>50 |

5

# Inhaltsverzeichnis Multicell System Possible Combinations 154 Standard Mobile Unit Registrating a Standard Mobile Unit on Multiple Base Stations ......156 Base Station Selection Automatic / Manual / Combined ......157 Activate / Deactivate Base Station Number Display ......158 Switching to Another Base Station during a Call ......160 **Comfort Mobile Unit** Registrating the Comfort Mobile Unit on Multiple Base Station ......161 Base Station Select Automatic / Manual / Combined ......163 Switching to Another Base Station during a Call ......164 Operation with a Telephone System Activate the Features of the Telephone System ......165 Acoustic Signals **General Overview** Quick Start Guide- Standard Mobile Unit ...... 177 Quick Start Guide - Accessory Devices ...... 184

### Safety Instructions

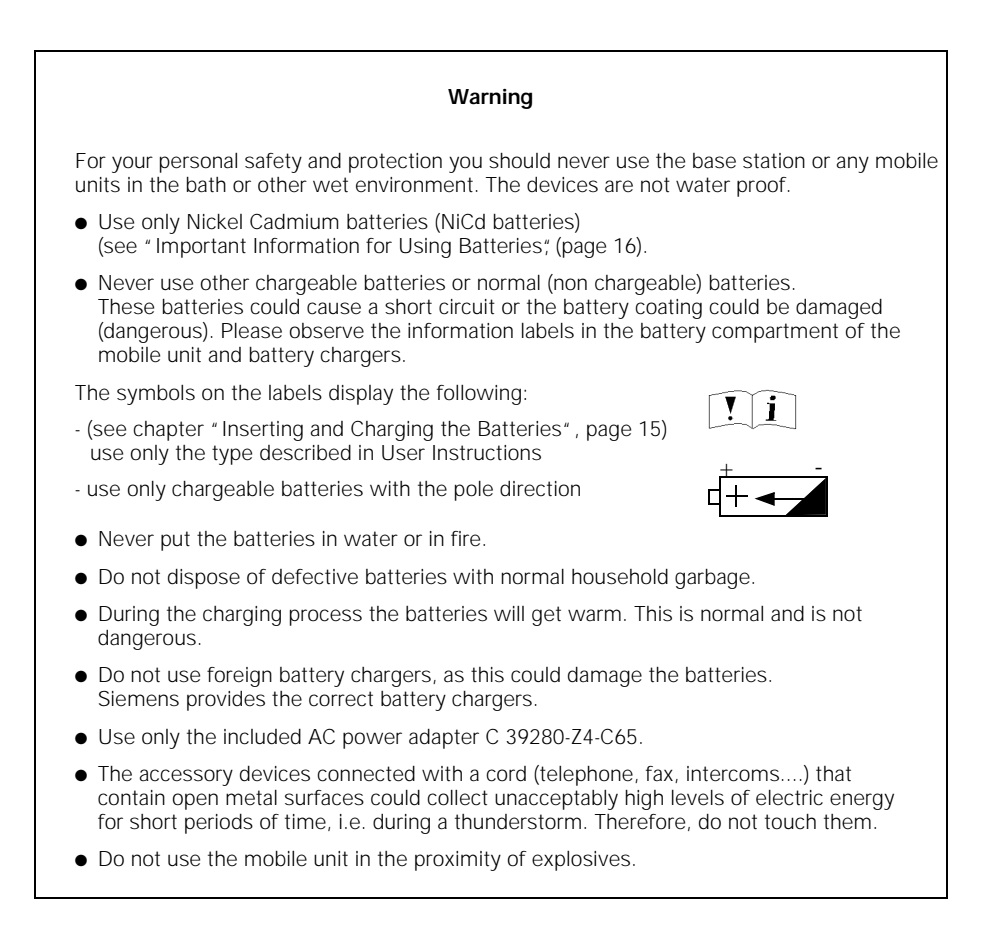

### Certification for Base Station and Telephone Equipment

This telephone system has been certified by the BZT "Federal Office for the Certification of Telecommunications" (Bundesamt für Zulassungen in der Telekommunikation). It was certified based on the EU regulation 91/263/EWG Telecommunication End User Devices. It may be connected to and operated from any Euro-ISDN network and installation.

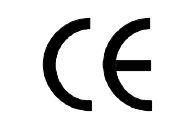

This device conforms to the requirements of EU regulations and to the national amendments in Germany and France.

The conformance of this device with the above mentioned regulations is certified through the CE symbol.

### Installation

### The Equipment

With the Gigaset 1054isdn, you have purchased a cordless Euro-ISDN system that offers the advantage of "mobile telephoning" with the comfort of a high quality ISDN telecommunication installation.

The device has been designed using modern digital technology and conforms to the European standard for cordless telephones (DECT) and the Euro-ISDN standard. Among other things, the DECT technology offers a high level of security against undesired interception of telephone signals and good digital speech quality. Additionally, it provides the ability to easily expand the basic configuration Gigaset 1054isdn - i.e. one base station and two mobile units - to a telephone system that will allow you to call both internally and externally. Mobile units of the model Gigaset 1000 and upward can be operated on Gigaset 1054isdn.

Therefore, Gigaset 1054isdn fulfills the needs of both private and professional users, for example, in office buildings and small businesses. In addition to the standard telephone functions, it also offers:

- Direct dialing to mobile units or accessory devices
- 2 external calls at the same time
- Operation of two non-cordless and 8 mobile units on one base station
- Free internal calls between 6 mobile units
- Up to 6 mobile subscribers can be connected at the same time
- Encoding of the transmission from the mobile unit and the base station
- Operation of a mobile unit on up to four base stations in order to expand the area in which you make or receive calls
- Switching between 2 neighboring ISDN base stations during a call.

### System Code

To install your base station or make changes to settings you must enter a four digit system code. This is described in the operating instructions. When the system is delivered the system code is set to "0000". When registrating the first mobile unit you must use the pre set system code "0000". For blocking individual mobile units a separate mobile unit PIN code is available.

### Recommendation:

We recommend that you change the system code after registrating the first mobile unit (see page 29 or page 89). The system code "closes" your system to unauthorized users. The registration of additional components, or modifications to settings are only possible when the system code has been entered.

1054I-02.FM

### Installation

### Important Information for the Euro-ISDN Connection

Before you connect your Gigaset 1054isdn to the Euro-ISDN network you will need to acquire a Euro-ISDN basic connection from your telecommunications company. You will receive detailed information from your telecommunications company.

By selecting the type of connection and contracting additional services from your telecommunications company you will be able to define the required system functions. The connection is made up of a network terminator to which the Gigaset 1054isdn can be connected. In general, your ISDN system Gigaset 1054isdn can use two different connection types.

### Connection Types

### Multiple device connection

This type of connection allows you to connect and operate one or more devices. Parallel to your Gigaset 1054isdn, you can connect additional ISDN devices; for example, an ISDN compatible fax machine or a PC with an ISDN card. It is possible to connect up to 4 Gigaset base stations to a multiple device connection, allowing you to operate a multiple cell system (see page 153). You can use up to 10 multiple call numbers on one multiple device connection. You can assign these to the subscribers on the Gigaset 1054isdn so that they can be called directly from outside the system. You can also assign multiple call numbers to the mobile units on the Gigaset 1054isdn in the same manner as a subscriber on a multiple device connection, for example, like an ISDN fax machine.

### System connection

The Gigaset 1054isdn is connected to the system connection as a stand alone telecommunications installation. The call number reserve is available using an installation call number and the standard call number block with extensions. Especially with a higher number of subscribers (for example, 8 mobile units, 1 telephone, 1 fax machine) Gigaset 1054isdn can be operated economically in this configuration.

Within the scope of these types of connections the Deutsche Telekom AG offers two levels of comfort that differ through the available services:

Standard connection
 Comfort connection

### Characteristics

The ISDN service features that you can contract from the Deutsche Telekom AG and use on your Gigaset 1054isdn system are listed below. You will find more detailed information to the various services in the glossary of the User Instructions (page 171).

- Consultation calls
- Call parking (only multiple device connections)
- Call forwarding
- Multiple call number (multiple device connections) •
- 3-Party conference
  - Direct call numbers (only system connections)
- Transmission of your call number
- Transmission of your partner's call number

### Operating information and error messages

On the comfort mobile unit Gigaset 1000C you will receive a number of operating instructions and error messages from the ISDN system, for example, "subscriber busy" or "invalid call number," etc.

- Toggle
- Cost information
- Call waiting
- Automatic callback
- External call transfer

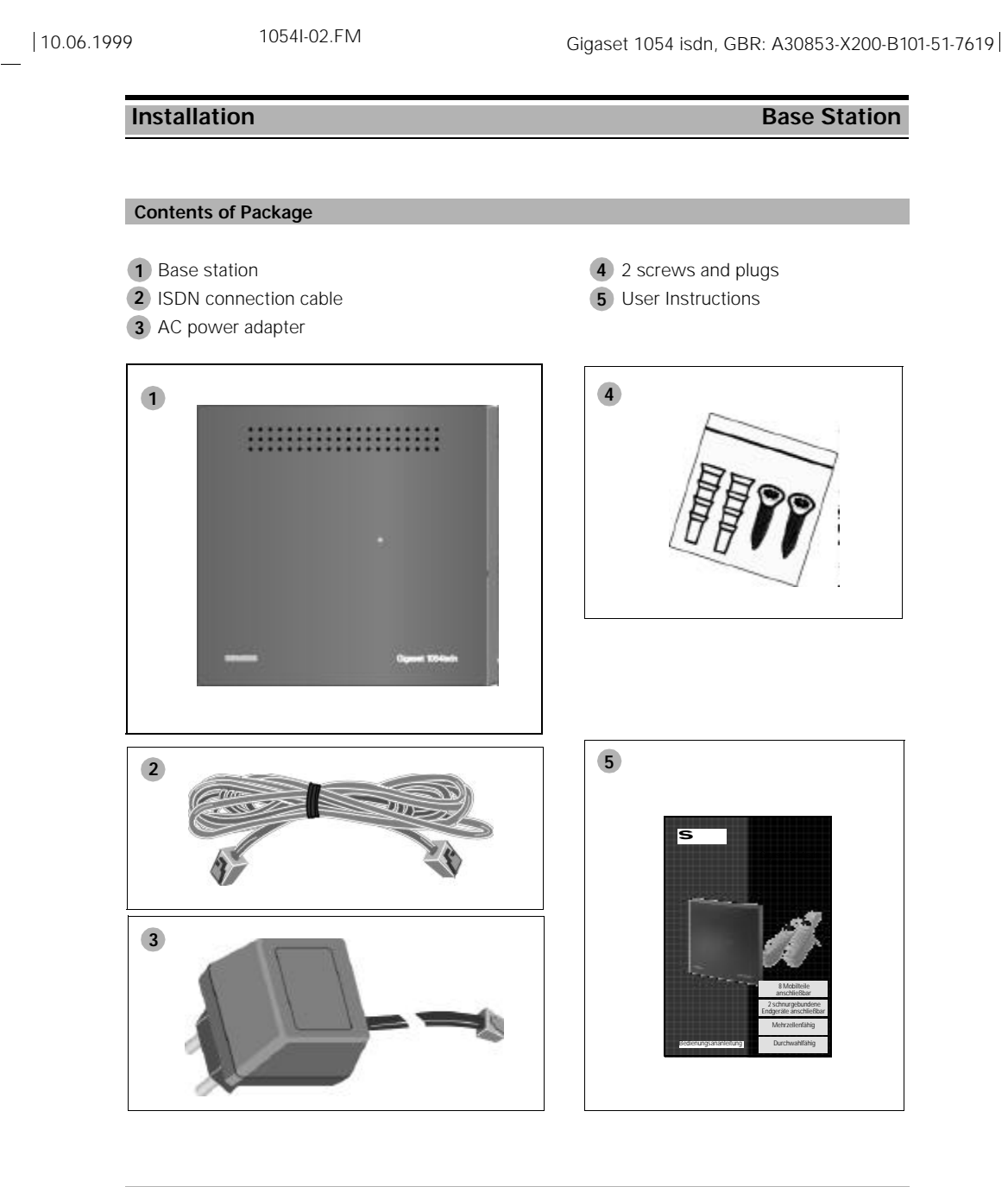

### Accessories

- Mobile unit Gigaset 1000S
- Comfort mobile unit Gigaset 1000C
- Cordless connection socket Gigaset 1000TAE
- Battery charger Gigaset 1000L

1

• Batteries (for mobile unit)

1054I-02.FM

### Installation

### Base Station

### Tips for Setting up your Base Station

If you are using a telephone connected by a cord in addition to your cordless telephone, we recommend that you keep the largest possible distance between the base station and the telephone. This will help to avoid any possible sound distortions (for technical reasons) in the telephone.

You should set the base station up in the center of the area in which you are planning to use the telephones, for example:

- in the entry way of the apartment,
- (:) in a central room of your house, office or apartment,
- in the cellar,
- not in the attic.

The base station should be set up in a position with easy access, for example:

- in an open area of the room,
- $\underbrace{\hdots}$  not in a niche in the wall,
- (:) not behind metal doors heavy furniture or metal cabinets,
- in not in spaces that are blocked (by functional design) by thick concrete walls or metal walls.

If you are also planning to use the telephone on your property outside of your home, then you should set up the base station:

- at the same height as the windows,
- in a room that has a view of the property.

### Set up location/ Selection of assembly location

When selecting the set up location you should consider the following criteria:

- 1. The telephone connection cable should reach to the socket for the ISDN connection.
- 2. There should be an electric 220/230V electric socket at the set up site to ensure **supply of** electricity for the base station.
- 3. The set up site should not be near other devices, such as stereo and office equipment or microwave ovens, to avoid any possible interference.

The base station is designed for use in protected areas within a **temperature range** between 0 and +50 °C. For example, it should not be located in the bath, in the kitchen, in a damp cellar or near a source of heat, such as a room heater. Direct sunlight should also be avoided.

1054I-02.FM

### Installation

### **Base Station**

### **Operational Range**

Depending on the surrounding conditions, the operational range is about 300 meters in the open. In buildings, the operating distance is about 50 meters depending on the room layout and construction methods.

If you leave the operational area, you will lose contact with the base station and the ON symbol will blink in the display. If you have activated the operational range warning signal (this option is not active when the phone is delivered), then you will also receive a warning signal when you leave operational area.

### Assembly / Connecting the Base Station

You can either set the device in the room (for example, on a desk or shelf) or attach it to the wall.

- 1. First, insert the mini western plug of your telephone connection cable (ISDN connection cable) in the socket marked "L1" (the underside of the base station).
- 2. Insert the mini western plug of the cable of the AC power adapter in the socket marked ,  $\mathbb{D}^{e_{ii}}$  (underside of the base station).
- 3. Place the cables in the dedicated cable channels.

If you would like to attach the base station to the wall, then follow steps 4 through 7, otherwise move to step 8:

- 4. Drill two vertical holes (Ø 5mm) at a distance of 120 mm from one another.
- **5.** Insert the correct plugs.
- 6. Screw the screws into the wall so that a space of about 5 mm is left between the wall and the head of the screw.
- 7. Hang the base station by inserting the heads of the screws into the holes on the base station and then pull the base station down.
- **8.** Insert the mini western plug of your telephone connection cable (ISDN connection cable) into the telephone socket (IAE, see page 172).
- 9. Insert the AC power adapter into the 220/230V socket.

### Note:

- If electrical power is cut off or if the AC power adapter in not plugged in, then your telephone system will not work.
- Use only the delivered AC adapter C 39280-Z4-C65
- Make sure that you do not confuse the connection of the telephone cable and AC power adapter on the base station. If you switch the two cables the base station will not work and can be damaged.

# 10.06.1999

.

1054I-02.FM

# Installation Base Station

### Connections for the Gigaset 1054isdn

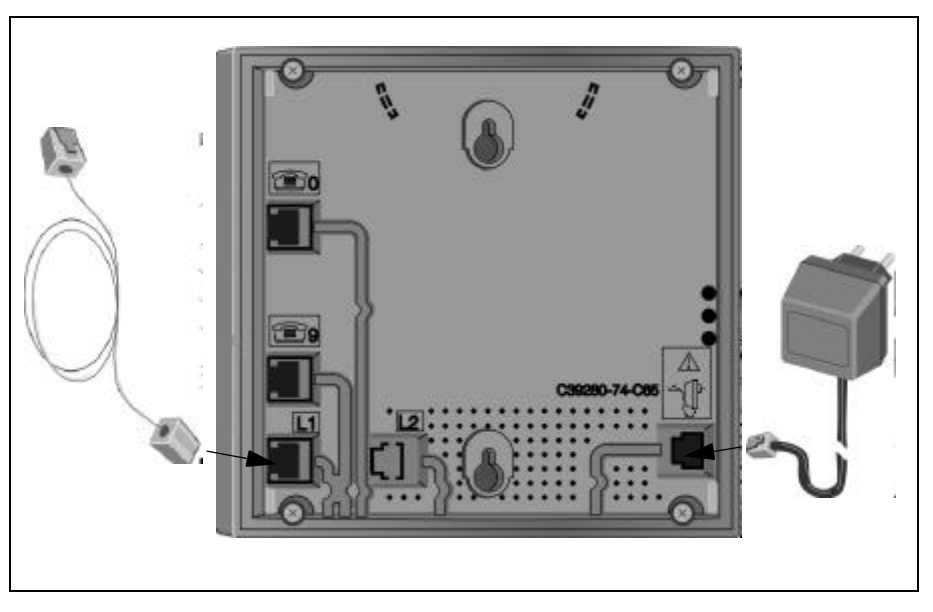

Measurements for wall attachment

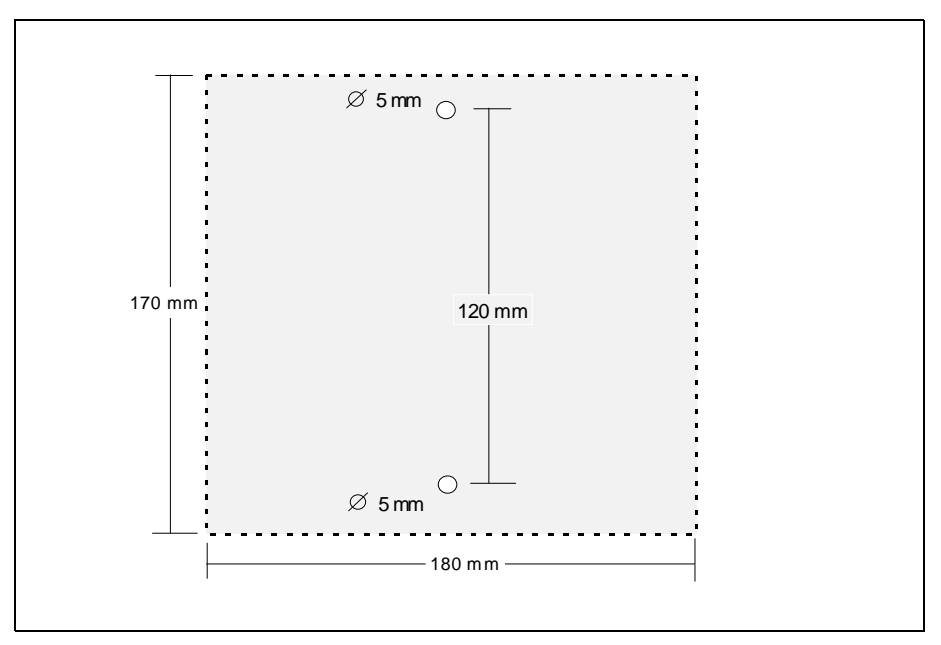

# 10.06.1999

1054I-02.FM

### Installation

### **Base Station**

### **Connection Options at the Base Station** Mobile units Gigaset 1054 isdn back view Power 230V socket supply Ш → ⊙ ٢ Fax machine ISDN-Networ teminator 1 1 Telephone $\square$ (IAE) (IAE) Corded equipments if available ISDN-cord

Upon delivery, the default operation type setting is "multiple device connection". The procedure for changing the operation type setting to "installation connection" is described on page 32 or 92.

### Default Setting of the Base Station

The ISDN system is delivered with the following default settings:

| ON<br>ON<br>OFF<br>0.00<br>ON<br>Multiple device operations local<br>Telephone |
|--------------------------------------------------------------------------------|
| Multiple device operations local<br>Telephone<br>Collective call<br>0000       |
|                                                                                |

1054I-02.FM

### Installation

### Mobile Units

The standard mobile unit can be operated within a temperature range between  $10^{\circ}$  C and  $55^{\circ}$  C. The comfort mobile unit in a range between  $0^{\circ}$  C and  $45^{\circ}$  C. Keep them away from water.

### Information for Wearers of Hearing Aids

Persons wearing hearing aids should be careful when using the telephone, because the frequencies can be intercepted by the **hearing aid** and, when strong enough, can cause a very unpleasant sound.

### Inserting and Charging the Batteries

The mobile unit is powered by 2 batteries. For correct operation you must insert the batteries in the battery compartment, and then close the compartment with the supplied cover.

### 1. Insert the batteries in the mobile compartment

- Hold the mobile unit with the key pad facing down. In the lower portion of the mobile unit there is a compartment for inserting the batteries.
- Insert the batteries that are supplied into the battery compartment as shown below. Make sure to insert the batteries in the proper direction. The correct placement is displayed on a label in the battery compartment (see figure below).
- Insert the cover for the battery compartment into the designated slots (see figure) on the mobile unit and then close the compartment.

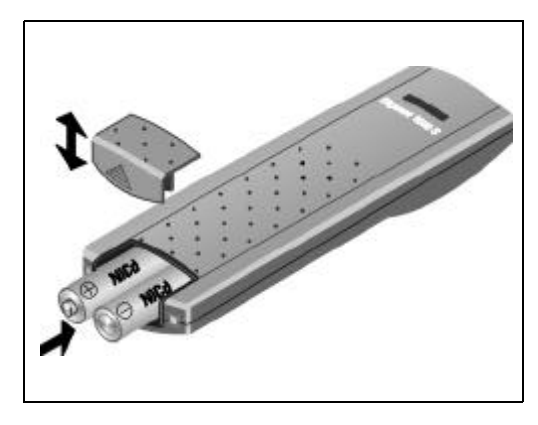

### Note:

If the batteries are not inserted correctly the mobile unit will not work.

### 2. Charging the batteries

The batteries are not charged at the time of delivery. To charge the batteries, the mobile unit must be inserted in the battery charger (not supplied with Gigaset 1054isdn). The key pad can be facing either up or down, but the underside of the mobile unit with the charge contacts must touch the contacts in the battery charger.

If you have inserted the mobile unit correctly for charging, the LED (light-emitting diode ( B)) will remain lit.

Depending on the age of and manufacturer/type of the battery, the charge time will vary. The charge logic of the mobile unit guarantees the optimal charging of the batteries every time.

1054I-02.FM

### Installation

### Mobile Unit

### Assembling the Carry Clip on the Mobile Unit

If needed, you can attach the carry clip. Hold the mobile unit with the key pad against the palm of your hand. On the side at the same level as the display you will see small holes. Insert the clip in one of the holes and then attach it to the hole on the other side.

### Important Information for using the Batteries

# The mobile unit is delivered with two AA size re-chargeable Nickel-Cadmium batteries

- Use only these batteries.
- If you need to replace the batteries you must make sure that you use only the following type of batteries: Panasonic P-60 AA, Philips R6 NC-P, Saft RC6, UCAR RC6, DAIMON ACCU 1000.
- The use of other battery types or non re-chargeable batteries can cause functional problems and could damage the equipment.
- In such cases, the manufacturer offers no guarantee.

### Do not use normal batteries! Use only approved re-chargable batteries!

### When installing and operating the batteries, please remember the following principles:

- Charge the batteries fully before the first use.
   We recommend that you charge the batteries continually for 16 hours, for example overnight.
   During the first week of use you should replace the mobile compartment in the charger when you are not using it.
- New batteries usually reach their full capacity, i.e. their full level of readiness, after a few days of usage. Although the battery LED signals that the batteries of the mobile unit are charged - LED off -, you must assume that the normal availability time will be less than normal in this start-up phase.
- After the first thorough charging, the batteries will reach their normal operational status. Under normal circumstances we recommend that you do not return the mobile unit to the charger after every call. The batteries should be fully discharged from time to time. **Caution: The available usage time will be lower with partially-charged batteries**
- Make sure that the contacts do not come into contact with metallic or greasy surfaces.
- Additional batteries (reserves) can be charged in the charger. You should use these to replace the regular mobile unit batteries from time to time.

### 3. Battery charging and usage time

| Mobile component                                       | Gigaset 1000S  | Gigaset 1000C  |
|--------------------------------------------------------|----------------|----------------|
| Usage for calls                                        | up to 7 hours  | up to 5 hours  |
| Availability                                           | up to 50 hours | up to 40 hours |
| Charging time in the mobile unit in the charger        | approx. 5      | hours          |
| Charging time in the battery reserve box in the charge | er approx. 24  | hours          |

### 10.06.1999

-

1054I-02.FM

# Installation

# Standard Mobile Unit

### Display

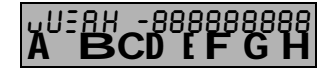

In the top portion all numbers and character are displayed, and in the lower portion the symbols for the various operation conditions are displayed.

| U Display after pushing the signal key, R key.                 |  |
|----------------------------------------------------------------|--|
| U Display of calling forwarding, if programmed                 |  |
| E Memory empty.                                                |  |
| <b>R</b> Display of blocking of unwanted calls, if programmed. |  |
| Н.                                                             |  |
| Display of the star key, 💌 key.                                |  |
| <ul> <li>Display of the pound key, (#)key.</li> </ul>          |  |

| Symbol | Explanation                                                                                                |
|--------|----------------------------------------------------------------------------------------------------|
| Α      | Signals that the mobile unit is in memory operation and is not ready to dial.                              |
|        | Can be activated via the 🕣 key.                                                                            |
| В      | Battery symbol blinks about 5 to 10 minutes for the batteries are empty.                                   |
|        | If the mobile unit is in the charging unit and being charged, then this symbol appears.                    |
| С      | ON symbol. Can be activated via the () key.                                                                |
| D      | Seize symbol signifies that a radio channel to the base station exists.<br>Can be activated via the r key. |
| Ε      | Signifies that the key pad has been switched to tone signalling (" tone dialing").                         |
| Ē      | Signifies that an external connection has been established via the base station.                           |
| G      | Signifies that an internal connection has been established via the base station.                           |
| Η      | Signifies that the mobile unit is locked.                                                                  |

| 10.06.1999 | 1054I-02.FM                                                                                                    | Gigaset 1054 isdn, GBR: A30853-X200-B101-51-7619 |
|------------|----------------------------------------------------------------------------------------------------|--------------------------------------------------|
| h          | nstallation                                                                                                    | Standard Mobile Unit                             |
| C          | DN- OFF-, LOCK modes                                                                                                    |                                                  |
| Yc         | ou can set the mobile unit to three different modes                                                                                                    |                                                  |
| 1          | OFF<br>You cannot make a call and an<br>incoming call will not be signaled.                                                                                                    |                                                  |
| 2          | ON<br>You can place and receive calls.<br>If you wish to answer a call you need only<br>remove the mobile unit from the<br>charger                                                                                                    | С                                                |
|            | or                                                                                                    |                                                  |
|            | If the mobile unit was not in the charger then you need only press the rankey.                                                                                                    | С                                                |
| 3          | LOCK<br>The key pad is now protected from unwanted ac<br>for example, when carrying it your pocket.<br>Incoming calls are received as if in the ON mode<br>The mobile unit will switch itself into the ON<br>mode automatically.<br>Outgoing calls are not possible. | tivity,                                          |

# Note:

\_\_\_\_

- If the mobile unit is not within range of the base station, the **C** symbol will blink in the display. You will not be able to use the unit.
- A procedure can be cancelled by pressing the \_\_\_\_\_ key once or twice.

|

| 10.06.1999 | 1054I-02.FM                                                                                                    | Gigaset 1054 isdn, GBR: A30853-X200-B101-51-7619 |
|------------|----------------------------------------------------------------------------------------------------|--------------------------------------------------|
| Install    | ation                                                                                                    | Standard Mobile Unit                             |
| Changi     | ng Modes                                                                                                    |                                                  |
| Switchir   | ng from ON mode:                                                                                                    | С                                                |
| Œ          | <ul> <li>to the OFF mode:<br/>Press the key until the displation bols disappear.<br/><i>Key acknowledgement tone</i></li> <li>to the LOCKmode:<br/>Press the key briefly until the display has updated itself.<br/><i>Key acknowledgement tone</i></li> </ul> | ay sym-<br>sounds.<br>e <b>C</b>                 |
| Switchir   | ng from OFF mode:                                                                                                    |                                                  |
| Œ          | <ul> <li>to the ON mode:<br/>Press the key until the symbol<br/>are displayed.<br/>Key acknowledgement tone</li> </ul>                                                                                                    | sounds.                                          |
|            | Insert the mobile unit in<br>the battery charger<br>Key acknowledgement tone                                                                                                    | sounds.                                          |
| Switchir   | ng from LOCK mode:                                                                                                    |                                                  |
|            | • to the ON mode:<br>Press the key <b>briefly</b> until<br>the display updates itself.<br><i>Key acknowledgement tone</i>                                                                                                    | sounds.                                          |
|            | • to the OFF mode:<br>press the key until the displa<br>symbols are removed.<br>Key acknowledgement tone                                                                                                    | sounds.                                          |

# Note:

\_\_\_\_

• For using the dialing and memory function, the mobile unit must be in the ON mode.

1054I-02.FM

### Installation Standard Mobile Unit Registrating a Standard Mobile Unit at a Base Station Each mobile unit must be registrated at the base station. In doing this, please note the following: 1. The mobile unit must be switched off. If necessary, turn it off by pressing the key until the display is clear. 2. Press the registration key on the base station. Use a pointed object for this, for example, a pencil or a pen. Registration key-The registration key will start to blink. 3. Then (within 1 minute), on the mobile unit: The mobile unit must be turned off. 1 Press the 1 key and hold down. (This stipulates the base station number) Additionally ① Push the ON key until the display on the screen appears. Enter the system code. The system code at the time of delivery is 0000. Complete the entry of the system code. Ħ ſ Please wait until the connection to the base station has been established. At the time of first registration, all availa-678 ble internal station numbers appear in the display, here, 1 to 8. CD Enter the desired internal station num-8 1 ber of the mobile unit; i.e. push one of the number keys between 1 and 8; here, for example, 2. The mobile unit is registrated. С

### Note:

- Up to 8 mobile units can be registrated on one base station.
- If you have already registrated 8 mobile units, three dashes will be displayed during the registration process after you enter the system code and a negative tone sounds.
- Deactivating a mobile unit, see page 81.

# 10.06.1999

\_

\_\_\_\_\_|

1054I-02.FM

| Installation                                                                                      | Comfort Mobile Unit                                                                                                    |
|---------------------------------------------------------------------------------------------------|----------------------------------------------------------------------------------------------------|
| Display                                                                                           |                                                                                                    |
| External<br>0123456<br>CONSLT.                                                                    | The graphic display of the comfort mobile unit is flexible.<br>When dialing, the call number is displayed oversized using two<br>display lines.<br>In the last line you will see the display fields for the dialogue<br>keys.All displays are in clear, easy to understand text.<br>Some displays include graphics for easier understanding. These<br>are explained in the following table. |
| Display                                                                                           | Explanation                                                                                                    |
| /                                                                                                 | You are being called                                                                                                    |
|                                                                                                   | Set tone ring volume (6 levels)                                                                                                    |
|                                                                                                   | Tone ringing deactivated                                                                                                    |
|                                                                                                   | Set tone ring pitch (10 levels)                                                                                                    |
|                                                                                                   | Set tone ring melody (10 levels)                                                                                                    |
| ┥┛                                                                                                | Set handset volume (3 levels)                                                                                                    |
|                                                                                                   | Set contrast (6 levels)                                                                                                    |
| $\triangleleft \widecheck \!\!\!\!\!\!\!\!\!\!\!\!\!\!\!\!\!\!\!\!\!\!\!\!\!\!\!\!\!\!\!\!\!\!\!$ | Signal tone on or off                                                                                                    |
|                                                                                                   | Unlocked or locked status                                                                                                    |
| q <del>+</del>                                                                                    | If the charge of the batteries goes below a certain level,<br>this symbol appears periodically for 2 seconds                                                                                                    |

# 1054I-02.FM 10.06.1999 Gigaset 1054 isdn, GBR: A30853-X200-B101-51-7619 **Comfort Mobile Unit** Installation **ON-OFF-LOCK Mode** You can set the mobile unit to three different modes. 1. OFF You cannot place a call and incoming calls will not be signalled. 2. ON You can place calls. If a call comes in, then you must only Station 1 lift the mobile unit from the charger. TEL.BOOK REDIAL or If the mobile unit was not in the charger, then the ressed. 3. LOCK The key pad is now protected from unintentional activity, for example, when carrying it in your pocket Keyboard protected Incoming calls can be answered as with ON mode The mobile unit switches itself automatically to the ON mode. Out going calls are not possible.

### Note:

- If the mobile unit is out of the range of the base station, then the message "Srch. station X" will blink in the display. X stands for the selected base station number.
- By pressing the r key once or twice a procedure can be cancelled.

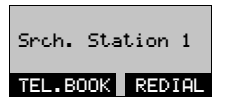

22

### 10.06.1999 1054I-02.FM Gigaset 1054 isdn, GBR: A30853-X200-B101-51-7619 Installation Comfort Mobile Unit Changing the Mode Switching from the ON mode: Station 1 • to the OFF mode: TEL.BOOK REDIAL Press this key until the display is cleared. You will hear the acknowledgement tone. (0)• To the LOCK mode: Press this key briefly until the display updates itself. Keyboard You will hear the acknowledgement tone. protected Switch from OFF mode: (0) to the ON mode: Press this key until the display is active. Srch. Station 1 You will hear the acknowledgement tone. TEL.BOOK REDIAL or • Insert the mobile unit in the Station 1 battery charger. You will hear the acknowledgement tone. TEL.BOOK REDIAL Switching from LOCK mode: Keyboard protected to the ON mode: Press this key briefly until the display updates itself. Station 1 You will hear the acknowledgement tone. TEL.BOOK REDIAL (0)• to the OFF mode: Press this key until the display is cleared. You will hear the acknowledgement tone.

### Note:

1

For using the dialing and memory function, the mobile unit must be in the ON mode.

\_

1054I-02.FM

# Installation

# Comfort Mobile Unit

| Registrating the Com                                                                              | fort Mobile Unit at a Base Station                                                                                 |                                                    |                            |
|---------------------------------------------------------------------------------------------------|----------------------------------------------------------------------------------------------------|----------------------------------------------------|----------------------------|
| Each mobile unit must be<br>Please note the following                                             | e registrated at a base station.<br>g:                                                                             |                                                    |                            |
| 1. Press the registration<br>Use a pointed object<br>a pencil or a pen.<br>The registration key y | on key on the base station.<br>for this, for example,<br>will start blinking                                       | •                                                  |                            |
| 2. After this (within 1)                                                                          | minute),                                                                                                    | Registration key                                   | -                          |
| on the mobile unit                                                                                | :                                                                                                    |                                                    |                            |
|                                                                                                   | When you turn on a comfort mobile u<br>is not yet registrated to a base station<br>following is displayed.         | nit that<br>n, the <b>Registrate</b>               | unit!                      |
| F                                                                                                 | Press the F key,                                                                                                   | -Srch. Stat<br>TEL.BOOK                            | /<br>ion —<br>\\<br>REDIAL |
| F                                                                                                 | Press the F key, and<br>the main menu is displayed                                                                 | Phone Book<br>Redial<br>Telephone lo<br>NEXT       | ock<br>OK                  |
| NEXT                                                                                              | Press until "Settings" is displayed in first line of the main menu.                                                | the <u>Settines</u><br>Station sele<br>Service     | or                         |
| OK                                                                                                | Press to select "Settings".                                                                                        | Handset vol                                        | ume                        |
|                                                                                                   | The next menu level is displayed                                                                                   | Ringer<br>Display con                              | trast                      |
| NEXT                                                                                              | Press until "registrat" is displayed in first line of the main menu .                                              | the Registrate<br>Language<br>Auto, Backl:<br>NEXT | OK<br>isht<br>OK           |
| ОК                                                                                                | Press to select "Settings."                                                                                        | Station 1<br>Station 2<br>Station 3                |                            |
| NEXT                                                                                              | Scroll through the list to select the de base station.                                                             | esired NEXT                                        | OK                         |
| OK                                                                                                | Selecting the base station number.st<br>lates from which station you will ope<br>your mobile phon Here, station 1. | ipu-<br>rate Srch. Stati                           | pn<br>on 1                 |
|                                                                                                   |                                                                                                    | Continued                                          | L'S                        |

24

- |

| 10.06.1999   | 10541-                                                            | 02.FM                                                                                 | Gigaset 1054 isdr                                                          | n, GBR: A30853-X200-B101-51-7619           |
|--------------|-------------------------------------------------------------------|---------------------------------------------------------------------------------------|----------------------------------------------------------------------------|--------------------------------------------|
| Ins          | tallation                                                         |                                                                                       | Сог                                                                        | mfort Mobile Unit                          |
|              | 0                                                                 | Enter the 4 digit syster setting is " 0000"). If n                                    | n code. (The default<br>ecessary use.                                      | Enter<br>System Code:<br>* *               |
|              | NO                                                                | Press if you just wish t want to registrate.                                          | o verify, but do not                                                       | Registrated<br>at<br>Station 1             |
|              | OK                                                                | This confirms whether<br>trate the comfort mobi<br>station using this numb            | you wish to regis-<br>le unit at the base<br>per.                          | NOOK                                       |
|              | <b>1</b>                                                          | Select one of the availa<br>(for example, "4").                                       | able internal numbers                                                      | Please enter<br>INT No.<br>1 2 3 4 5 6 7 8 |
|              |                                                                   | The comfort mobile un<br>on this base station us<br>ber                               | it will be accessible<br>ing this internal num-                            |                                            |
|              | OK                                                                | Confirms the internal n necessary use 🗲 t                                             | number. If<br>o correct.                                                   | Current INT No.:<br>4<br>(+) OK            |
| No           | OK                                                                | End the registration pro<br>The comfort mobile un<br>which internal number            | ocedure.<br>it will display at<br>it was registrated.                      | Registrated<br>with<br>Internal No. 4      |
| • `          | You can registrate                                                | your comfort mobile unit                                                              | on up to four base static                                                  | ons.                                       |
| • (<br> <br> | Jp to 8 mobile units<br>f you have already<br>be displayed during | s can be registrated to or<br>registrated 8 mobile unit<br>g the registration process | ne base station.<br>is, the message " No ava<br>, after you enter the syst | ilable int. number" will<br>tem code.      |
| • [          | Deactivating a mot                                                | bile unit, see page 140                                                               |                                                                            |                                            |
| Vie          | wing your Intern                                                  | al Numbers                                                                            |                                                                            |                                            |
|              | INT                                                               | Press internal key.<br>Your subscriber numbe<br>here 1.                               | er is displayed;                                                           | Internal:<br>Current no.: 1<br>COLL.CALL   |
|              |                                                                   | Press this key to returr                                                              | n to idle <b>status</b> .                                                  | Station 1<br>TEL.BOOK REDIAL               |

— |

### Installation

### **Non-Cordless Devices**

### Connector Socket

The base station Gigaset 1054isdn has two telephone sockets (B and C) that are available for non-cordless end user devices. The connection sockets are automatically assigned internal call numbers:

- Socket B (top) has the internal call number 0
- Socket C (bottom) has the internal call number 9

The connectors for the accessory equipment must have TAE plugs. The sockets of the Gigaset 1054isdn have the coding F/N.

| The following can be connected     | Internal call number Registrate on system |                  |
|------------------------------------|-------------------------------------------|------------------|
| Telephone (socket B or C)          | 0 or 9                                    | Telephone        |
| Answering machine (socket B or C)  | 0 or 9                                    | Telephone        |
| Fax machine (socket B)             | 0                                         | Fax or "Neutral" |
| Modems (socket B)                  | 0                                         | Modem            |
| T-On-line (BTX) devices (socket B) | 0                                         | Modem            |
| External clock (socket B or C)     | 0 or 9                                    | Telephone        |
| Intercom (socket C)                | 9                                         | Intercom         |

Only certified non-cordless devices may be connected.

### **Connecting Telephones**

A telephone can be connected and used immediately without any additional settings. The telephone, or non-cordless device doesn't have to be registrated at the base station.

The dialing mode (pulse or tone) is recognized automatically and doesn't need to be set manually. It is not possible to establish a connection with two non-cordless devices at the **same time**. The signal key on the telephone key pad will not function once the telephone is connected to Gigaset 1054isdn (Exception: Telephones with tone dialing).

The charges are not displayed on the telephone. However, the accumulating costs of each call are recorded by the system. The charges for each subscriber and each multiple number can be queried or deleted from a registrated mobile unit.

### Connecting Non-Cordless Devices (other than telephones)

Using one of the registrated mobile units you can define the necessary settings for the additional device connection.

You can stipulate whether you want to connect a fax machine, modem, BTX, an intercom or an answering machine (see page 74 or page 134).

You can also define additional subscriber specific settings, for example, trunk authorization, ring allocation, etc. using a registrated mobile unit.

When using a fax machine on Gigaset 1054isdn, you will need to set the fax machine for operation behind a telecommunication installation (see the User's Guide for your fax machine).

You can use the following data transfer speeds on the subscriber connections:

- Socket B (top), internal call number 0: up to 28,800 Baud
- Socket C (bottom), internal call number 9: up to 9,600 Baud

1054I-02.FM

### Installation

### **Cord Connected Devices**

### **Connection Examples for Intercoms TFE**

The following example will show you how the Gigaset 1054isdn can be connected to different intercom types using the Siemens intercom adapter (TFE) with an intercom interface. A door intercom adapter can be acquired through a qualified retailer.

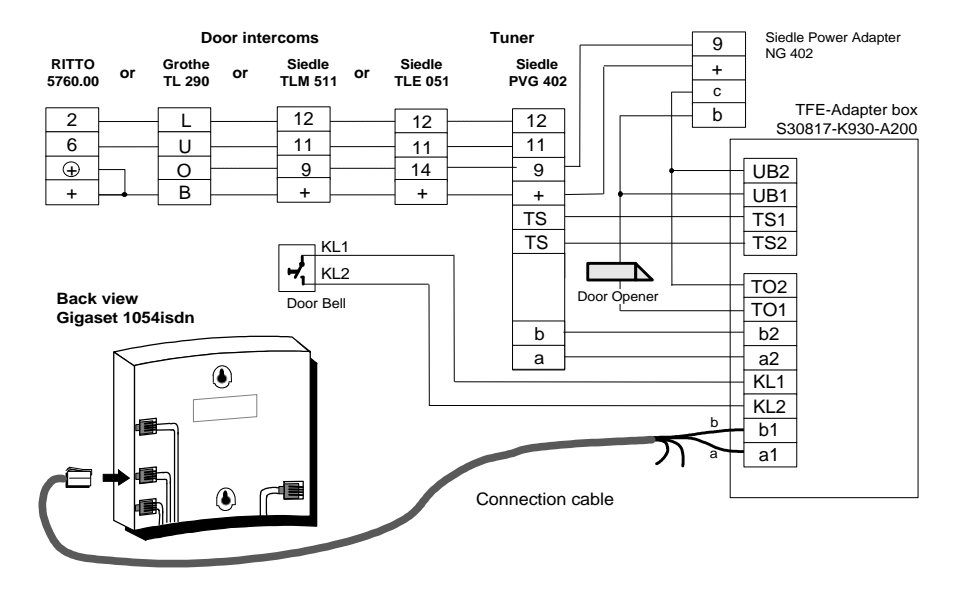

### Connection points for the TFE Adapter Box

| Connection |                                                               |
|------------|---------------------------------------------------------------|
| a1/b1      | Connection points for voice wires leading to Gigaset 1054isdn |
| TO1/TO2    | Connection points for the door opener                         |
| KL1/KL2    | Connection points for the doorbell                            |
| a2/b2      | Connection point for voice wires leading to the door speaker  |
| TS1/TS2    | Activation contact for the hands-free calling amplifier       |
| UB1/UB2    | Connection points for the bell transformer                    |

### Note:

1

- Ring allocation for the door intercom see page 80 or page 135
- Connection to the door intercom see page 59 or page 123

### Installation

### **Non-Cordless Devices**

### **Connection Examples for Intercoms Using TFE**

The following example shows how different types of door intercoms can be connected to Gigaset 1054isdn using the Siemens door intercom adapter (TFE/V).

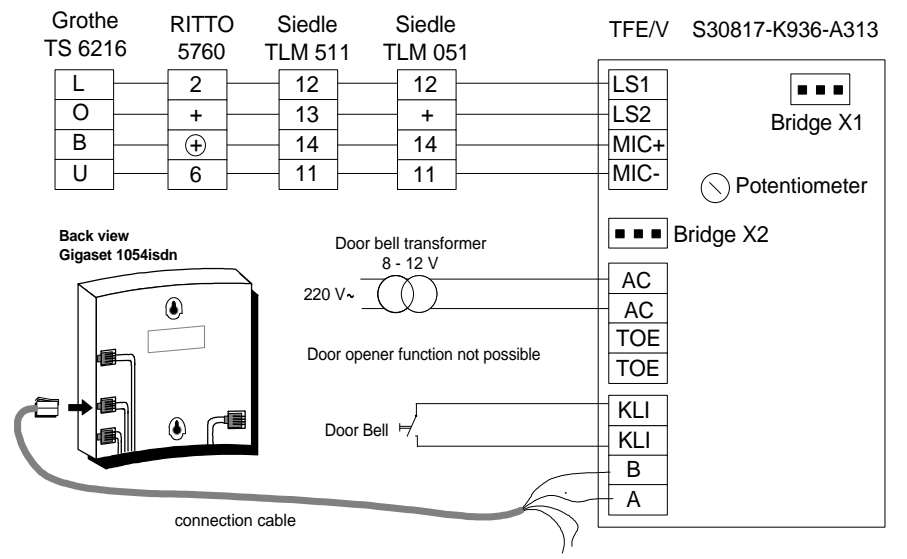

### Recommended:

| Possible back-     |                                        | AC     |
|--------------------|----------------------------------------|--------|
| ground noise       |                                        |        |
| can be eliminated  | ~~~~~~~~~~~~~~~~~~~~~~~~~~~~~~~~~~~~~~ | 1000uF |
| with the following |                                        | 200    |
| switching.         |                                        | AC AC  |
|                    |                                        |        |

 $\sim$ 

### Considerations with the Door Intercom Adapter (TFE/V):

- The potentiometer should be set to the maximum volume (all the way to the right).
- The bridge X1 cannot be changed.

- Adjustment for bridge

| 20  |        | TINALDA  |
|-----|--------|----------|
| X2: | SIEDLE | ILIVI5II |

**RITTO 5760** Grothe TS 6216 

### For the individual door stations the following different changes must be taken into consideration:

| Door station         | Changes in the door station                                                       |
|----------------------|-----------------------------------------------------------------------------------|
| SIEDLE TLM 511/01    | - Bridge 1, 3, 4 open.<br>- Replug wire from loudspeaker from " bl" pin to " 12." |
| RITTO 5760<br>Grothe | <ul> <li>No change</li> <li>Reclamp the yellow wire from "B" to "0".</li> </ul>   |

### 28

1054I-06.FM

Gigaset 1054 isdn, GBR: A30853-X200-B101-51-7619

### Operating the Standard Mobile Unit Bas

### **Basic Settings**

### Enter / Change System Code

For your **security** you can enter a new system code for your system. This protects your system settings from modifications and the registrating of additional mobile units. All entries are made from a mobile unit. The default system code is 0 0 0 0.

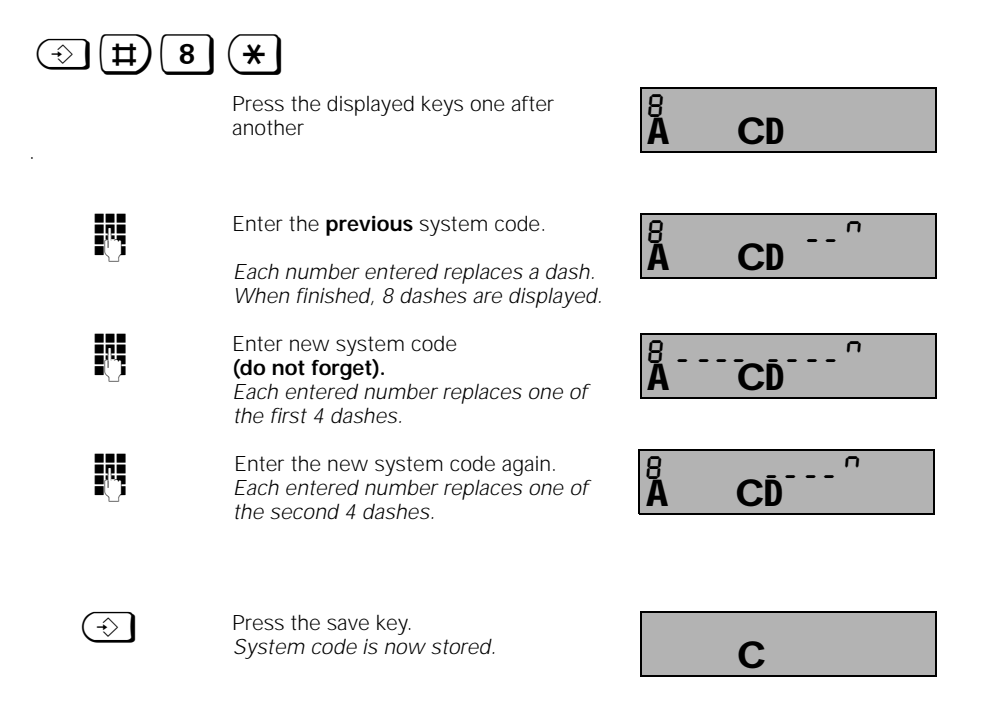

### Note:

- If you have entered an incorrect system code, a negative acknowledgement tone will sound and the display will blink.
- The procedure can be stopped by pressing the phone key.
- If you forget the system code, then you will need technical assistance to access your system. Forgetting the system code is similar to losing a key. In this case you should contact the sales or service representative.

### **Operating the Standard Mobile Unit**

### Basic Settings

### Entering / Changing Mobile Unit PIN

In addition to the system code, you can also enter a PIN for each mobile unit. This protects your saved personal information from unauthorized access. You will also need the mobile unit PIN for: Locking the mobile unit and allowing direct dialing access, programming the direct dial access, unlocking the mobile unit and changing the mobile unit's PIN. The **default setting** for the PIN is **0 0 0 0**.

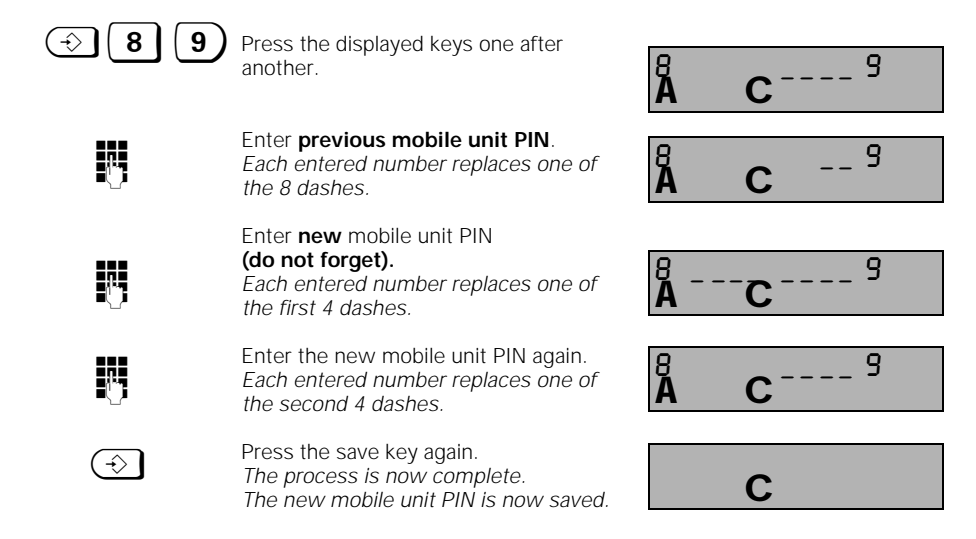

### Note:

10.06.1999

- If you enter the incorrect mobile unit PIN, a negative acknowledgement tone will sound and the display will blink.
- The procedure can be stopped by pressing the save key.
- If you forget a PIN, you will need technical assistance to reaccess the mobile unit. Forgetting the PIN is similar to losing a key. In this case you should contact the sales or service representative.

1054I-06.FM

### Operating the Standard Mobile Unit Basic Settings

### Connecting and Starting Operation of the System: Multiple Device Connection

In addition to setting the connection type "Multiple Device Connection" (see also page 9) you can also set the operational mode, either local (one cell) or multiple cell operation (see also page 153). The default setting is multiple device connection and one cell operation.

Using this setting your Gigaset 1054isdn can only be operated on a multiple device connection that was installed by the Deutsche Telekom AG.

The settings for the system connection are found on page 32.

| ⇒ # 1                | Ŋ                                                                                                    |                       |            |
|----------------------|----------------------------------------------------------------------------------------------------|-----------------------|------------|
|                      | Press the displayed keys one after<br>another and then enter the <b>system</b><br><b>code</b> (default setting 0000).<br>Each entered number replaces one of<br>the dashes in the display | Å                     | <u>−CD</u> |
| → # *                | Press the displayed keys one after<br>another.<br>The actual settings will be displayed;<br>here multiple device connection, one<br>cell operation.                                       | - <sup>-</sup>  <br>A | CD         |
| Set one cell operati | ion:                                                                                                    | - 0                   |            |
| (1)                  | Press the 1 key.                                                                                                    | A                     | CD         |
|                      |                                                                                                    |                       |            |
| or multiple cell ope | ration:                                                                                                    | - <sup>-</sup> 0      | Π          |
| 0                    | Press the 0 key.                                                                                                    | A                     | ČD         |
| When finished set t  | he type of multiple cell operation:                                                                                                    |                       |            |
| 0                    | Press this when you want to use multiple cell operation on a <u>direct line</u> .                                                                                                    | Ā 0                   | CD         |
| or:                  |                                                                                                    |                       |            |
| 1                    | Press this when you want to use a mul-<br>tiple cell operation within a <u>telephone</u><br><u>system</u> .                                                                               | - ^ 0<br>A            | ĊD         |
| $(\Rightarrow)$      | Press the save key.<br>Settings are displayed.                                                                                                    |                       | С          |
| Note:                |                                                                                                    |                       |            |

 Telephoning between internal subscribers using multiple base stations only makes sense, when your Gigaset is connected to a telephone system.
 The telephone system must support internal calling (see chapter "Multiple Cell Systems" page 153). 1054I-06.FM

### **Operating the Standard Mobile Unit** Basic Settings

### Connection / Operation Type of the System: Setting System Connection

In addition to the connection type "System Connection" (see also page 9) the dialing prefix and system call number are also entered during this process.

When using this setting your Gigaset 1054isdn can only be operated with a system connection that was installed by the German Telekom AG.

The settings for the multiple device connection are described on page 31.

| $\odot$ $\pm$ 1                        |                                                                                                    |                   |                     |
|----------------------------------------|----------------------------------------------------------------------------------------------------|-------------------|---------------------|
|                                        | Press the displayed keys one after<br>another and then enter the <b>system</b><br><b>code</b> (default setting 0000).        | Å                 | CD                  |
|                                        | Each of the entered numbers replaces a dash in the display.                                                                  | Å                 | CD                  |
| →) #) <b>*</b>                         | Press the displayed keys one after<br>another.<br>The actual settings will be displayed;<br>here multiple device connection. | - ^ /<br><b>A</b> | CD                  |
| Set system connect                     | tion:                                                                                                    |                   |                     |
|                                        | Press the 2 key                                                                                                    | - <sup>-</sup> 2  | ĊD                  |
|                                        | Enter the <b>international access code</b><br>(absolutely necessary):<br>(for example, for Germany 0049)                     | - ^ 2<br>A        | : 0049<br><b>CD</b> |
| $\underbrace{\rightarrow \rightarrow}$ | Press the redial key                                                                                                    |                   |                     |
|                                        | Enter <b>national area code</b> (absolutely necessary):                                                                      |                   |                     |
|                                        | (for example, Munich 89)                                                                                                    | - 2               | 2,89                |
| $\rightarrow \rightarrow$              | Press redial key                                                                                                    | A                 | CD                  |
|                                        | Enter <b>system call number</b> :<br>(for example, 123456)                                                                   | - ^ 2<br>A        | 3 123456<br>CD      |
| $(\Rightarrow)$                        | Press save key.<br>System operation is now set.                                                                              |                   | С                   |
| Note:                                  |                                                                                                    |                   | -                   |

# Ν

- The length of the call number is limited to 8 digits. ٠
- Press  $(\bigstar)$  to delete the call number that was just displayed. •
- After changing the setting to system connection, please restart the base station by unplug-• ging and then replugging the power adapter.
## Operating the Standard Mobile Unit

#### Basic Settings

#### Saving / Assigning Multiple Subscriber Numbers

When you contract a multiple device connection for either a standard or a comfort connection from your telecommunications company, you will receive 3 multiple subscriber numbers (MSN) (see also page 9 and the Glossary after page 171).

You can store these settings in your Gigaset 1054isdn using the following procedure. Using the call number assignment function (page 75) you can then assign a multiple subscriber number to each mobile unit or other device. You can contract additional multiple subscriber numbers, as many as 10, from your telecommunications company.

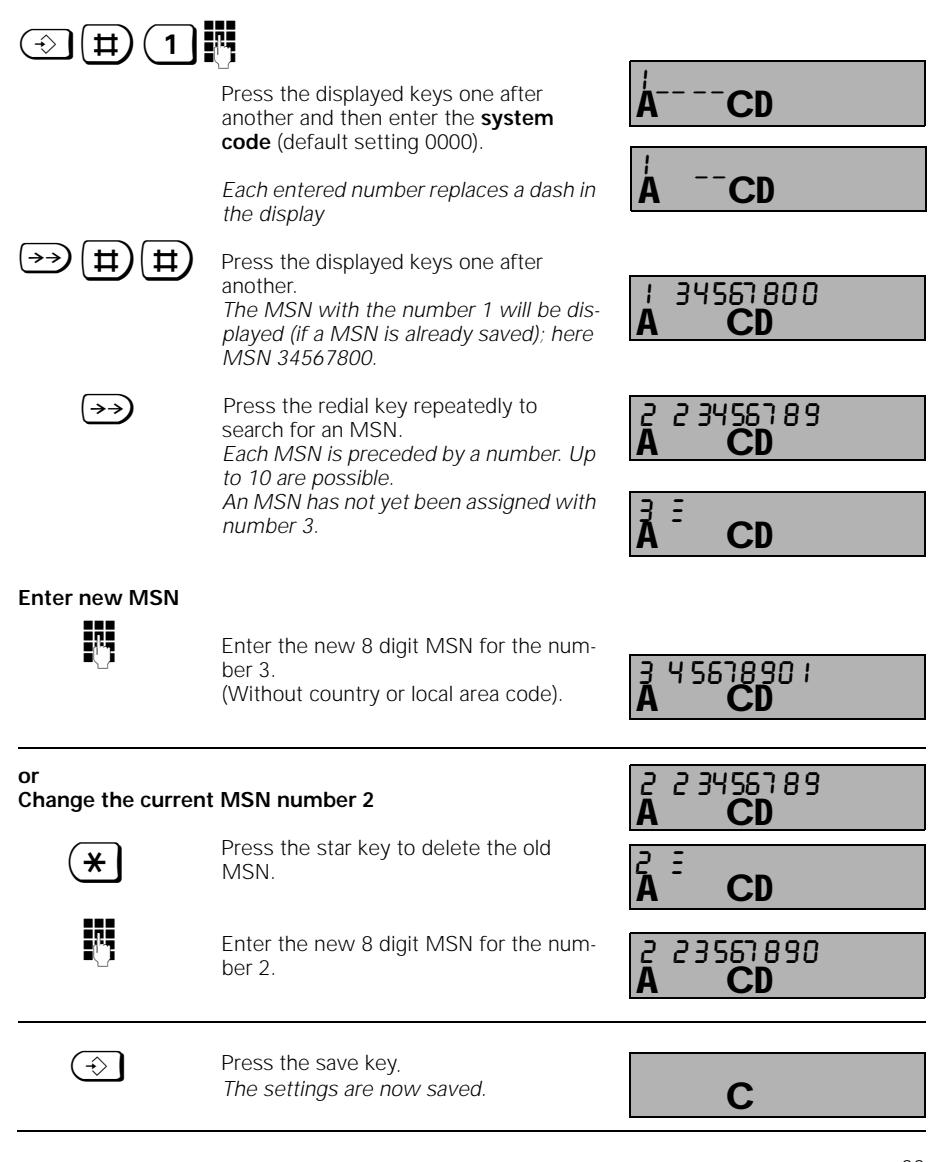

## Operating the Standard Mobile Unit Basic Settings

#### Setting the Ringer for the Mobile Unit

#### Volume

The ringer volume for the mobile unit can be set at one of six different levels. The range is: Level 1 = quiet, level 6 = loud (default setting).

| $\Rightarrow$   | Press save key.                                                    | A          | С |
|-----------------|--------------------------------------------------------------------|------------|---|
| 5               | Press the <b>5</b> key.<br>The mobile unit ringer rings at the set | <b>E D</b> |   |
|                 | volume and the volume setting is dis-<br>played; here 2.           | Ă          | С |
|                 | Press any key (1 through 6).                                       | 56         | C |
|                 | New settings; here 6.                                              | A          | C |
| $(\Rightarrow)$ | Press the save key again.                                          |            | С |
|                 |                                                                    |            |   |

### Pitch

The ringer volume for the mobile unit can be set at 1 of 6 levels. The range is: Level 1 =slow (default setting), level 6 =fast.

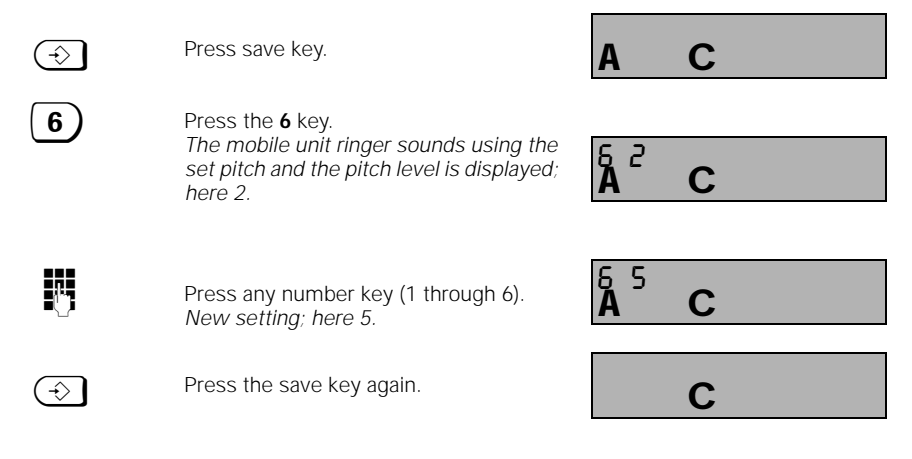

1054I-06.FM

Gigaset 1054 isdn, GBR: A30853-X200-B101-51-7619

## Operating the Standard Mobile Unit Basic Settings

#### Activate/Deactivate the Automatic Line Assignment

When you press the phone key you will receive an outside line immediately (default setting). If this function is not active, then you will need to dial a "0" to place a call on an external line.

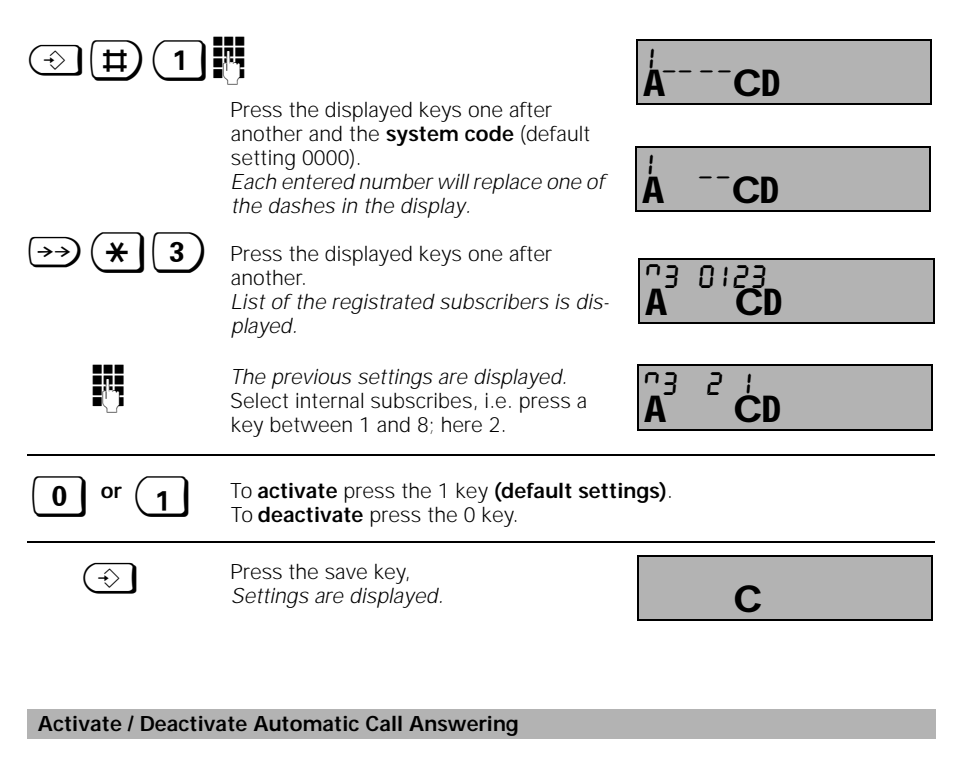

When the automatic call answering is active you will be able to answer a call immediately upon removing the mobile unit from the battery charger (otherwise the phone key must be pressed).

| → 3 8                | Press these keys one after another.<br>The previous settings will be displayed                            | 38<br><b>A</b> | <sup>+</sup> C |  |
|----------------------|----------------------------------------------------------------------------------------------------|----------------|----------------|--|
| <b>0</b> or <b>1</b> | To <b>activate</b> press the 1 key <b>(default settin</b><br>To <b>deactivate</b> press the <b>0</b> key. | ngs).          |                |  |
|                      | Press the save key<br>Settings are stored.                                                                |                | С              |  |

1054I-06.FM

С

1

# Operating the Standard Mobile Unit Basic Settings

## Activate / Deactivate Call Pickup

In order to use call pickup (see page 39) this must be active (default setting). When you activate or deactivate the call pickup function, it applies for the entire system.

| ⊕ \ □                                                                                                    | 6                                                                                                    |                                                                                                    |
|----------------------------------------------------------------------------------------------------|----------------------------------------------------------------------------------------------------|----------------------------------------------------------------------------------------------------|
|                                                                                                    | Press the displayed keys one after<br>another and then enter the <b>system</b><br><b>code</b> (default setting 0000).<br><i>Each entered number replaces one of</i>                               | ÅCD                                                                                                    |
|                                                                                                    | the dashes in the display                                                                                                    | Å <sup></sup> CD                                                                                       |
| ⇒ * 7                                                                                                    | Press the displayed keys one after another.                                                                                                    | A CD                                                                                                   |
| 0 or 1                                                                                                   | To <b>activate</b> press the <b>1 (default setting</b> )<br>To <b>deactivate</b> press the <b>0</b> key.                                                                                          |                                                                                                    |
|                                                                                                    | Press the save key.<br>Settings are stored.                                                                                                    | С                                                                                                    |
| Activate / Deactiva                                                                                      | ate Call Waiting on a Busy External Line                                                                                                    |                                                                                                    |
| If "call waiting" is ac<br>another call through<br>one (see also page 4<br>tion from the Germa<br>() (1) | ctivated and both external lines are busy, t<br>the call waiting tone. You can complete the<br>IO). In order to use this function you will nee<br>n Telekom.                                      | hen you will be given notice of<br>current call and accept the new<br>ed to contract a comfort connec- |
|                                                                                                    | Press the displayed keys one after<br>another and then enter the <b>system</b><br><b>code</b> (default setting 0000).<br>Each of the entered numbers replaces<br>one of the dashes in the display | ÁCD                                                                                                    |
| ⇒ # 1                                                                                                    | Press the displayed keys one after another.                                                                                                    |                                                                                                    |
| 0 or 1                                                                                                   | To activate, press the 1 (default setting)<br>To deactivate, press the 0 key.                                                                                                    |                                                                                                    |
|                                                                                                    |                                                                                                    |                                                                                                    |

Press the save key. Settings are stored.

 $(\hat{})$ 

1054I-06.FM

Gigaset 1054 isdn, GBR: A30853-X200-B101-51-7619

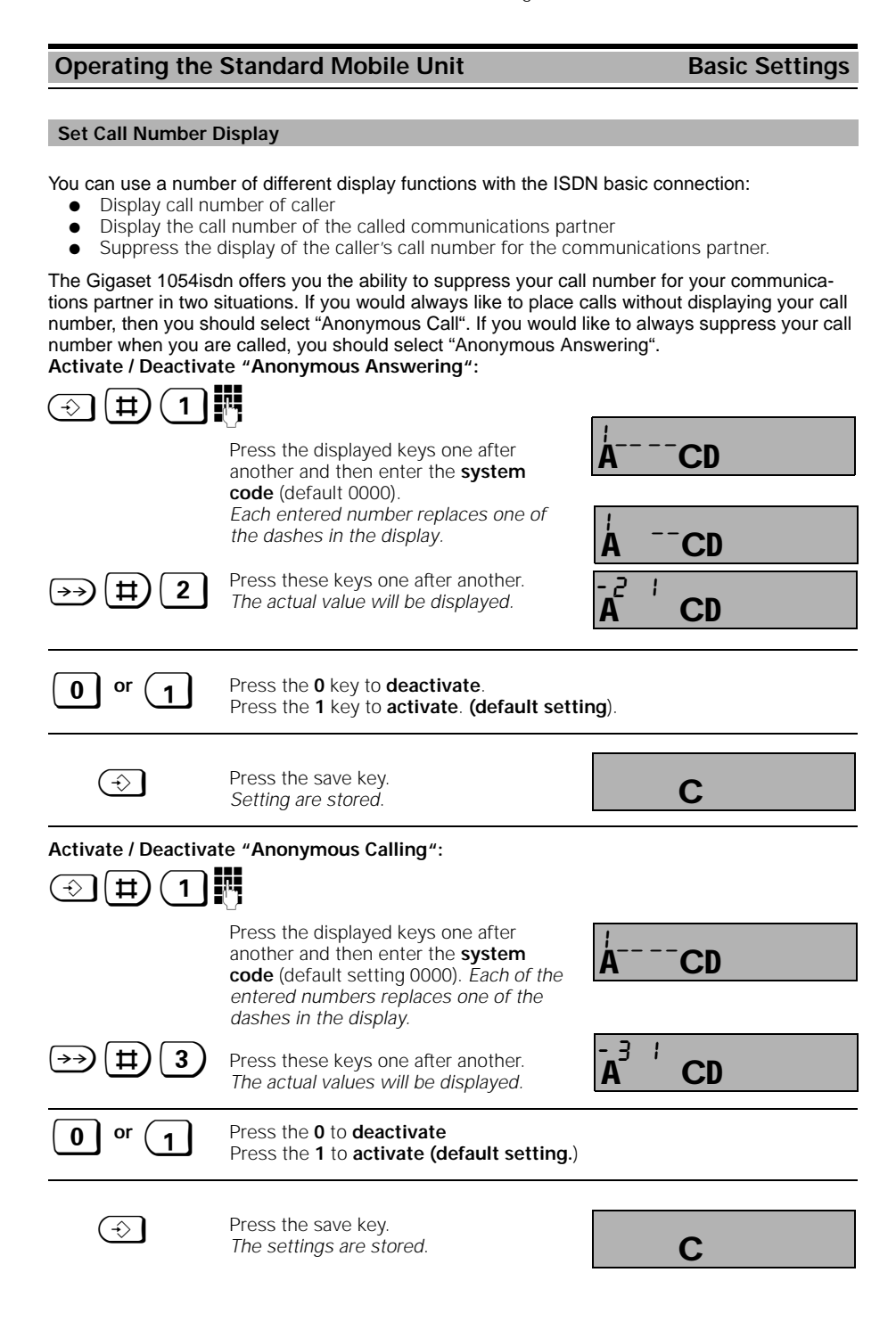

## Operating the Standard Mobile Unit Incoming Calls

#### Answering / Completing Calls

An incoming call (internal and external) is signaled by a ring and the display of a mobile unit.

#### The display before answering a call:

An incoming external call: The display will blink. An incoming internal call (here from C A mobile unit 2): G The display will blink. Answering a call: either " Pick up" the mobile unit from the battery charger, Press the phone key (\$\overline\$), if the mobile unit is not in the battery charger. or The display during the call: CD external F **Č**D internal (here from mobile unit 2) G Ending a call: either Return the mobile unit to the battery charger, Press the phone key \_\_\_\_\_, if the mobile unit was not returned to the bator tery charger.

The display upon completion:

| <b>^</b> |  |
|----------|--|
|          |  |

1054I-06.FM

## Operating the Standard Mobile Unit Incoming Calls

## Call Pick-Up

You can accept external calls within your call group (page 75) even when the call was not signaled on your mobile unit (for example, with Call Forwarding, page 56).

The prerequisite is that the Call Pickup option is activated (see page 36).

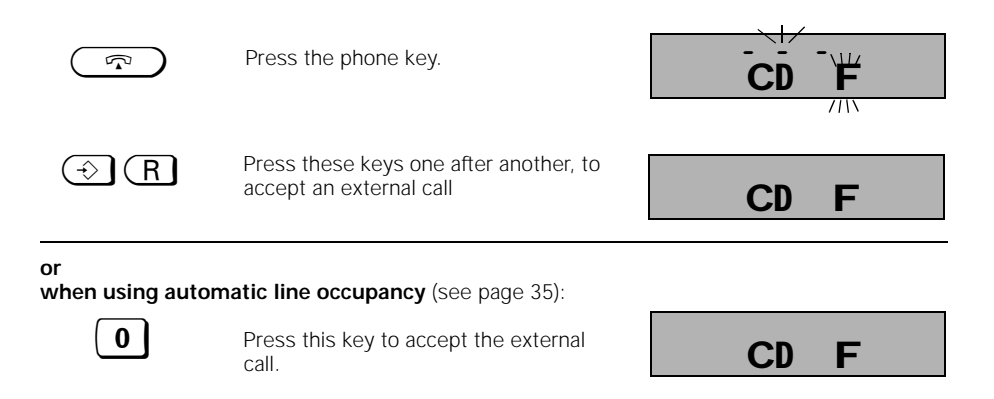

### Operating the Standard Mobile Unit Incoming Calls

#### Answering Call Waiting during an Internal Call

The call waiting tone signals an external call during an existing call (Activate / Deactivate Call Waiting, page 36). If you answer the external call during the internal call, then the internal call will be terminated.

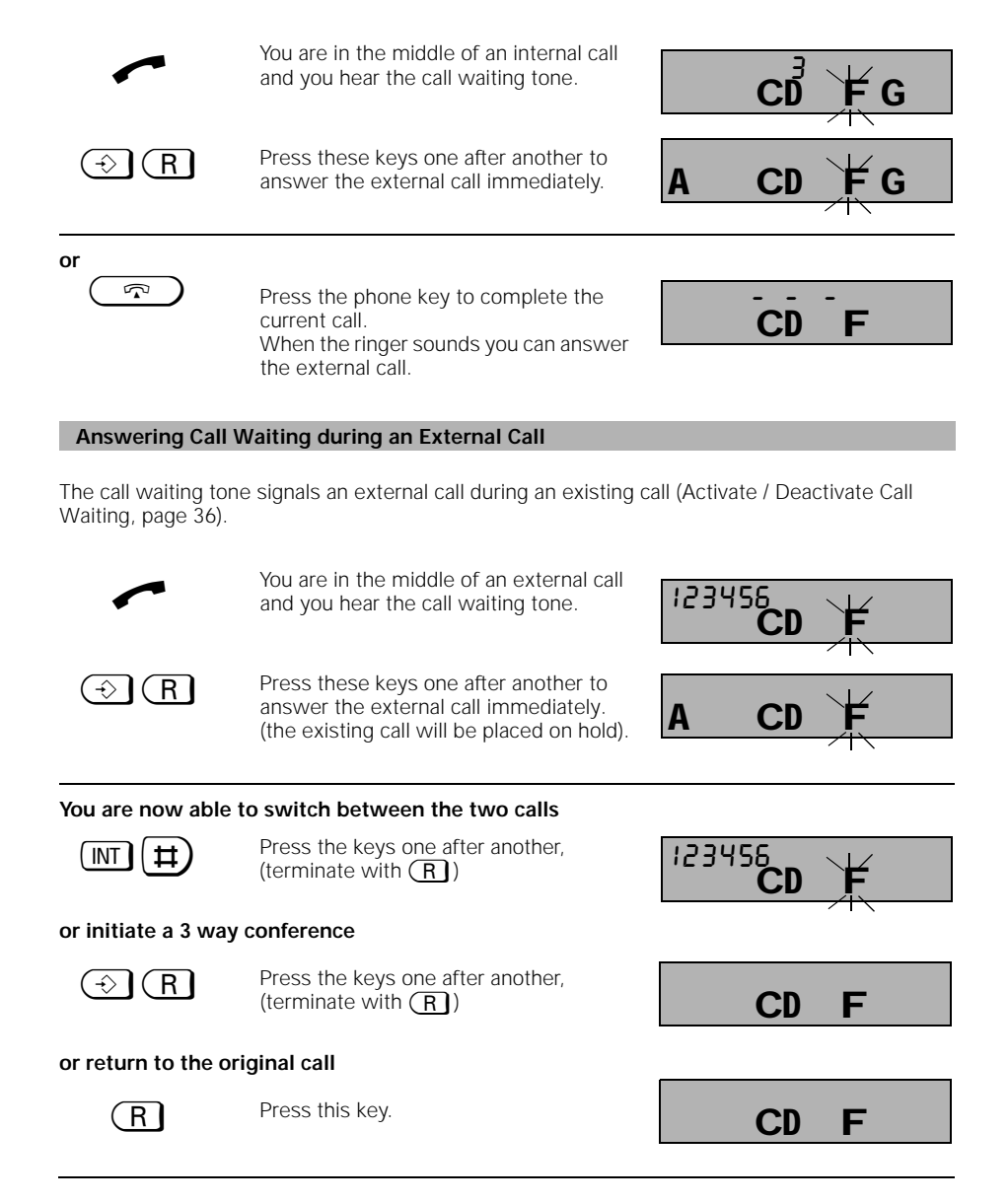

40

#### Operating the Standard Mobile Unit

#### Outgoing Calls

#### Using the Key Pad for External Calls

After installing your Gigaset 1054isdn and the standard mobile unit you will generally be able to make a call to a mobile unit that is switched to ON.

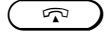

Press the phone key. You will hear the dial tone and the symbol in the display will blink.

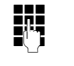

Enter the desired call number. It will be shown in the display; here 123456,

You will hear the ring tone. The subscriber will answer. You can now carry on the external call...

#### to complete the call:

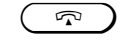

Press the phone key or return the mobile unit to the battery charger.

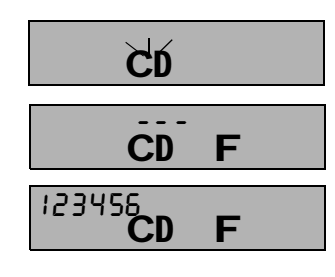

С

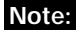

 If the outside line is occupied by another internal subscriber, then the "---" will blink in the display of your mobile unit and you will hear the internal busy signal.

#### Using the Key Pad to Dial Externally as a En-Bloc Dialing

The "en-bloc function" allows you to view the entered external call number in the display before dialing.

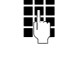

Enter the desired call number. Here 1 2

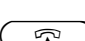

3 4 5 6.

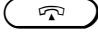

Press the phone key within 30 seconds.

In the display, the phone symbol will blink. After this you will hear the dial tone and the call number will be dialed. The subscriber answers. You can carry on the external call...

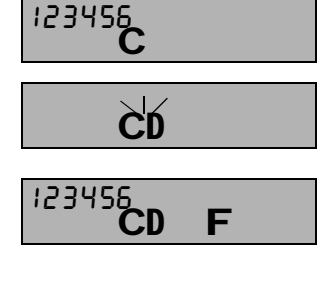

С

#### Completing the call:

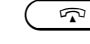

Press the phone key or return the mobile unit to the charger.

## Note:

● If you would like to change a number combination that was already dialed, then you should press ( ) or ( ) two times.

The en-bloc dial function can contain up to 20 digits.

## Operating the Standard Mobile Unit Outgoing Calls

#### Redialing

Using redial allows you to automatically redial the last dialed external number from that phone.

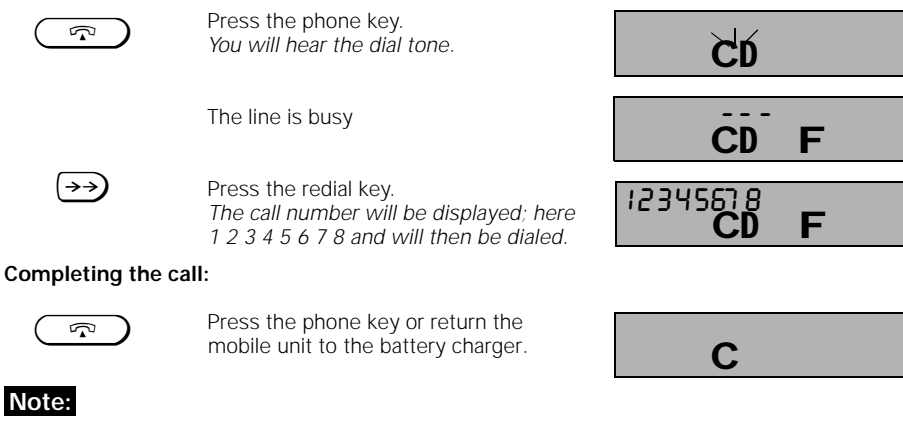

- The redial can have up to 20 digits.
- Each newly entered call number will be stored, if it is different from the last three dialed call numbers.
- After pressing the redial key you can dial additional numbers manually. The manually entered numbers will not be stored for the redial.

#### **Redial as as En-Bloc Dial Function**

When using the redial option as an en-bloc dial function, you can select one of the last three dialed numbers.

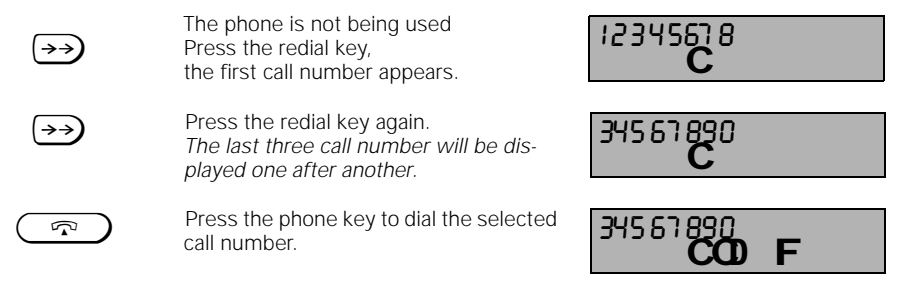

#### Note:

• Each newly entered call number will be stored if it is different from the last three dialed call numbers.

1054I-06.FM

Gigaset 1054 isdn, GBR: A30853-X200-B101-51-7619

**Operating the Standard Mobile Unit Outgoing Calls** Internal Dialing to Another Mobile Unit or Auxiliary Device (INT) Press internal key. Your subscriber number is displayed; CD G here, for example, 1. 14 Enter the desired subscriber number, 2 i.e. a number key between 0 and 9; here CD G 2, for example. The subscriber number of the selected mobile unit is displayed; here, for example, 2. You hear the internal ring tone. The subscriber answers and will see in his display which subscriber is calling him. Completing the call:  $\sim$ Press the phone key or return the mobile unit to the charger. С Note: The internal subscriber numbers between 0 and 9 are available on your Gigaset 1054isdn. To verify the internal subscriber number on the active base station press the internal (MT). Complete the call by returning the mobile unit to the battery charger or press the phone key (う) If the mobile units are busy with internal calls, then an external call will be signaled with a call waiting tone (page 40). In this case, you can complete the internal call by returning the mobile unit to the battery

charger or pressing the phone key and then answering the external call after the ringer sounds.

## **Dial Internally using Collective Calling**

You will find an explanation of the collective call on page 75.

| (INT)             | Press the internal key.                                                                                                    |      |    |   |
|-------------------|----------------------------------------------------------------------------------------------------|------|----|---|
| *                 | You internal subscriber number will be<br>displayed; here 1.<br>Press the star key.<br>All called internal subscribers, mobile |      | CD | G |
|                   | units and accessory devices, will be dis-<br>played and dialed.<br>You will hear the internal ring tone.                       | 2 36 | CD | G |
|                   | One of the subscribers will answer here, for example, 3                                                                        | 3    | CD | G |
| Completing the ca | II:                                                                                                    |      |    |   |
|                   | Press the phone key or return the mobile unit to the battery charger.                                                          |      | С  |   |
|                   |                                                                                                    |      |    |   |

**Operating the Standard Mobile Unit Outgoing Calls Dialing Speed Dial Numbers** You can save up to 10 often used call numbers as speed dial numbers. The storing of speed dial numbers is described on page 49.  $\widehat{}$ Press the phone key. You will hear the dial tone. CD F Press the speed dial number. CD Search and dial: Press the speed dial number until the desired speed dial number with the call number is displayed (here. for example, 8 7 F speed dial number 8). R Enter the displayed number (here 8) to 123456 dial the call number. CD F or for direct dialing: 0 Enter the desired speed dial number (here 8). The desired speed dial number 123456 will be displayed and dialed. F **ČD** The subscriber answers. You carry on the external call... CD F To complete the call: P Press the phone key or return the mobile unit to the battery charger. С Note: Speed dial numbers can be dialed as en-bloc dialing. .

Gigaset 1054 isdn, GBR: A30853-X200-B101-51-7619

1054I-06.FM

- You can also dial additional numbers manually.
- Speed dial numbers will not be stored for redial functions.

10.06.1999

## Operating the Standard Mobile Unit Outgoing Calls

#### Setting "Anonymous Calling" for the Current Call

You can suppress the display of your call number for your communication partner <u>only</u> for the <u>current</u> call. Your call number will not be displayed on your communications partner's telephone. Your call is anonymous.

In order to use this function, you will need to contract the "case-by-case suppression of the call number transmission".

Ч6 **Д** 

12345

CD

CD

CD

F

F

You want to establish an external connection anonymously:

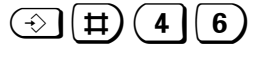

Press the displayed keys one after the other.

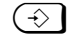

Press the save key.

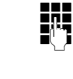

Dial the call number. Your call number will not be displayed.

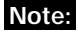

1

 Upon completion of the call, Gigaset 1054isdn will return automatically to the original settings.

#### During a Call **Operating the Standard Mobile Unit**

## Placing a Call on Hold

You can "hold" an active call, for example, to have a brief conversation away from the phone

## Holding an internal call:

| ~   | You are making an internal call.                                                         | З      | CD | G   |
|-----|------------------------------------------------------------------------------------------|--------|----|-----|
| INT | Press the internal key.<br>Call number of the internal subscriber<br>and INT will blink. | 3<br>1 | CD | G ' |
| R   | Press the signal key to stop the hold and return to the call.                            | З      | CD | G   |
|     |                                                                                          |        |    |     |

#### Holding an internal call:

| ~     | You are making an external call.                              | 123456<br>CD F |
|-------|---------------------------------------------------------------|----------------|
| INT   | Press the internal key.<br>The EXT will blink in the display. | CD FG          |
| R     | Press the signal key to stop the hold and return to the call. | 123456<br>CD F |
| Note: |                                                               |                |

When holding a call you can use additional telephone functions, for example, •

....conduct a confidential conversation (page 51)

- ....transfer the held caller to another communications partner (page 51) .... switch back and forth between the held caller and another communications partner (toggle, page 53)
- ....establish a 3 way conference call (page 54).

Controlling the Answering Machine / Using Telephone Services

## Operating the Standard Mobile Unit During a Call

When you have an established connection you can use the mobile unit key pad, for example, to use an answering machine, access a voice mail box or to use one of the services of the German Telekom, such as "Cityruf," Scall, etc.

The required function conversion for the key pad during a call can be carried out using the following procedure. After you are finished you are able to enter the required information with the key pad.

When you are finished the functional conversion will be reversed automatically.

|                             | You have established an external con-<br>nection.                                                                             | 123456<br>CD F     |
|-----------------------------|----------------------------------------------------------------------------------------------------|--------------------|
| $\textcircled{\Rightarrow}$ | Press the save key.                                                                                                    | A CD F             |
| *                           | Press the star key.<br>The functional conversion is active.                                                                   | 123456<br>CD E F   |
| Ċ                           | Enter the desired numbers and sym-<br>bols.<br>They will then be displayed; here the 7<br>and 8 are added to the call number. | 12345678<br>CD E F |

#### Note:

- The temporary switch to tone dialing is only possible when a call is active.
- Once you have switched over one time, you will be able to switch back and forth between tone dialing and talking mode with the signal key.
- The numbers and symbols that were entered and the switch will not be stored in the redial memory.
- During the switch the cost and call duration displays will be suppressed.
- After completing the phone call the tone dialing function will be turned off automatically.

**Operating the Standard Mobile Unit** 

# During the Call

## Changing the Handset Volume

You can set the handset volume in your mobile unit to one of three levels (1=normal to 3=loud). This setting can only be set during a call or when the component is in the ON mode.

|                 | You are making a call                                       |                 | CD | F |   |  |
|-----------------|-------------------------------------------------------------|-----------------|----|---|---|--|
| $\bigcirc$ 0    | Press these keys one after another.                         |                 |    |   |   |  |
|                 | The previous setting will be displayed<br>(default setting) | 0  <br><b>A</b> | CD | F |   |  |
| 13              | Press the (13) keys (for example 2)                         | 0 2<br><b>A</b> | CD | F |   |  |
| $(\Rightarrow)$ | Press the save key.<br>The volume has been changed.         |                 | CD | F | C |  |
|                 | The display after setting the speaker                       |                 |    | - | C |  |
|                 | volume to: Level 2                                          |                 | С  |   |   |  |
|                 | (Display when not active)<br>Level 3                        |                 | С  | I | = |  |

## Mute Function

If you do not want you communications partner to hear you (for example, if you wish to speak with someone else in the room), you can silence the mobile unit for a short time during an external call.

|           | You are making a call                                                                                                    | CD F              |
|-----------|----------------------------------------------------------------------------------------------------|-------------------|
| Mute on:  | Press the internal key.<br>Your communication partner can no<br>longer hear you. Your internal call num-<br>ber will be displayed (e.g. 2). You can<br>now speak with someone else in the<br>room. | CD FG             |
| Mute off: | Press the signal key.<br>You partner can hear you again.                                                                                                    | 1234567.8<br>CD F |
| ~         | You continue your phone call.                                                                                                    | 1234567.8<br>CD F |

1054I-06.FM

# Operating the Standard Mobile Unit Speed Dial

## Changing, Verifying and Storing Speed Dial Numbers

You can store the 10 most frequently dialed numbers. Dialing the speed dial numbers is described on page 44.

#### Note book function:

It is possible to store a call number as a speed dial number during a call.

| $( \land )$                 | Pross the save key                                                                                                    |                           |
|-----------------------------|----------------------------------------------------------------------------------------------------|---------------------------|
|                             | ווכשטער אלץ.                                                                                                    | A C                       |
|                             | Press the speed dial number.                                                                                                    | A C                       |
| 0 9                         | Press one of the keys 0 to 9 to select a speed dial storage place, for example, 8.<br>The selected number "8" will be displayed in the display on the left. Next to the stored contents. When the speed dial number is empty, $\Xi$ will be displayed, otherwise the stored number will be displayed; here 3 3 3 3 3 3. | Å 333333<br><b>Å</b> C    |
| Verify stored numb          | er:                                                                                                    |                           |
| $\Rightarrow$               | Press save key;<br>The old call number in speed dial slot 8                                                                                                    | C                         |
|                             | is confirmed.                                                                                                    |                           |
| or<br>store new number:     | is confirmed.                                                                                                    |                           |
| or<br>store new number:     | Enter the new call number;<br>for example,1 2 3 4 5 6.                                                                                                    | 8 / 2 3456<br>A C         |
| or<br>store new number:     | is confirmed.<br>Enter the new call number;<br>for example,1 2 3 4 5 6.<br>Press the save key.                                                                                                    | с<br>А 2 3456<br>А С<br>С |
| or<br>store new number:<br> | is confirmed.<br>Enter the new call number;<br>for example,1 2 3 4 5 6.<br>Press the save key.                                                                                                    | е<br>А 23455<br>А С<br>С  |

- You can store speed dial numbers even without a connection to a base station.
- When speed dial numbers are changed, the old call numbers are overwritten by the new call numbers.

| 10.06.1999 |                   | 1054I-06.FM                                                                                         | Gigaset 1054 isdn, GBR:  | A30853-X200-B10 | 1-51-7619 |
|------------|-------------------|----------------------------------------------------------------------------------------------------|--------------------------|-----------------|-----------|
| C          | perating the      | Standard Mobile Unit                                                                                |                          | Speed Dial      |           |
| D          | elete All Speed   | Dial Numbers                                                                                        |                          |                 |           |
|            | $\bigcirc$        | Press the save key.                                                                                 | A C                      |                 |           |
| (          | 8                 | Press the <b>8</b> and <b>2</b> key.                                                                | 82<br>A C                |                 |           |
|            | 0                 | Enter the mobile unit PIN<br>(default setting 0000)<br>Each entered number replaces<br>the display. | a dash in 🖁 – – 2<br>A C |                 |           |
|            | $( \Rightarrow )$ | Press the save key.<br>Delete all speed dial numbers.                                               | С                        |                 |           |

— |

1054I-06.FM

# Operating the Standard Mobile Unit Switching Functions

## Consultation / Call Transfer

With your ISDN system you have the ability, to execute both internal and external consultation functions.

Start consultation with

| Start consultation          | WITH:                                                                                                    |                                    |
|-----------------------------|----------------------------------------------------------------------------------------------------|------------------------------------|
| INT                         | for an <b>internal</b> consultation call to anothe 1054isdn.                                                                              | r subscriber on Gigaset            |
| R                           | for an <b>external</b> consultation call.                                                                                                 |                                    |
| Internal Consult            | ation                                                                                                    |                                    |
| ~                           | You are connected externally.                                                                                                    | 1234567.8<br>CD F                  |
| INT                         | Press internal key.<br>Your internal number is displayed,<br>here 1.                                                                      | CD FG                              |
|                             | Enter the desired subscriber number; here 2.                                                                                              |                                    |
| or call all internal        | subscribers:                                                                                                    |                                    |
| *                           | Press save key.                                                                                                    |                                    |
|                             | You will hear the internal ring tone, and a<br>subscriber will answer; here number 2.<br>You can speak with the internal sub-<br>scriber. |                                    |
| Transferring a cal          | :                                                                                                    |                                    |
|                             | Press the phone key or replace the mobile unit in the battery charger.                                                                    | С                                  |
| or complete the i           | nternal consultation call and resume the                                                                                                  | external call:                     |
| R                           | Press the signal key.<br>You are connected to the external sub-<br>scriber again. You can complete the<br>external call.                  | 1234567.8<br>CD F                  |
| Note:<br>• After dialing th | e internal subscriber number, you can transf                                                                                              | er the call immediately by " hang- |

- After daling the internal subscriber humber, you can transfer the can immedi ing up" before the internal subscriber has answered.
- If the subscriber doesn't answer within 30 seconds, the caller will be returned to you.

1054I-06.FM

## Operating the Standard Mobile Unit Switching Functions

## External Consultation

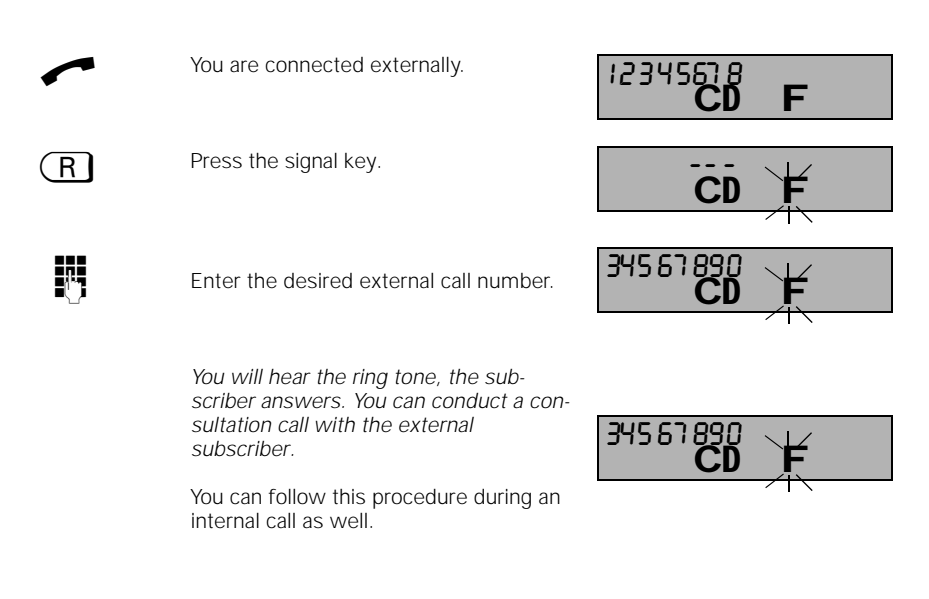

#### Complete external consultation call:

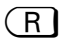

Press the signal key. You are connected with the "held" external subscriber again, and can complete the original call.

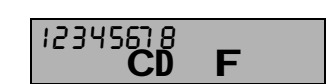

## Note:

 If you complete the external consultation call, without returning to the original external call, then you will be called back.

1

1054I-06.FM

# Operating the Standard Mobile Unit Switching Functions

## Toggling

When making a consultation call you can switch between the two connected calls as often as you wish.

## Toggling between an internal and external subscriber:

|                    | You have an external connection.                                                                                        | 123456<br>CD F         |
|--------------------|----------------------------------------------------------------------------------------------------|------------------------|
| INT                | Press the internal key.<br>Your internal number is displayed;<br>here 1.                                                | CD FG                  |
| , <b>*</b>         | Enter the desired subscriber number;<br>here 3.<br>Subscriber 3 answers. You conduct the<br>internal consultation call. | <sup>3</sup> CD FG     |
|                    | Press these keys one after another to switch to the external call.                                                      |                        |
|                    | Press these keys one after another to switch back to the internal call.                                                 |                        |
| Complete the inter | nal consultation call:                                                                                                  |                        |
| R                  | Press the signal key to hang up on the internal partner.                                                                | 123456<br>CD F         |
| Toggling between   | external subscribers:                                                                                                   |                        |
| ~                  | You have an external connection.                                                                                        | CD F                   |
| R                  | Press the signal key to establish an external consultation call.                                                        | ĊD ¥                   |
|                    | Enter the desired external call number.<br>You conduct the external consultation<br>call                                | 345678<br>CD F         |
|                    | Press these keys one after another to switch to the 1st external call.                                                  | 123456<br>CD F         |
|                    | Press these keys one after another to switch back to the 2nd external call.                                             | <sup>345678</sup> CD F |
| Completing the ex  | ternal consultation call:                                                                                               | · • • •                |
| R                  | Press the signal key to hang up on the external partner.                                                                | 123456<br>CD F         |
| Note:              |                                                                                                    |                        |

• You can execute this procedure during an internal call as well.

53

1

# Operating the Standard Mobile Unit Switching Functions

## Three Way Conference

During a consultation call you can bring both communications partners together in a three way conference.

## Three way conference from an internal consultation call:

| ~                   | You are connected externally.                                                                                               | 123456<br>CD F         |
|---------------------|----------------------------------------------------------------------------------------------------|------------------------|
| INT                 | Press the internal key.<br>The external call will be placed on hold.                                                        | CD FG                  |
| , <b>*</b>          | Enter the desired subscriber number;<br>here 3.<br>Subscriber 3 answers. You can conduct<br>the internal consultation call. | <sup>3</sup> CD FG     |
| $\Rightarrow$ R     | Press these keys one after another to establish the three way conference.                                                   | <sup>3</sup> CD F G    |
| Completing three v  | vay conference:                                                                                                    |                        |
| R                   | Press the signal key to complete the three way conference. (the internal subscriber will be cut off).                       | 123456<br>CD F         |
|                     |                                                                                                    |                        |
| Three way conferent | nce from an <u>external</u> consultation call:                                                                              |                        |
| ~                   | You are connected externally.                                                                                               | 123456<br>CD F         |
| R                   | Press the signal key,<br>The external call will be put on hold.                                                             | CD F                   |
| 8                   | Enter the desired external call number.<br>You can now conduct the external con-<br>sultation call.                         | <sup>345678</sup> CD F |
| $\Rightarrow$ R     | Press these keys one after another to establish the three way conference.                                                   | CD F                   |
| Completing the thr  | ee way conference:                                                                                                    |                        |
| R                   | Press the signal key to complete the three way conference (the 2nd external subscriber will be cut off).                    | 123456<br>CD F         |
| Note:               |                                                                                                    |                        |

## • You can execute this procedure from an internal call as well.

## Operating the Standard Mobile Unit Sv

## Swtiching Functions

#### Parking an External Call

10.06.1999

You can park a call using a "park number" (interrupt a call without breaking the connection) and then pick it up at any another telephone, for example, a mobile unit, using the same park number (unpark). The maximum parking duration is 3 minutes. The parking function is only possible <u>on</u> the same multiple device connection.

If, for example, you have two base stations on a multiple device connection, you can transfer an external call from the base station where it was answered and continue it from a second base station without breaking the connection. In this way you can virtually double the range of your mobile unit.

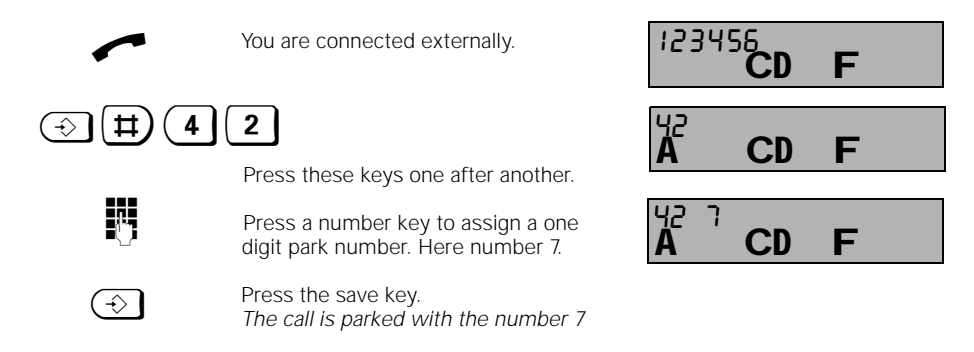

#### Unparking a Parked External Call

The call can be unparked only on the multiple device connection on which it parked.

| ~               | The mobile unit is not active                                   |                 |            |   |
|-----------------|-----------------------------------------------------------------|-----------------|------------|---|
| 1               | 3                                                               | Чз              | <b>0</b> 0 |   |
|                 | Press these keys one after another.                             | A               | CD         |   |
| 6               | Use the number key pad to enter the park number, here number 7. | 437<br><b>A</b> | CD         | F |
| $(\Rightarrow)$ | Press the save key again.                                       |                 |            |   |
|                 | You can continue with the call that you parked before.          |                 | CD         | F |
|                 |                                                                 |                 |            |   |

# **Operating the Standard Mobile Unit**

## Switching Functions

#### External Call Forwarding

You can forward an external call to another **external** subscriber. There are three types of external call forwarding (see also "Glossary", page 171)

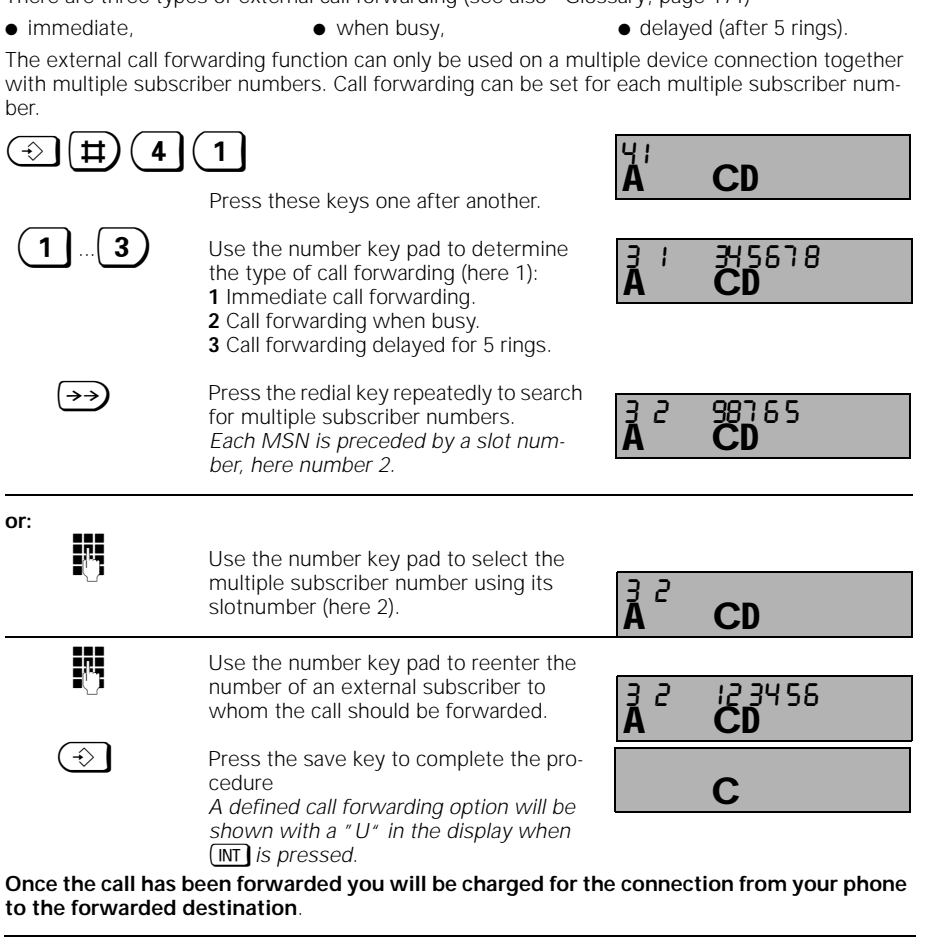

#### Example:

Below is a list of call forwarding definitions for 3 used multiple subscriber numbers.

| DCI010 13                                                                                                    | anst               |          |                                | su munipic subsc |  |
|----------------------------------------------------------------------------------------------------|--------------------|----------|--------------------------------|------------------|--|
| 3                                                                                                    | 1                  | 08912345 | (Multiple subscriber number 1) |                  |  |
| 1                                                                                                    | 2                  | 77745678 | (Multiple subscriber number 2) |                  |  |
| 2                                                                                                    | 3                  | 0111111  | (Multiple subscriber number 3) |                  |  |
| These va                                                                                                    | These values mean: |          |                                |                  |  |
| Call forwarding when no one answers (for MSN 1)to 08912345e.g. at home evening:Immediate forwarding (for MSN 2)to 77745678e.g. on holidayCall forwarding when busy (for MSN 3)to 0111111e.g. to the secretary. |                    |          |                                |                  |  |

1

1054I-06.FM

# Operating the Standard Mobile Unit Switching Functions

## Delete External Call Forwarding

You can delete call forwarding definitions individually or all at once.

Delete individual external call forwarding definitions:

| ⇒ # 4                                            | 0                                                                                                    | 40               | CD             |
|--------------------------------------------------|----------------------------------------------------------------------------------------------------|------------------|----------------|
|                                                  | Press these keys one after another.                                                                                           | A                |                |
| $\overleftarrow{\rightarrow}$                    | Press the redial key to page through the<br>list of multiple subscriber numbers that<br>you would like to delete individually | 3  <br><b>A</b>  | 12 34 56<br>CD |
|                                                  |                                                                                                    | 3 2<br><b>A</b>  | 345678<br>CD   |
| 0                                                | Press the 0 key to delete this call for-<br>warding definition.                                                               | 3 2<br><b>A</b>  | ED E           |
| or do not delete th                              | e call forwarding definition:                                                                                                 |                  |                |
| $\overleftarrow{\rightarrow}$                    | Press the save key if you do not want to delete it.                                                                           | 3 2<br><b>A</b>  | 345678<br>CD   |
| $(\Rightarrow)$                                  | Press the save key to complete the pro-<br>cedure                                                                             |                  | С              |
| Note:<br>• A call forwarding<br>(Query by pressi | g definition is shown in the display with a " L<br>ing ).                                                                     | "                |                |
| ÷#4                                              |                                                                                                    | 40               | CD             |
|                                                  | Press these keys one after another.                                                                                           | A                | CD             |
|                                                  | Press the key to delete all call forward-<br>ing definitions.                                                                 | чо о<br><b>А</b> | CD             |
| $(\Rightarrow)$                                  | Press the save key.                                                                                                    |                  | CD             |
| Note:                                            |                                                                                                    |                  |                |

The displayed "U" for the call forwarding definition (query by pressing (INT)) will remain, if other call forwarding definitions are still active.

Gigaset 1054 isdn, GBR: A30853-X200-B101-51-7619 **Operating the Standard Mobile Unit** Switching Functions Activate Internal Call Forwarding You can forward an external call to another internal subscriber. The call can only be forwarded to those subscribers that have not set any call forwarding definitions. 9; **A**' (♯)(9)( 1  $(\hat{})$ CD Press these keys one after another. Use the number key pad to enter the number for the internal subscriber to whom the call should be forwarded. CD 1 Use the number key pad to enter the number of rings before the call should <u>}</u> CD be forwarded.  $(\hat{})$ Press the save key. С Note: A call forwarding definition is shown in the display with a "U" (Query by pressing INT).

1054I-06.FM

| Deactivate Internal Call Forwarding                                             |                                     |                |    |  |
|---------------------------------------------------------------------------------|-------------------------------------|----------------|----|--|
| ()<br>()<br>()<br>()<br>()<br>()<br>()<br>()<br>()<br>()<br>()<br>()<br>()<br>( |                                     | 9;<br><b>A</b> | CD |  |
|                                                                                 | Press these keys one after another. |                |    |  |
|                                                                                 | Press the save key.                 |                | С  |  |
| Note:                                                                           |                                     |                |    |  |

## Note:

10.06.1999

The displayed "U" for the call forwarding definition (query by pressing INT) will remain, if other call forwarding definitions are still active.

#### Operating the Standard Mobile Unit Switching Functions

#### Activate / Deactivate External Automatic Callback

If you call someone externally whose line is busy, you can activate the "automatic call back" function. As soon as the desired connection is free, you will be called back automatically. To use the automatic call back function, you must have contracted the ISDN service feature "automatic call back" from the GermanTelekom AG (at the time of the release of these User Instructions, this function was not yet available).

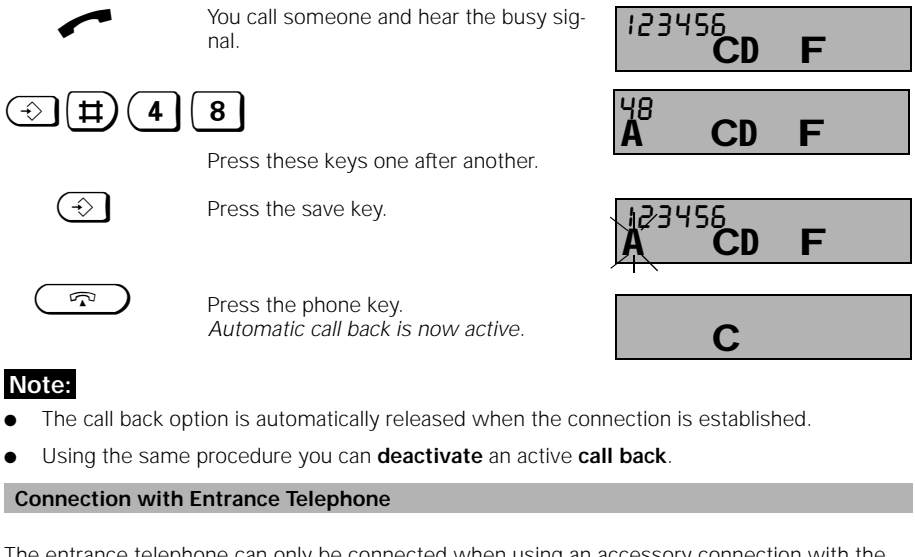

The entrance telephone can only be connected when using an accessory connection with the internal number 9.

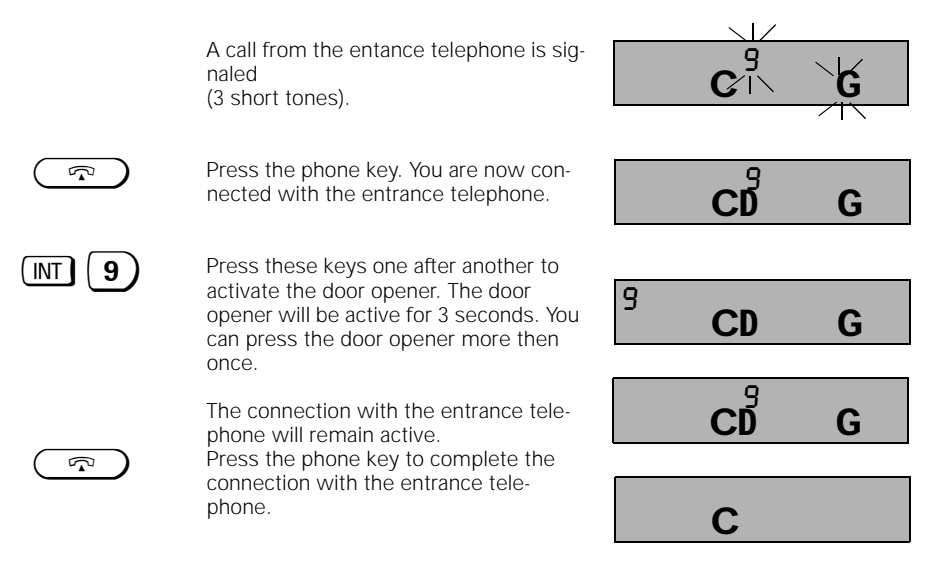

1054I-06.FM

## Operating the Standard Mobile Unit Cost, Call Duration

#### Activate / Deactivate the Call Duration Display

The call duration display will start when the last digit has been dialed. Following the completion of the call it will remain in the display for 4 seconds.

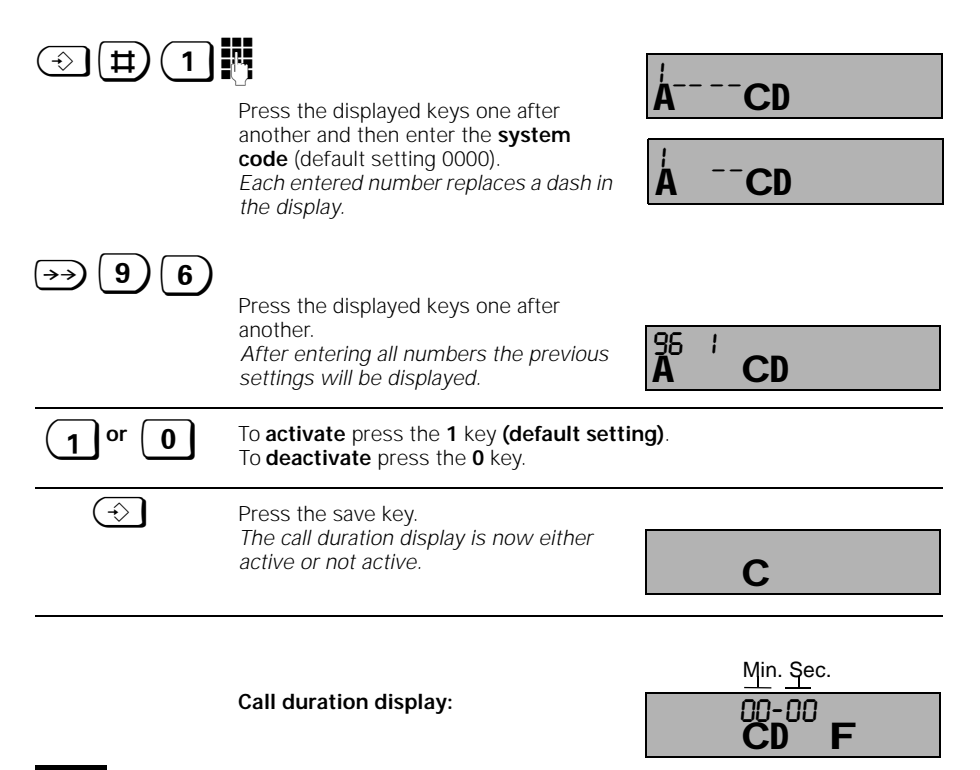

#### Note:

- The call duration display can show up to 99 minutes and 59 seconds.
- If this number is exceeded, it will begin with 00-00 again.

## Operating the Standard Mobile Unit Cost, Call Duration

#### Activate / Deactivate the Call Cost or Call Time Unit Display

Your Gigaset 1054isdn can display either the telephone time units, the costs or the call duration in the display. The default setting has the call duration in the display.

If you need the display, or processing, of call costs, then you will need to contract the comfort connection or other "connection cost transmissions" from the German Telekom AG. Please remember, though, that the unit counter of the German Telekom AG is the basis for your bill.

The following is recorded:

- Call cost or time unit for individual calls on a mobile unit,
- Total call cost or time unit for the mobile unit,
- Total call cost or time unit for each multiple subscriber number,
- Total call cost or time unit for the entire system.

**Caution:** When you activate or deactivate the cost or time unit display the call duration display will be deactivated.

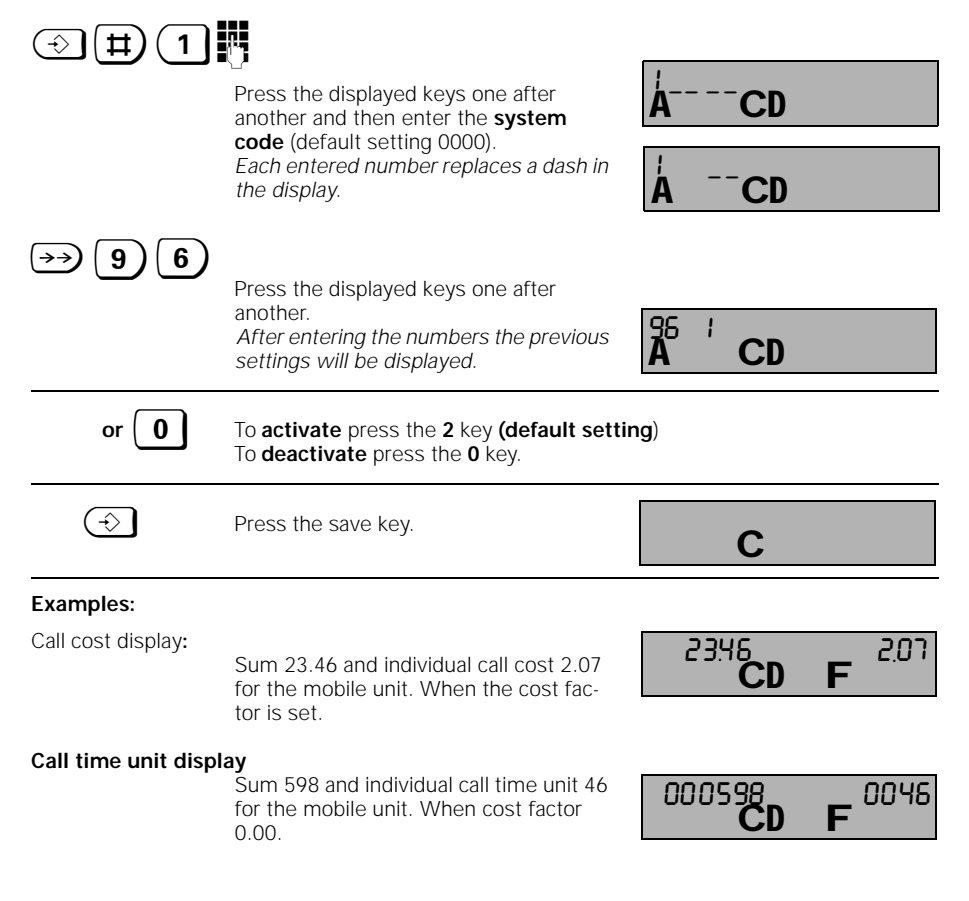

#### **Operating the Standard Mobile Unit** Cost, Call Duration

#### Activate / Deactivate Cost Display for Previous Call

If this function is set (the cost display must also be set), then the cost for the previous call will be displayed before the next outgoing call. This makes sense, for example, in hotels and restaurants, to be able to see the call costs for the individual guests. For clearing options for the costs see "Verify / Delete Cost Sums for Each Internal Subscriber" on page 63 and following.

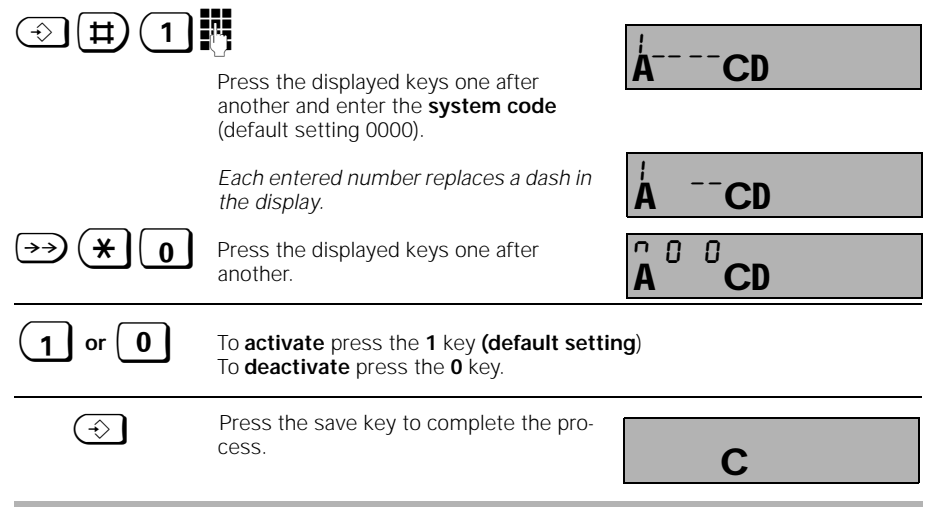

#### Set or Control Cost Factor

When the time unit / cost display is active, then your mobile unit will automatically display the time units. If you would like to see the monetary value, then you need to enter a cost factor. The cost factor applies for all registrated end user devices on Gigaset1054isdn.

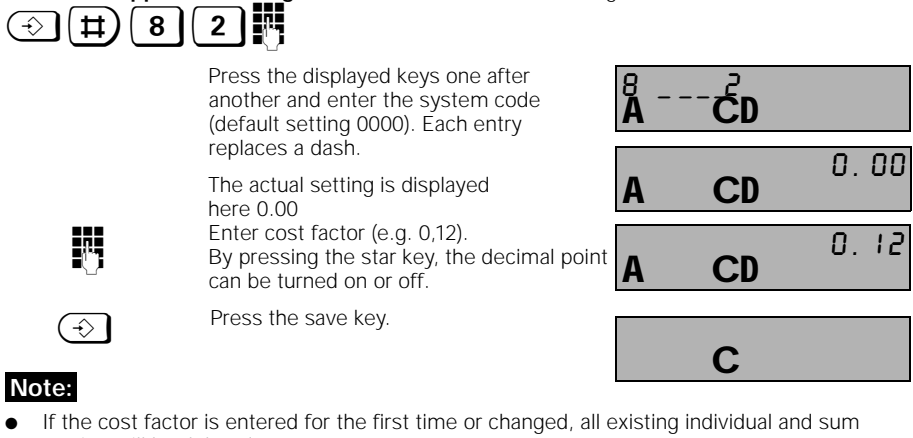

- entries will be deleted.
- To check the cost factor follow this procedure without " Enter cost factor".
- To display the time units again, enter "0.00" as the new cost factor.
- The cost factor can be set as high as 9.99 or 999 and applies to all subscribers.

| Operating the         | e Standard Mobile Unit                                                                                                    | Cost, Call Duration    |
|-----------------------|----------------------------------------------------------------------------------------------------|------------------------|
|                       |                                                                                                    |                        |
| Verify / Delete Co    | ost Sums for Each Internal Subscriber                                                                                                    |                        |
| ÷ # 8                 | 3                                                                                                    | 8 . 3                  |
|                       | Press the displayed keys one after<br>another and enter the <b>system code</b><br>(default setting 0000). Each entry<br>replaces a dash. | ACD                    |
|                       | The registrated internal subscribers will be displayed.                                                                                  | ана ч56<br><b>А СД</b> |
| Check cost sum        |                                                                                                    |                        |
| 09                    | Enter the desired internal subscriber<br>number.<br>The cost sum and the costs for this sub-<br>scriber are displayed.                   | 33.00 2.00<br>A CD     |
| Check cost sum:       | Should be pressed to check additional cost sums.                                                                                         |                        |
| or<br>Delete eest sum |                                                                                                    |                        |
|                       | Should be pressed to delete the cost sums of the selected subscriber.                                                                    | A CD 0.00              |
| <b>0 9</b> or         | Enter the next desired internal sub-<br>scriber number.                                                                                  | A CD 1.00              |
|                       | Press the save key.<br>The procedure is complete.                                                                                        | С                      |

Gigaset 1054 isdn, GBR: A30853-X200-B101-51-7619

1054I-06.FM

# Note:

— |

10.06.1999

• In the display you see the costs that accrued in the most recent call on the right, and the costs for all calls made by the subscriber on the left.

1054I-06.FM

Gigaset 1054 isdn, GBR: A30853-X200-B101-51-7619

1

| Operating the                     | Standard Mobile Unit                                                                                                    | Cost, Call Duration                                              |
|-----------------------------------|----------------------------------------------------------------------------------------------------|------------------------------------------------------------------|
| Verify / Delete Co                | st Sums for each Multiple Subscriber Nu                                                                                                    | ımber                                                            |
| Select and verify a               | 3 Press the displayed numbers one after<br>another and enter the <b>system code</b><br>(default setting 0000). Each entry<br>replaces a dash.<br>The registrated internal subscribers will<br>be displayed.<br>multiple subscriber number:<br>Press the star key to select a multiple                                                                               | $\frac{B}{A} = \frac{3}{CD}$ $\frac{A^{12}}{A} = \frac{456}{CD}$ |
| $\begin{array}{c} \\ \end{array}$ | <ul> <li>Subscriber number.</li> <li>The first multiple subscriber number is displayed. The slot number precedes it.</li> <li>Should be pressed to select another multiple subscriber.</li> <li>Should be pressed to use the slot number to select a multiple subscriber number.</li> <li><i>0-9</i> represent the possible multiple subscriber numbers.</li> </ul> |                                                                  |
| or<br>delete cost sum:            | Should be pressed to delete the cost sum for the selected multiple sub-                                                                                                    | A CD 0.00                                                        |
| INT<br>or<br>INT                  | Scriber number of the total sum.<br>Should be pressed to verify additional<br>cost sums.<br>Press the save key.<br><i>Procedure is complete.</i>                                                                                                    | A CD<br>C                                                        |
| Note:                             |                                                                                                    |                                                                  |

• In the display you see the costs that accrued in the most recent call on the right, and the costs for all calls for each multiple subscriber number on the left

- |

#### **Operating the Standard Mobile Unit** Locking

#### Activate / Deactivate the Lock for Outgoing Calls (System Lock)

With the system lock you can lock your base station. It is then not possible to place any calls.

Exception: Calls with emergency numbers are possible, provided that they are stored. Four 16 digit emergency numbers can be stored (page 66).

can be accepted in the locked n In oming calls ام م

|                              | e accepted in the locked mode.                                                                                         |                   |
|------------------------------|----------------------------------------------------------------------------------------------------|-------------------|
| $ \Rightarrow \blacksquare $ | 4                                                                                                    | <sup>2</sup> Δ    |
|                              | Press these keys one after another and<br>enter the <b>system code</b><br>(default setting 0000).                      |                   |
|                              | Each entered number replaces a dash in the display.                                                                    | Ă <sup>−</sup> CD |
|                              | Previous setting will be displayed.                                                                                    | Á CD              |
| 1 or 0                       | To <b>activate</b> the lock press the <b>1</b> key.<br>To <b>deactivate</b> the lock press the <b>0</b> key <b>(de</b> | efault setting).  |
| ¢                            | Press the save key.<br>The system lock is now active or not<br>active.                                                 | С                 |

## Note:

If you have set the system lock with emergency numbers together with a telephone lock • with direct dial, then it is not possible to dial. Exception: Emergency number is identical with the direct dial number.

# Operating the Standard Mobile Unit

# Locking

## Verify / Save Emergency Numbers

In an emergency it is important that you are able to dial emergency number in spite of the active system lock. You can store up to four 16 digit emergency numbers.

|                               | 5                                                                                                    | A5<br>A                   |
|-------------------------------|----------------------------------------------------------------------------------------------------|---------------------------|
|                               | Press these keys one after another and<br>enter the <b>system code</b><br>(default setting 0000).                  |                           |
|                               | Each entered number replaces a dash in the display.                                                                | Â5 <b>CD</b>              |
| $\overleftarrow{\rightarrow}$ | To pscrollage through the emergency numbers press the redial key repeatedly                                        | A ' ' CD                  |
|                               | Slot number 2 is empty here.                                                                                       | A CD                      |
| 09                            | Enter the emergency number for slot number 2.                                                                      |                           |
|                               | You can change emergency numbers<br>that have already been stored by simply<br>overwriting them.                   |                           |
| $\overleftarrow{\rightarrow}$ | To continue scrollingthrough the list press the redial key. All emergency numbers can be entered in one procedure. | ∃ =<br>A CD               |
|                               | Press the save key.<br>Emergency numbers are stored.                                                               | С                         |
| Delete Emergeno               | cy Number                                                                                                    |                           |
| ( )                           | 7                                                                                                    | <sup>2</sup> <sup>7</sup> |
|                               | Press these keys one after another<br>and enter the <b>system code</b><br>(default setting 0000).                  |                           |
|                               | Each entered number replaces a dash in the display.                                                                | CD                        |
| $(\Rightarrow)$               | Press the save key.<br>All emergency numbers will be deleted.                                                      | С                         |

66

-

# **Operating the Standard Mobile Unit**

## Locking

#### Storing Restricted Numbers

10.06.1999

By storing restricted numbers, you can prevent numbers from being dialed that begin with one of the restricted numbers. For example, if you set "00" as a restricted number, then it will no longer be possible to make calls to foreign countries. For each mobile unit you can store up to 3 separate restricted numbers (each from 1 to 8 digits). To activate the restricted numbers see "Activate / Deactivate Restricted Numbers" on page 68.

| (⇒) (#) (8)                              | 5                                                                                                    | <sup>8</sup> <sup>5</sup> |
|------------------------------------------|----------------------------------------------------------------------------------------------------|---------------------------|
|                                          | Press these keys one after another and<br>enter the <b>system code</b> .<br>(default setting 0000).              |                           |
|                                          | Each entered number replaces a dash in the display.                                                              | Ă <sup>−</sup> Cd         |
|                                          | The registrated subscribers will be displayed.                                                                   |                           |
| 09                                       | should be pressed to select a sub-<br>scriber;<br>the first, here empty, restricted number<br>slat is displayed. |                           |
| Varify the restrictor                    | slot is displayed.                                                                                               | A CD                      |
| verify the restricted                    |                                                                                                    |                           |
| $\rightarrow \rightarrow$                | Press the redial key.<br>Additional restricted number slots will<br>be displayed;                                | À <sup>00</sup> CD        |
| $\overleftarrow{\rightarrow\rightarrow}$ | Press the redial key again.<br>The third restricted number will be dis-<br>played, etc.                          | 3 0 / 90<br>A CD          |
| or                                       |                                                                                                    |                           |
| store restricted nur $\rightarrow$       | <b>mber:</b><br>Press the redial key.                                                                            | 1 =                       |
|                                          | Enter restricted number, e.g. 00 then a 2nd and 3rd restricted number.                                           | Å CD                      |
| $\overline{}$                            | Press the save key.<br>Restricted numbers are stored.                                                            | С                         |
| Note:                                    |                                                                                                    |                           |
| • You can make cl                        | hanges by overwriting                                                                                            |                           |

## Operating the Standard Mobile Unit Locking

#### Activate / Deactivate Restricted Numbers

| You will find explana | ations for restricted numbers on page 67.                                                                                                    | g y  |
|-----------------------|----------------------------------------------------------------------------------------------------|------|
|                       | Press the displayed numbers one after<br>another and then enter the <b>system</b><br><b>code</b> (default setting 0000).<br>Each entered number replaces a dash in |      |
|                       | the display.<br>A list of the registrated subscribers will                                                                                                    |      |
| 09                    | be displayed.<br>Should be pressed to select the sub-<br>scribers. <i>Previous setting are displayed</i> .                                                         | A CD |
|                       | To activate press the <b>1</b> key.                                                                                                    |      |

 

 ●
 To activate press the 1 key. To deactivate press the 0 key (default setting)

 ●
 Press the save key. The restricted numbers are now active or not active.

## Note:

 When you enter a restricted number you will hear a negative acknowledgement tone and then a busy signal.

## **Deleting Restricted Numbers**

You will find explanations for restricted numbers on page 67. CD Press the displayed key one after another and enter the system code (default setting 0000). 8 **A** Each entered number replaces a dash in ĊD the display. A list of the subscribers with a defined 34 restricted number is displayed. CD Ч 9 0 Should be pressed to select a sub-CD scriber, here number 3.  $(\Rightarrow)$ Press the save key. The restricted numbers for subscriber 3 С are now deleted.
1

1054I-06.FM

### **Operating the Standard Mobile Unit**

# Blocking Undesired Calls

By entering up to three 16 digit call numbers you can stipulate which subscribers can call you. The calls of all subscribers that have different call numbers will not be put through to you. If the block is active, then it will be displayed on the mobile unit.

This block will not work, when the caller has suppressed the call number transmission to you (see Glossary, beginning on page 171) or when the call is coming from a non ISDN subscriber. If no call numbers are programmed, then no calls will be accepted.

For better control we recommend that you activate the call number display.

#### Store / verify the call numbers for blocking undesired calls

|                                   | 5                                                                                                    | A CD                  |
|-----------------------------------|----------------------------------------------------------------------------------------------------|-----------------------|
|                                   | Press these keys one after another.                                                                                         |                       |
| $\overleftarrow{\rightarrow}$     | To search the call numbers, push the redial key repeatedly.                                                                 | 1234561890123<br>A CD |
|                                   | Slot number 2 is empty here.                                                                                                | CD                    |
| <b>0 9</b><br>Enter additional ca | Enter the call number for slot number 2 for the calls that will be accepted. all numbers:                                   | 2 18901234<br>A CD    |
| $\overleftarrow{}$                | To scroll through press the redial key. All<br>call numbers can be defined and<br>entered as part of one process.           | Ă CD                  |
|                                   | Press the save key.<br>The call numbers are now stored.                                                                     | С                     |
| Activate / deactiva               | ate the blocking of undesired calls                                                                                         |                       |
| $\odot$ $\blacksquare$ (4)        | 4                                                                                                    | 44 0                  |
|                                   | Press these keys one after another the actual settings are displayed                                                        | A CD                  |
| 0 or 1                            | To <b>activate</b> press the 0 key,<br>To <b>deactivate</b> press the 1 key.                                                |                       |
| $(\mathbf{r})$                    | Press the save key.<br>The defined block against undesired<br>calls will be displayed with an "A" after<br>you press [INT]. | ĊD G                  |
|                                   |                                                                                                    |                       |

### Locking

Locking

#### Operating the Standard Mobile Unit

#### Set Authorization for Subscribers

By defining authorizations for each registrated mobile unit you can determine which internal subscriber is permitted to make external, toll calls.

When delivered the device is capable of being used freely on outside lines.

- 1. Full external authorization(= default setting)
- The phone can be used for incoming and outgoing external calls.

### 2. Incoming authorization

The phone can only be used for receiving incoming calls. All attempts to dial externally will be blocked.

#### 3. Internal authorization

The phone can be used for internal calls only. All external dialing procedures are blocked. You can only initiate a consultation call to an internal subscriber, but you cannot accept the external call and will receive a call back.

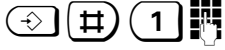

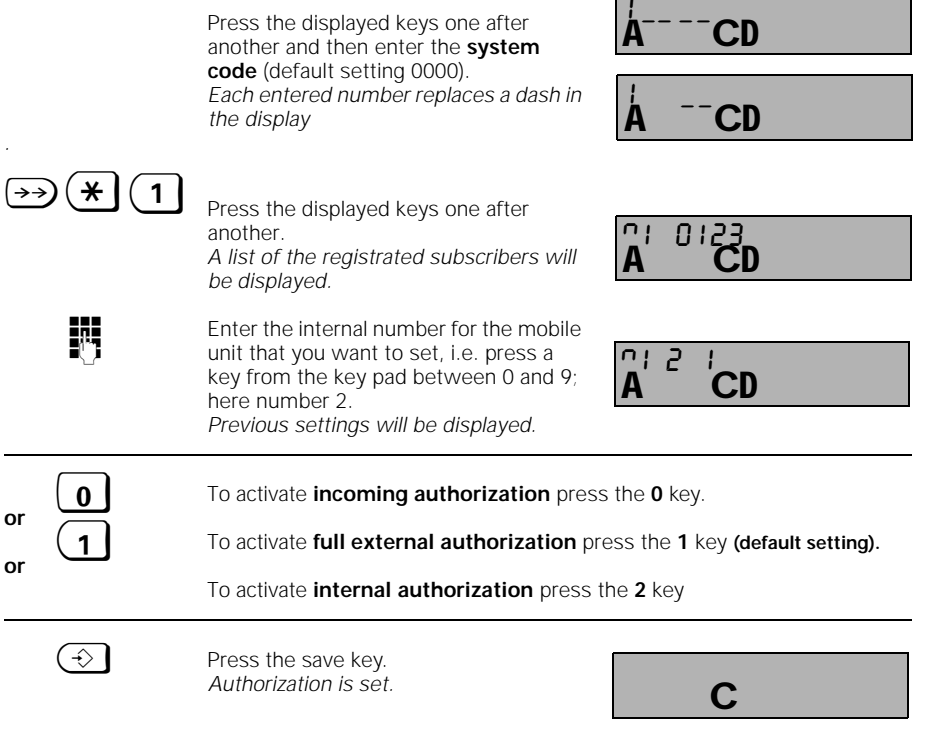

### Locking **Operating the Standard Mobile Unit** Lock Mobile Unit / Activate Direct Dial You can lock your mobile unit and thus prevent its unauthorized or unwanted use. If you have stored and activated a direct dial number, then only this direct dial number can be dialed (page 73). If you haven't stored a direct dial number, then you can only receive incoming calls. Deactivating the block on a mobile unit page 73. $(\hat{})$ С Press the save key. 8 Press the 8 key. С 1 Press the 1 key Enter mobile unit PIN (default setting 0000) Each entered number Ċ replaces a dash in the display. $(\Rightarrow)$ Press the save key. The mobile unit is locked. Example: Display without a direct dial number. С 0123 Display with a direct dial number С Н

#### Note:

- After locking the mobile unit the save key functions only to unlock the mobile unit (within 3 seconds) or to select the direct dial.
- If you would like to lock the mobile unit without a direct dial number, you will first need to delete any existing direct dial numbers (see "View, Delete, Save Direct Dial Numbers" on page 72).
- We recommend that you make a call using the number to verify the entry.

### Operating the Standard Mobile Unit Locking

#### View, Delete, Store a Direct Dial Number

You can lock your telephone for outgoing calls, yet permit the dialing of **one** direct dial number. Only this stored call number can be dialed (page 73). This number can be, for example, the number where you can be reached while on holiday.

| $\bigcirc$                    | Press the save key.                                                                                            | A C                               |
|-------------------------------|----------------------------------------------------------------------------------------------------|-----------------------------------|
| 8                             | Press the <b>8</b> key.                                                                                        | Å C                               |
| 8                             | Press the <b>8</b> key.                                                                                        | <sup>8</sup> <sup>8</sup> C       |
| check:                        | Enter the mobile unit PIN<br>(default setting 0000).<br>Each entered number<br>replaces a dash in the display. | <sup>8</sup> −− <sup>8</sup><br>C |
|                               | After entering the last number the stored direct dial number is displayed; here 0123.                          | A C                               |
| or delete:                    |                                                                                                    |                                   |
| $\rightarrow \rightarrow$     | Press the redial key.                                                                                          | A C                               |
| or enter:                     |                                                                                                    |                                   |
| $\overleftarrow{\rightarrow}$ | Press the redial key.                                                                                          | A C                               |
|                               | Enter the desired call number.<br>it will be shown in the display;<br>here 1 2 3 4 5 6 7 8 .                   | 12345678<br><b>A C</b>            |
| $(\Rightarrow)$               | Press the save key.<br>The procedure is complete.                                                              |                                   |

### Note:

- A direct dial number can have up to 20 characters and may contain numbers, the pound sign, the star and signal key.
- A direct dial number that was restricted with , Storing Restricted Numbers" on page 67 will not be dialed.

10.06.1999 1054I-06.FM Gigaset 1054 isdn, GBR: A30853-X200-B101-51-7619 Locking **Operating the Standard Mobile Unit Dialing a Direct Dial Number** Mobile component is locked. 0123 С Н R 0123 Press any key. The direct dial number is dialed. CD F Н To finish the call: 0123 Press the phone key. Mobile component remains locked. 5 С Removing a Lock on Mobile Unit Mobile component is locked.  $(\hat{})$ Press the save key. <u>0</u>12 3 The memory is opened. С н Display without direct dial number or with direct dial number. 8 Within 3 seconds press the 8 key. С 0 Press the **0** key. ß Enter mobile unit PIN (default setting 0000). 0 **C** Each entered number replaces a dash.  $(\hat{})$ Press the save key. С The mobile unit is open.

Note:

1

 After pressing the save key you must press the 8 within 3 seconds, (otherwise the direct dial number will be dialed).

#### Operating the Standard Mobile Unit System Settings

#### Setting the Connection Configuration for the Internal Subscriber

You can define which types of devices can be served on the subscriber connections in the system.

Cordless devices (internal subscriber numbers 1 to 8) are either mobile units or cordless TAE connections like Gigaset 1000TAE that allow, for example, the connection of telephones and fax machine cordless to Gigaset 1054isdn. "Mobile unit" is the default setting for these devices.

For the non cordless devices (internal subscriber numbers 0 and 9) the devices type "telephone" is the default setting. Modems or fax machines should be connected to 0, and a door opener can only be connected to connection 9.

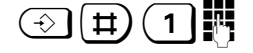

Press the displayed keys one after another; enter the **system code** (default setting 0000).

Each entered number replaces a dash in the display.

→ **#**) 0

Press these keys one after another. The internal subscriber number 0 with the setting telephone will be displayed

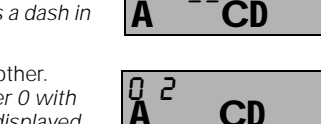

CD

CD

CD

#### Select the internal subscriber numbers:

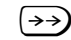

To search for a subscriber number press the redial key repeatedly.

The registrated internal subscriber numbers with the current settings will be displayed

Exam; ple: For internal 1 a mobile unit is setfor internal 0 a modem is set.

#### Setting the device to be connected:

| Possible device types:              |                     |  |  |
|-------------------------------------|---------------------|--|--|
| Taste                               | Device type         |  |  |
| 0                                   | no Function         |  |  |
| 1                                   | Mobile unit         |  |  |
| 2                                   | Telephone           |  |  |
| 3                                   | Modem               |  |  |
| 4                                   | Fax machine         |  |  |
| 5                                   | Entrance telephone  |  |  |
| 6                                   | Neutral             |  |  |
|                                     | (Telephone and Fax) |  |  |
|                                     |                     |  |  |
| Press the number keys to select the |                     |  |  |
|                                     |                     |  |  |

device type, here, for example, a c connected connection 0 with fax.

Press the save key.

Settings are stored

 $\Rightarrow$ 

6

| 0 4<br><b>A</b> | CD |  |
|-----------------|----|--|
|                 | С  |  |

74

#### Operating the Standard Mobile Unit System Settings

#### **Ring Allocation on a Multiple Device Connection**

The setting of ring allocatioin determines:

- 1. On which mobile units or other devices using which multiple subscriber number external call number) an external call should be signaled.
- 2. Which multiple subscriber number (external call number) you can use for outgoing external calls (important for displaying costs and call number)

With the ring allocation setting you can assign a multiple subscriber number to one or more internal call numbers. Reversed, only one internal call number can be assigned to one or more multiple subscriber numbers.

If you have assigned one subscriber multiple external numbers, for example to receive both business and private calls, then the first external number in the list will be used for cost calculations for external calls.

The ring allocation is made by entering the internal number in the list of the collective call group or in the group list for forwarding calls.

For internal subscribers who may receive call from external subscribers, then at least an "incoming authorization" must be defined (see chapter , Set Authorization for Subscribers" on page 70). You can include up to 10 subscribers, 8 of these for mobile units, in the list of group calls or in the group list for forwarding calls.

Subscribers, who are engaged in an internal or external call, who receive an external call will be signaled through knocking (see also page 40).

#### Group call

- The default setting is group call for all subscribers.
- When registrated the subscribers will be included in this group automatically. This can be changed later if needed.
- An incoming external call will be signaled on the registrated mobile unit or other device and can be answer at any mobile unit or other device.
- A single call can be achieved by programming only one subscriber in the collection call list.
- The groups of subscribers that are included in the collection call

#### Example:

| external    | assigned            |
|-------------|---------------------|
| call number | internal subscriber |
| 78901234    | 1                   |
| 45678901    | 2, 3, 4             |
|             |                     |

#### Collective call with forwarding

 An incoming external call will be signaled to the first subscriber group and can be answered there. If a subscriber in the first group doesn't answer, then the second call number will forwarded to the second call group.

#### Example:

| external    | assigned interna | al subscriber  | call after           |
|-------------|------------------|----------------|----------------------|
| call number | group 1          | <u>group 2</u> | <u>forwarding to</u> |
| 78901234    | 2, 3             | 6, 7           | 2, 3, 6, 7           |
| 45678901    | 1                | 4, 6           | 1, 4, 6              |

#### Operating the Standard Mobile Unit

#### System Settings

#### Ring Allocation : Enter / Change Collective Call Group

Before creating a collective call group, you must store external call numbers (multiple subscriber numbers, MSN) for a multiple device connection (see "Saving / Assigning Multiple Subscriber Numbers" on page 33).

When operating more than 6 cordless subscribers the call number display for the person called will no longer function after the 6th subscriber. The last registrated subscribers will be affected by this.

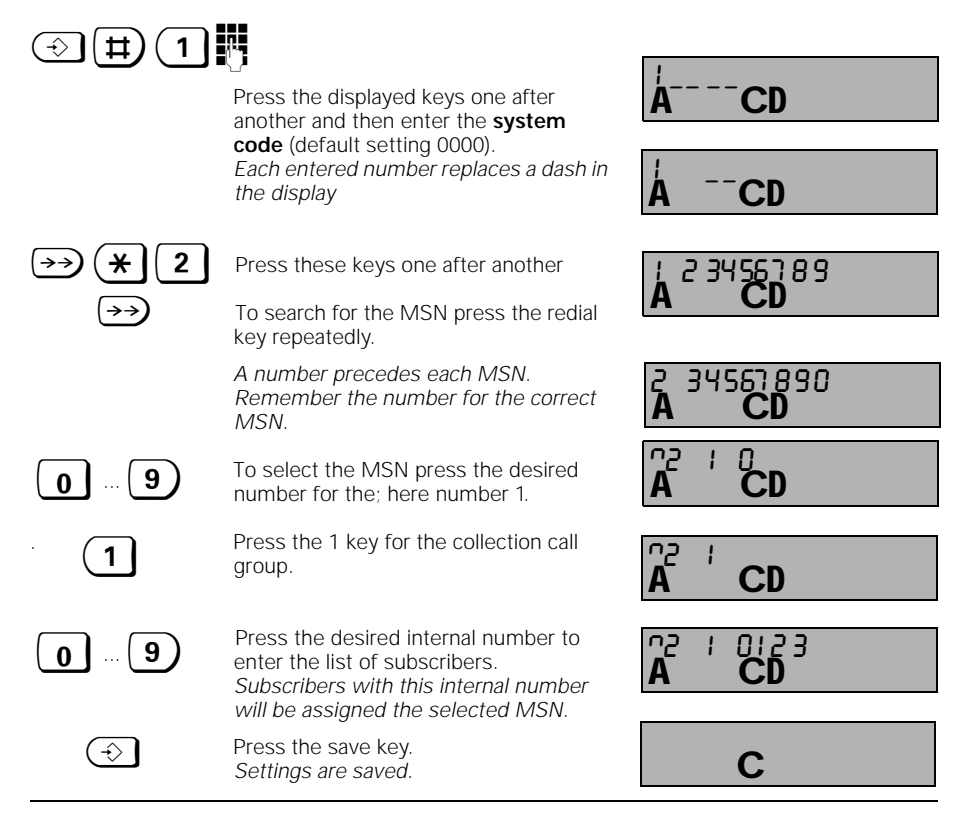

#### Example:

| external call number | assigned internal number |
|----------------------|--------------------------|
| 12345678             | 2, 3, 5                  |
| 23456789             | 0, 3, 6                  |

When, for example, an external call comes for 12345678 then the subscribers with the internal numbers 2, 3, 5 will be signaled at the same time.

10.06.1999

1054I-06.FM

Gigaset 1054 isdn, GBR: A30853-X200-B101-51-7619

#### Operating the Standard Mobile Unit

#### System Settings

#### Ring Allocation: Enter / Change Group Call

Before you define forwarding with group subscriber lists, you must store external call numbers (multiple subscriber numbers, MSN) for a multiple device connection (see , Saving / Assigning Multiple Subscriber Numbers" on page 33). When operating with more than 6 cordless subscribers the call number display for the person called will no longer function after the 6th subscriber. The last registrated subscribers will be affected by this.

| ⊕ \#) (1)                     |                                                                                                    |                      |
|-------------------------------|----------------------------------------------------------------------------------------------------|----------------------|
|                               | Press the displayed keys one after<br>another and then enter the <b>system</b>                                     | ÅCD                  |
|                               | <b>code</b> (default setting 0000).<br>Each entered number replaces a dash in<br>the display                       | Å <sup></sup> CD     |
| →→ <b>(* 2</b>                | Press these keys one after another                                                                                 | 1 2 34 56 2 8 9      |
| $\overleftarrow{\rightarrow}$ | To search for the MSN press the redial key repeatedly.                                                             | A CD                 |
|                               | A number precedes each MSN.<br>Remember the number for the correct<br>MSN.                                         | 2 34567890<br>A CD   |
| 0 9                           | To select the MSN press the desired number for the; here number 1.                                                 | A CD                 |
| 2                             | Press the 2 key for the call forwarding.                                                                           | A CD                 |
| 9                             | Press the number key for the desired<br>internal number.<br>This selects the subscriber for the first<br>group.    |                      |
| Ħ                             | Press the pound sign for the second group.                                                                         | A CD                 |
| 0 9                           | Press the number key for the desired<br>internal number.<br>This selects the subscriber for the sec-<br>ond group. | ne e 01e- 34<br>A CD |
| $\Rightarrow$                 | Press the save key.<br>Settings are now stored.                                                                    | С                    |
| Example:                      |                                                                                                    |                      |

External call number 12345678

1

 Call group 1
 Call group 2

 2, 3, 5
 1, 7

When, for example, an external call for 12345678 comes in, the subscribers with the internal numbers 2, 3, 5 will be signaled at the same time, after this the subscribers with the numbers 2, 3, 5, 1, 7.

10.06.1999

1054I-06.FM

Gigaset 1054 isdn, GBR: A30853-X200-B101-51-7619

#### **Operating the Standard Mobile Unit** System Settings

#### Ring Allocation: Set / Change Ring Count for Group Call

Using the ring count, you can define the number of rings used to signal the first call group before the second call group is signaled. The default setting is three ring cycles. You can choose from 1 to 9 rings.

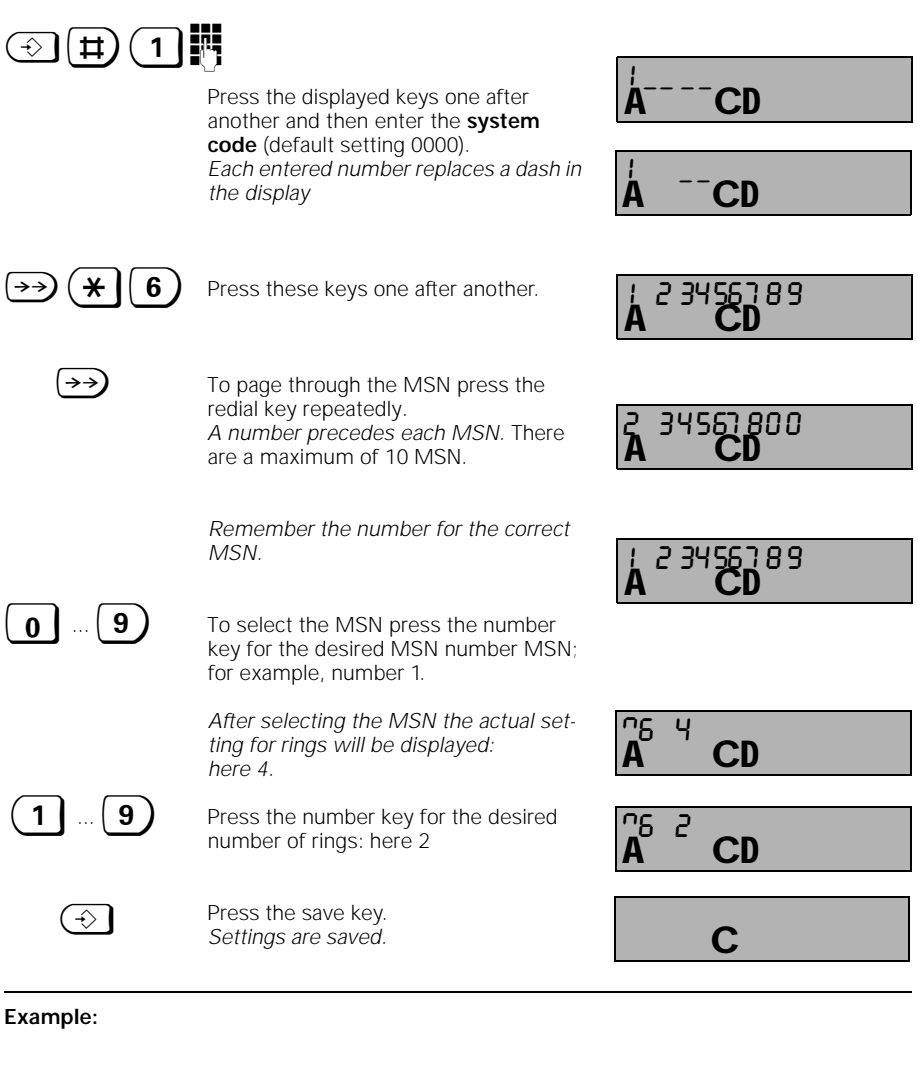

|     | External call number       | Call group 1 | <u>Call group 2</u>                                         |
|-----|----------------------------|--------------|-------------------------------------------------------------|
|     | 12345678                   | 2, 3, 5      | 1, 7                                                        |
| c . | an automal call compassing |              | un the a surface will and units the state was all surged as |

If an external call comes in for 12345678 then the subscribers with the internal numbers 2, 3, 5 will be signaled twice simultaneously, then the subscribers with the internal numbers 2, 3, 5, 1, 7.

1

1054I-06.FM

### Operating the Standard Mobile Unit

#### System Settings

#### Setting Ring Allocation on a System Connection

On a system connection the ring allocation is automatic based on the assignment of the internal subscriber numbers from the system number. You do not need to make any additional setting. In cases when you cannot be reached, e.g., when your mobile unit is outside of the operational range of the base station, you can use call forwarding to stipulate where the call should be transferred. You can define the internal call forwarding with either collective call or group ring.

| ⇒ # 1                     | ⊕```, (1), , , , , , , , , , , , , , , , , , ,                                                                                    |                   |                 |  |  |  |
|---------------------------|----------------------------------------------------------------------------------------------------|-------------------|-----------------|--|--|--|
|                           | Press the displayed keys one after                                                                                                | Å                 | <sup>−</sup> CD |  |  |  |
|                           | code (default setting 0000).                                                                                                    |                   |                 |  |  |  |
|                           | Each entered number replaces a dash in the display                                                                                | Ά -               | -CD             |  |  |  |
|                           |                                                                                                    |                   |                 |  |  |  |
| (→) (#) (4                | Press these keys one after another<br>The current settings and the list of the<br>registrated subscribers will be dis-<br>played. | -4;<br>A          | 09123<br>CD     |  |  |  |
| Call forwarding wit       | th collective call:                                                                                                    |                   |                 |  |  |  |
| 1                         | Press the 1 key                                                                                                    | -4;<br><b>A</b>   | CD              |  |  |  |
| 0 9                       | Internal number of the subscriber that should receive the forwarded call here numbers 1, 2.                                       | -4;<br>A          | CD              |  |  |  |
| or                        |                                                                                                    |                   |                 |  |  |  |
| Call forwarding wit       | th group call:                                                                                                    |                   |                 |  |  |  |
|                           | Press the 2 key                                                                                                    | <b>A</b>          | CD              |  |  |  |
| <b>0 9</b>                | Enter <u>call group 1</u> ,here numbers 1, 2.                                                                                     | - 4 ;<br><b>A</b> |                 |  |  |  |
| (#)                       | Press the pound sign                                                                                                    |                   |                 |  |  |  |
| 0 9                       | Enter <u>call group 2</u> ,here numbers 3,5.                                                                                      | - ५ ;<br><b>A</b> | 12- 35<br>CD    |  |  |  |
| $\rightarrow \rightarrow$ | Press the redial key                                                                                                    |                   |                 |  |  |  |
| 19                        | Enter <u>number of ring cycles</u> ,<br>here 5.                                                                                   | - 4 /<br><b>A</b> | СĎ              |  |  |  |
|                           |                                                                                                    |                   |                 |  |  |  |
|                           |                                                                                                    |                   |                 |  |  |  |
| $\Rightarrow$             | Press the save key.<br>The settings are stored.                                                                                   |                   | С               |  |  |  |
|                           |                                                                                                    |                   |                 |  |  |  |

10.06.1999

1054I-06.FM

Gigaset 1054 isdn, GBR: A30853-X200-B101-51-7619

### **Operating the Standard Mobile Unit**

#### System Settings

#### **Ring Allocation for Entrance Telephone**

If you want to install an entrance telephone, you can define which internal subscriber should be called from the entrance telephone. This internal subscriber is then able to operate the door opener.

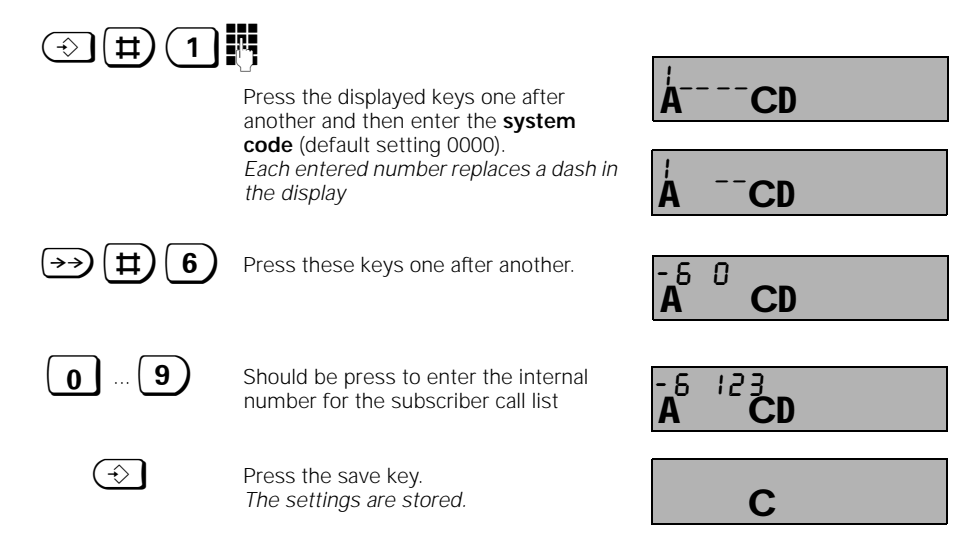

10.06.1999

1054I-06.FM

Gigaset 1054 isdn, GBR: A30853-X200-B101-51-7619

#### Operating the Standard Mobile Unit System Settings

#### Deactivating a Mobile Unit

Each mobile unit can be deactivated using either that mobile unit or any other mobile unit.

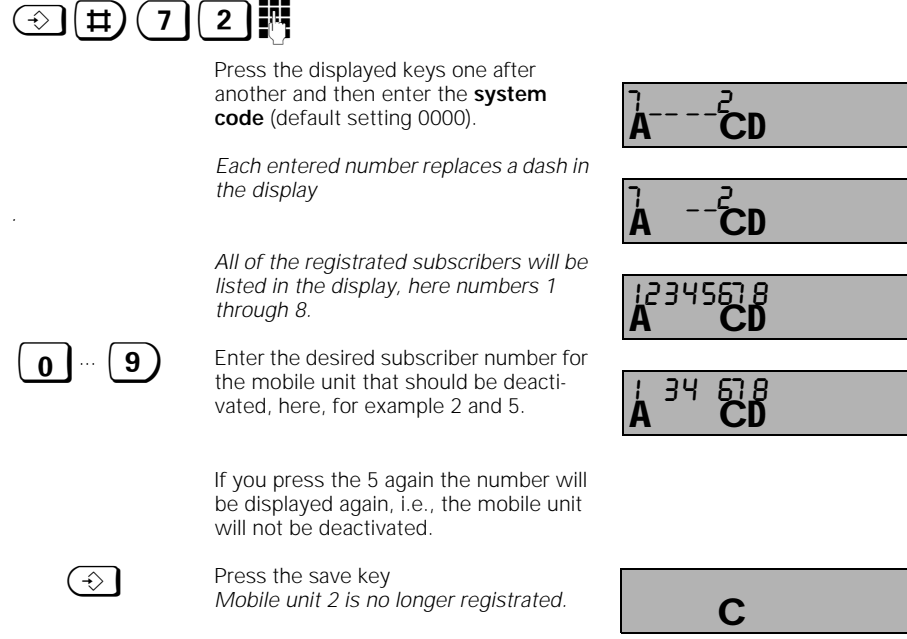

#### Note:

1

• Registrating a mobile unit see page 20.

Gigaset 1054 isdn, GBR: A30853-X200-B101-51-7619

### Operating the Standard Mobile Unit System Settings

#### Restoring the Default Settings on the Base Station

You can restore all of the default settings on the base station, for example, if you have lost track of the current settings. To minimize the level of effort not all of the settings will be restored. With this procedure the following:

b) Deleted:

a) Restored to default settings Settings

Configuration

Time units / costsSystem codeEmergency numbersReg. mobile unitsRestricted numbersRing allocationMultiple / installation numbers.

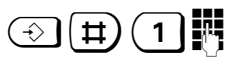

|      | Press the displayed keys one after<br>another and then enter the <b>system</b><br><b>code</b> (default setting 0000). | ÅCD  |
|------|----------------------------------------------------------------------------------------------------|------|
|      | Each entered number replaces a dash in the display                                                                    | ÅCD  |
| →)25 | <b>O</b><br>Press these keys one after another                                                                        |      |
|      | to restore the default settings.                                                                                      | A CD |

 $(\rightarrow)$ 

Press the save key. Settings are changed. A<sup>CD</sup>C

c) Unchanged:

\_\_\_\_\_|

1054I-06.FM

### Operating the Standard Mobile Unit Mobile Unit Settings

### Activate / Deactivate Advisory and Warning Tones

Upon delivery the mobile units are set for optimal use. You can modify the settings for each of the mobile units.

| Activate / Deactivate Key Touch Tones                                                               |                                                                                                    |                        |  |  |
|----------------------------------------------------------------------------------------------------|----------------------------------------------------------------------------------------------------|------------------------|--|--|
| If this tone is active, the pressing of the keys will be confirmed with a tone.                     |                                                                                                    |                        |  |  |
| ⇒ 3 1                                                                                               | Press the save and the 3 and 1keys.<br>The previous settings are displayed.                                      | Ă C                    |  |  |
| 0 or 1                                                                                              | To <b>activate</b> press the <b>1</b> key <b>(default settin</b><br>To <b>deactivate</b> press the <b>0</b> key. | ng)                    |  |  |
| $(\Rightarrow)$                                                                                     | Press the save key.<br>The setting is stored.                                                                    | С                      |  |  |
| Activate / Deactiva                                                                                 | ate Negative Acknowledgement Tone                                                                                |                        |  |  |
| If this tone is active,                                                                             | then each incorrect entry will be reported w                                                                     | vith an acoustic tone. |  |  |
| €34                                                                                                 | Press the save and the 3 and 4 key.<br>The previous settings are displayed.                                      | Ă C                    |  |  |
| 0 or 1                                                                                              | To <b>activate</b> press the <b>1</b> key <b>(default settin</b><br>To <b>deactivate</b> press the <b>0</b> key. | ng)                    |  |  |
| $(\Rightarrow)$                                                                                     | Press the save key.<br>The setting is stored.                                                                    | С                      |  |  |
| Activate / Deactiva                                                                                 | ate Positive Acknowledgement Tone                                                                                |                        |  |  |
| If this tone is active all settings that were improperly made will be signaled by an acoustic tone. |                                                                                                    |                        |  |  |
| ⇒37                                                                                                 | Press the save and the 3 and 7 keys.<br>The previous settings are displayed.                                     | Ă C                    |  |  |
| 0 or 1                                                                                              | To <b>activate</b> press the <b>1</b> key <b>(default settin</b><br>To <b>deactivate</b> press the <b>0</b> key. | ng)                    |  |  |
| $(\Rightarrow)$                                                                                     | Press the save key.<br>The setting is stored.                                                                    | С                      |  |  |

83

| 10.06.1999               | 1054I-06.FM                                                                    | Gigaset 1054 isdn, GBR: A30853-X200-B101-51-7619 |
|--------------------------|--------------------------------------------------------------------------------|--------------------------------------------------|
| Operating                | the Standard Mobile Unit                                                       | Mobile Unit Settings                             |
| Activate / Dea           | activate Battery Warning Tone                                                  |                                                  |
| If this tone is ac       | ctive, a tone will sound to warn you                                           | to change batteries.                             |
| ÷ 3                      | 2 Press the save and the 3 and The previous settings are dis                   | l 2 keys.<br>played.                             |
| 0 or (1                  | To activate press the 1 key (<br>To deactivate press the 0 ke                  | default setting)<br>:y.                          |
| $(\Rightarrow)$          | Press the save key.<br>The setting is stored.                                  | С                                                |
| Activate / Dea           | activate the Operational Range V                                               | Varning Tone                                     |
| If this tone is a        | tive the operational range limitation                                          | ns will be signaled with a tone                  |
|                          | <ul> <li>Press the save and the 3 and The previous settings are dis</li> </ul> | 13 keys.<br><i>played.</i>                       |
| 0 or (1                  | To activate press the 1 key (<br>To deactivate press the 0 ke                  | default setting)<br>:y.                          |
|                          | Press the save key.<br>The setting is stored.                                  | С                                                |
| Activate / Dea           | activate Synchronisation                                                       |                                                  |
| if this tone is ac tone. | tive, then the reentry into the oper                                           | ational range will be signaled with an acoustic  |
| ⇒3                       | <b>5</b> Press the save and the 3 and <i>The previous settings are dis</i>     | 5 keys.<br>played. <b>A C</b>                    |
| 0 or 1                   | To activate press the 1 key (<br>To deactivate press the 0 ke                  | (default setting)<br>29.                         |
| ÷                        | Press the save key.<br>The setting is stored.                                  | С                                                |

|

— | \_

1054I-06.FM

Gigaset 1054 isdn, GBR: A30853-X200-B101-51-7619

| Operating                                                                        | the Standard Mobile Unit                                                                                                    |                                                     | Mobile Unit Settings                |
|----------------------------------------------------------------------------------|----------------------------------------------------------------------------------------------------|-----------------------------------------------------|-------------------------------------|
| Restoring th                                                                     | e Mobile Unit's Settings to Initialization                                                                                              | on Status                                           |                                     |
| This procedure                                                                   | e does the following                                                                                                    |                                                     |                                     |
| a) Restored<br>• Ringer<br>• Batter<br>• Ranger<br>• Synch<br>• Autom<br>• Ackno | to default settings:<br>volume<br>color<br>y warning tone<br>warning tone<br>ronisation tone<br>atic call answering<br>wledgement tones | <ul><li>b) Delete</li><li>Red</li><li>Spe</li></ul> | ed:<br>ial memory<br>ed dial memory |
|                                                                                  | The mobile unit is in the ON mode.                                                                                                    |                                                     | С                                   |
| $(\Rightarrow)$                                                                  | Press the save key                                                                                                    | A                                                   | CD                                  |
| 8                                                                                | Press the 1 and speed dial keys.                                                                                                    |                                                     | <u></u> ED                          |
| ß                                                                                | Enter mobile unit PIN (default setting 0<br>Each entered number will replace a da<br>display.                                           | 000).<br>sh in the                                  | . − <u>č</u> D                      |
| $(\Rightarrow)$                                                                  | Press the save key.<br>The settings are restored or deleted.                                                                            |                                                     | С                                   |
|                                                                                  |                                                                                                    |                                                     |                                     |

Note:

- |

• The mobile unit PIN will not be reset or deleted.

#### 10.06.1999

1054I-7A.FM

#### Operating the Comfort Mobile Unit Using the Menu

#### Using the Dialog Keys

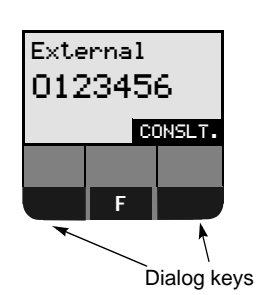

The comfort mobile unit has two dark, reserved fields in the bottom line of the display in which appropriate functions are displayed based on the current mode.

You can use these functions as needed by using the dialog keys below them.

#### Example:

To establish a consultation call press the dialog key  $\hfill \hfill \h$ 

In the following description of the operating procedures the function names will be used to represent the dialog keys. To start the function you will need to press the dialog key that is located below.

#### Using the Menus

The menu key **F** is located between the two dialogue keys. When you use this key, you can access menus for exchange and setting functions, when the phone is not active or during a call.

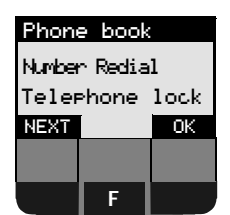

The main menu is on the left side of the display. This is displayed when you press the F key in the non active mode.

Three of the lines from the menu will be displayed. The rest of the menu is displayed below.

The first line has a dark background.

Using the dialog key under the "  $\mathsf{OK}"\,$  you can select this function.

Using the dialog key under the "NEXT," you can scroll the menu. The menu will move down one function at a time, so that you will be able to see the rest of the menu items.

#### The Complete Menu

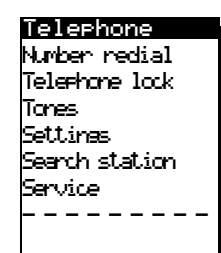

To select a menu function with the "OK" dialog key you must move the dark bar to the desired function using the "NEXT" dialog key.

Using the "NEXT" dialog key you can scroll through the entire menu.

The line that contains "----" represents the end of the menu.

#### Operating the Comfort Mobile Unit

#### Incoming Calls

#### Menu Structure for System Settings

The menus for the system settings use a hierachical structure. Generally, the settings are started from the non-active mode. Additional setting options are also offered for other operational modes (see " " Mode Dependent Menus").

You can move step-by-step though the desired settings. The **F** key also allows you to move backwards through the menu levels (Main Menu - Service - System Settings - Equipment data). This allows you to move quickly through the hierarchy levels.

If you would like to quit, regardless of your location in the menu structure and without making any changes, then press the phone key ( ) once, if needed, twice.

Your comfort mobile unit will execute an automatic stop after 30 seconds, if you do not press any keys during this period.

#### Example:

For example, to set the call forwarding function, press the **F** key in the non-active mode; then select "Service" from the main menu and then "Forwarding on" from the service menu.

The figure below shows the general structure of the menuing system:

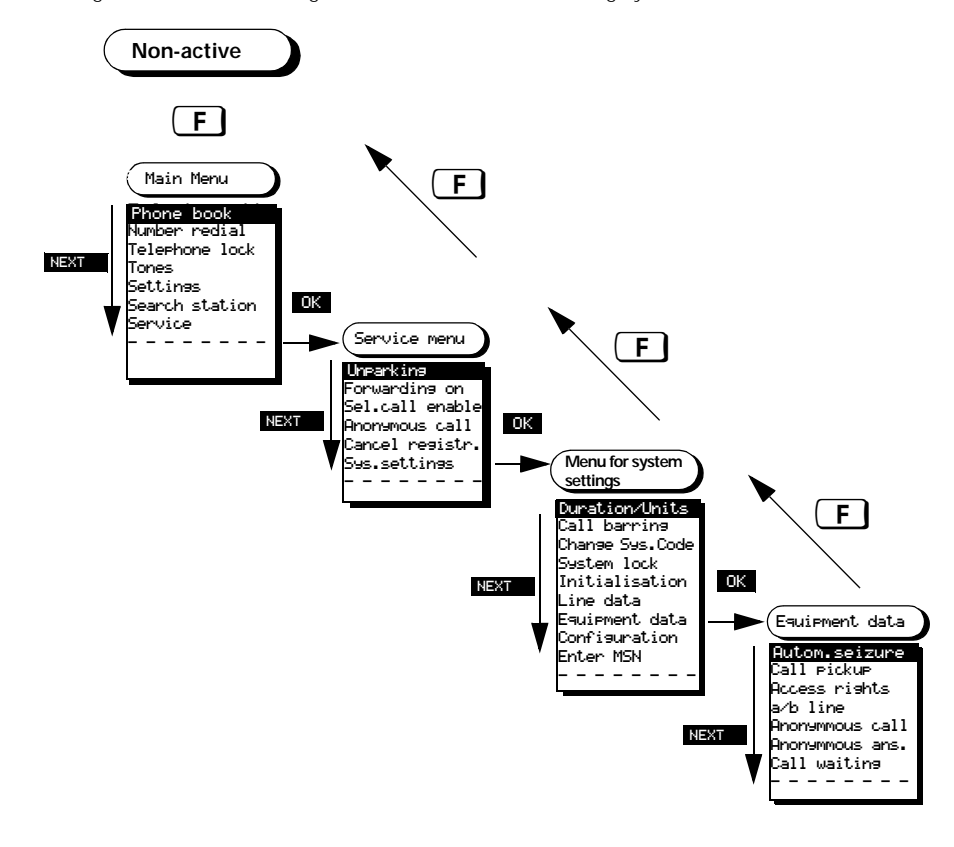

#### 10.06.1999 1054I-7A.FM Gigaset 1054 isdn, GBR: A30853-X200-B101-51-7619 **Operating the Comfort Mobile Unit** Incoming Calls Mode Dependent Menus With the **F** key you can access the appropriate menus in different operational modes when using the phone, for example, dialing mode, internal call, external mode or consultation mode. Example 1 "During an internal call" You have an internal connection... Internal call with 2 MUTE CONSLT. press... F Handset volume Phone book Ext. Consultation Menu displayed (Complete menu left). Handset volume Ok NEXT Phone book Ext. consultation You can find the correct functions with Temp.DTMF on "NEXT" and then select them with "OK: Example 2 "External consultation during an external call" You have an external connection... External 00:01:01 CONSLT. Should be pressed to establish an external CONSLT. consultation call. External

Menu displayed (Complete menu left).

You can find the correct functions with

" NEXT" and then select them with " OK".

Press...

Please dial TEL.BOOK REDIAL

ΟK

Resume Conference Handset volume

NEXT

F

Handset volume

------

Phone book

Resume Conference

ΟK

OK

OK

ΟK

ΟK

ΟK

#### **Operating the Comfort Mobile Unit**

# **Basic Settings**

#### Enter / Change System Code

For your protection you can enter a new four digit system code for the system. This protects your settings and guards against the registrating of additional mobile units.

All entries are made from a mobile unit. The default system code is "0000".

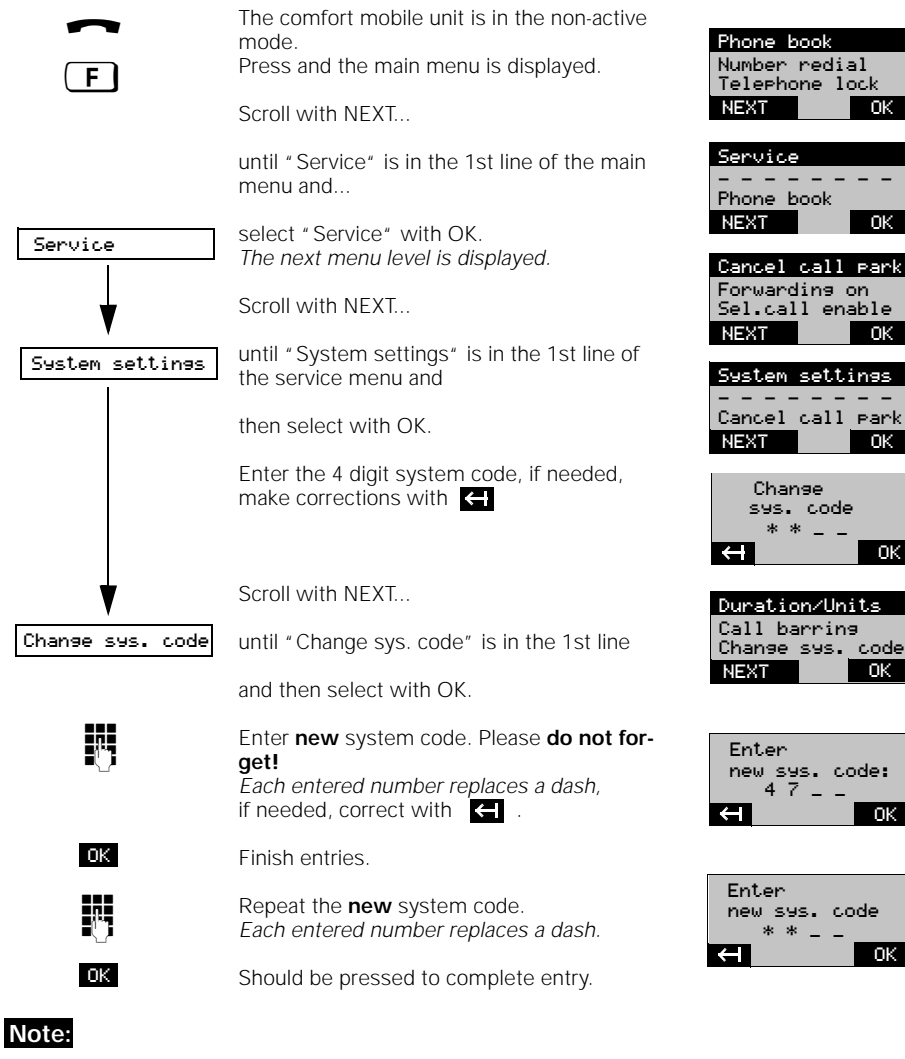

If you enter an incorrect system code a negative receipt tone will sound. If you forget the system code, then you will need technical support to access the device. Forgetting the system code is like losing a key. In this case you should contact your sales or service representative.

#### Operating the Comfort Mobile Unit Basic Settings

#### Enter / Change Mobile Unit PIN

For your protection you can enter a new four digit PIN for each mobile unit. This protects your settings and blocks your mobile units.

The default mobile unit PIN is " 0000"

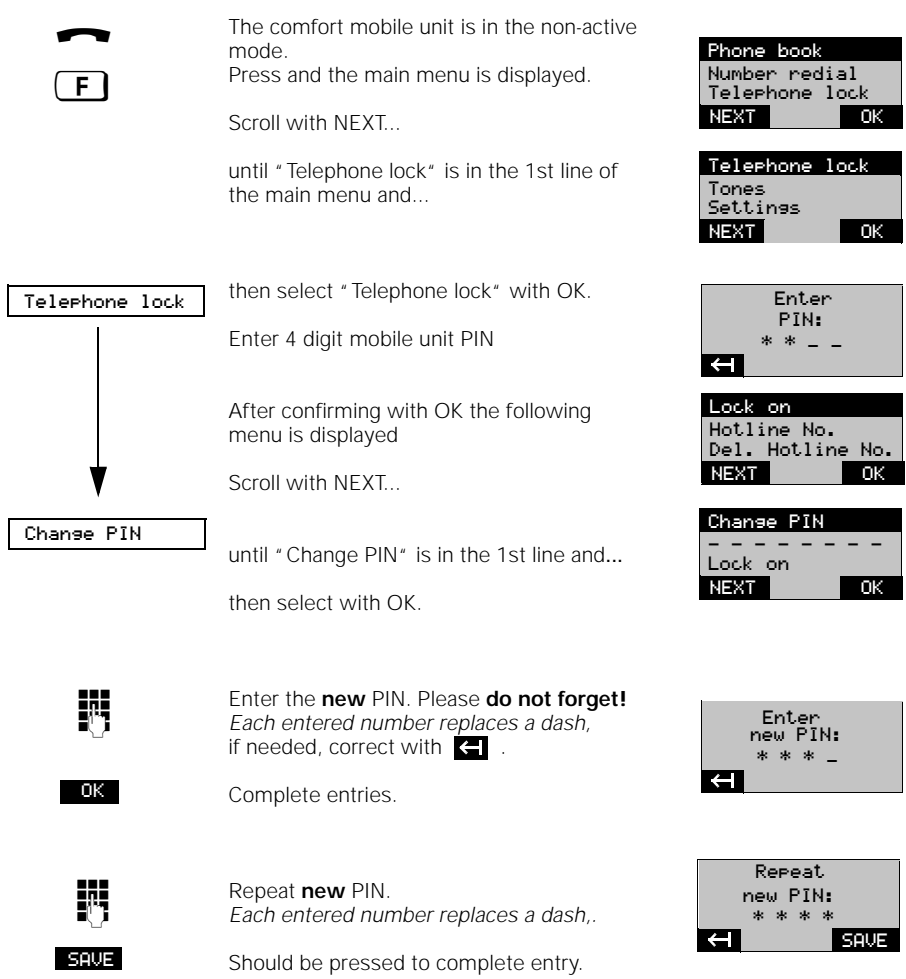

### Note:

If you enter an incorrect PIN a negative acknowledgement tone will sound. If you forget the
PIN, then you will need technical support to access the device. Forgetting the PIN is like losing a key. In this case you should contact your sales or service representative.

#### 90

1

#### Operating the Comfort Mobile Unit

#### **Basic Settings**

#### Connection / Operation Type of System: Setting Multiple Device Connection

The Gigaset 1054isdn can be operated both on a multiple device connection and an installation connection (see also page 9). Using the following procedure you can set the system for operation on a multiple device connection (default setting) and define either local or multiple cell operation (operation of the mobile unit on one or more base stations).

Using this setting your Gigaset 1054isdn can only be operated on a multiple device connection that was installed by the German Telekom AG. You will find additional information for multiple cell operation on page 153.

1. In the non-active mode press the **F** key and select "Service" from the main menu. 2. In the service menu select "System settings" and enter the system code (default setting 0000) (see also page 133).

|                                           | After entering the correct system code the following menu is displayed:                                                                                                    | Units/Duration<br>Call barring<br>Change Sys.Code          |
|-------------------------------------------|----------------------------------------------------------------------------------------------------|------------------------------------------------------------|
|                                           | Scroll in this menu with NEXT                                                                                                    | NEXT OK                                                    |
| Configuration                             | until "Configuration" is in the 1st line and then select with OK.                                                                                                    | +.D-:+ +- MD                                               |
| Point to MP.                              | Press OK if you only wanted to check the configuration or using NEXT search for "Point to MP." and set it with STORE (default setting) You have now set the multiple device connection.                                               | NEXT OK                                                    |
|                                           | Press OK if you just wanted to confirm the<br>setting or<br>using NEXT search for Local-/Multicell oper-<br>ation<br>and set with STORE.<br>The individual setting options that you can<br>select with OK have the following impacts: | act:local op<br>new:multicell op<br>NEXT OK                |
| Local operation                           | Operation with one base station<br>i.e., one cell operation (default setting).                                                                                                    |                                                            |
| Multicell op.                             | Multiple cell operation<br>Operation with more than one base station                                                                                                    |                                                            |
| Note:                                     | After setting multicell operation:<br>Either open or block the option of telephon-<br>ing between internal subscribers using mul-<br>tiple base stations                                                                              | Internal connec.<br>within So-bus<br>disabled<br>ENABLE OK |
| <ul> <li>The ability to teleph</li> </ul> | one between internal subscribers using multiple b                                                                                                    | ase stations makes                                         |

 The ability to telephone between internal subscribers using multiple base stations makes sense, for example, when your Gigaset 1054isdn is operating behind a telephone system. The telephone system must support this internal calling (see "Multiple Cell System" page 153).

Basic Settings

### Operating the Comfort Mobile Unit

# Connection / Operation Type of System: : Setting System Connection

The Gigaset 1054isdn can be operated both on a multiple device connection and a system connection (see also page 9). Using the following procedure you can setup operation on a system connection.

Using this setting your Gigaset 1054isdn can only be operated on a system connection that 1. In the non-active mode press the **F** key and select "Service" from the main menu. 2. In the service menu select "System settings" and enter the system code (default setting 0000) (see also page 128).

| Configuration   | After entering the correct system code the<br>following menu is displayed:<br>Scroll in this menu with NEXT<br>until "Configuration" is in the 1st line and<br>then select with OK | Duration/Units<br>Call barring<br>Change sys. code<br>NEXT OK |
|-----------------|----------------------------------------------------------------------------------------------------|---------------------------------------------------------------|
| OK<br>or        | Press OK if you only wanted to verify                                                                                                    | act:Point to MP.<br>new:Point to P.                           |
| Point to P.     | using NEXT search for "Point to P." and<br>select with OK.<br>You have now set your system to system<br>connection                                                                 | NEXT OK                                                       |
| P/P-phonenumber | With OK select " P/P-phonenumber"<br>Now enter the complete system call num-<br>ber:                                                                                               | P/P-Phonenumber<br>Call diversion<br>NEXT OK                  |
|                 | National prefix<br>(e.g. 0049 for Germany),                                                                                                    | 0049_<br>National code?                                       |
|                 | After this enter the <b>local</b> area code (e.g. 89 for Munich)                                                                                                    | ← SAVE                                                        |
| Ċ               | Last you enter the installation call <b>number</b> that was assigned by the phone company                                                                                          | 123456_<br>P/P-phonenumber?<br>← SAVE                         |

#### Note:

- The length of the call number is limited to 8 digits.
- After switching to the system connection, please restart the base station by unplugging the
  power adapter and then plugging it in again.

#### **Operating the Comfort Mobile Unit**

#### Basic Settings

Down at it and should be it a

#### Storing / Assigning Multiple Subscriber Numbers

If you have contracted a multiple device connection from the Telekom in either the standard or the comfort package, then you will receive 3 multiple subscriber numbers (MSN) (see also page 9 and Glossary page 171).

Use the following procedure to store these number in your Gigaset 1054isdn. Using the call assignment function (page 137) you can assign a multiple subscriber number (MSN) to each mobile unit or other device. You can obtain up to 10 additional multiple subscriber numbers from the Telekom.

1. In the non-active mode press the **F** key and select "Service" from the main menu. 2. In the service menu select "System settings" and enter the system code (default setting 0000) (see also page 133).

| After entering the correct system code the following menu is displayed:<br>Scroll in this menu with NEXT                                                              | Duration/Units<br>Call barring<br>Change Sys.Code<br>NEXT OK                                                                                                    |
|----------------------------------------------------------------------------------------------------|----------------------------------------------------------------------------------------------------|
| until "Enter MSN" is in the 1st line of the menu and select with OK.                                                                                                  | MSN List<br>New entry<br>Delete MSN<br>NEXT OK                                                                                                    |
| The menu for editing the multiple subscriber numbers is displayed (complete menu left).                                                                               |                                                                                                    |
| You can use NEXT and OK to search for and select and edit the following options:                                                                                      |                                                                                                    |
| Enter multiple subscriber number (without country prefix or area code).                                                                                               | 12_<br>MSN.?<br>← SAVE                                                                                                    |
| View the multiple subscriber numbers and<br>change them individually.<br>For this the list of the already entered multi-<br>ple subscriber numbers will be displayed. | 12345678<br>23456789<br><br>NEXT OK                                                                                                    |
| After selecting (with OK / NEXT) the desired<br>multiple subscriber number,<br>it can now be changed.                                                                 | 123456_<br>MSN.?<br>← OK                                                                                                    |
| Delete individual multiple subscriber num-<br>bers.                                                                                                    | <b>12345678</b><br>23456789                                                                                                    |
|                                                                                                    | After entering the correct system code the following menu is displayed:<br>Scroll in this menu with NEXT<br>until "Enter MSN" is in the 1st line of the menu and select with OK.<br>The menu for editing the multiple subscriber numbers is displayed (complete menu left).<br>You can use NEXT and OK to search for and select and edit the following options:<br>Enter multiple subscriber number (without country prefix or area code).<br>View the multiple subscriber numbers and change them individually.<br>For this the list of the already entered multiple subscriber number, it can now be changed.<br>Delete individual multiple subscriber number. |

### Operating the Comfort Mobile Unit

#### **Basic Settings**

#### Setting Dialog Language

If you would like the display text to appear in a language other than the default setting (German), then you can select from any of the following languages German, English, French, Spanish, and Italian.

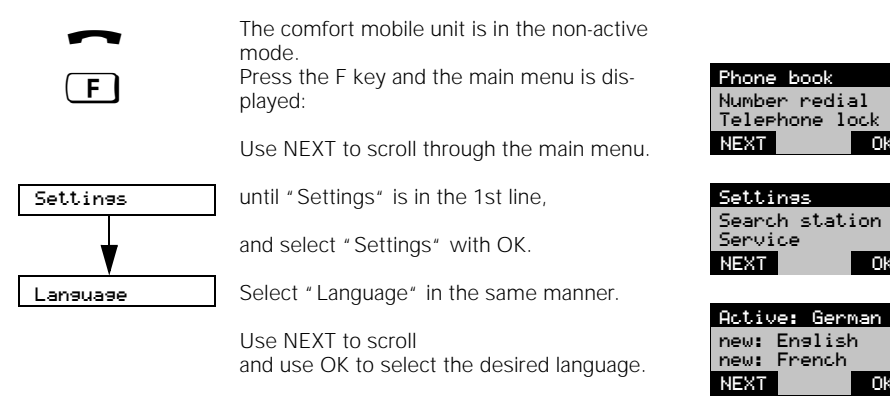

#### Setting the Ringer for the Mobile Unit

You can set the individual ringer characteristics; volume, pitch and melody. You have a choice of 7 levels for the volume, 10 levels for the pitch (tone frequency) and 10 levels for the melody.

| F                                                           | The comfort mobile unit is in the non-active<br>mode.<br>Press the F key to display the main menu:<br>Scroll in the main menu with NEXT                              | Phone book<br>Number redial<br>Telephone lock<br>NEXT OK           |
|-------------------------------------------------------------|----------------------------------------------------------------------------------------------------|--------------------------------------------------------------------|
| Settings                                                    | until "Settings" is in the 1st line,<br>and select "Settings" with OK.<br>Selet "Tone ringing" from the next menu<br>that is displayed.                              | Settines<br>Search station<br>Service<br>NEXT OK                   |
| Tonering. volume<br>Tonering. pitch<br>Tonering. melody<br> | The menu is displayed (complete menu left).<br>You can use NEXT and OK to scroll through<br>the menu to find, select and edit the follow-<br>ing options:            | Tonering. volume<br>Tonering. pitch<br>Tonering. melody<br>NEXT OK |
| Tonering. volume                                            | With NEXT scroll to the desired volume level<br>(while doing this you can hear the volume) and<br>save it with STORE.<br>It is also possible to turn the ringer off. | Tonering. volume                                                   |
| Tonering. pitch                                             | Is set using the same procedure used for volume.                                                                                                    |                                                                    |
| Tonering. melody                                            | Is set using the same procedure used for volume.                                                                                                    |                                                                    |

#### **Operating the Comfort Mobile Unit Basic Settings**

#### Setting Call Number Display

You can use a number of options for displaying the call number on an ISDN base connection:

- Display a call number from the caller •
- Display your call number for the called partner
- Suppress the display your call number for the called partner .

The Gigaset 1054isdn gives you the option of suppressing the display of your call number for your partner in two situations. If you generally want to suppress your call number for your partner when making a call, then you should select "Anonymous Call" If you want to generally suppress your call number for your partner when called, then your should select "Anonymous Answering"

 In the non-active mode press the F key and select "Service" from the main menu.
 In the service menu select "System settings" and enter the system code (default setting 0000) (see also page 133).

> After entering the correct system code the following menu is displayed:

Scroll in this menu with NEXT ...

until " Equipment data" is in the 1st line and and then select with OK.

The menu with the selection options for the call number display is displayed (complete menu left).

You can use NEXT and OK to find, select and edit the following options:

Activate / Deactivate the display of your call Anonymous call

Anonym.response

Equipment data

Autom.seizure Call Pickup

Access rights

Anonymous Call Anonym. reponse

Call waiting

a∕b line

number for the called partner.

Activate / Deactivate the display of your call number for the calling partner.

| Dration/Units   |  |  |
|-----------------|--|--|
| Call barring    |  |  |
| Change Sys.Code |  |  |
| NEXT OK         |  |  |
|                 |  |  |

| Autom.seizure |
|---------------|
| Call pickup   |
| Access rights |
| NEXT OK       |

| Own phone | No.  |  |
|-----------|------|--|
| transmis  | sion |  |
| barred    |      |  |
| DISABLE   | OK   |  |

OFF

#### Operating the Comfort Mobile Unit Basic Settings

#### Activate / Deactivate Call Pickup

To use the call pickup function (see page 99), it must be active (default setting). The activation or deactivation of the call pickup function applies to the entire system.

1. In the non-active mode press the **F** key and select "Service" from the main menu. 2. In the service menu select "System settings" and enter the system code (default setting 0000) (see also page 133).

After entering the correct system code the Duration/Units Call barring following menu is displayed: Change sys. code NEXT ΟK Scroll in this menu with NEXT... until "Equipment data" is in the 1st line and Equipment data Autom.seizure then select with OK. Call pickup Use NEXT to scroll... Access rights NEXT - Ok Cal<u>l pickup</u> until "Call pickup" is in the 1st line and OK then select with OK. Call pickup 0K Press OK if you only want to verify activated

or deactivate call pick-up:

OFF

Use OFF to deactivate call pick-up.

#### Activate / Deactivate Call Waiting for Busy External Lines

If "call waiting" is active and both external lines are busy, then you will be informed of another call by a knocking tone. You can then finish the current call and answer the incoming call (page 100).

To be able to use this function you must contract a comfort connection from the German Telekom.

1. In the non-active mode press the **F** key and select "Service" from the main menu.

2. In the service menu select "System settings" and enter the system code (default setting 0000) (see also page 133).

Duration/units After entering the correct system code the following menu is displayed: Call barring Change Sys.Code Scroll in this menu with NEXT... NEXT OK Equipment data until "Equipment data" is in the 1st line and Autom.seizure then select with OK. Call pickup Access rights Use NEXT to scroll... NEXT ΟK Call waiting until " call waiting" is in the 1st line and then select with OK. Call waiting activated ΟK Press OK if you only want to verify OFF OK

or deactivate call waiting:

OFF

Use OFF to deactivate call waiting.

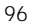

#### Operating the Comfort Mobile Unit Basic Settings

#### Activate / Deactivate Automatic Line Seizure

By pressing the phone key you will receive an outside line immediately (default setting). If this function is not active, then you will need to dial a 0 to receive an outside line.

In the non-active mode press the F key and select "Service" from the main menu.
 In the service menu select "System settings" and enter the system code (default setting 0000) (see also page 133).

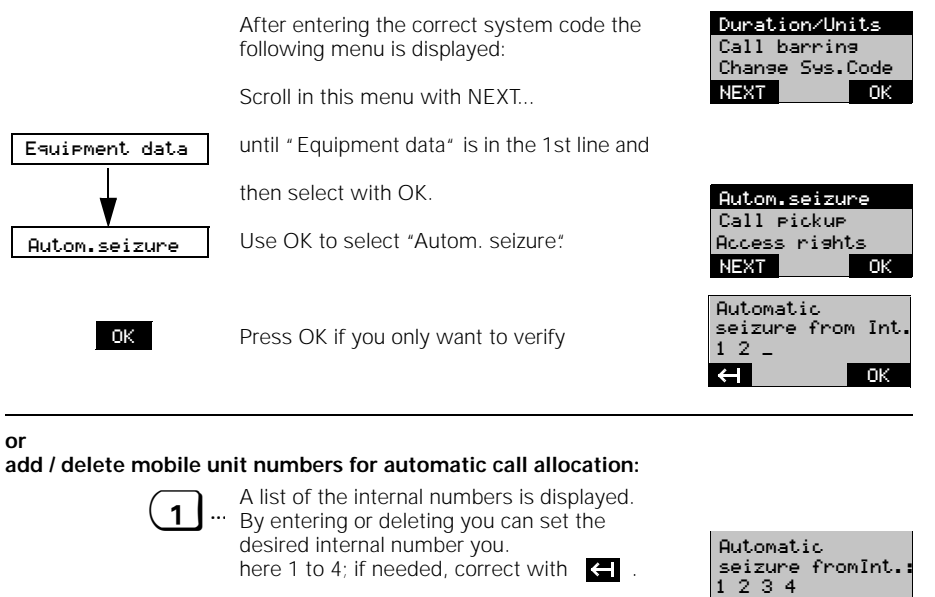

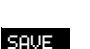

Use SAVE to save the settings.

SAVE

<del>(</del>

1054I-7A.FM

Gigaset 1054 isdn, GBR: A30853-X200-B101-51-7619

### Operating the Comfort Mobile Unit

#### Answering / Terminating a Call

An incoming call (external, internal) is signaled through the ringer and the mobile unit display.

Should be pressed to turn ringer off. You can still answer the call as long as it is

#### Display before answering call

Incoming external call:

still visible in the display. Incoming internal display (here mobile unit 2) display blinks.

RING OFF

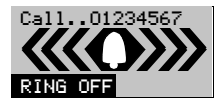

Incoming Call

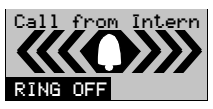

#### This is how you answer:

Either

by removing the mobile unit from the battery charger,

or

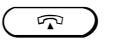

by pressing the phone key, if the mobile unit is not in the battery charger.

#### Display after answering the call

external

internal (here from mobile unit 2)

External

CONSLT.

Internal Call with 2 MUTE CONSLT.

#### This is how you end a call:

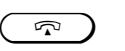

**Either** by pressing the phone key

or

by returning the mobile unit to the battery charger.

Display after terminating the call

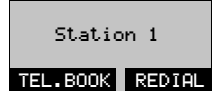

98

\_

— |

| Operating the                              | e Comfort Mobile Unit                                                                     | Incoming Call                        |
|--------------------------------------------|-------------------------------------------------------------------------------------------|--------------------------------------|
|                                            |                                                                                           |                                      |
| Call Pickup                                |                                                                                           |                                      |
| You can pick-up a c<br>telephone (e.g., us | all within your call group (page 136) even when the ca<br>ing call forwarding, page 120). | II wasn't directed to you            |
| The requirement is                         | s that the call pickup function is active (see page 96).                                  |                                      |
|                                            | You are called from an external line                                                      |                                      |
| PICKUP                                     | Should be pressed to answer the call.                                                     | External<br>External call<br>CONSLT. |
| or<br>if "Automatic rin                    | g allocation" is active (page 97):                                                        |                                      |
| Ö                                          | Press the 0 key to accept an external call.                                               | External                             |

99

# **Operating the Comfort Mobile Unit** Answering Call Waiting during an Internal Call The call waiting tone will signal you that an external call is coming in during an internal call. If you want to answer the external call during the internal call, then the internal call will be completed. The call waiting function can be turned on or off (page 96). You have an internal connection and you hear the call waiting tone. PICKUP Press this to answer the external call immediately or Press the phone key to end the current call. $\widehat{}$

You will hear the external call and can answer.

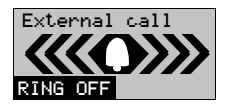

External 2 Ext. 1 waiting

TOGGLE

Conference

External

00:11:01

CONF

CONF.END

CONSLT.

PICKUP

Answering Call Waiting during an External Call

The call waiting tone will signal you that an external call is coming in during another external call. The call waiting function can be turned on or off (page 96)

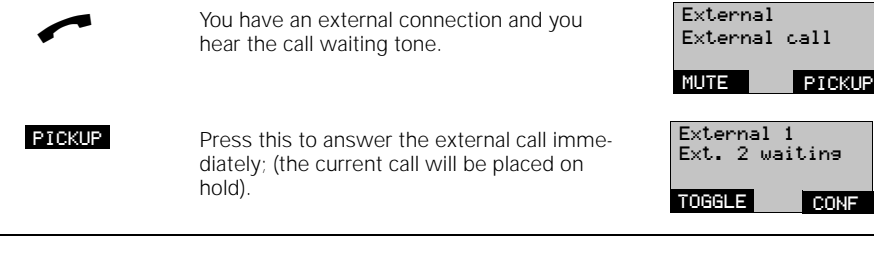

You can now switch back and forth between the two calls

TOGGLE

CONF

Press

or establish a three way conference

Press

or return to the original call

 $(\mathbf{R})$ 

Press The second call will be completed.

100

Gigaset 1054 isdn, GBR: A30853-X200-B101-51-7619

Internal External Call

**Incoming Call** 

10.06.1999

1054I-7A.FM

#### **Operating the Comfort Mobile Unit** Outgoing Call External Dialing from the Key Pad After installing the base station and comfort mobile unit you can generally start making calls with a mobile unit in the ON mode. The comfort mobile unit is in the non-active Station 1 mode. TEL.BOOK DIAL Press phone key. External 5 Please dial You hear the dial tone. TEL.BOOK REDIAL Press the number keys to dial an external External μ., number. 12345678 It will be shown oversized in the display, here 12345678. TEL.BOOK REDIAL You hear the ring tone. External The subscriber answers. 00:01:01 You conduct the conversation ... CONSLT. To end the call: Press the phone key or return the mobile $\widehat{}$ unit to the charger. 00:03:21 In the display you will see the duration of or the call. After 4 seconds the display returns to the Station 1 starting status. TEL.BOOK REDIAL ISDN line busy: Network section buse If the ISDN line is in use by another Gigaset subscriber, then you will hear the busy signal and see the following display: Mobile component not authorized for external use: If, for example, your mobile unit has "no external authorization" (page 131), then you no cannot make an external call. authorization

### Operating the Comfort Mobile Unit Outgoing Call

### Dialing Externally with the Key Pad as En-Bloc Dialing

En-bloc dialing allows you to review the entered external call number in the display before dialing.

| ~                      | The comfort mobile unit is in the non-active mode.                                                                                   | Station 1<br>TEL.BOOK REDIAL    |
|------------------------|----------------------------------------------------------------------------------------------------|---------------------------------|
|                        | Enter external call number.<br>It will be displayed oversized, here 1234567.<br>if necessary, correct with                           | 1234567_<br>↔ PAUSE             |
|                        | Press the phone key within 30 seconds.<br>After this you will hear the dial tone and the<br>call will be dialed.                     | External<br>12345678            |
|                        | You hear the ring tone.<br>The subscriber answers.<br>You conduct the call                                                           | External<br>12345678<br>CONSLT. |
| To terminate the call: |                                                                                                    |                                 |
| or r                   | Press the phone key or return the mobile<br>unit to the battery charger.<br>In the display you will see the duration of<br>the call. | 00:03:21                        |

#### Note:

- The en-bloc dialing number can have a maximum of 20 digits.
- The dialogue key **PRUSE** has no meaning for the Euro-ISDN base connection.

#### **Operating the Comfort Mobile Unit** Outgoing Call

#### Redial

The redial function allows you to dial the most recently dialed external call number again.

|                       | Press the phone key.<br>You hear the dial tone.                                                                                                    | External<br>Please dial<br>TEL.BOOK REDIAL   |
|-----------------------|----------------------------------------------------------------------------------------------------|----------------------------------------------|
| REDIAL.               | Should be pressed to use the redial func-<br>tion.<br>The call number is displayed; here<br>12345678.<br>The call number is dialed<br>The subscriber answers.<br>You conduct the call. | External<br>12345678<br>External<br>12345678 |
| To complete the call: |                                                                                                    |                                              |
| or                    | Press the phone key or return the mobile<br>unit to the battery charger.<br>In the display you will see the duration of<br>the call.                                                   | 00:03:21                                     |

#### Note:

1

- The redial number can have a maximum of 20 digits. •
- Each dialed number replaces the previous one. .
- After select DIAL you can also add additional number manually. The extra numbers will not . become part of the redial memory. When disconnecting power, i.e., changing batteries, the redial memory will be deleted.

#### Redial as a En-bloc Dial

The redialing function allows you to dial the most recently dialed external call number again.

|        | Press the phone key.<br>You hear the dial tone.                                                              | External<br>Please dial<br>TEL.BOOK REDIAL |
|--------|----------------------------------------------------------------------------------------------------|--------------------------------------------|
| REDIAL | Should be pressed to use the redial func-<br>tion.<br><i>The call number is displayed; here</i><br>12345678. | External<br>12345678                       |
|        | The call number is dialed<br>The subscriber answers.<br>You conduct the call.                                | External<br>12345678<br>CONSLT.            |

| Operating the Comfort Mobile Unit       Outgoing Call         Dial Internally to Another Mobile Unit or Other Device       Image: Comparison of the comfort mobile unit is in the non-active mode.         Image: Comparison of the comfort mobile unit is in the non-active mode.       Station 1         Image: Comparison of the comfort mobile unit is in the non-active mode.       Station 1         Image: Comparison of the comfort mobile unit is in the non-active mode.       Internal:         Image: Comparison of the comfort mobile of the number is displayed: here 2.       Internal 1         Image: Comparison of the number keys between 0 and 9 here 2.       Internal 1         The internal subscriber number is displayed: here 2.       Internal 1         Image: Comparison of the number keys between 0 and 9 here 2.       Internal 1         Image: Comparison of the number keys between 0 and 9 here 2.       Internal 1         Image: Comparison of the number keys between 0 and 9 here 2.       Internal 1         Image: Comparison of the number keys between 0 and 9 here 2.       Internal 1         Image: Comparison of the number keys between 0 and 9 here 2.       Internal 1         Image: Comparison of the number keys between 0 and 9       Image: Comparison of the number keys between 0 and 9         Image: Comparison of the number keys between 0 and 9       Image: Comparison of the number keys between 0 and 9         Image: Comparison of the number keys between 0 and 9                                                      | 1999         | 1054I-7A.FM                                                      | Gigaset 1054 iso                                                    | dn, GBR: A30853-X200-B101                        |
|----------------------------------------------------------------------------------------------------|--------------|------------------------------------------------------------------|---------------------------------------------------------------------|--------------------------------------------------|
| Dial Internally to Another Mobile Unit or Other Device       Station 1         Image: Station 1       TeleBook ReDial         Image: Station 1       TeleBook ReDial         Image: Station 2       The subscriber sees which subscriber is calling him in his display before he answers. You conduct the internal call.       Intern call consection with 2         Image: Station 2       The subscriber sees the phone key or return the mobile or accessory devices will be called.       Intern call         Image: Station 2       The statring status.       Station 1                                                                                                    | Operati      | ng the Comfort Mobile I                                          | Jnit                                                                | Outgoing Call                                    |
| The comfort mobile unit is in the non-active mode.       Station 1         Image: Non-active mode       Press the internal key.         Vour subscriber number is displayed: here 1.       Internal: Our no.: 1         Image: Non-active mode       Enter the desired subscriber number, e.g. one of the number keys between 0 and 9 here 2.         Image: Non-active mode       Enter the desired subscriber number is displayed; here 2.         Image: Non-active mode       Enter the desired subscriber number is displayed; here 2.         Image: Non-active mode       Press the dialogue key or star key.         Image: Non-active mode       Press the dialogue key or star key.         Image: Non-active mode       You hear the internal dial tone.         All internal subscribers, either mobile or accessory devices will be called.       Intern call         Image: Non-active mode       The subscriber sees which subscriber is calling him in his display before he answers. You conduct the internal call.       Intern call         Image: Non-active mode       The subscriber sees which subscriber is calling him in his display before he answers. You conduct the internal call.       Intern call         Image: Non-active mode       The subscriber charger.       Intern call         Image: Non-active mode       Press the phone key or return the mobile unit to the battery charger.       Image: Non-active mode         Image: Non-Active mode       After 4 seconds the display will return t                                                    | Dial Inter   | nally to Another Mobile Unit o                                   | or Other Device                                                     |                                                  |
| Image: Note of the call:       Press the internal key.       Internal:         Wour subscriber number is displayed:       Internal:         Wour subscriber number is displayed:       Internal:         Image: Note of the number keys between 0 and 9       Internal 1         calls Internal subscriber number is displayed;       Internal 1         Image: Note of the number keys between 0 and 9       Internal 1         calls Internal subscriber number is displayed;       Internal 1         Image: Note of the number keys between 0 and 9       Internal 1         calls Internal subscriber number is displayed;       Internal 1         Image: Note of the number keys between 0 and 9       Internal 1         calls Internal subscriber number is displayed;       Internal 1         Image: Note of the number keys or star key.       Internal call to 2         or X       You hear the internal dial tone.       All internal subscribers, either mobile or accessory devices will be called.         Image: Note of the call:       Internal call.       Intern call         Image: Note of the call:       Image: Note of the present the internal call.       Intern call         Image: Note of the call:       Image: Note of the present the internal call.       Intern call         Image: Note of the call:       Image: Note of the present the internal call.       Image: Note of the present the internal ca                                                                                                    | ~            | The comfort mobil mode.                                          | e unit is in the non-active                                         | Station 1                                        |
| Your subscriber number is displayed;<br>here 1.       Internal:<br>Own no.: 1<br>COLL.CALL         Image: Coll.Call       Enter the desired subscriber number, e.g.<br>one of the number keys between 0 and 9<br>here 2.<br>The internal subscriber number is displayed;<br>here 2.       Internal 1<br>calls Internal 2         or collective call (page 136):<br>ror        Press the dialogue key or star key.<br>You hear the internal dial tone.<br>All internal subscribers, either mobile or<br>accessory devices will be called.       Internal call to<br>2 3 4         The subscriber sees which subscriber is<br>calling him in his display before he answers.<br>You conduct the internal call.       Intern call<br>connection with 2<br>NUTE         To end the call:<br>or<br>or       Press the phone key or return the mobile<br>unit to the battery charger.<br>After 4 seconds the display will return to its<br>starting status.       Station 1<br>Tel. BOOK                                                                                                    | ( INT        | Press the internal l                                             | key.                                                                | TEL.BOOK REDIAL                                  |
| Image: Station 1       Internal 1         Image: Station 1       Internal 1         Image: Station 1       Internal 1         Image: Station 1       Internal 1         Image: Station 1       Internal 1         Image: Station 1       Internal 1         Image: Station 1       Internal 1         Image: Station 1       Internal 1         Image: Station 1       Image: Station 1         Image: Station 1       Image: Station 1         Image: Station 1       Image: Station 1         Image: Station 1       Image: Station 1         Image: Station 1       Image: Station 1         Image: Station 1       Image: Station 1         Image: Station 1       Image: Station 1         Image: Station 1       Image: Station 1         Image: Station 1       Image: Station 1         Image: Station 1       Image: Station 1         Image: Station 1       Image: Station 1         Image: Station 1       Image: Station 1         Image: Station 2       Image: Station 1         Image: Station 2       Image: Station 1         Image: Station 2       Image: Station 2         Image: Station 2       Image: Station 2         Image: Station 2       Image: Station 2 <tr< td=""><td></td><td>Your subscriber nu<br/>here 1.</td><td>mber is displayed;</td><td>Internal:<br/>Own no.: 1<br/>COLL.CALL</td></tr<>                                                                                                    |              | Your subscriber nu<br>here 1.                                    | mber is displayed;                                                  | Internal:<br>Own no.: 1<br>COLL.CALL             |
| here 2.<br>The internal subscriber number is displayed;<br>here 2.         or collective call (page 136):         COLL.CALL<br>or $\bigstar$ Press the dialogue key or star key.         or $\bigstar$ You hear the internal dial tone.<br>All internal subscribers, either mobile or<br>accessory devices will be called.         The subscriber sees which subscriber is<br>calling him in his display before he answers.<br>You conduct the internal call.         Intern call<br>Connection with 2         WITE         CONSLT.         To end the call:         or         After 4 seconds the display will return to its<br>starting status.                                                                                                    | ŭ(¥Š         | Enter the desired sone of the number                             | subscriber number, e.g.<br>• keys between 0 and 9                   | Internal 1<br>calls Internal 2                   |
| or collective call (page 136):         COLL.CALL       Press the dialogue key or star key.         or         Press the dialogue key or star key.         or         You hear the internal dial tone.         All internal subscribers, either mobile or accessory devices will be called.         The subscriber sees which subscriber is calling him in his display before he answers. You conduct the internal call.         Intern call         Connection with 2         MUTE       CONSLT.         To end the call:       Press the phone key or return the mobile unit to the battery charger.         or       After 4 seconds the display will return to its starting status.                                                                                                    |              | here 2.<br>The internal subsc<br>here 2.                         | riber number is displayed;                                          |                                                  |
| COLL. CALL       Press the dialogue key of starkey.       2 3 4         or $\bigstar$ You hear the internal dial tone.       All internal subscribers, either mobile or accessory devices will be called.         The subscriber sees which subscriber is calling him in his display before he answers. You conduct the internal call.       Intern call Connection with 2         To end the call:       Press the phone key or return the mobile unit to the battery charger.       Press the phone key or return to its starting status.                                                                                                    | or collectiv | ve call (page 136):                                              | kov or star kov                                                     | Internal call to                                 |
| or *       You hear the internal dial tone.<br>All internal subscribers, either mobile or<br>accessory devices will be called.         The subscriber sees which subscriber is<br>calling him in his display before he answers.<br>You conduct the internal call.       Intern call<br>connection with 2<br>MUTE         To end the call:       Press the phone key or return the mobile<br>unit to the battery charger.<br>After 4 seconds the display will return to its<br>starting status.       Station 1<br>TEL-BOOK                                                                                                    | COLL.        |                                                                  | key of starkey.                                                     | 234                                              |
| The subscriber sees which subscriber is calling him in his display before he answers. You conduct the internal call.       Intern call Connection with 2         To end the call:       Image: Consult of the internal call.       Image: Consult of the internal call.         Image: Consult of the internal call.       Image: Consult of the internal call.       Image: Consult of the internal call.         Image: Consult of the internal call.       Image: Consult of the internal call.       Image: Consult of the internal call.         Image: Consult of the internal call.       Image: Consult of the internal call.       Image: Consult of the internal call.         Image: Consult of the internal call.       Image: Consult of the internal call.       Image: Consult of the internal call.         Image: Consult of the internal call.       Image: Consult of the internal call.       Image: Consult of the internal call.         Image: Consult of the internal call.       Image: Consult of the internal call.       Image: Consult of the internal call.         Image: Consult of the internal call.       Image: Consult of the internal call.       Image: Consult of the internal call.         Image: Consult of the internal call.       Image: Consult of the internal call.       Image: Consult of the internal call.         Image: Consult of the internal call.       Image: Consult of the internal call.       Image: Consult of the internal call.         Image: Consult of the internal call.       Image: Consult of the internal call.< | or ( 🗡       | All internal subscri<br>accessory devices                        | al dial tone.<br>bers, either mobile or<br>will be called.          |                                                  |
| To end the call:       Press the phone key or return the mobile unit to the battery charger.         or       After 4 seconds the display will return to its starting status.                                                                                                    |              | The subscriber see<br>calling him in his d<br>You conduct the in | es which subscriber is<br>isplay before he answers.<br>ternal call. | Intern call<br>Connection with 2<br>MUTE CONSLT. |
| Press the phone key or return the mobile unit to the battery charger.         or         After 4 seconds the display will return to its starting status.                                                                                                    | To end the   | e call:                                                          |                                                                     |                                                  |
| After 4 seconds the display will return to its Station 1 starting status.                                                                                                    | or           | Press the phone kunit to the battery                             | ey or return the mobile charger.                                    |                                                  |
|                                                                                                    | J. <b>F</b>  | -<br>After 4 seconds th<br>starting status.                      | e display will return to its                                        | Station 1<br>TEL.BOOK RE <u>DIAL</u>             |

#### Note:

- The subscribers 0 to 9 are available on your Gigaset 1054isdn.
- To verify the internal subscriber numbers press the internal key (m). You can complete the procedure by returning the mobile unit to the battery charger or by pressing the phone key.

1

I
# Operating the Comfort Mobile Unit Outgoing Call

# Dialing from the Telephone Book

You can enter up to 100 names with telephone numbers in the telephone book (this depends on the length of the name and call number). The storing and managing of the entries is described on page 112.

You can access the stored names either by scrolling through the telephone book, or by entering letters using the alpha key pad.

| ~                             | The comfort mobile unit is in the non-active mode.                                                                                                    | Station 1                                               |
|-------------------------------|----------------------------------------------------------------------------------------------------|---------------------------------------------------------|
| TEL.BOOK                      | Press this to open the telephone book.                                                                                                    | TEL.BOOK REDIAL                                         |
| NEXT                          | Search for a name by scrolling                                                                                                    | BERTA<br>C SAR<br>NEXT DIAL<br>BERTA<br>C SAR<br>DANIEL |
| or<br>enter the first letter: |                                                                                                    | NEXT DIAL                                               |
| ABC ABC                       | Example:<br>Search by entering a letter, for example,<br>Letter B number key 2 twice quickly, or<br>Letter C number key 2 three times quickly,<br>or<br>Letter D number key 3 once. | BERTA<br>C SAR<br>DANIEL<br>NEXT DIAL                   |
| DIAL                          | Press this to dial the call number of the selected subscriber.                                                                                                    | External<br>12345678                                    |
|                               | You hear the ring.<br>The subscriber answers.<br>You conduct the call                                                                                                    | External<br>12345678<br>CONSLT.                         |
| To terminate the call:        |                                                                                                    |                                                         |
| or                            | Press the phone key or return the mobile<br>unit to the battery charger.<br>In the display you will see the duration of<br>the call.                                                |                                                         |

# Note:

1

• If the name you are searching for is not found, you will hearing a warning tone.

# 10.06.1999

1054I-7A.FM

# Operating the Comfort Mobile Unit

# Outgoing Call

# Setting the "Anonymous Call" for the Current Call

With this function you can prevent the display of your call number on your partner's telephone (known as the "case-by-case suppression of call number" by the Telekom).

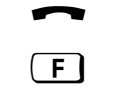

The comfort mobile unit is in the non-active mode.

Press the F key; main menu is displayed.

In the main menu, scroll with NEXT ... until "Service" is in the 1st line and

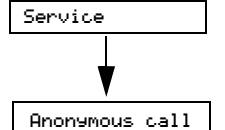

then select "Service" with OK". Scroll in the next menu with NEXT ....

until "Anonymous Call" is in the 1st line and then select with OK. The confirmation is done in 2 seconds and the line will be opened automatically.

| Phone         | e book |     |  |  |
|---------------|--------|-----|--|--|
| Number redial |        |     |  |  |
| leler         | hone l | ock |  |  |
| NEXT          |        | OK  |  |  |
|               |        |     |  |  |
|               |        |     |  |  |

| Cancel call | Park |
|-------------|------|
| Forwarding  | on   |
| Sel.call en | able |
| NEXT        | OK   |

ł

Own phone no. transmission barred

106

# **Operating the Comfort Mobile Unit** During a Call

# Holding a Call

You can" hold" a call, for example, to examine a document away from the phone.

# Holding an internal call:

| ~                | You have an internal connection.                                         | Internal<br>Connection with 5<br>MUTE CONSLT.  |
|------------------|--------------------------------------------------------------------------|------------------------------------------------|
| INT              | Press this.<br>The call with internal subscriber 5 is placed<br>on hold. | Internal<br>Int. 5 waiting<br>RESUME           |
| RESUME<br>or R   | Press this to release the hold.                                          | Internal<br>Connection with 5<br>STUMM CONSLT. |
| cing an external | l call on hold                                                           |                                                |

# Pla

| ~                | You have an external connection.                                                       | External<br>012345678<br>CONSLT. |
|------------------|----------------------------------------------------------------------------------------|----------------------------------|
| INT              | Press the internal key.<br>The call with the external subscriber is<br>placed on hold. | External waitins<br>RESUME       |
| RESUME<br>or (R) | Press this to release the hold.                                                        | External<br>012345678<br>CONSLT. |

# Note:

1

When an external call is placed on hold the cost and duration counters will continue to count. .

# Operating the Comfort Mobile Unit

### **During a Call**

#### Accessing the Answering Machine / Using Telephone Services

When a connection has been established you can use the key pad of the mobile unit to, for example, access an answering machine or voice mail box, or use one of the services of the German Telekom AG, such as "Cityruf," Scall, etc.

The required functional switch of the key pad (to "temp. tone dialing") can be done using the following procedure during the established connection. Once this is done, you can enter the information required.

When finished, the key pad functional mode will be switched back automatically.

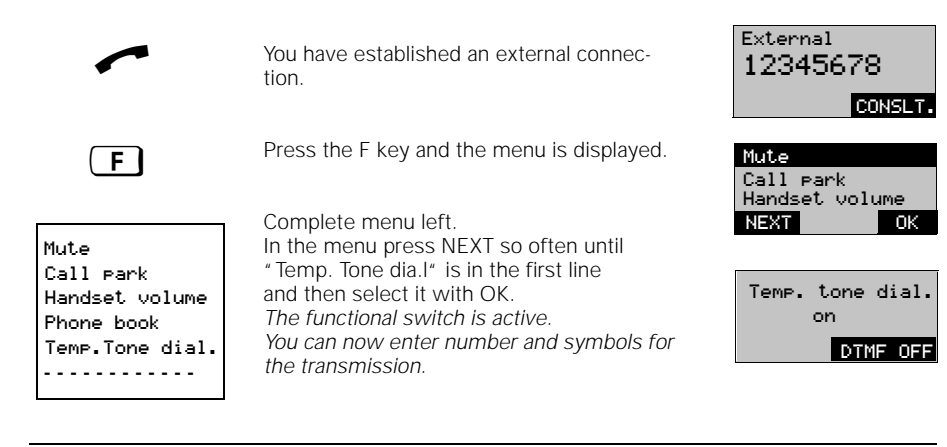

#### Restoring the functional mode (deactivating "Temp. Tone Dial):

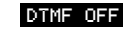

Press this to deactivate the temporary tone dialing function.

Temp. Tone dial. deactivated

\_

— | 1054I-7A.FM

| Operating the Co                                 | omfort Mobile Unit                                                                                       | During a Call                                    |
|--------------------------------------------------|----------------------------------------------------------------------------------------------------|--------------------------------------------------|
|                                                  |                                                                                                    |                                                  |
| Changing the Hands                               | et Volume                                                                                                |                                                  |
| You can adjust the hand levels available (1=norr | dset volume of your mobile unit during a call. The nail to 3=loud).                                      | re are three                                     |
| ~                                                | You have an external connection.                                                                         | External<br>12345678<br>CONSLT.                  |
| F                                                | Press the F key and the menu is displayed.                                                               | Handset volume<br>Phone book<br>Cancel call park |
| ОК                                               | Press OK to select "Handset volume".<br>The display shows the current setting, here<br>level 1 (normal). | NEXT OK                                          |
| Do <u>not</u> change setting                     | <b>j</b> :                                                                                               | Handset volume                                   |
| OK                                               | Press OK if you do not want to change the setting.                                                       | NEXT OK                                          |
| or<br>Set speaker volume:                        |                                                                                                    | 11                                               |
| NEXT                                             | Select the desired volume setting, here level 2.<br>The second level is shaded a dark color.             | NEXT SAVE                                        |
| SAVE                                             | Press SAVE to save the changed setting.                                                                  |                                                  |

109

# 10.06.1999

\_

1054I-7A.FM

| Operating the                                 | Comfort Mobile Unit                                                                                                    | During a Call                                               |
|-----------------------------------------------|----------------------------------------------------------------------------------------------------|-------------------------------------------------------------|
| Mute Function                                 |                                                                                                    |                                                             |
| If you do not want y<br>sion in your room), t | ou communications partner to hear you (for example<br>hen you can temporarily silence the mobile unit.                           | , you have a brief discus                                   |
| ~                                             | You have an external connection.                                                                                                 | External<br>12345678<br>CONSLT.                             |
| F                                             | Press the F key and the menu is displayed.                                                                                       | Handset volume<br>Phone book<br>Cancel call Park<br>NEXT OK |
| Mute on:<br>OK                                | Press OK<br>The communications partner can no longer<br>hear you.<br>You can ask a question in your room.                        | External<br>00:01:35<br>CONSLT.                             |
| Mute off:                                     | Press the F key.<br>The menu is display                                                                                          | Mic.on<br>Call Park<br>Handset volume<br>NEXT OK            |
| ОК                                            | Press OK<br>The communications partner can hear you<br>again<br>You can activate the silencing function as<br>often as you like. | External<br>00:02:38<br>CONSLT                              |
| ~                                             | You can now continue your call                                                                                                   |                                                             |

110

\_\_\_\_\_|

# Operating the Comfort Mobile Unit Telephone Book

#### **Entering Letters and Numbers**

This section explains to you, how you can enter letters and numbers to manage the telephone book.

### Entering numbers:

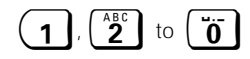

You enter numbers (not on 1st place) by entering the respective number key on the key pad 4 or 5 times.

#### **Entering letters:**

The key pad (number keys) can be used as an alpha key pad for entering names in the telephone book. This entry method is only available when you are in the "Telephone Book" menu.

The assignment of letters to numbers is printed on the keys:

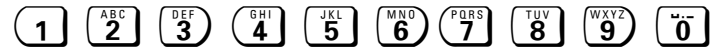

The letters can be inserted by pressing the number key the same number of times reflected by the position of the letter. The numbers are in last place.

The "0" key contain special characters: Space " ", Period."" and Dash "-."

The (1) key contains the letters  $\ddot{A}$ ,  $\ddot{O}$  and  $\ddot{U}$ . These characters can be entered beginning with the first place in the name.

Additionally, you can enter the "Star" (\*) and "Pound Sign" (#) symbols.

### Sort Order:\*, #, A, Ä

If you insert  $(\underline{*})$  and  $(\underline{\pm})$  on the first position in the name, then you can place the numbers that you need most often at the top of the list and reach them quickly.

If you want to enter letters or special characters, follow the following procedures:

- Press the respective number key the correct amount of times with 0.8 seconds and the letter will be displayed. The cursor will blink on the point of entry one time for each time you press a key.
- If the correct letter is displayed, wait until the cursor moves to the next place.
- Once this happens enter the next letter.
- You can enter a space by pressing the **"o"** key one time.

#### **Deleting entries:**

If you have made a mistake, you can erase the incorrect numbers and letters by pressing the backspace key.

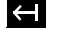

Each time you press the back space the previous character will be deleted.

#### **Operating the Comfort Mobile Unit** Telephone Book Comfort Dialing with the Telephone Book The comfort mobile unit contains a telephone book that can store up to 100 entries (58 when all spaces are used: Names up to 16 places, call numbers up to 20 places). Before you use the "Telephone Book" menu, please read the chapter , Entering Letters and Numbers" on page 111. There are two methods of opening the telephone book: If you want to dial a number from the telephone book, use the dialogue key "TEL.BOOK." • If you want to make new entries or change or delete existing entries, then you can do this by pressing the F key and then selecting the menu item "Telephone Book" Dialing from the telephone book: (see also page 105): Station 1 For dialing you can open the telephone book directly from the dialog key TEL.BOOK. TEL.BOOK REDIAL TEL.BOOK ANTON BERTA C SAR Press this to dial the call number of the DIAL selected name. DTAL NEXT Editing the telephone book: Phone book In the non-active mode press this key; Number redial Telephone lock $(\mathbf{F})$ Main menu is displayed. Select "Phone Book" from the menu with NEXT Oł OK. Dial entry Dial entry New entry New entry Change entry The menu for editing the telephone book is Change entry displayed (complete menu left). Delete entry NEXT Ωk Delet. phonebook You can use the NEXT and OK key to find, . . . . . . . . . . . . . select and edit the following options: Select from the telephone Dial entry (see also page 105) Enter new names and call numbers in the New entry telephone book... 01234567\_ first the call number... Phone No.? Ŧ OK . then the name. BAIER\_ 01234567 The entries are stored in alphabetical order in the telephone book. Name? SAVE $\leftarrow$ Note: You can use "(\*)" or "()" before the name to place important entries at the top of your telephone book. Continued 1-5

| 10.06.1999 | 9 10541-7        | 7A.FM                                                                           | Gigaset 1054 isdn,                   | GBR: A30853-X200-B1                              | )1-51-7619 |
|------------|------------------|---------------------------------------------------------------------------------|--------------------------------------|--------------------------------------------------|------------|
| İ          | Operating the Co | mfort Mobile Unit                                                               |                                      | Telephone Book                                   |            |
|            | Change entry     | Change or check entries.                                                        |                                      |                                                  |            |
|            |                  | Scroll for the names that<br>change with NEXT and se                            | you want to<br>lect with OK          | BAIER<br>BRUNNER<br>C SAR<br>NEXT OK             |            |
|            |                  | The call number will be of<br>first.<br>(if needed, delete with ba              | fered for change<br>ck space 🛛 ()    | BAIER<br>- 01234567_<br>/ I \ Phone No.<br>- 0K  |            |
|            |                  | then the name.<br>Finish with SAVE.                                             |                                      | → BAIER_<br>01234567<br>Name?<br>← SAVE          |            |
|            | Delete entry     | Delete individual entries.                                                      |                                      | ANTON<br>BERTA<br>C SAR                          |            |
| (          | NEXT             | Use NEXT to search for an you want to delete.                                   | nd mark the entry                    | NEXT DELETE                                      |            |
|            | DELETE           | Press this.<br>The entry is deleted.                                            |                                      |                                                  |            |
|            | Delet. Phonebook | Delete all entries in the te<br>one time.<br>This option is protected b<br>PIN. | lephone book at<br>y you mobile unit | Delete all<br>entries in<br>Phone book?<br>NO OK |            |

— | 113

# Operating the Comfort Mobile Unit Switching Functions

# Internal Consultation Call / Call Transfer

With your system you have the capability of conducting an internal consultation call and transferring external calls to other internal subscribers.

### Starting internal consultation:

| ~                                                               | You have an external connection.                                                                                                    | CONSLT.                                               |
|-----------------------------------------------------------------|----------------------------------------------------------------------------------------------------|-------------------------------------------------------|
| INT                                                             | Press;<br>The external call is placed on old.                                                                                             | External waiting<br>CONSLT.                           |
| <b>19</b>                                                       | Enter the desired internal number; here 3.                                                                                                | Int. 1 calls 3<br>External waiting<br>CONSLT.         |
| or call all internal subs                                       | scribers:                                                                                                    | Internal call to                                      |
| *                                                               | Press the star key to call all internal sub-<br>scribers at one time.                                                                     | 0 1 2 3<br>External waiting<br>CONSLT.                |
|                                                                 | You will hear the ring tone and a subscriber<br>will answer; here 3.<br>You speak with the subscriber.                                    | Connection with 3<br>External waiting<br>TOGGLE CONF. |
| Call transferring:                                              | Push the phone key or return the mobile unit to the charger.                                                                              | Station 1<br>TEL.BOOK REDIAL                          |
| or                                                              |                                                                                                    |                                                       |
| Complete the internal                                           | consultation and continue external call:                                                                                                  |                                                       |
| RESUME                                                          | Press this to end the consultation call                                                                                                   | Connection with 3<br>External waiting                 |
| or R                                                            | Press this to end the consultation call.<br>You are connected to the external sub-<br>scriber again.<br>You can finish the external call. | RESUME<br>External<br>00:12:15<br>CONSLT.             |
| <ul> <li>After selecting the i before the internal s</li> </ul> | nternal subscriber you can transfer the call immed subscriber answers.                                                                    | iately by hanging up                                  |

• If the internal subscriber doesn't answer within 30 seconds, then the call will return.

| Operating th     | e Comfort Mobile Unit                                                                                                    | Switching Function                                  |
|------------------|----------------------------------------------------------------------------------------------------|-----------------------------------------------------|
| External Consu   | Itation                                                                                                    |                                                     |
| Nith your ISDN s | ystem you have the ability to make external cons<br>ess associate.                                                               | ultation calls, for example, to                     |
| Starting an exte | rnal consultation call:                                                                                                    |                                                     |
| ~                | You have an external connection.                                                                                                 | External<br>00:00:39                                |
| CONSLT.<br>or R  | Press, to start an external consultation ca                                                                                      | External<br>Please dial<br>TEL.BOOK REDIO           |
|                  | Enter the desired external call numbers.                                                                                         | External<br>3456789                                 |
|                  | You will hear the ring tone, a subscriberr w<br>answer.<br>You can speak with the external subscribe                             | vill External 1<br>Ext. 2 waiting<br>er. TOGGLE COM |
| inishing the ext | ternal consultation call and continuing with the                                                                                 | he external call.                                   |
| F                | Press the f key, the menu is displayed                                                                                           | RESUME<br>Conference                                |
| ОК               | Press OK to end the consultation call.<br>You are connected to the external sub-<br>scriber again.                               | NEXT OF                                             |
|                  | You can continue the first external call.                                                                                        | 00:03:45<br>CONSI                                   |
| or r             | Press this or return the mobile unit to the<br>battery charger.<br>You will be called back and can continue th<br>original call. | External<br>01234567                                |

# Note:

-

• If you do not dial a call number within 30 seconds of pressing the dialog key CONSLT., then the consultation will be stopped in 30 seconds. After another 30 seconds you will be called back for the original call.

115

# 10.06.1999

1054I-7A.FM

External 1

External

00:05:34

CONSLT.

ng

#### Switching Functions **Operating the Comfort Mobile Unit**

### Toggle

With a consultation call you can switch back and forth between the two active calls.

Toggle between internal and external subscribers:

| ggio bothoon n |                                                                                  |                                                      |
|----------------|----------------------------------------------------------------------------------|------------------------------------------------------|
| ~              | You have an internal consultation call., The external partner is placed on hold. | Connection mit 5<br>External waiting<br>TOGGLE CONF. |
| TOGGLE         | You switch back to the original call                                             | External<br>Int. 5 waiting                           |
|                | Consultation partner 5 is waiting.                                               | TOGGLE CONF.                                         |
| TOGGLE         | Press to return to the consultation call, etc                                    | External waiting                                     |

### Toggle with external subscriber:

|             |                                                                                                    | Ext. 2 waiting                               |
|-------------|----------------------------------------------------------------------------------------------------|----------------------------------------------|
| ~           | You have an external consultation call, the other external partner is placed on holder.                                                            | TOGGLE CONF.                                 |
| TOGGLE      | You switch back to the original call.<br>Query call external 2 is waiting.                                                                         | External 2<br>Ext.1 waiting<br>TOGGLE CONF.  |
| TOGGLE      | Press to switch back to the external <b>consul-</b><br>tation, etc                                                                                 | External 1<br>Ext. 2 waiting<br>TOGGLE CONF. |
| End toggle: |                                                                                                    |                                              |
| F           | Press the F key, the menu is display                                                                                                    | Resume<br>Conference                         |
| ОК          | Press OK to stop the toggle<br>The first external subscriber is connected<br>with you again.                                                       | Handset volume NEXT OK                       |
| or          |                                                                                                    |                                              |
| or          | Press this or return the mobile unit to the<br>battery charger.<br>You will be called back and can complete<br>the call with the original partner. | Callback<br>RING OF                          |

# Note:

- In the same manner you can switch between an internal call and an external consultation . call.
- You can also use the (M) (#) to toggle. When in the consultation mode you can also initiate a three way conference. .

#### **Operating the Comfort Mobile Unit** Switching Functions Three Way Conference During a consultation call you can initiate a three way conference with the other two communications partners. For this function costs and duration displays will not be visible. For a three way conference with only external subscribers you must contract the ISDN service feature "Three Way Conference" from the German Telekom AG. External call with internal consultation call: Connection with 5 You have an internal consultation call, the External waiting external call is placed on hold TOGGLE CONF. CONE. Press this to connect with the internal and Conference external subscribers at the same time for a three way conference. CONF.END Internal call with an external consultation call: External Int. 5 waiting You have an external consultation call, the TOGGLE CONF. internal call is placed on hold. Press this to connect the external and inter-Conference nal subscribers together for a three way conference. CONF.END External call with an external consultation call External 1 You have an external consultation call. Ext. 2 waiting The original external partner is placed on hol. TOGGLE CONF. Press this to connect both external sub-Conference CONE. scribers together to a three way conference. CONF.END End three way conference Press CONF.END External You continue the original, external call. or (R) 01234567 or CONSLT. Press this or return the mobile unit to the 5 battery charger to hang up on both subscribers. or

ΟK

0K

#### **Operating the Comfort Mobile Unit** Switching Functions

#### Parking an External Call

You can park a call using a "park number" (interrupt a call without breaking the connection) and then pick it up at any another telephone, for example, a mobile unit, using the same park number (unpark). The maximum parking duration is 3 minutes. The parking function is only possible on the same multiple device connection.

If, for example, you have two base stations on a multiple device connection, you can transfer an external call from the base station where it was answered and continue it from a second base station without breaking the connection. In this way you can virtually double the range of your mobile unit.

|           | You have an external connection and would like to continue on another mobile unit. | External<br>12345678 |
|-----------|------------------------------------------------------------------------------------|----------------------|
| F         | Press F key; Menu is displayed.                                                    | CONSL                |
|           | Scroll the menu with NEXT                                                          | Mute                 |
|           |                                                                                    | Call park            |
|           | until "Call park" is displayed in the 1st line                                     | Call Park            |
| Call Park | and then select with OK.                                                           | NEXT OK              |
|           | Enter a number as the one digit park num-                                          |                      |
|           | ber, it needed, correct with                                                       | Please enter         |
|           | Use OK to park the call.                                                           |                      |
|           | The call is not interrupted, rather it is placed on hold                           | н ок                 |

### Unparking a Parked, External Call

The call be unparked only on the multiple device connection on which it parked.

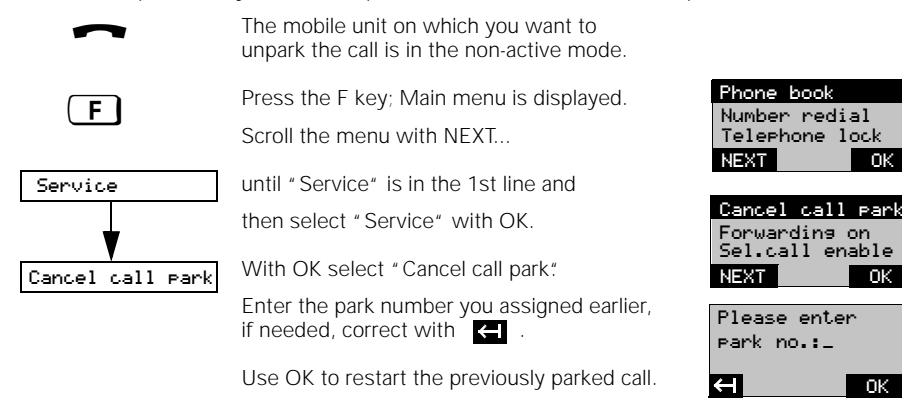

#### **Operating the Comfort Mobile Unit** Switching Functions

### External Call Forwarding

You can forward an external call to another **external** subscriber. There are three types of external call forwarding (see also "Glossary", page 171):

• immediate, • when busy, • delayed (after 5 rings).

The external call forwarding function can only be used on multiple device connections together with multiple subscriber numbers. Call forwarding can be set for the multiple subscriber number.

| ~                                                               | The mobile unit is in non-active mode.                                                                                                    |                                                      |
|-----------------------------------------------------------------|----------------------------------------------------------------------------------------------------|------------------------------------------------------|
| F                                                               | Press F key; Menu is displayed.                                                                                                    | Phone book<br>Number redial<br>Telephone lock        |
| Service                                                         | Scroll the main menu with NEXT until "Service" is in the 1st line and then select with OK.                                                                                            | Cancel call park<br>Fowarding on<br>Sel. call enable |
| Forwarding on                                                   | In the next menu scroll with NEXT until<br>"Forwarding on" is in the 1st line and then<br>select with OK.                                                                             | NEXT OK                                              |
| Internal<br>External direct<br>Extern busy<br>Ext. with timeout | The menu for selecting the call forwarding function is displayed.<br>(complete menu left).<br>The individual menu items are located with NEXT.<br>Use OK to select.                   | External direct<br>External busy<br>NEXT OK          |
| External direct                                                 | Select and activate external, immediate call forwarding.                                                                                                    |                                                      |
| External busy                                                   | Set and activate external call forwarding when busy.                                                                                                    |                                                      |
| Ext. with timeout                                               | Set and activate external call forwarding with delay.                                                                                                    | 10045/30                                             |
|                                                                 | After selecting one of the above described<br>options a list of multiple subscriber num-<br>bers will be displayed from which you can<br>choose for the target of the forwarded call. | NEXT OK                                              |
| 8                                                               | Enter the external call numbers to whom you want to forward calls.                                                                                                    | 12_<br>Phone No.                                     |
| After establishing a fo                                         | rwarded call you will hav the costs for the co                                                                                                    | praction from your                                   |

After establishing a forwarded call you will pay the costs for phone to the destination or the forwarded call. onnection from your

#### Example:

1

You can use the external call forwarding function for:

| External, direct call forwarding                        |  |
|---------------------------------------------------------|--|
| External call forwarding when busy                      |  |
| External call forwarding with delay (if no one answers) |  |

e.g., on holiday. e.g., to the secretary. e.g., to home, evenings.

\_

1054I-7A.FM

| Operating the Co                                                              | omfort Mobile Unit                                                                                                    | Switching Functions                                              |
|-------------------------------------------------------------------------------|----------------------------------------------------------------------------------------------------|------------------------------------------------------------------|
| Deactivate External Call Forwarding for Individual Multiple Subscriber Number |                                                                                                    |                                                                  |
| Doublivato External                                                           |                                                                                                    |                                                                  |
|                                                                               | The mobile unit is in the non-active mode<br>Press the phone key.<br>"fnct. set. act." means that a system fun<br>tion has been set, for example an externa<br>call forwarding. | fnct. set. act<br>Please dial<br>C-<br>TEL.BOOK REDIAL           |
| F                                                                             | Press.<br>Menu for the setting of system functions<br>displayed.                                                                                                    | Systemfunct. set.<br>is Handset volume<br>Phone book<br>NEXT OK  |
| Systemfunct. set                                                              | Use OK to select "Systemfunct. set"                                                                                                    |                                                                  |
| Int.forwarding<br>Ext.forwarding<br>Sel.call enable                           | In the same manner use NEXT to scroll the next menu until "Ext.forwarding" is in the 1st line and then select with OK.                                                          | e Int.forwarding<br>Ext.forwarding<br>Sel.call enable<br>NEXT OK |
| Ext.callback                                                                  | In this menu you will only see items that were set by you.                                                                                                    |                                                                  |
|                                                                               | After the display of the forwarded multipl subscriber numbers with forwarding type                                                                                              | e<br>S                                                           |
| ОК                                                                            | press OK to check the call forwarding to the multiple subscriber number.                                                                                                    | he Div.01234567 to 67890145                                      |
| OFF                                                                           | Press OFF to deactivate the call forwardir for each multiple subscriber number.                                                                                                 | OFF OK<br>Call forwarding<br>cancelled                           |
| Deactivate all Extern                                                         | al Call Forwarding Settings                                                                                                    |                                                                  |
| ~                                                                             | The comfort mobile unit is in the non-acti                                                                                                    | ve                                                               |
| F                                                                             | mode.<br>Press the F key; <i>Main menu is displayed</i> .                                                                                                    | Phone Book<br>Number redial<br>Telephone lock                    |
| Service                                                                       | Scroll the main menu with NEXT until<br>"Service" is in the 1st line and then select<br>with OK.                                                                                | t<br>Cancel call Park<br>Call forward, on                        |
| Call forward.off                                                              | Scroll the next menu until<br>"Call forward.off" is in the 1st line and the<br>select with OK.                                                                                  | Call forward. off<br>en NEXT OK                                  |
|                                                                               | You will see the following confirmation for seconds.                                                                                                    | All<br>call forwarding<br>cancelled                              |

- |

#### Operating the Comfort Mobile Unit Switching Functions

#### Activate Internal Call Forwarding

You can forward an external call to another internal subscriber. The call can only be forwarded to those subscribers that haven't set any call forwarding definitions.

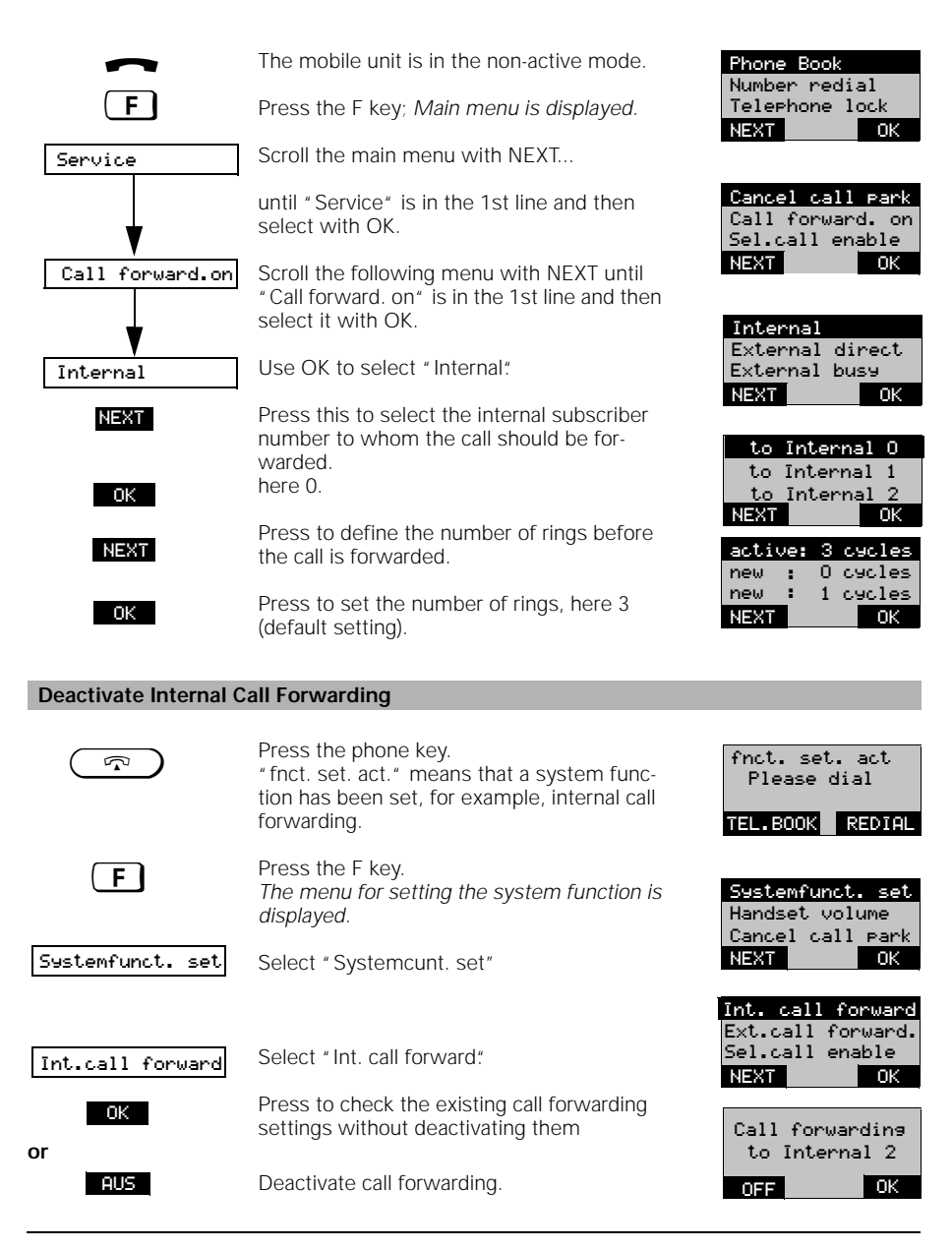

#### **Operating the Comfort Mobile Unit** Switching Functions

#### Activate Automatic External Call Back

If you call someone externally whose line is busy, you can activate the "automatic call back" function. As soon as the desired connection is free, you will be called back automatically. To use the automatic call back function, you must have contracted the ISDN service feature " automatic call back" from the Deutschen Telekom AG (at the time of the release of these User Instructions this function was not yet available).

If this function is not available the dialog key CALLBACK is suppressed.

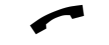

You have an external connection.

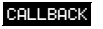

The called connection is busy.

Press this to activate the automatic call back function. You will see this display for 2 seconds as confirmation.

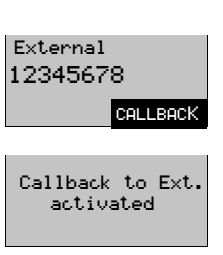

### Note:

The callback function will be deactivated automatically once the connection is made.

| Deactivate Automatic External Call Back                                                                                                    |                                                                                                    |  |
|----------------------------------------------------------------------------------------------------|----------------------------------------------------------------------------------------------------|--|
| The comfort mobile unit is in the non-active<br>mode.<br>You have an outside line and can see that a<br>system function is active, for example, the<br>automatic call back. | fnct. set. act<br>Please dial<br>TEL.BOOK REDIAL                                                                                                    |  |
| Press the F key.<br>Menu is displayed.                                                                                                    | Systemfunct. set<br>Handset volume<br>Cancel call Park<br>NEXT OK                                                                                                    |  |
| In the menu use OK to select "System-<br>funct. set."                                                                                                    | Int.call forward.<br>Ext.call forward.<br>Sel.call enable                                                                                                    |  |
| Scroll the next menu with NEXT                                                                                                    | NEXT                                                                                                    |  |
| until "Ext.callback" is in the 1st line and                                                                                                    | External callback                                                                                                    |  |
| then select with OK.                                                                                                    | OFF OK                                                                                                    |  |
| Use OFF to deactivate the automatic call back function.<br>You will see this display for 2 seconds as a confirmation.                                                       | Ext. callback<br>dectivated                                                                                                    |  |
|                                                                                                    | External Call Back The comfort mobile unit is in the non-active mode. You have an outside line and can see that a system function is active, for example, the automatic call back. Press the F key. Menu is displayed. In the menu use OK to select " System- funct. set." Scroll the next menu with NEXT until " Ext.callback" is in the 1st line and then select with OK. Use OFF to deactivate the automatic call back function. You will see this display for 2 seconds as a confirmation. |  |

1054I-7A.FM

# Operating the Comfort Mobile Unit Switching Functions

#### **Connection with Door Intercom**

The door intercom can only be connected with an accessory connection with the internal number 9. This function can only be used by subscribers that are entered for the door intercom in the ring allocation settings (page 135).

A ring from the door intercom (3 short rings).

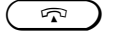

OP DOOR

Press the phone key. You are connected to the door intercom. Press this to open the door. The door opener will be active for 3 seconds. You can press the door opener multiple times.

The connection to the door intercom will stay in effect.

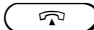

Press the phone key to finish.

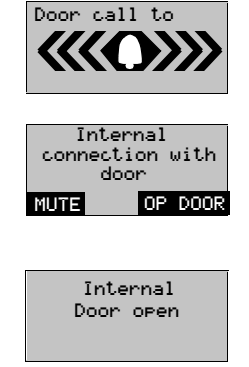

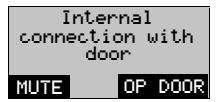

### Operating the Comfort Mobile Unit Cost,Call Duration

#### Cost Display / Call Duration Display

You can manage the accumulated cost sums and the cost for the most recent calls for each mobile unit. The cost sums include only the costs that were accumulated by the specific mobile unit. Setting the cost factor is described on page 125.

The settings for all mobile unit and other devices, whether for call duration, time units or costs, is done using the mobile units. You can further determine, whether the call costs or time units should be displayed before a call.

The costs for each mobile unit or other device and the cost sums for all devices can also be cleared with a mobile unit.

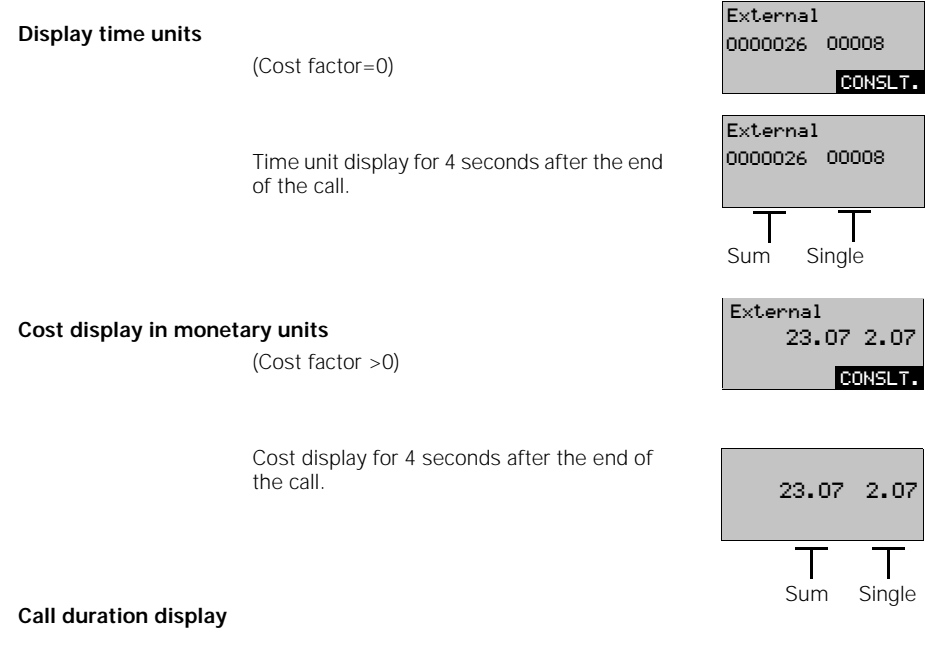

If the call duration counter is active, then this will begin as soon as the connection has been established.

The display:

After the connection is closed the call duration display stops and will remain in the display for 4 seconds.

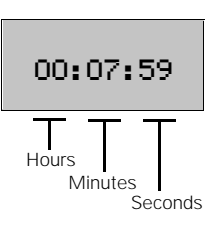

124

I

# Operating the Comfort Mobile Unit Cost, Call Duration

# Activate / Deactivate Call Duration and Cost Display and Cost Factor

Your Gigaset 1054isdn can display either the telephone time units, the costs or the call duration in the display. The default setting has the call duration in the display.

If you need the display or processing of call costs, then you wil need to contract the comfort connection or other "connection cost transmissions" from the German Telekom AG. Please remember, though, that the unit counter of the German Telekom AG is the basis for your bill.

The select display types applies to all mobile units.

| ~                                                             | The comfort mobile unit is in the non-active mode.                                                                                                    |                                                                    |
|---------------------------------------------------------------|----------------------------------------------------------------------------------------------------|--------------------------------------------------------------------|
| F                                                             | Press the F key.<br>Main menu is displayed.                                                                                                    | Phone book<br>Number redial                                        |
| Service                                                       | Scroll the main menu with NEXT until<br>"Service" is in the 1st line and then select<br>with OK.                                                                 |                                                                    |
| System settings                                               | Scroll with NEXT in the next menu until<br>"System settings" is in the 1st line and then<br>select with OK.                                                      | Cancel call Park<br>Call forward. on<br>Sel.call enable<br>NEXT OK |
|                                                               | After "System settings" enter the 4 digit system code (default setting 0000); if needed, correct with                                                            | Enter<br>system code:                                              |
| ▼<br>Dupption/Units                                           | Enter the system code and press OK.                                                                                                    | Duration/Units                                                     |
|                                                               | Select "Duration/Units" with OK.                                                                                                    | Change sys. code                                                   |
| Call duration<br>Units/Cost<br>Charge factor<br>Charge factor | The menu for setting the call duration or costs is displayed (complete menu left).                                                                               | Call duration<br>Units/Cost                                        |
| Seize displ.on<br>Total<br>Total per unit                     | You can use NEXT an OK to select and edit the following options                                                                                                  | Charge factor<br>NEXT OK                                           |
| Call duration                                                 | Activate / deactivate the call duration<br>display.<br>When the call duration is activated the dis-<br>play of all costs is deactivated automatically!           | Call duration<br>recording Ext<br>activated!<br>OFF OK             |
| Units/Cost                                                    | Activate / deactivate the cost unit display<br>play<br>When you activate the cost unit display the<br>call duration display will be deactivated<br>automatically | Units/<br>Cost Ext<br>deactivated!<br>ON OK                        |
|                                                               |                                                                                                    | Continued                                                          |
|                                                               |                                                                                                    |                                                                    |

10.06.1999

1054I-7A.FM

1

| Operating the Comfort Mobile Unit |                                                                                                    | Cost, Call Duration                                                                |
|-----------------------------------|----------------------------------------------------------------------------------------------------|------------------------------------------------------------------------------------|
| Charse factor                     | <b>Define cost factor with decimal point.</b><br>Each time you change the cost factor the<br>cost sums <u>will be set to zero!</u><br>Therefore, you should change the cost fac-<br>tor only at the end of a billing period.                                                                                                    | Charse factor<br>1<br>SAVE                                                         |
| Charse factor                     | Define cost factor without a decimal<br>point.<br>Each time you change the cost factor the<br>cost sums <u>will be set to zero!</u><br>Therefore, you should change the cost fac-<br>tor only at the end of a billing period.<br>This display is capable of displaying costs in<br>foreign monetary units.                                                                                            | Charge factor                                                                      |
| Seize display on                  | Activate / deactivate the cost display for<br>the previous call.<br>(This cost display must be active!)<br>If this function is active then the cost for the<br>previous call will be displayed before dialing<br>the next call. This make sense, for example,<br>in hotels to monitor the call costs for the<br>guests. For the functions for restoring the<br>call costs please see " Deleting Sums" | Charge display<br>activated<br>after seizure                                       |
| Total                             | Verify and Individually delete cost sums<br>for multiple subscriber numbers.<br>Scroll the individual multiple subscriber<br>numbers with NEXT.<br>The last sum in the list is the total sum for<br>the base station.                                                                                                    | Chs.MSN:12345678<br>12.20<br>NEXT DELETE<br>Total charses<br>123.50<br>NEXT DELETE |
| Total per unit                    | Verify or individually delete the costs<br>sums for each registrated mobile unit or<br>other connected device, i.e., for each inter-<br>nal subscriber.                                                                                                    | INT1:         56,50           INT2:         4.30           NEXT         DELETE     |

# Note:

- If the cost factor is newly entered or changed, then all previous individual and sum entries • are deleted. If you would like to see the time unit displayed, then enter "**0.00**" as the new cost factor. The cost factor can be set to a maximum of 9.99 of 999 and applies to all subscribers.
- •
- •

| Operating the Co                                                       | omfort Mobile Unit                                                                                            | Locking                                           |
|------------------------------------------------------------------------|----------------------------------------------------------------------------------------------------|---------------------------------------------------|
| Lock for Outgoing C                                                    | all (System Lock) / /Emergency Numbers                                                                        |                                                   |
| Vith the system lock y<br>e answered.                                  | you can block your base station for outgoing calls.                                                           | Incoming calls can stil                           |
| xception: Calls with eight emergency number                            | emergency numbers are possible, provided that the can be saved.                                               | ney are saved. Four 16                            |
| In the non-active mo<br>. In the service menu<br>000) (see also page 1 | de press the <b>F</b> key and select "Service" from t select "System settings" and enter the system c 33).    | he main menu.<br>ode (default setting             |
|                                                                        | After entering the correct system code the following menu is displayed:                                       | Duration/Units<br>call barring<br>Change Sys.Code |
| Lock on                                                                | Scroll in the next menu with NEXT, until<br>"Lock on" is in the 1st line and then select<br>with OK.          |                                                   |
| Lock on<br>Phone No. list                                              | The menu for activating the system lock is displayed (complete menu left).                                    | Phone no. list<br>New entry                       |
| New entry<br>Delete phone no<br>                                       | Use NEXT and OK to select and edit the fol-<br>lowing options:                                                |                                                   |
| Lock on                                                                | Activate / deactivate <b>the lock</b>                                                                         | System lock<br>activated                          |
| Phone no. list                                                         | Verify / change emergency <b>numbers</b><br>After selecting the emergency numbers<br>from a list and changed. | 12345678                                          |
| New entry                                                              | Enter emergency numbers                                                                                       | 01_<br>Emers.no.                                  |
| Delete phone no.                                                       | Individually delete emergency numbers.                                                                        | 12345678<br>23456789<br>                          |

# Note:

- |

 If you have activated a telephone block with direct dialing at the same time as the system lock with emergency number, then no numbers will be dialed. Exception: The direct dial number is an emergency number.

1054I-7A.FM

# Operating the Comfort Mobile Unit Locking

# Edit Restricted Numbers / Activate, Deactivate Lock

By storing the restricted number you can prevent numbers from being dialed that begin with one of the blocked numbers. For example, if you set "00" as a restricted number, then it will no longer be possible to make calls to foreign countries. For each mobile unit you can store up to 3 separate restricted numbers (each from 1 to 8 digits).

In the non-active mode press the F key and select "Service" from the main menu.
 In the service menu select "System settings" and enter the system code (default setting 0000) (see also page 133).

| Call barring<br>Lock IntO<br>Lock on<br>Lock no. list<br>New entry<br>Delete lock no.<br> | After entering the correct system code the<br>following menu is displayed:<br>Use NEXT to scroll the next menu until " Call<br>barring" is in the 1st line and then select<br>with OK.<br>Use NEXT to scroll the menu and then<br>select an internal subscriber for the<br>lock (e. " Int0"), for whom the call number<br>lock is to apply<br>The menu for setting the lock numbers is<br>displayed (complete menu left).<br>Use NEXT and OK to select and edit the fol-<br>lowing options: | Duration/Units<br>Call barring<br>Change sys. code<br>NEXT OK<br>Delete all<br>Lock Int0<br>Lock Int1<br>NEXT OK<br>Lock no. list<br>New entry<br>NEXT OK |
|-------------------------------------------------------------------------------------------|----------------------------------------------------------------------------------------------------|----------------------------------------------------------------------------------------------------|
| Lock on                                                                                   | Activate / deactivate the lock<br>using lock numbers.<br>After selecting "Lock ON" this brief mes-<br>sage is displayed.                                                                                                    | Lock numbers<br>for IntO<br>activated                                                                                                    |
| Lock no. list                                                                             | Check / change the lock number.<br>After selecting the lock number it can be<br>verified with OK                                                                                                    | No.1: 0180_<br>← OK                                                                                                    |
| New entry                                                                                 | Enter lock numbers.                                                                                                    | No.1: 018_                                                                                                    |
| Delete lock no.                                                                           | Delete individual lock numbers.                                                                                                    | No.1: 0<br>No.2: 0190<br>No.3: 0180<br>NEXT DELETE                                                                                                    |

-1

i.

# Operating the Comfort Mobile Unit Locking

### Delete All Lock Numbers

With this function all lock numbers are deleted.

1. In the non-active mode press the **F** key and select "Service" from the main menu. 2. In the service menu select "System settings" and enter the system code (default setting 0000) (see also page 133).

After entering the correct system code the following menu is displayed:

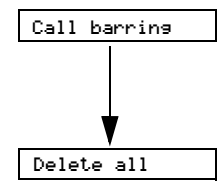

Use NEXT to scroll the next menu until " Call barring" is in the 1st line and

then confirm with OK. After selecting the menu item "Call barring" the next menu is displayed:

Select " Delete All" with OK.

All of the lock numbers for all subscribers will be deleted at the same time. *The confirmation is displayed for 2 seconds.* 

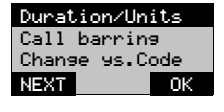

| Delet | e all |    |
|-------|-------|----|
| Lock  | IntO  |    |
| Lock  | Inti  |    |
| NEXT  |       | OK |

Entry deleted

# **Operating the Comfort Mobile Unit**

# Locking

# Blocking Unwanted Calls

By entering up to three 16 digit call numbers you can determine, which subscribers you want to reach you. The calls of all subscribers that have different call numbers will not be put through to you. If the

block is active, then it will be displayed on the mobile unit. This block will not work, when the caller has suppressed the call number transmission to you (see Glossary page 171), or when the call is coming from a non ISDN subscriber. For better control we recommend that you activate the call number display.

| ~                                                              | The comfort mobile unit is in the non-active mode.                                                                                                    |                                                       |
|----------------------------------------------------------------|----------------------------------------------------------------------------------------------------|-------------------------------------------------------|
| F                                                              | Press<br>Main menu is displayed.                                                                                                    | Phone Book<br>Number redial                           |
|                                                                | Use NEXT to scroll in the main menu                                                                                                    | NEXT OK                                               |
| Service                                                        | until "Service" is in the 1st line and then select with OK.                                                                                                 |                                                       |
| <b>▼</b>                                                       | Scroll the next menu                                                                                                    | Call forward. on                                      |
| Sel.call enable                                                | until "Sel.call enable" is in the 1st line and then select with OK.                                                                                         | Sel.call enable<br>NEXT OK                            |
| Call enable<br>Phone no. list<br>New entry<br>Delete phone no. | The menu for setting a block for incoming<br>calls is displayed.<br>(complete menu left).<br>Use NEXT and OK to select and edit the fol-<br>lowing options: | Call enable<br>Phone no. list<br>New entry<br>NEXT OK |
| Call enable                                                    | Activate / deactivate a block for undesired calls.                                                                                                    |                                                       |
|                                                                | If a call number is not programmed, then all calls will be blocked.                                                                                         |                                                       |
| Call no. list                                                  | Check / change the call numbers for undes-<br>ired calls.                                                                                                   |                                                       |
| New entry                                                      | Enter call numbers for undesired calls.                                                                                                    |                                                       |
| Delete call no.                                                | Delete individual call numbers for undesired calls.                                                                                                    |                                                       |

130

-1

1054I-7A.FM

Locking

# **Operating the Comfort Mobile Unit**

### Set Authorization for Subscribers

By defining authorization for each registrated mobile unit you determine which internal subscriber is permitted to make external, toll calls.

- When delivered the device is capable of being used freely on outside lines.
- 1. Full external authorization(= default setting) The phone can be used for incoming and outgoing external calls.
- 2. Incoming authorization The phone can only be used for receiving incoming calls. All attempts to dial externally will be blocked.
- 3. Internal authorization

The phone can be used for internal calls only. All external dialing procedures are blocked. You can initiate a consultation call to an internal only subscriber, but you cannot accept the external call and will receive a call back.

1. In the non-active mode press the F key and select "Service" from the main menu. 2. In the service menu select "System settings" and enter the system code (default setting 0000) (see also page 133).

> After entering the correct system code the following menu is displayed:

Scroll the menu with NEXT...

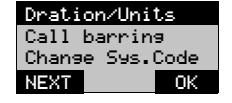

| Equipment data | until "Equipment data" is in the 1st line and<br>then select with OK.<br>Scroll the menu with NEXT | Autom.seizure<br>Call pickup<br>Access rights<br>NEXT ON |
|----------------|----------------------------------------------------------------------------------------------------|----------------------------------------------------------|
| Access rights  | until "Access rights" is in the 1st line and then select with OK.                                  |                                                          |
| ¥              | Scroll with NEXT to select internal subscribers for whom the authorizations will be set and        | Internal O<br>Internal 1<br>Internal 2<br>NEXT Of        |
| Internal X     | select with OK; here internal subscriber 0.                                                        |                                                          |

You can now set authorizations.

| Call pickup   |  |    |
|---------------|--|----|
| Access rights |  |    |
| NEXT          |  | OK |
|               |  |    |

| Internal | 0 |    |
|----------|---|----|
| Internal | 1 |    |
| Internal | 2 |    |
| NEXT     |   | ОК |

| active: | trunk acc. |  |
|---------|------------|--|
| new:    | incoming   |  |
| new:    | internal   |  |
| NEXT    | OK         |  |

10.06.1999

\_

| Operating the Co                                | omfort Mobile Unit                                                                                                    | Locking                                    |
|-------------------------------------------------|----------------------------------------------------------------------------------------------------|--------------------------------------------|
| Lock Mobile Unit / H                            | otling Number / Changing the Mobile DIN                                                                                                    |                                            |
|                                                 |                                                                                                    |                                            |
| Using the menu "Telep<br>mobile unit PIN number | hone lock" you can make additional settings for hors that will take affect with the mobile unit lock.                                                                                   | otline numbers or                          |
| Ē                                               | The mobile unit is in the non-active mode.<br>Press. Main menu is displayed.                                                                                                    | Phone book<br>Number redial                |
|                                                 | Scroll the main menu with NEXT                                                                                                    | NEXT OK                                    |
| Telephone lock                                  | until "Telephone lock" is in the 1st line and then select with OK.                                                                                                    | Enter                                      |
| Lock on                                         | Enter mobile unit PIN; (default setting 0000). Finish with OK, if needed, correct with                                                                                                  | FIN:<br>***-<br>←                          |
| Hotline No.<br>Del.hotline No.                  | The menu for setting lock functions is displayed (complete menu left).                                                                                                    | Lock on<br>Hotline no.<br>Del. hotline No. |
| Change PIN<br>                                  | You can use NEXT and OK to select and edit the following options:                                                                                                    | NEXT OK                                    |
| Lock on                                         | Activate or deactivate the mobile unit lock.                                                                                                    | Lock                                       |
|                                                 |                                                                                                    | EIN OK                                     |
| Hotline No.                                     | Enter hotline number;<br>If a hotline number is programmed, then it<br>will be dialed in the lock mode when you<br>press a key on your mobile unit (see right).                         | Lock<br>Hotline number:<br>01234567        |
| Del. hotline No.                                | Delete hotline number.                                                                                                    |                                            |
| Chanse PIN                                      | The mobile unit PIN will need to be entered two times for security reasons.                                                                                                    |                                            |
| Deactivate Mobile U                             | nit Lock                                                                                                    |                                            |
| F                                               | In the lock mode press F.<br>Within 3 seconds use OK to select "Lock<br>Off"<br>If you wait longer than 3 seconds, then the<br>mobile unit will dial the entered direct dial<br>number. | Lock off                                   |
| 6                                               | Enter mobile unit PIN:<br>(default setting: 0000)                                                                                                    | Enter<br>PIN:<br>*                         |
| ОК                                              | Use OK to complete entry;<br>if needed, correct with 🔁 .                                                                                                    | ОК                                         |
| OK                                              | Press OK to keep the settings                                                                                                    | Lock                                       |
| OFF SAVE                                        | or<br>use OFF to deactivate<br>use SAVE to save.                                                                                                    | OFF OK                                     |

132

\_\_\_\_ |

# 10.06.1999

1054I-7A.FM

#### **Operating the Comfort Mobile Unit** System Settings Introduction to Procedure for System Settings The following procedural schema represents the procedures for most system settings. After completing these procedures you will select the desired system setting from the menu. The comfort mobile unit is in the non-active Station 2 mode TEL.BOOK REDIAL Press the F key, Main menu is displayed: F Phone book Use NEXT to scroll the main menu... Number redial Telephone loc loc NEXT Ok until "Service" is in the 1st line, Service Phone book NEXT -OK Service and then select with OK. Cancel call Park Call forward. on Sel.call enable Use NEXT to scroll the main menu... NEXT Ok until "System settings" is in the 1st line, System settings and then select with OK. Enter the 4 digit system code (default setting 0000) Enter system code: correct with 🦛 , if needed. OK Complete the entry of the system code with ΟK ÷ OK. After entering the system code the follow-Duration/Units ing menu is displayed: Call baring Change sys. code NEXT ΟK You will find the next steps explained in the respective functional descriptions.

## Operating the Comfort Mobile Unit System Settings

#### Setting the Connection Configuration for Internal Subscribers

You can define which types of devices can be served on the subscriber connections in the system.

Cordless devices (internal subscriber numbers 1 to 8) are either mobile units or cordless TAE connections like Gigaset 1000TAE that allow, for example, the connection for telephones and fax machines cordless to Gigaset 1054isdn. "Mobile unit" is the default setting for these devices. For the cord connected devices (internal subscriber numbers 0 and 9) the devices" type , telephone" is the default setting. Modems or fax machines should be connected to 0, and a door opener can only be connected to connection 9.

1. In the non-active mode press the **F** key and select "Service" from the main menu. 2. In the service menu select "System settings." and enter the system code (default setting 0000) (see also page 133).

After entering the correct system code the following menu is displayed:

Scroll the menu with NEXT ...

until " Equipment data" is in the 1st line und then select with OK.

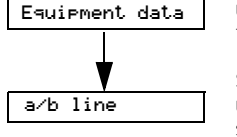

Scroll the menu with NEXT... until " a/b line" is in the 1st line and then select with OK.

#### Set cord connected subscriber connection (a/b connection):

| a∕b-connect. O                                                                   | Scroll the menu with NEXT and select one<br>of the two accessory device connections<br>and select with OK; here " a/b connection 0".                                                                | a⁄b-<br>Inte<br>NEXT      |
|----------------------------------------------------------------------------------|----------------------------------------------------------------------------------------------------|---------------------------|
| active:Telephone<br>new :Modem<br>new :Fax<br>new :neutral<br>new :no funct.<br> | The menu for selecting the device type is<br>displayed (complete menu left).<br>Use NEXT to select the device type and<br>confirm with STORE; here "FAX".<br><i>Neutral means fax and telephone</i> | new<br>new<br>new<br>NEXT |

#### Set cordless subscriber connection:

| Internal 1                                                                   | Scroll the menu with NEX1<br>until, for example, "Internal 1" is in the 1st<br>line and then select with OK.                                                                                                    |
|------------------------------------------------------------------------------|----------------------------------------------------------------------------------------------------|
| active:Mobileset<br>new :neutral<br>new :Modem<br>new :Fax<br>new :Telephone | The menu for selecting the device type is<br>displayed (complete menu left).<br>Use NEXT to select a device type and con-<br>firm with STORE; here "Fax"<br>(FAX refers to a fax machine connected via a<br>Gigaset 1000TAE) |
|                                                                              | Neutral means fax and telephone                                                                                                    |

Duration/Units Call barring Change Sys.Code NEXT OK

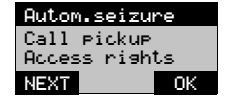

| a/b-connect | . 0 |
|-------------|-----|
| a/b-connect | . 9 |
| internal 1  |     |
| 1EXT        | OK  |
|             |     |

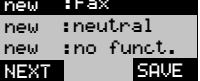

| a/b-connect. | 0  |
|--------------|----|
| a/b-connect. | 9  |
| Internal 1   |    |
| NEXT         | OK |
|              |    |

| new  | :FAX       |
|------|------------|
| new  | :Telephone |
|      |            |
| NEXT | SAVE       |

# Operating the Comfort Mobile Unit System Settings

#### **Ring Allocation for Door Intercom**

If you want to install a door intercom, you can define which internal subscriber should be called from the door intercom. This internal subscriber is then able to operate the door opener. 1. In the non-active mode press the **F** key and select "Service" from the main menu.

In the service menu select "System settings" and enter the system code (default = 0000)
 From the next menu select "Equipment data" (page 134).

| a∕b line         | Select " a/b line" from the " Equipment data" menu,                                                                                                    | a/b-connect. 0<br>a/b-connect. 9<br>Internal 1   |
|------------------|----------------------------------------------------------------------------------------------------|--------------------------------------------------|
|                  | Scroll with NEXT                                                                                                    | NEXT OK                                          |
| a/b-connect. 9   | until , a/b connection 9" is in the 1st line and then select with OK.                                                                                                    | active:Telephone<br>new :Doorstati<br>new :Modem |
| new: Doorstation | Scroll with NEXT<br>until "New: Doorstation" is in the 1st line<br>and then select with OK.<br>The following list is displayed; here, for<br>example internal subscriber 1 and 2 are<br>entered. | NEXT OK                                          |
| OK               | Press OK to verify                                                                                                    |                                                  |
| <b>08</b>        | Enter single digit internal subscriber num-<br>ber, here 4; if needed, correct with                                                                                                    | Door call to<br>1 2 4 _                          |
| SAVE             | Use SAVE to confirm the call assignment.                                                                                                    | <  SAVE                                          |

### Restoring the Default Settings on the Base Station

You can restore all of the default settings on the base station, for example, if you have lost track of the current settings. To minimize the level of effort not all of the settings will be restored. With this procedure the following:

| a) Restored to<br>default settings | b) Deleted:                                                                                    | c) Unchanged:                                               |
|------------------------------------|------------------------------------------------------------------------------------------------|-------------------------------------------------------------|
| Settings<br>Configuration          | Time units / costs<br>Emergency numbers<br>Restricted numbers<br>Multiple / installation numbe | System code<br>Reg. mobile units<br>Ring allocation<br>ers. |
| 1 In the nen active mode proced    | be (F) key and calact "Service                                                                 | of from the main menu                                       |

In the non-active mode press the F key and select "Service" from the main menu.
 In the service menu select "System settings" and enter the system code (default setting 0000) (see also page 133).

|                | After entering the correct <b>system code</b> the<br>following menu is displayed:<br>(complete menu left)<br>Use NEXT to scroll the menu | Call barring<br>Change Sys.Code<br>NEXT OK |
|----------------|----------------------------------------------------------------------------------------------------|--------------------------------------------|
| Initialisation | until " Initialisation" is in the 1st line and<br>then select with OK.<br>This display will be visible for 2 seconds                     | Initialisation.<br>set                     |

1054I-7A.FM

## Operating the Comfort Mobile Unit System Settings

#### **Ring Allocation on a Multiple Device Connection**

The setting of ring allocation stipulates:

- 1. On which mobile units or other devices using which multiple subscriber number external call number) an external call should be signal.
- 2. Which multiple subscriber number (external call number) you can use for outgoing external calls (important for displaying costs and call number)

With the ring allocation setting you can assign a multiple subscriber number to one or more internal call numbers. Reversed one internal call number can be assigned to one or more multiple subscriber numbers.

If you have assigned one subscriber multiple external numbers, for example, to receive both business and private calls, then the first external number in the list will be used for cost calculations for external calls.

The ring allocation is made by entering the internal number in the list of the group call group or in the group list for forwarding calls.

For internal subscribers that should receive calls from external subscribers, then at least an "incoming authorization" must be defined (see chapter , Set Authorization for Subscribers" on page 131). You can include up to 10 subscribers, 8 of these for mobile units, in the list of group calls or in the group list for forwarding calls.

Subscribers, who are engaged in an internal or external call, that receive an external call will be signalled through call waiting (see also page 100).

#### **Collective call**

- The default setting is collective call for all subscribers.
- When registrated the subscribers will be included in this group automatically. This can be changed later if needed.
- An incoming external call will be signaled on the registrated mobile unit or other device and can be answer at any mobile unit or other device.
- A single call can be achieved by programming only one subscriber in the group call list.
- The groups of subscribers that are included in the group call

#### Example:

| external    | assigned            |
|-------------|---------------------|
| call number | internal subscriber |
| 78901234    | 1                   |
| 45678901    | 2, 3, 4             |
|             |                     |

#### Collective call with forwarding

 An incoming external call will be signaled to the first subscriber group and can be answered there. If a subscriber in the first group doesn't answer, then the second call number will forwarded to the second call group.

#### Example:

| external           | assigned interna | al subscriber  | call after           |
|--------------------|------------------|----------------|----------------------|
| <u>call number</u> | group 1          | <u>group 2</u> | <u>forwarding to</u> |
| 78901234           | 2, 3             | 6, 7           | 2, 3, 6, 7           |
| 45678901           | 1                | 4, 6           | 1, 4, 6              |

1

# Operating the Comfort Mobile Unit System Settings

### Set / Change a Ring Allocation on a Multiple Device Connection

Before you set the ring allocation, you need to store external call numbers on the multiple device connection (multiple subscriber number, MSN) (see also , Storing / Assigning Multiple Subscriber Numbers" on page 93).

When operating more than 6 cordless subscribers the call number display for the person called will no longer function after the 6th subscriber. The last registrated subscribers will be affected by this.

In the non-active mode press the F key and select "Service" from the main menu.
 In the service menu select "System settings." and enter the system code (default setting 0000) (see also page 133).

|                                   | After entering the correct <b>system code</b> the following menu is displayed:                                                                                                    | all barring<br>hange Sys.Code                            |
|-----------------------------------|----------------------------------------------------------------------------------------------------|----------------------------------------------------------|
|                                   | Use NEXT to scroll the menu                                                                                                    | EXT OK                                                   |
| Line data                         | until " Line Data" is in the 1st line and then use OK to select.                                                                                                    | 5N 1: 12345678<br>5N 2: 34567890                         |
|                                   | Scroll with NEXT to select the multiple sub-<br>scriber number for which the call assign-<br>ment is to be set, for example, MSN 1                                                                                                    | EXT OK<br>ing allocation<br>o. of cycles                 |
| Ring allocation                   | Select Ring allocation with OK.                                                                                                    | EXT OK                                                   |
| act: coll. call<br>new:group ring | The menu for editing the call assignments is<br>displayed (complete menu left).<br>You can use NEXT and OK to select and edit<br>the following options:                                                                                                    | ct: coll. call<br>eu: aroup rina<br>EXT OK               |
| Collective call                   | Enter / change group call.<br>After selecting "Collective call" " the group<br>call list is displayed.                                                                                                    |                                                          |
|                                   | <b>Example:</b> External call number assigned subscrib<br>12345678 2, 3, 5<br>For example, if an external call is received for 123456<br>subscribers with the internal numbers 2, 3, 5 are sign                                                                                                    | er<br>678, then the<br>nalled.                           |
| Group ring                        | Enter / change group ring!<br>After selecting "Group ring" the lists for<br>group 1 and group 2 will be displayed one<br>after another                                                                                                    | ing stn. group1<br>23_<br>• SAVE                         |
|                                   | <b>Example:</b> External call number Call group 1 Call group 1 | Call group 2<br>, 7<br>578, then the<br>er that then the |

# Operating the Comfort Mobile Unit

### System Settings

### Ring Allocation: Set / Change Ring Count for Group Ring

Using the ring count you can define the number of rings used to signal the first call group before the second call group is signaled. The default setting is three ring cycles. You can choose from 1 to 9 rings.

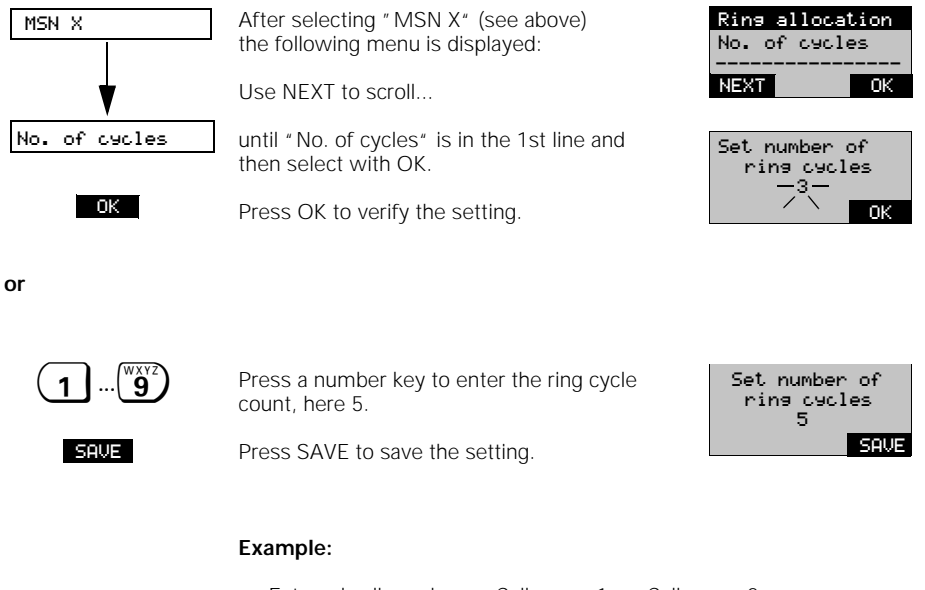

External call numberCall group 1Call group 2123456782, 3, 51, 7If an external calls come in for 12345678 then the subscribes with<br/>the internal numbers 2, 3, 5 will be signaled twice at the same time,<br/>then the subscribers with the internal numbers 2, 3, 5, 1, 7.

1054I-7A.FM

#### **Operating the Comfort Mobile Unit** System Settings Setting Ring Allocation on a System Connection On a system connection the call assignment is automatic based on the assignment of the internal subscriber numbers from the system number. You do not need to make any additional setting. In cases when you cannot be reached, for example, when your mobile unit is outside of the operational range of the base station, you can use call forwarding to determine where the call should be transferred. You can define the internal call forwarding with either collection call or group call. 1. In the non-active mode press the **F** key and select "Service" from the main menu. 2. In the service menu select "System settings" and enter the system code (default setting 0000) (see also page 133). Duration/Units After entering the correct system code the Call barring Change Sys.Code following menu is displayed: Scroll the menu with NEXT ... NEXT OK until "Configuration" is in the 1st line and Configuration then select with OK act:Point to MP new:Point to P. Point to P. Use NEXT to scroll to "Point to P." and then select with OK. NEXT OK Scroll with NEXT to find "Call diversion" and Call diversion P/P-phone number select with OK Call diversion NEXT OK Call forwarding for collective call: Collective div. Group diversion Use OK to select "Collective div.". NEXT OK Enter internal subscriber that **0** ... (<sup>wxyz</sup>) should be forwarded to, Call diversion? here 1.2 12\_ $\leftrightarrow$ 0K or Group diversion Call forwarding for group ring: Collective div. Use OK to select "Group diversion!" NEXT OK You can define two groups of inter-**0** ... (<sup>WXYZ</sup>) nal subscribers that will be called Group diversion1? one after another. Ŧ OK Set the number of ring cycles, 1 ... (<sup>w</sup>y<sup>2</sup>) before the call is forwarded. Set number of ring cycles 3

139

SAVE

1

#### **Operating the Comfort Mobile Unit** System Settings

# Deactivating Mobile Units

Each mobile unit can be deactivated using any other mobile unit.

| ~               | The comfort mobile unit is in the non-active mode.                                                                                   |                                                  |
|-----------------|----------------------------------------------------------------------------------------------------|--------------------------------------------------|
| F               | Press the F key; Main menu is displayed.                                                                                             | Phone Book                                       |
| Service         | Use NEXT to scroll the main menu                                                                                                    | Telephone lock                                   |
|                 | until "Service" is in the 1st line and                                                                                               |                                                  |
|                 | then select "Service" with OK.                                                                                                    |                                                  |
|                 | Scroll the next menu with NEXT                                                                                                    | 0                                                |
| <b>V</b>        | until "Deactivate" is in the 1st line and                                                                                            | Call forward. on<br>Sel.call enable              |
| V<br>Deactivate | then select "Deactivate" with OK.                                                                                                    | NEXT                                             |
| ₿               | Enter the 4 digit system code<br>(default setting 0000)<br>if needed, correct with I I .<br>Finish entering the system code with OK. | Enter<br>system code:                            |
|                 | The list of the registrated mobile units with the associated internal numbers is displayed.                                          | Deactivate device<br>on Station 1<br>1 2 3<br>OK |
|                 | To deactivate, mark the internal number of the mobile unit by entering the number, for example, 2.                                   | Deactivate device<br>on Station 1<br>1 2 3       |
|                 | After pressing the 2 a second time removes the marking i.e., the 2 will not be unregistrated.                                        |                                                  |
| SAVE            | Use SAVE to confirm the unregistration of number 2.                                                                                  | Entry<br>saved                                   |
|                 |                                                                                                    |                                                  |

# Note:

• Registrating mobile units see page 24

-
1

#### **Operating the Comfort Mobile Unit** Mobile Settings Settings The mobile unit is in the non-active mode. Phone Book Number redial Telephone lock Press the F key; Main menu is displayed. F NEXT OK Scroll the main menu with NEXT ... Settines until "Settings" is in the 1st line and then Handset volume select with ŎK. Handset volume Tone ringing Tone ringing Display contrast The menu for the mobile unit settings is dis-Display contrast played (complete menu left). Registrate NEXT OK Language You can use NEXT and OK to select and edit Autom. backlight the following options: Multicell config Initialisation \_ \_ \_ \_ \_ \_ \_ Handset volume Speaker volume Set speaker volume (3 levels are available). NEXT Ok Tonering.volume Ringer Set ringer volume (page 94), (7 levels available) You can listen while you make the setting. NEXT Displaycontrast Display cContrast Set display contrast (6 levels available). NEXT Ωk Registrate see page 24." activ:English new :Deutsch new :Francais Language Set language (see page 94 NEXT OK Auto. Lishtins Activate / deactivate display lighting. Autom. Backlight activated OFF 0K Station 1 Set base station switch during a call (multiple MultipleCellConf Station 2 <u>Stati</u>on 3 cell system, page 143) NEXT ΟK Default setting Set default settings for mobile unit. This setting is protected by the mobile unit PIN. The telephone book entries will not be changed!

# 10.06.1999

1054I-7A.FM

Gigaset 1054 isdn, GBR: A30853-X200-B101-51-7619

#### **Operating the Comfort Mobile Unit** Mobile Settings

# Activate / Deactivate Advisory and Warning Tones

| F                                                                                                 | Press the F key; Main menu is displayed.<br>Scroll the main menu with NEXT until                                                                                                    | Phone Book<br>Number redial<br>Telephone lock<br>NEXT OK |
|---------------------------------------------------------------------------------------------------|----------------------------------------------------------------------------------------------------|----------------------------------------------------------|
| Tones<br>Key click<br>Batt.warn. tone<br>Ranse tone<br>Acknowleds tone<br>Error tone<br>Sync.tone | <ul><li>"Tones" is in the 1st line and then select with OK.</li><li>The menu for setting the tones is displayed (complete menu left).</li><li>You can use NEXT and OK to select and edit the following options:</li></ul> | Key click<br>Batt.warning tone<br>Range tone<br>NEXT OK  |
| Key click                                                                                         | Acknowledgement tone when you press a<br>key<br>(key touch tone)<br>Touching the key is signaled in the current<br>mode; here not active.<br>After pressing ON you can deactivate and<br>reversed                         | Key click<br>ON OK                                       |

# Key click $\not\bowtie$ N OK

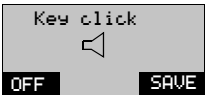

1

The following settings are made using the same procedure as just described.

| Batt.warn tone   | Batteries are almost empty.                                   |
|------------------|---------------------------------------------------------------|
| Ranse tone       | Operational- range limitation.                                |
| Acknowleds. tone | Successful completion of a procedure (positive receipt tone). |
| Error tone       | Incorrect entry (negative receipt tone).                      |
| Sync. tone       | Mobile unit has connected successfully to a base station.     |

# 142

# Operating Other Devices

# **Outgoing Calls**

# Overview

The operation procedures described below apply to installed non-cordless telephones. Other accessory device types, such as fax machines, BTX, or modems, can be operated in the same manner, provided they have a hand set or a phone key and key pad for dialing. When using other accessory devices - except telephones - please take into consideration that you will need to make some special settings before using them (see page 74 or page 134).

When using the other devices the keys should be pressed quickly to maintain the connection to the dialing devices.

Entering  $\ensuremath{\mathbb{R}}$  for some of the procedures is not necessary when using a telephone with pulse dialing.

# External Dialing with a Number Key Pad

After installing the telephone on the base station you will be able to make a call to another connected telephone.

| ~ | Lift hand set.<br>You will hear the internal dial tone.                                        |
|---|------------------------------------------------------------------------------------------------|
| Ο | Press 0 for the outside line.<br>You will hear the external dial tone.                         |
|   | Dial external number.<br>You hear it ring. The subscriber will answer.<br>You conduct the call |

#### Note:

- If the ISDN line is being used by another subscriber, you will hear a busy signal.
- You can make an external call when the authorization is set to full external (default setting).

|  | Dialing Internally | to Another Mob | ile Unit or A | ccessory Device |
|--|--------------------|----------------|---------------|-----------------|
|--|--------------------|----------------|---------------|-----------------|

|    | ~ | Lift hand set.                                                                                                    |
|----|---|----------------------------------------------------------------------------------------------------|
|    | 9 | Press the 9 key.                                                                                                    |
| or |   | Enter internal subscriber number.                                                                                                    |
|    | 6 | Press 6 when you want to call all internal subscribers.<br>You hear it ring.<br>The first subscriber to answer will take the call.<br>You conduct the internal call |

#### Note:

1

When 2 external connections are active then it is not possible to establish a connection for 0.

# Operating Other Devices

# Incoming Calls

# Setting "Anonymous Call" for the Current Call

You can suppress the display of your call number for your communication partner <u>only</u> for the <u>current</u> call. (You will need to contract the "case-by-case suppression of the call number transmission" from the Telekom).

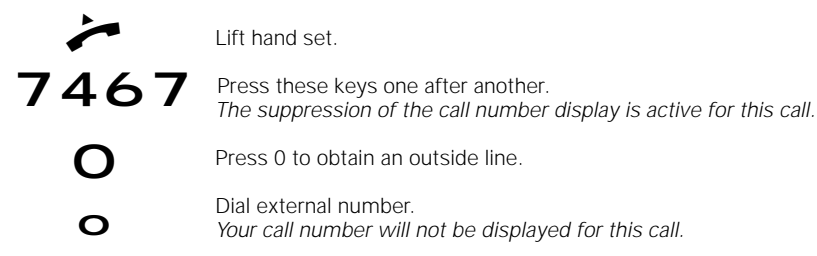

#### Verifying the Answering Machine / Using Telephone Services

When you have an established connection you can use the mobile unit key pad, for example, to use an answering machine, access a voice mail box or to use one of the services of the German Telekom, such as "Cityruf," Scall, etc.

The required functioned conversion for the key pad during a call can be carried out using the following procedure. After you are finished you are able to entered the required information with the key pad.

When you are finished the functional conversion will be reversed automatically.

You have established an external connection.

Press these keys. The functional switch is active.

You can now enter numbers for transmission.

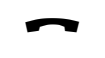

Replace hand set, The connection is closed The functional switch is no longer active.

# 10.06.1999

1054I-08.FM

# **Operating Other Devices**

#### Incoming Calls

# Call Pick-Up

You can answer external calls even when thy are not directed to your telephone. This situation can occur, for example, when an internal call forwarding function has been set, after a call has been forwarded internally. The requirement is that your telephone is assigned to a group and the call transferring function is active (default setting).

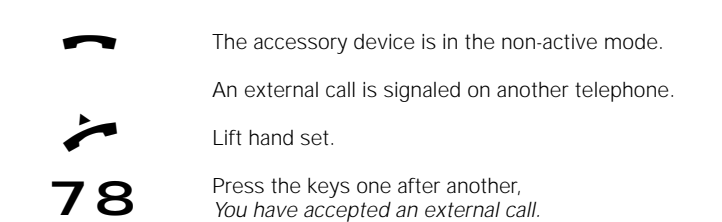

#### Answering Call Waiting

The call waiting tone signals an external call during an existing call. If you want to answer the external call during the internal call, then the internal call will be disconnected. The call waiting function can be turned on or off from a mobile unit (pages 36 and 96).

If you answer the external call during another external call, the first call will be placed on hold.

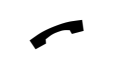

You have a connection and hear the call waiting tone.

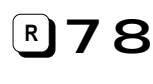

Press these keys one after another, You answer the external call immediately.

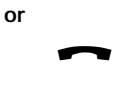

Replace hand set. The current call is terminated. You are rung automatically and can answer the external call.

# **Operating Other Devices** Switching Functions Set Internal Call Forwarding You can forward an external call, that was directed to you, to another internal subscriber. The call can only be forwarded to those subscribers that haven't set any call forwarding definitions. Lift hand set. Press these keys one after another to forward the call inter-79 nally. Press the number key pad to enter the call number of the internal subscriber, to whom the call should be forwarded. Press a number key to define the number of ring cycles before the call is forwarded Replace hand set. Call forwarding is set. **Delete Internal Call Forwarding** Lift hand set. Press these keys one after another to delete the internal call forwarding setting. Replace hand set. The internal call forwarding setting is deleted. Placing a Call on Hold You can place an active call on hold to, for example, have a brief conversation in the room. You have an internal or external connection. R Press these keys to place the call on hold. or

# Note:

R 8

When a call is on hold you can use other exchange functions, for example to

Press these keys to return to the call.

- make a brief private consultation call (page 147).
- transfer the held call to the consultation call partner (page 147).
- switch back and forth between the consultation call partner and the original partner (toggle,
- (page 149).
- establish a three way conference (page 149).

10.06.1999

1054I-08.FM

# Operating Other Devices Exchange Functions

# Consultation Call / Call Transfer

With your ISDN system you have the ability to make both internal and external consultation calls, for example, to an external business associate.

In general, the

internal consultation call is made with the  $\mathbf{P}99$  keys and the

external consultation call with **P90**.

# Initiating an internall consultation call:

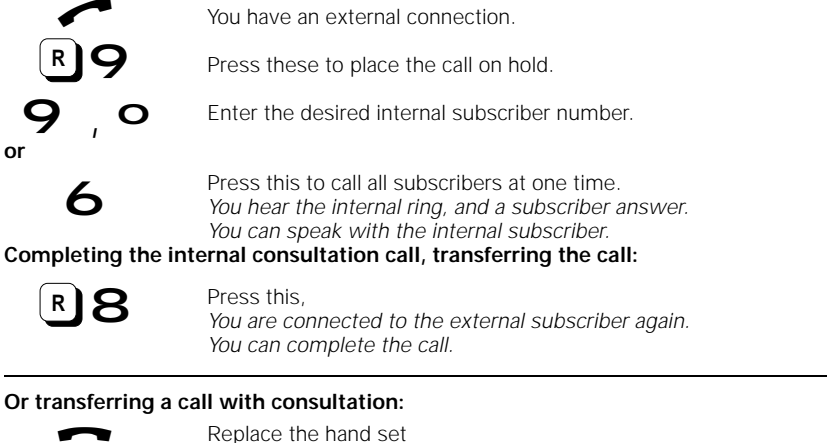

If the subscriber who is being called doesn't answer within 30 seconds the call will be returned to you.

Continued

# Operating Other Devices Exchange Functions

# Initiating externall consultation call:

| ~         | You have an external connection.                                                                                         |
|-----------|----------------------------------------------------------------------------------------------------|
| <b>R9</b> | Press these keys to place the call on hold.                                                                              |
| Ο         | Press 0 to obtain an ISDN line.                                                                                          |
| ο         | Enter the external call number.<br>You hear the external ring, the subscriber answers.<br>You speak with the subscriber. |

# Completing the external consultation call, transferring the call:

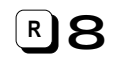

Press these keys You are connected to the original caller again You can complete the call.

# Or transferring a call without a consultation:

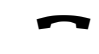

Replace hand set If the subscriber who is being called doesn't answer within 30 seconds the call will be returned to you.

# Note:

• If you do not dial a call number after pressing the **R9** keys, then you will be called back in 30 seconds.

148

# **Operating Other Devices**

#### Exchange Functions

#### Toggle

When making a consultation call you can switch between the two connected calls as often as you wish.

# Toggle with a telephone using pulse dialing

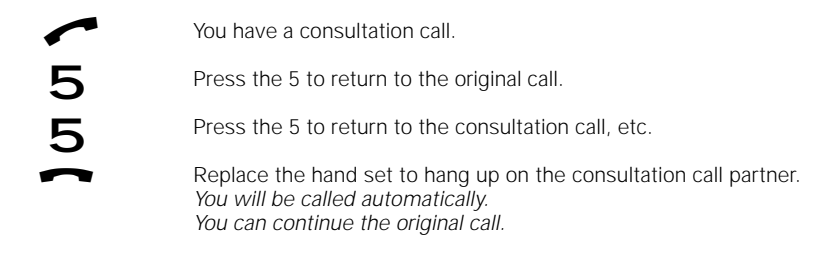

# Toggle with a telephone using tone dialing

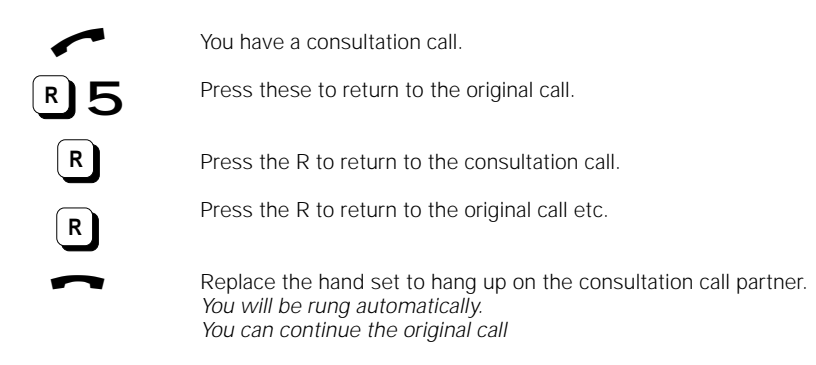

# Three Way Conference

When making a consultation call you can link the two established connections together to a three way conference You have a consultation call (internal or external).

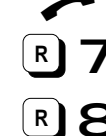

Press these keys to establish the three way conference.

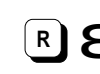

Press these keys to complete the three way conference.

You can continue the call with the original partner

Or finishing a three way conference:

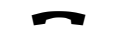

Replace hand set All calls are disconnected.

# **Operating Other Devices**

## Exchange Functions

## Activate External, Automatic Callback

If you call someone externally whose line is busy, you can activate the "automatic callback" function. As soon as the desired connection is free, you will be called back automatically. To use the automatic callback function, you must have contracted the ISDN service feature "automatic callback" from the German Telekom AG.

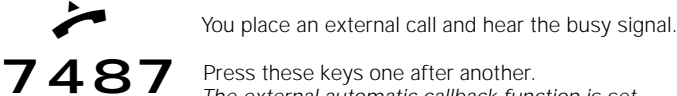

Press these keys one after another. The external automatic callback function is set.

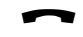

Replace hand set. The external automatic callback function is active.

#### Note:

The callback function is deactivated automatically when the connection is established.

# Dedicative External, Automatic Callback

Lift hand set.

The automatic callback function is active

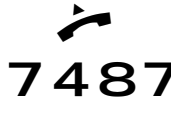

Press these keys one after another. The external automatic callback is deactivated.

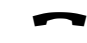

Replace hand set. The external automatic callback is no longer active.

#### Parking an External Call

You can park a call using a "park number" (interrupt a call without breaking the connection) and then pick it up at any another telephone, for example, a mobile unit, using the same park number (unpark). The maximum parking duration is 3 minutes. The parking function is only possible on the same multiple device connection (see also Glossary page 171).

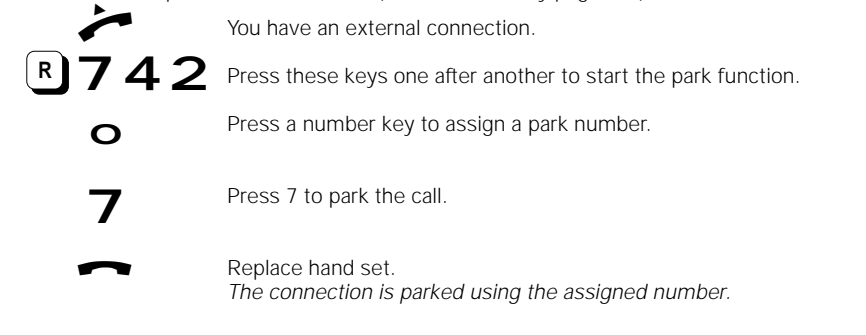

1

1054I-08.FM

# Operating Other Devices

# Exchange Functions

# Unparking a Parked External Call

You can only unpark the parked external call on the same multiple device connection on which it was parked earlier.

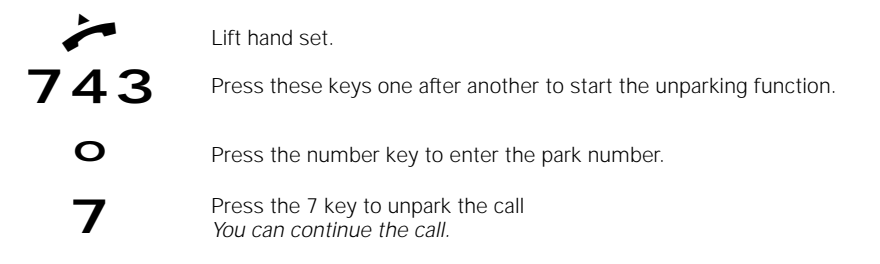

#### **Connection with Door Intercom**

The door intercom can only be connected to an accessory device that has the internal number 9.

|           | A call from the door intercom rings. (3 short rings)                                                 |
|-----------|----------------------------------------------------------------------------------------------------|
| ~         | Lift hand set.<br>You are connected to the door intercom.                                            |
| <b>R9</b> | Press these keys to operate the door opener.<br>The door opener will be active for 3 seconds.        |
|           | You can press the door opener multiple times.<br>The connection to the door intercom remains intact. |
| ~         | Replace hand set to close the connection with the door intercom.                                     |

# Multicell System

# Step by Step Procedure

In order to use Gigaset 1054isdn as a multicell system with no difficulty you should follow the following steps in the order that they are displayed below:

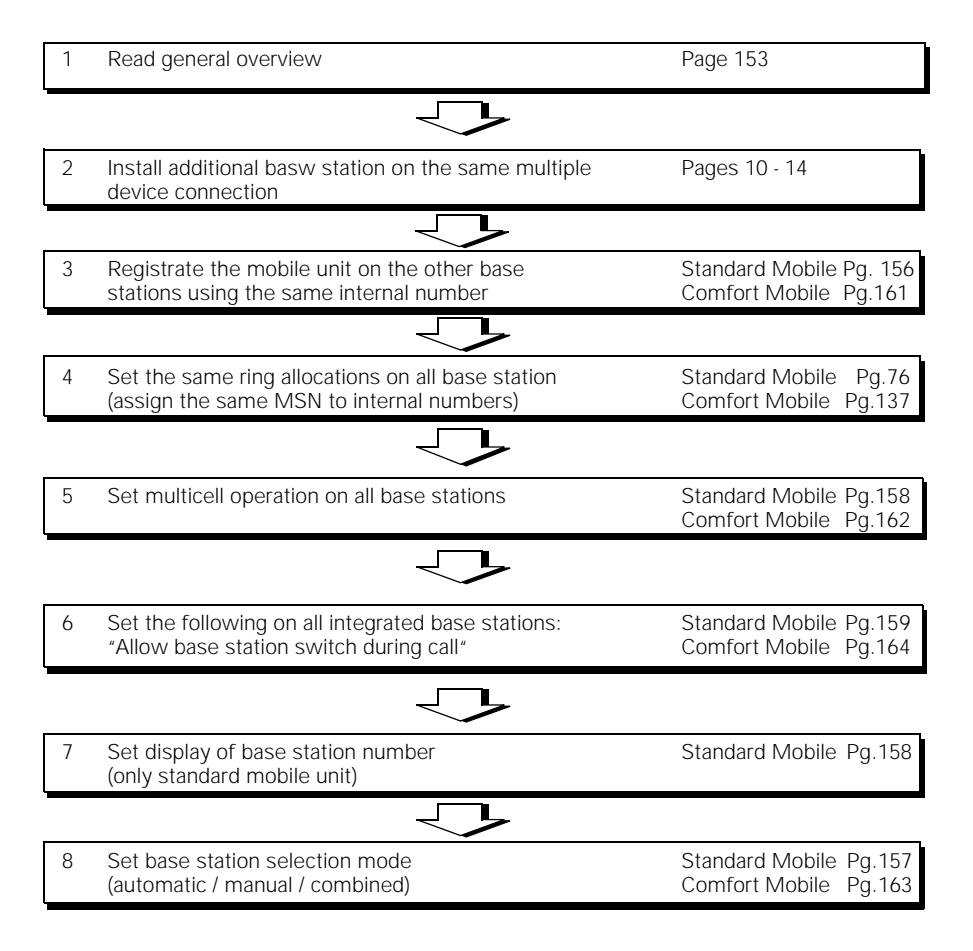

On all base stations you will be able to:

- Be reached using the same external call number
- Make calls using the same external number
- Manually switch base stations during a call

Internal connections are only possible from the same base station.

# Multicell System

#### **General Overview**

Using the multicell system on Gigaset 1054isdn, you can make calls with mobile phones from multiple base stations. By positioning the Gigaset 1054isdn strategically you can also expand the area in which you can use your mobile unit.

- You can registrate and use your mobile unit on up to 4 base stations in Gigaset 1054isdn.
- Up to 8 mobile phones can be registrated on each Gigaset 1054isdn base station.
- A mobile unit can make calls from each base station using the same call number (MSN).
- A mobile unit can be reached with the same external call number (MSN) on each base station
- A mobile unit can switch base stations (external call) during a call.

#### Organization of base stations and mobile phones

The following is recommended for operating mobile phones on multiple base stations:

- Number the base stations, i.e., assign a number from 1 to 4.
- Define the internal number for mobile phones that are being operated on a base station (see "Registrating Standard Mobile Unit, Comfort Mobile Unit," page 156, 161).
- Registrate the mobile unit on base station 2 using the same number as on base station 1.
- Registrate the mobile phones on base stations 3 and 4, if present.
- Activate the display of the base station number in each mobile unit (see page 158), not necessary with comfort mobile unit (see "Activate / Deactivate the Base Station Number", page 158).

Additionally, when using multicell system behind secondary installations with different connections:

 Establish a collective call in the secondary installation so that a mobile unit can be reached at the different connections.

#### Information for Usage

 The mobile phones are connected to the base station through cellular radio waves, that is shown in the actual display. All calls, both incoming and outgoing, can only be connected through the displayed base station (even when the operational range overlaps that of the next base station).

Internal calls are only possible within the range of the selected base station, not to other base stations.

If the mobile unit moves into the operational range of another, new base station, the contact
to the original base station will be broken, and the connection with the new base station will
be established automatically (see "Base Station Selection Automatic / Manual / Combined",
page 157, 163).

The automatic selection of the base station can be deactivated. You can define manually on which base station the mobile unit should be operated (see "Base Station Selection Automatic / Manual / Combined," page 157, 163). This is important when in an overlap area between two base stations. This makes it possible to define which base station should be used.

1054I-09.FM

# **Multicell System**

# Possible Combinations

You can install the base station in a number of different spatial combinations, depending on the number and desired operational range.

You must take into consideration that when using a multiple device connection the maximum distance between the first and last base station is 150 meters.

In the multicell system on Gigaset 1054isdn you can use a mobile unit on multiple base stations.

You can registrate and operate your mobile unit on up to 4 base stations in Gigaset 1054isdn.

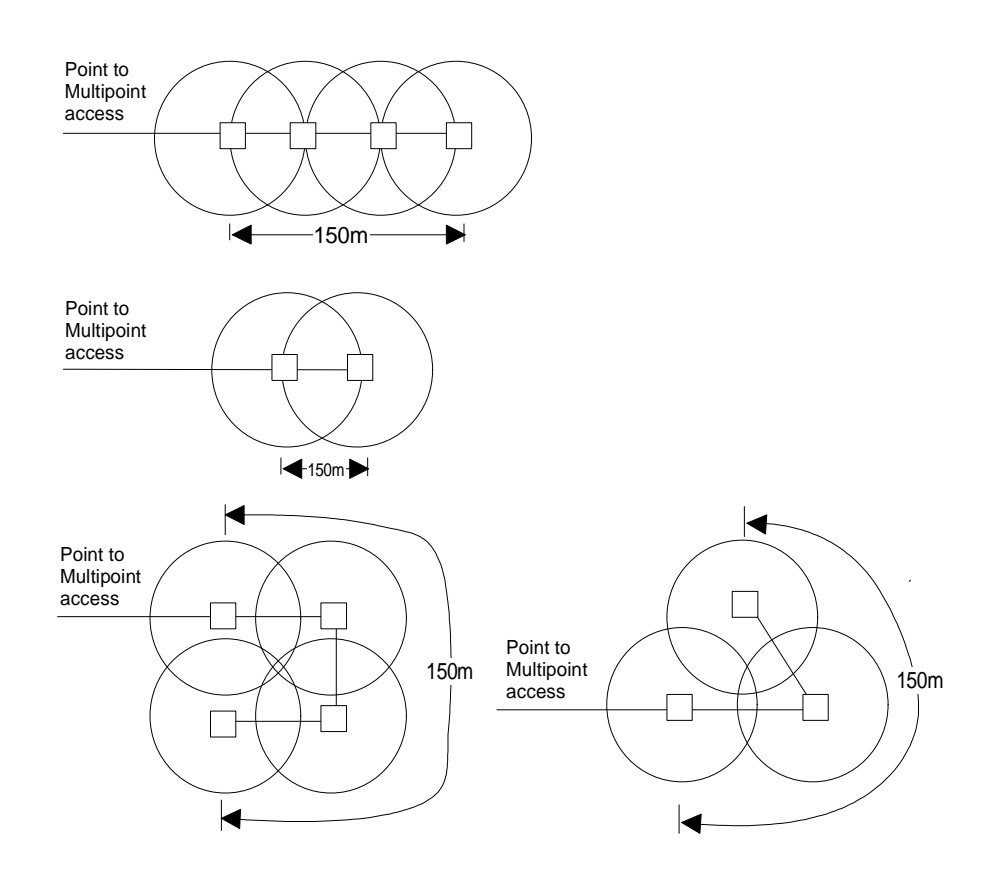

154

# 10.06.1999

1054I-09.FM

# **Multicell System**

# Example: Multicell System on a Multiple Device Connection

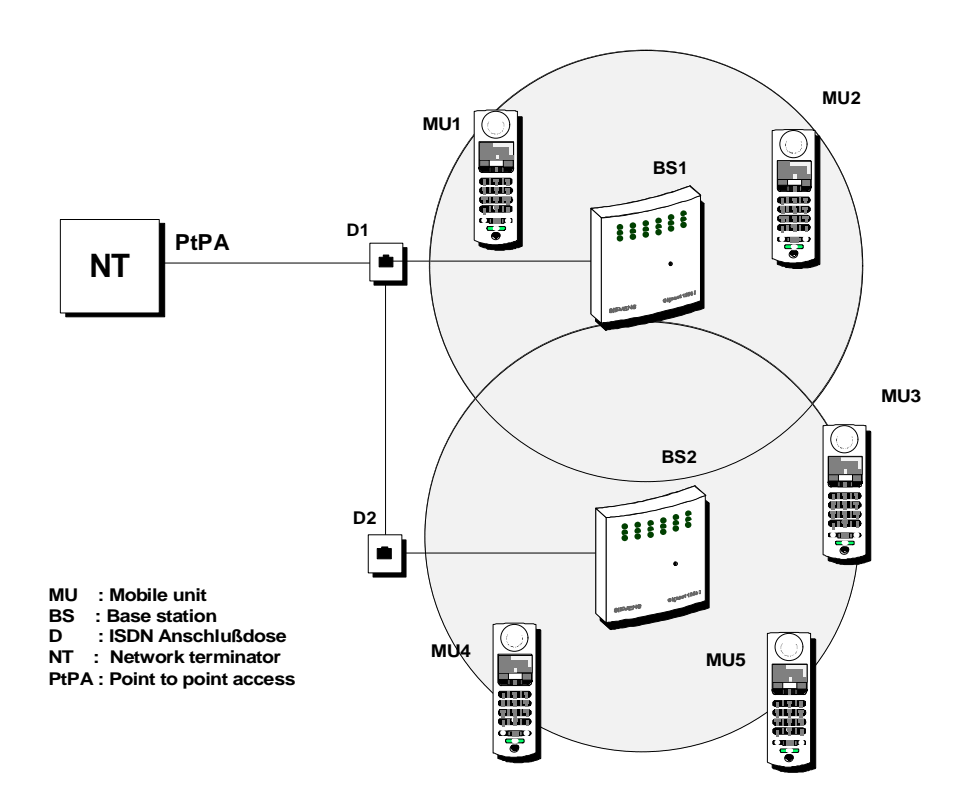

#### Procedure:

- Install base stations 1 and 2
- Install and registrate the mobile phones

|               | on base station 1: | on base station 2: |  |
|---------------|--------------------|--------------------|--|
| Mobile unit 1 | internal number 1  | internal number 1  |  |
| mobile unit 2 | internal number 2  | internal number 2  |  |
| :             | :                  | :                  |  |
| Mobile unit 5 | internal number 5  | internal number 5  |  |

All mobile phones are accessible for incoming external calls using the same external call number, regardless, of the cell they are currently using. You can call with every mobile unit within the operational range of both base stations.

You can switch base stations during an external call, without interrupting the call. The area within which you can use your cordless telephone has almost doubled.

Gigaset 1054 isdn, GBR: A30853-X200-B101-51-7619

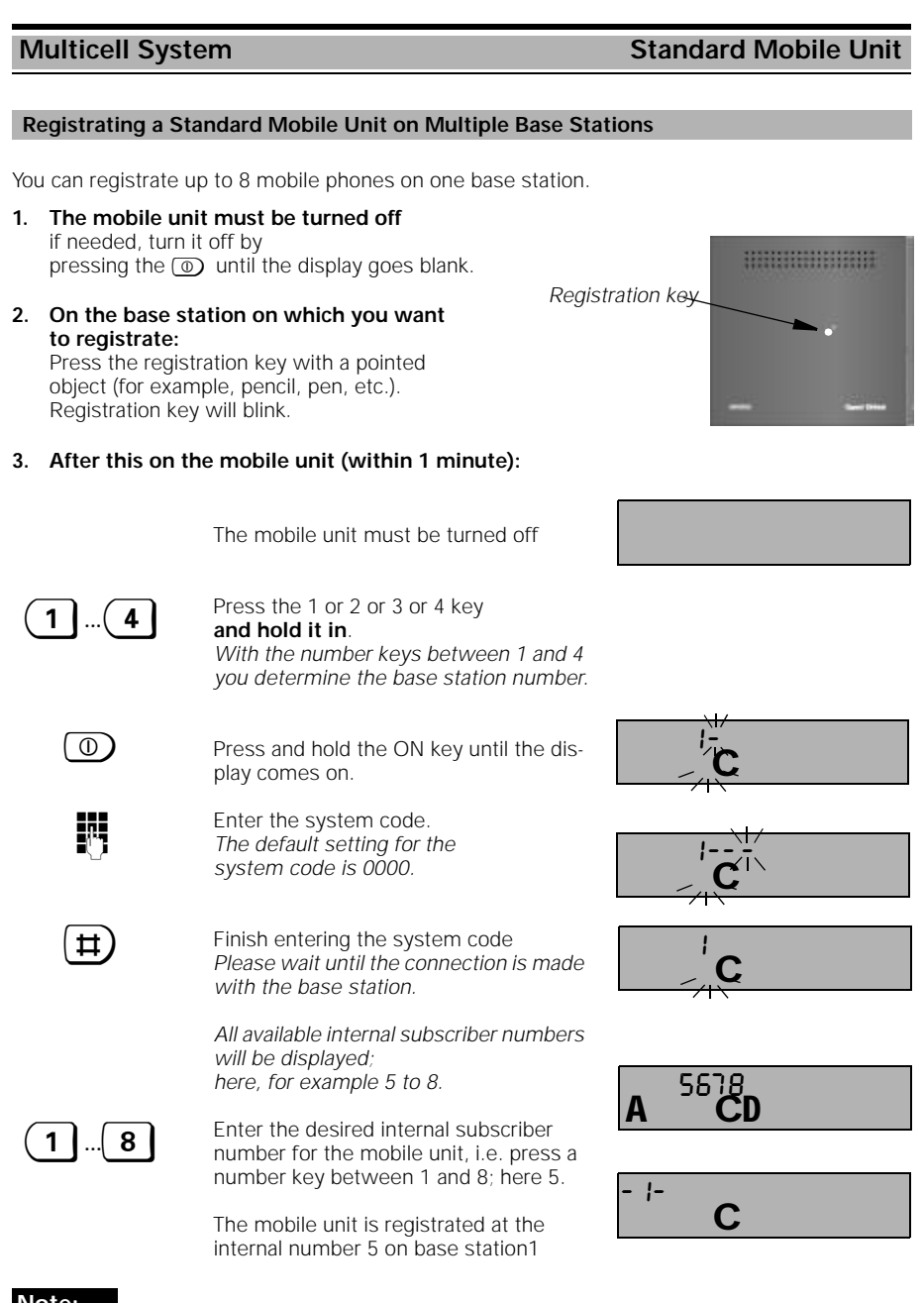

# Note:

 If 8 mobile phones are already registrated, then after entering the system code during the registration procedure 3 dashes will be displayed and a negative acknowledgement tone will be heard.

# **Multicell System**

# Standard Mobile Unit

#### Base Station Selection Automatic / Manual / Combined

When you operate multiple base stations, then you can define on which base station you want to operate your mobile phones. You have the choice between automatic, manual, or combined. The setting is made when the mobile unit is not active.

#### 1. Automatic selection of the base station (default setting)

- The mobile unit will select the base station for operation itself
- when it enters the base station's range •
- when base stations are "competing" (in the overlap area) to the base station that it sees • as the best.

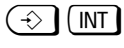

Press these to start the procedure

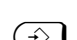

0

Automatic registration is set. The 0 key will blink.

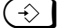

# Press the store key.

Press the 0 key.

## 2. Manual selection of the base station:

You can define the base station to use when making a call; this is recommended for areas of overlap

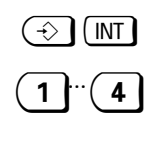

(-≎

Press these to start the procedure Press the number of the base station that you want to select. The entered number will blink, here 1 Press the store key.

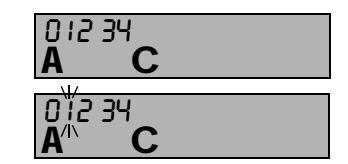

74

#### Combined selection of the base station: 3.

The mobile unit will search for the base station that you have set for 30 seconds. If it cannot find it then it will look for the base station that offers the best connection.

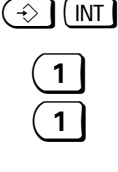

Press these to start the procedure

Enter the base station number that

should be searched for first. Press the number again to set the combined search.

The 0 key and here the 1 key blinks,

Press the store key.

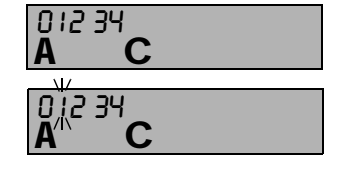

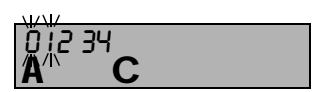

#### Note:

Only registrated mobile phones can be operated on a base station.

If contact to a base station is lost during the search for another base station the ready symbol will blink in the display.

You can always be reached using the base station on which your mobile unit is registrated.

#### 10.06.1999

1054I-09.FM

#### Standard Mobile Unit **Multicell System** Activate / Deactivate Base Station Number Display If the display is active, then the current base station number will be displayed. 36 - $(\rightarrow)$ 3 6 Press these keys one after another. С The previous setting will be displayed. To activate press the 1 key, to deactivate press the 0 key. (default setting) 0 or ( 1 - |- $(\hat{})$ Press the save key again. С Display of base station number; here 1. Note: We recommend that you activate the display of the base station number when using the mobile unit on multiple base stations Set Multicell Operation To use the multicell system, you must activate the multicell operation. R, Ħ 1 CD A Press these keys one after another and then enter the system code. Each number entered replaces a dash in the display. . n (₩) (₩) Press these keys one after another. CD Activate multicell operation: - -0 0 Press the 0 key 0 ČD Set multicell operation for multiple device connection: Press the 0 key when you want to set up the multicell operation on a <u>multiple</u> 0 device connection. or set multicell operation for system connection: 1 Press the 1 key when you want to setup the multicell operation behind a tele-\_ n 0 phone system. ĊD Α Press the save key $(\hat{})$ С The settings are saved.

# Multicell System

# Standard Mobile Unit

# Allow / Suppress Change of Base Station during a Call

You can registrate and operate the mobile phones on different base stations of the Siemens Gigaset-family. This includes non ISDN base stations.

To prevent the switch of an active call to a non ISDN base station, you must define to which base station may be switched.

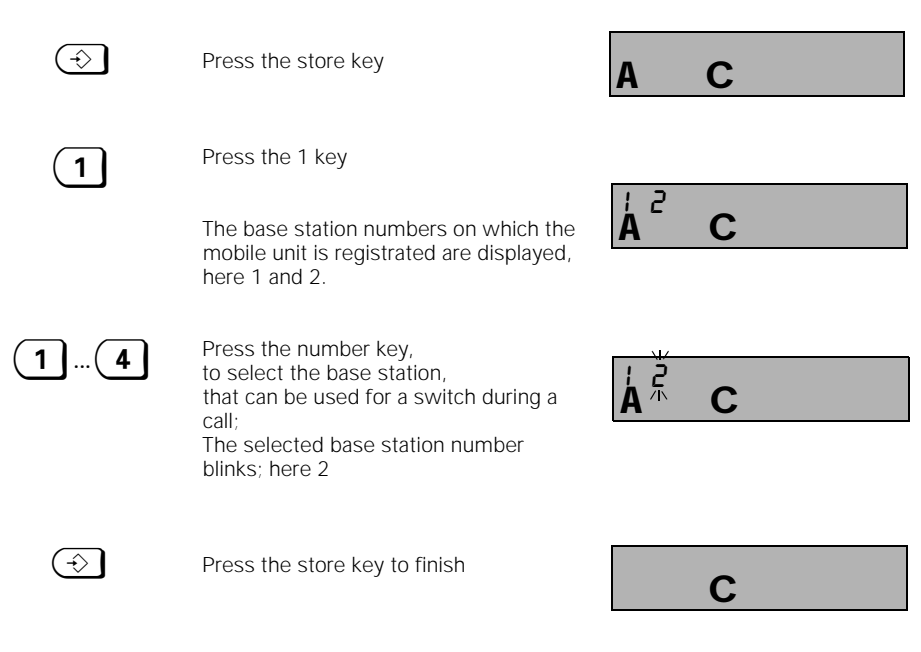

## Note:

• You can reverse a setting by repeating the procedure with the same base station number.

# Multicell System

# Standard Mobile Unit

### Switching to Another Base Station during a Call

If you have installed a multicell system with at least two ISDN base stations, then you are able to switch the ISDN base station during an external call without having to interrupt the external call.

If you determine that you have approached the limitation of the operational range of the base station and want to switch to the next base station, inform your communications partner that you will pause for a moment to switch base stations.

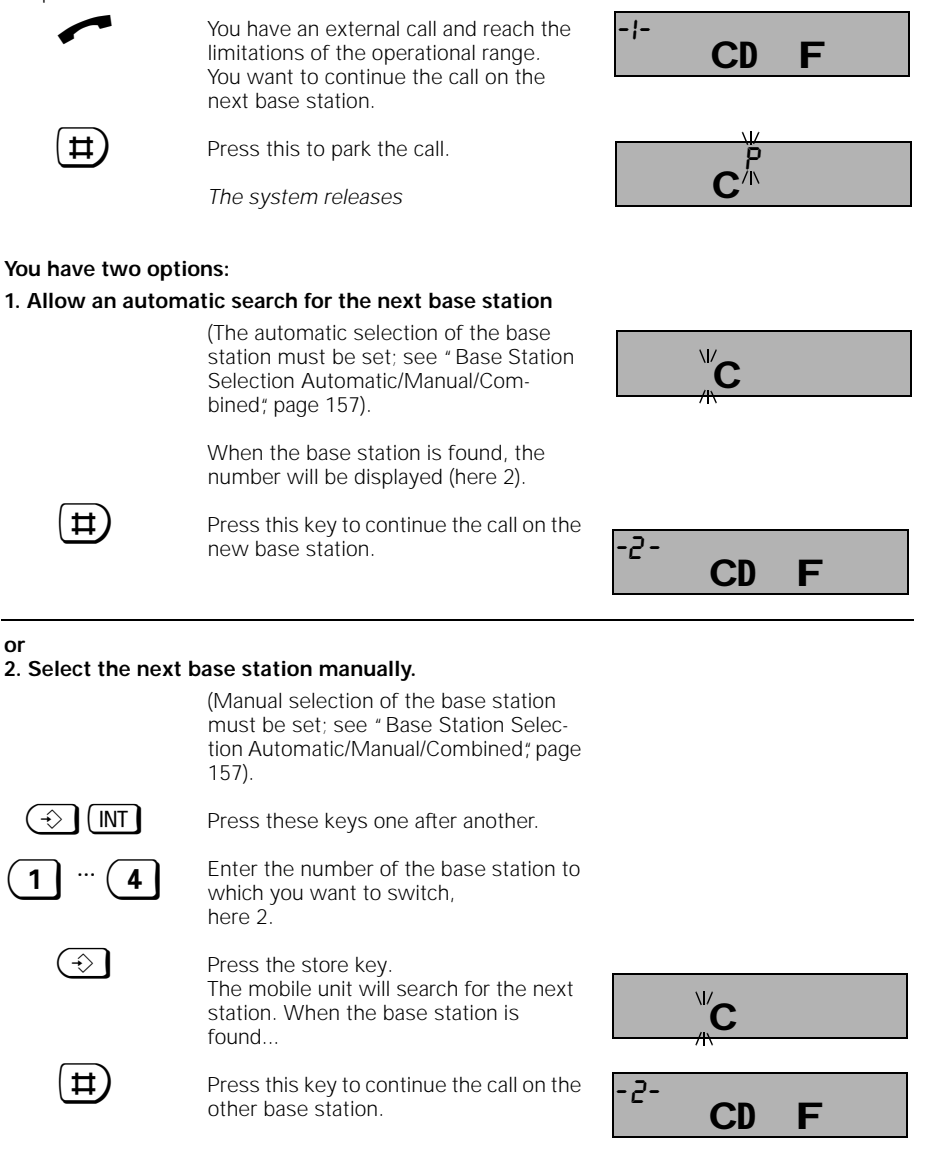

\_

- |

Gigaset 1054 isdn, GBR: A30853-X200-B101-51-7619

| Multicell System                                                                                                    |                                                                                                    | Comfort Mobile Unit                                 |
|----------------------------------------------------------------------------------------------------|----------------------------------------------------------------------------------------------------|-----------------------------------------------------|
| Registrating the Com                                                                                                | nfort Mobile Unit on Multiple Base Stati                                                                                                    | on                                                  |
|                                                                                                    |                                                                                                    |                                                     |
| <ol> <li>On the base statio<br/>Press the registratic<br/>with a pointed object<br/>The registration key</li> </ol> | <b>n:</b><br>on key on the base station<br>ct (e.g. pencil, pen),<br><sup>y</sup> starts to blink.                                                                                                  | ••••                                                |
|                                                                                                    | Registrat                                                                                                    | ion key                                             |
| 2. After this, on the r                                                                                             | mobile component (within 1 minute):                                                                                                    |                                                     |
| F                                                                                                    | Press the F key; Main menu is displayed.                                                                                                    | Phone book<br>Redial<br>Telephone lock              |
| Settin <del>s</del>                                                                                                 | Scroll the main menu with NEXT until "Set tings" is in the 1st line and select with OF $\ensuremath{OF}$                                                                                            | et-<br>K.                                           |
| Registrate                                                                                                    | Select "Registrate" in the next menu.                                                                                                    |                                                     |
| NEXT                                                                                                    | Scroll to find the base stations.                                                                                                    | Station 1<br>Station 2<br>Station 3                 |
| OK                                                                                                    | By selecting the base station you determine<br>on which base station your mobile unit w<br>be operated.                                                                                             | ne NEXT OK                                          |
| OK                                                                                                    | Press this. The mobile unit searches for the next available base station.                                                                                                    | Resistration /<br>Srch. Station 1                   |
| Ŀ                                                                                                    | Enter the 4 digit system code (default set ting " 0000").                                                                                                    | Enter<br>system code:<br>* *                        |
|                                                                                                    | If needed, correct with                                                                                                    | с ОК                                                |
| OK<br>or                                                                                                    | Confirm with OK if you want the comfort mobile unit on the base station with this number.                                                                                                    | Registrate<br>to<br>Station 1<br>NO OK              |
| NO                                                                                                    | Press this if you do not want to registrate                                                                                                    |                                                     |
| 1 <b>8</b>                                                                                                    | Select one of the available internal number<br>(e.g., "4").<br>In order to use the multicell system you<br>should registrate the mobile unit using the<br>same internal number on all other base st | rs Enter<br>Internal no.:<br>2 4 5 6 7 8<br>e<br>a- |
|                                                                                                    | 10113.                                                                                                    |                                                     |
|                                                                                                    |                                                                                                    | Continued                                           |

161

| 10.06.1999 | 1054I-09.FM                                                   | Gigaset 1054 iso                                                            | dn, GBR: A30853-X200-B1               |
|------------|---------------------------------------------------------------|-----------------------------------------------------------------------------|---------------------------------------|
| Multice    | II System                                                     | Co                                                                          | omfort Mobile Unit                    |
| OK         | Press OK to confir                                            | m the internal number.                                                      | Current INT no.:<br>4                 |
|            | If needed, correct                                            | with                                                                        | К                                     |
| ОК         | Complete the regis<br>The comfort mobil<br>which internal num | stration procedure.<br>e unit will display with<br>nber it was registrated. | Registrated<br>with<br>internal no. 4 |
| Note:      |                                                               |                                                                             |                                       |

- You can registrate your comfort mobile unit on up to 4 base stations. •
- You can registrate up to 8 mobile phones on a base station. If 8 mobile phones are already registrated, then after you enter the system code during the registration process the text "No free internal no." will be displayed.
- When working with more than one base station, the base station number display function • should be active.

# Set Multicell Operation

 In the non-active mode press the F key and select "Service" from the main menu.
 In the service menu select "System settings" and enter the system code (default setting 0000) (see also page 133).

|                                                             | After entering the correct system code the following is displayed:                        | Time/Units<br>Phone no. barred<br>Change sys. code |
|-------------------------------------------------------------|-------------------------------------------------------------------------------------------|----------------------------------------------------|
| Configuration                                               | Scroll the next menu with NEXT until " Con-<br>figuration" is in the 1st line             | NEXT OK                                            |
| •                                                           | and then select OK.                                                                       | new: Point to MP.                                  |
| Point to MP.                                                | Select "Point to MP." with OK in the next menu.                                           | NEXT OK                                            |
| act:multicell op.<br>new:local op.                          | Scroll the next menu with NEXT until " multi-<br>cell op." is in the 1st line             | act: local op.                                     |
|                                                             | and then select with OK                                                                   |                                                    |
| OK.                                                         | Press this when you want to establish multi-<br>cell operations on an outside line        | Internal connec.<br>within SO-Bus<br>disabled      |
| ENABLE                                                      | Press this when you went to establish multi-<br>cell operation behind a telephone system. | ENABLE OK                                          |
| Note:                                                       |                                                                                           |                                                    |
| <ul> <li>When you have a n<br/>CHANGE will be in</li> </ul> | nulticell operation, then the dialogue key the display during an external call.           | External<br>00:02:45                               |

CONSLT.

CHANGE

#### 162

1054I-09.FM

## **Multicell System**

#### Comfort Mobile Unit

#### Base Station Select Automatic / Manual / Combined

When you operate multiple base station, then you can define on which base station you want to operate your mobile phones. You have the choice between automatic, manual, or combined. The setting is made when the mobile unit is not active.

- 1. Automatic selection of the base station (default setting)
  - The mobile unit will select the base station for operation itself
  - when it enters the base station's range •
  - when base stations are "competing" (in the overlap area) to the base station that it sees ٠ as the best.

#### 2. Manual selection of the base station:

You can define the base station to use when making a call; this is recommended for areas of overlap.

#### Combined selection of the base station: 3.

The mobile unit will search for the base station that you have set for 30 seconds. If it cannot find it then it will look for the base station that offers the best connection.

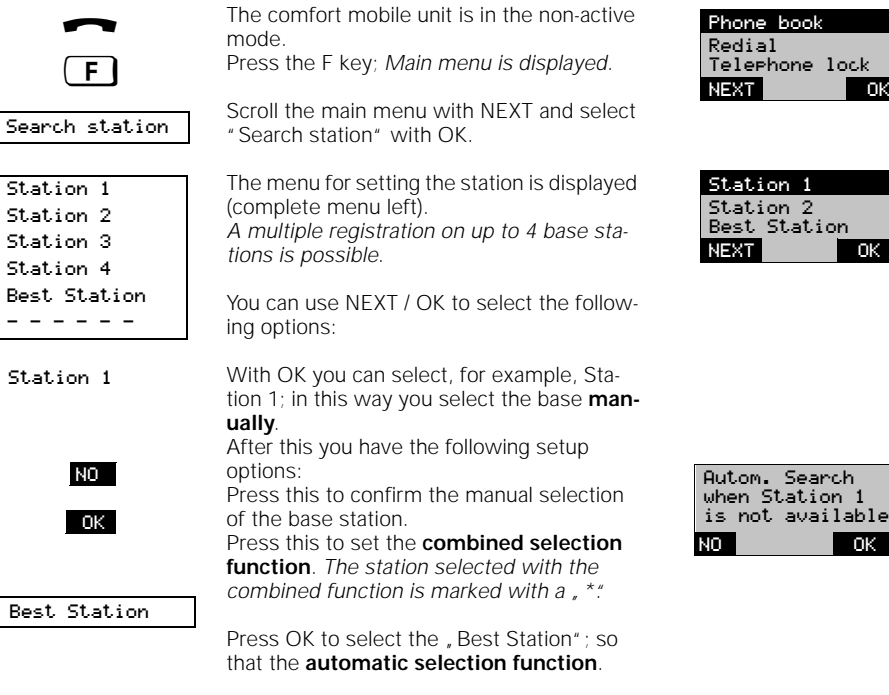

# Note:

- Only registrated mobile phones can be operated on a base station.
- If contact to a base station is lost during the search for another base station, the text "Srch.station" appears in the display.
- You are always available using the base station on which your mobile unit is registrated.

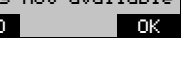

- Ok

Ok

# Multicell System

#### Comfort Mobile Unit

#### Allow / Suppress Base Station Switch during a Call

You can registrate and operate the mobile phones on different base stations of the Siemens Gigaset family. This includes non ISDN base stations.

To prevent the switch of an active call to a non ISDN base station, then you must define to which base station may be switched.

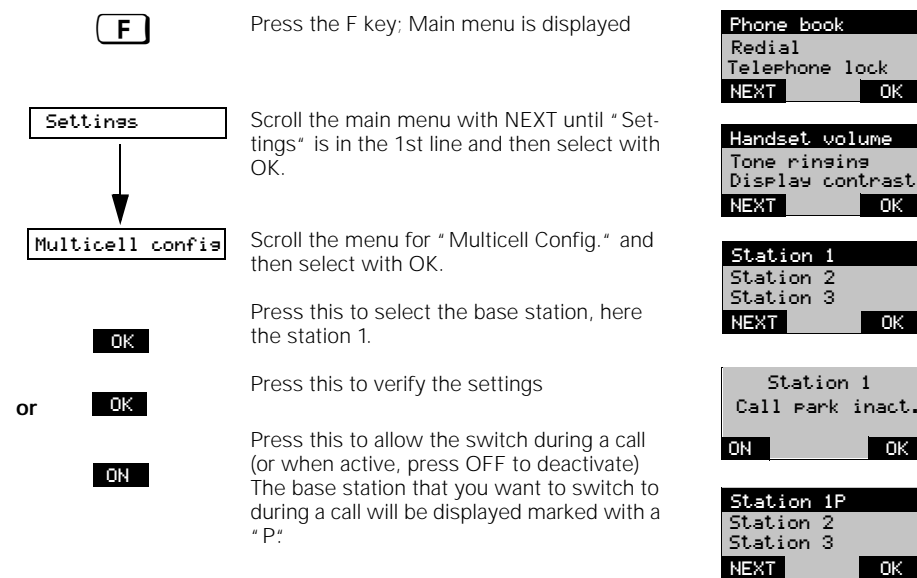

#### Switching to Another Base Station during a Call

If you have installed a multicell system with at least two ISDN base stations, then you are able to switch the ISDN base station during an external call without having to interrupt the external call.

If you determine that you have approached the limitation of the operational range of the base station and want to switch to the next base station, inform you communications partner that you will pause for a moment to switch base stations.

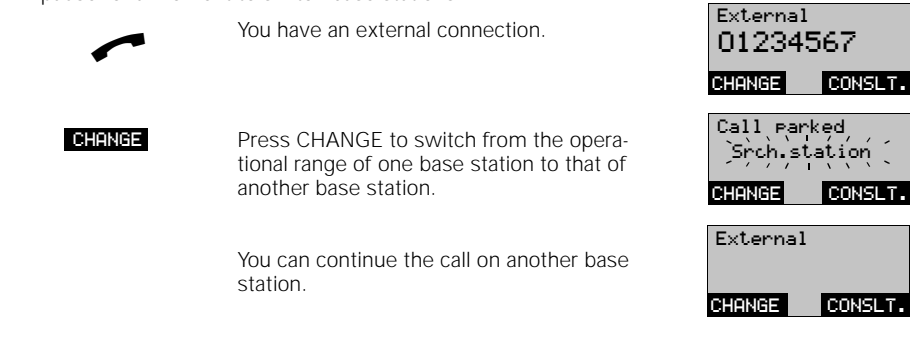

10.06.1999

1054I-09.FM

# **Operation with a Telephone System**

### **General Overview**

The Gigaset 1054isdn can be connected to and operated on Euro-ISDN subscriber connections using the DSS1 protocol.

Generally, the multiple device connection is offered on the subscriber connection of the telephone system.

Before installing Gigaset 1054isdn you should establish which installation features and which ISDN features can be used.

#### Activate the Features of the Telephone System

The numbers for the lines from a superior telephone system can be used by Gigaset 1054isdn. You can use, for example, features such as call back, call forwarding, transferring, toggle, three way conference, automatic call back, etc. Please observe the User Instructions of your telephone system.

#### Example: Initiating consultation calls with standard mobile phones

During a call you can establish a consultation call to another subscriber in the telephone system. Please observe the User Instructions of your telephone system.

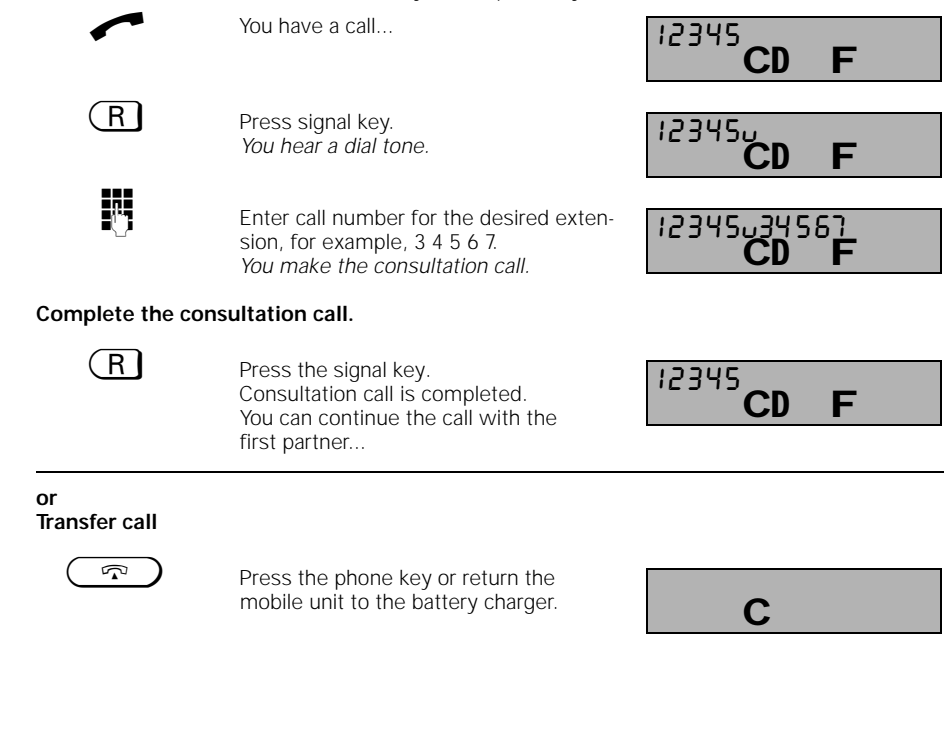

1054I-09.FM

# Operation Behind a Telephone System

#### Example: Initiate consultation call with comfort mobile unit

During a call you can establish a consultation call to another subscriber in the telephone system. Please observe the User Instructions of your telephone system.

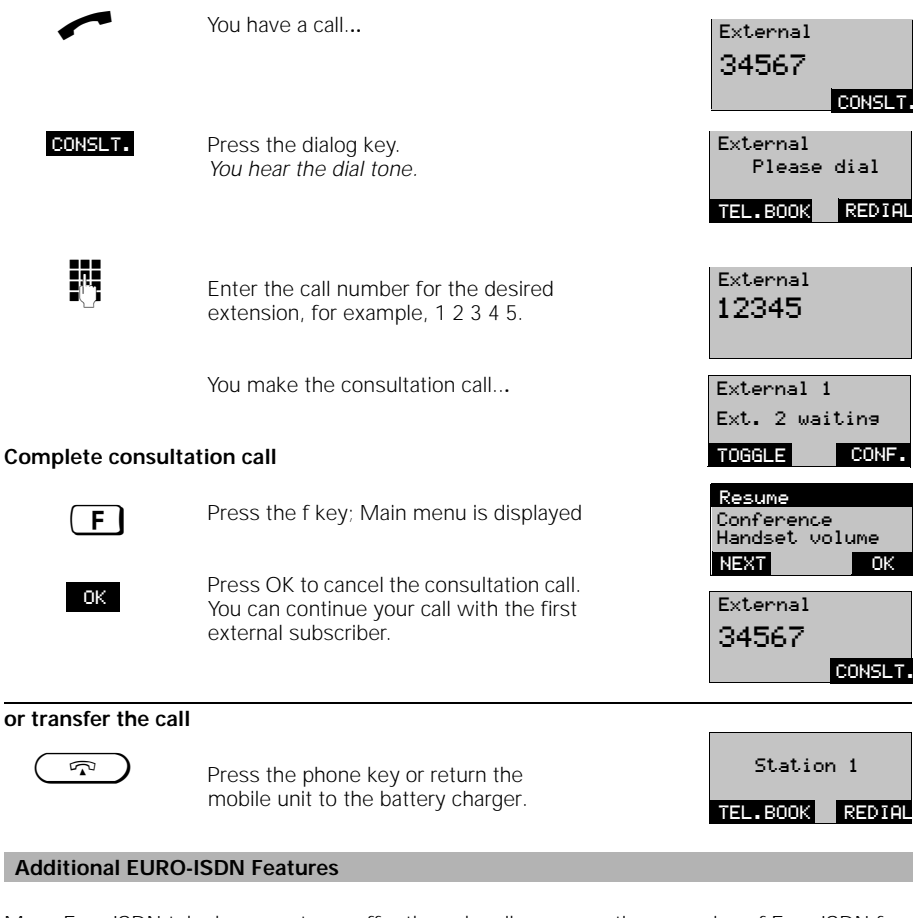

Many Euro-ISDN telephone systems offer the subscriber connections a series of Euro-ISDN features, like those available on an open multiple device connection. You can activate these ISDN features in the same manner as described earlier in these User Instructions.

Examples:

Multiple subscriber numbers Call number display by communications partner Call number display of the communication partner Call waiting during a call Call forwarding within the superior telephone system

To ascertain the ISDN functionality of the subscriber connections of the telephone system please see the User Instructions for your telephone system.

1054I-10.FM

| Acoustic Signals                        |                                                        |
|-----------------------------------------|--------------------------------------------------------|
| Advisory and Warnir                     | ng Tones                                               |
| External call                           |                                                        |
|                                         | beep beep                                              |
| Internal coll                           | 0.8s Tone 2s Pause                                     |
| internal can                            | 0.5s Tone 0.5s Tone                                    |
| Call from the                           | 0.8s Pause 4.2s Pause                                  |
| door intercom                           | beepbeepbeepbeep                                       |
|                                         | 3 x 0.2s Tone and 0.3s Pause                           |
| Call back/<br>Call return               | beep beep .                                            |
|                                         | 0.8s Tone 0.8s Pause                                   |
| Internal dial tone                      |                                                        |
|                                         | 3 x 0.2s Tone and 0.3s Pause. repeats after 0.5s Pause |
| Internal busy signal                    | boon                                                   |
| 5 5                                     | 0.5s Tone 0.5s Tone                                    |
| Warning tone                            | 0.5s Pause                                             |
| (battery almost empty)                  | 0.5s.Tone 30s.Pause                                    |
| Warning tone (leaving                   |                                                        |
| the op. range)) and negative            |                                                        |
| acknowledg. tone                        | 4 x short tones                                        |
| Acknowl. tone                           | hear                                                   |
| acknowl. tone)                          | 0.8s Tope                                              |
|                                         |                                                        |
| Call waiting                            |                                                        |
|                                         | 0.1s Tone 10s Pause (same rhythm as an external call)  |
| Call waiting from<br>entrance telephone | beepbeepbeep                                           |
|                                         | 0.3s Tone 5s Pause                                     |

# Note:

- |

• For activating and deactivating the signal tones please see page 83 and page 142

1054I-10.FM

# **General Overview**

### Maintaining the System

To clean your base station and mobile component simply wipe it with a damp towel or antistatic cloth. Never use a dry towel (danger of static electric build-up).

#### **Technical Data**

Standards Number of channels Frequencies Duplex method Channel raster Bitrate Modulation Encoding Broadcast power Range

# **Base station**

Dimensions (L x Wx H) Assembly Weight without power adapter Power supply

Operational environment (maximum): Storage rtemperature External line

Internal a/b connections

# Mobile component Operational time with full batteries

Operational temperature Weight with battery Dimensions (L x Wx H)

I-CTR3, CTR 6, CTR 10 120 Duplex channels 1.88 GHz to 1.90 GHz Time duplex with 10 ms frame length 1728 kHz 1152 kbit / s GFSK 32 - kBit (ADPCM) 10 mW avg. power; 250 mW maximum power ca.300 meters outdoors indoors ca.50 meters

approx. 175 x 182 x 35 mm (H x W x D) Wall adapter approx. 460 g 220/230 V ~/50 Hz ((AC power adapter)

22,2 V~ / 275 mA +0° C to +55° C 20% to 75% relative humidity -10° C to +60° C Euro-ISDN-Base connection (IAE) Protocol DSS1 Channel2B+D 2 x 64 kBit and 1 x 16 kBit Transfer rate 192 kBit/sec Frame frequency 4 kHz Connection type

Miniwestern DTMF/DPS (automatic) ca. 200 meters Data transfer rate 28.000 / 9600 Bit/sec

# Standard component Comfort component

Full usage approx. 7 hours approx. 5 hours Readiness approx. 50 hours approx 40 hours 10° C to +55° C 0° C to +45° C approx. 190 g 175 x 55 x 25 mm approx. 190 g 175 x 55 x 25 mm **Exceeding the Operational Range** 

Dialing method

Range

If you leave the operational range of the base station during a call, then a warning tone will sound " Leaving Operational Range" The call quality will become poor, especially when you are moving. You should return to the area of the base station to improve call quality. If you plan to leave the operational range on purpose and plan to take your mobile unit with you, you should turn it off to save the batteries.

-

# **General Overview**

# Trouble Shooting

Not every problem is caused by a technical defect. You can save time and money if you can solve some of the simpler problems yourself.

The following tips will help you.

| Problem                                                                                | Possible cause                                      | Solution                                                                                                    |
|----------------------------------------------------------------------------------------|-----------------------------------------------------|----------------------------------------------------------------------------------------------------|
| No display                                                                             | Mobile component is off                             | Press ON/OFF key                                                                                             |
|                                                                                        | Battery empty                                       | Switch the battery with the reserve and charge, if needed                                                    |
| No dial tone, not possible to place a call                                             | The connection cord is not<br>plugged in properly   | Check the connection of the base station to the telephone socket and plug in again                           |
|                                                                                        | The power supply cord is not<br>plugged in properly | Check the connection<br>between the base station and<br>the AC power supply.                                 |
| Cellular connection with base<br>station is not possible, the ON<br>symbol is blinking | Base station is turned off<br>or                    | Check the connection<br>between the base station and<br>the AC power supply, if neces-<br>sary plug in again |
|                                                                                        | Mobile component is not reg-<br>istered             | Register the mobile compo-<br>nent                                                                           |
| Mobile component does not                                                              | Ringer volume too low                               | Increase ringer volume                                                                                       |
| ring                                                                                   | Call assignment is incorrect                        | Correct call assignments                                                                                     |
| Cannot program call forward-<br>ing                                                    | Multiple subscriber numbers (MSN) not programmed    | Enter multiple subscriber<br>numbers (System settings)                                                       |
| No calls                                                                               | Call forwarding is active                           | Deactivate call forwarding                                                                                   |
|                                                                                        | or                                                  |                                                                                                    |
|                                                                                        | Call blocking is active                             | Deactivate call blocking                                                                                     |

# **General Overview**

# Warranty

Siemens AG will guarantee the operation of this device for 6 months after the date of purchase. Please keep your receipt as proof of purchase.

During the warranty period Siemens AG will repair any defects that are the result of faulty parts or assembly. Siemens AG will decide whether to repair or replace a defective device.

Damages and defects that are the result of incorrect usage, wear and tear or attempts to repair defects on your own are not covered by this warranty. The warranty does not cover consumer materials or defects that have only minimal impact on the usability or value of the device.

The Siemens product that you have purchased is designed to fulfill the requirements of the national German telephone network.

You can file a warranty claim directly with Siemens-Service

# **Contact Partner**

When you have problems with your equipment please contact

#### Siemens-Service:

| Telephone number | in Germany: 0180 5333 2 | 222       |
|------------------|-------------------------|-----------|
| Service hours:   | Monday to Friday        | 8am - 7pm |
|                  | Saturday                | 9am - 2pm |

#### Note:

- Please understand that the Siemens-Service can only help with technical defects.
- For questions regarding proper usage, please contact your sales or service representative
- For questions regarding the telephone connection please contact the Telekom or visit one of the local telephone shops.

\_

- |

| ADPCM       Adaptive Delta Pulse Code Modulation         A digital transmission procedure to copy an analog signal as a digital value and then to transfer the difference of these values.         Authorization (COS)         When you set an authorization you can determine if your telephone can be used for: <ul> <li>outgoing and incoming external calls (full authorization),</li> <li>only incoming external calls (full authorization),</li> <li>only incoming external calls and internal calls (incoming authorization),</li> <li>only internal calls (internal authorization),</li> <li>only internal calls (internal calls (specific to a call in a the provide the automatic calls ack function).</li> </ul> <li>Automatic Callback (multiple device connection feature)         <ul> <li>If the person that you are calling is busy, then you can have yourself called back by activating the automatic call back function</li> </ul> </li> <li>Call Forwarding (feature for all connections types)         <ul> <li>Immediate forwarding</li> <li>Delayed call forwarding after 15 seconds. This means that you will have time to decide whether to answer the phone, or to have it forwarded after 15 seconds.</li> <li>Forward call when busy</li> </ul> </li> <li>Call Waiting (Multiple device connection feature)         <ul> <li>If you receive a call during an active call, then you will be signaled of this with the call waiting tone. The call number of the caller is displayed.</li> <li>You can have a connection with two external subscribers simultaneously (three way conference).</li> </ul> </li> <li>Conference with 3 subscribers (multiple device connection feature)         <ul> <li>You can have a connection feature)</li></ul></li>                                                                                                    | Glossary       |                                                                                                    |
|----------------------------------------------------------------------------------------------------|----------------|----------------------------------------------------------------------------------------------------|
| A digital transmission procedure to copy an analog signal as a digital value and<br>then to transfer the difference of these values.<br>Authorization (COS)<br>When you set an authorization you can determine if your telephone can be used<br>for:<br>- outgoing and incoming external calls (full authorization),<br>- only incoming external calls and internal calls (incoming authorization),<br>- only internal calls (internal authorization),<br>- only internal calls (internal authorization),<br>- only autivating the automatic call back function<br>Call Forwardical forwarding after 15 seconds. This means that you will have time<br>to decide whether to answer the phone, or to have it forwarded after 15 sec-<br>onds,<br>- Forward call when busy<br>Call Waiting (Multiple device connection feature)<br>If you receive a call during an active call, then you will be signaled of this with<br>the call waiting tone. The call number of the caller is displayed.<br>You can have a connection with two external subscribers simultaneously (three<br>way conference).<br>Conference with 3 subscribers (multiple device connection feature)<br>- When you are making a call you can interrupt (without losing the connection)<br>and make another call, for example, to make an inquiry. When finished you can<br>continue with the original call.<br>- At the end of a call<br>- At the end of a call<br>- At the end of a call<br>- At the end of a call<br>- At the end of a call<br>- At the | ADPCM          | Adaptive Delta Pulse Code Modulation                                                                                                    |
| Authorization (COS)         When you set an authorization you can determine if your telephone can be used for: <ul> <li>outgoing and incoming external calls (full authorization),</li> <li>only incorning external calls and internal calls (incoming authorization),</li> <li>only internal calls (internal authorization),</li> </ul> Automatic Callback (multiple device connection feature)         If the person that you are calling is busy, then you can have yourself called back by activating the automatic call back function           Call ForwardIng (feature for all connections types)         Immediate forwarding           Immediate forwarding         Delayed call forwarding after 15 seconds. This means that you will have time to decide whether to answer the phone, or to have it forwarded after 15 seconds,           Call Waiting (Multiple device connection feature)         If you receive a call during an active call, then you will be signaled of this with the call waiting tone. The call number of the caller is displayed. You have the choice of answering or refusing the incoming call. The caller will hear the busy signal.           Conference with 3 subscribers (multiple device connection feature)         Wou can have a connection with two external subscribers simultaneously (three way conference).           Conference be information (Feature of all connection types)         - During and at the end of a call           - At the end of a call         - At the end of a call           Conference big and at the end of a call         - At the end of a call           Cost information Technical Regulation                                                                                                    |                | A digital transmission procedure to copy an analog signal as a digital value and<br>then to transfer the difference of these values.                                                                                                    |
| <ul> <li>When you set an authorization you can determine if your telephone can be used for:         <ul> <li>outgoing and incoming external calls (full authorization),</li> <li>only incoming external calls and internal calls (incoming authorization),</li> <li>only internal calls (internal calls (incoming authorization),</li> </ul> </li> <li>Automatic Callback (multiple device connection feature)         <ul> <li>If the person that you are calling is busy, then you can have yourself called back by activating the automatic call back function</li> </ul> </li> <li>Call Forwarding (feature for all connections types)         <ul> <li>Immediate forwarding</li> <li>Delayed call forwarding after 15 seconds. This means that you will have time to decide whether to answer the phone, or to have it forwarded after 15 seconds.</li> <li>Forward call when busy</li> </ul> </li> <li>Call Waiting (Multiple device connection feature)         <ul> <li>If you receive a call during an active call, then you will be signaled of this with the call waiting tone. The call number of the caller is displayed.</li> <li>You can have a connection with two external subscribers simultaneously (three way conference).</li> </ul> </li> <li>Conference with 3 subscribers (multiple device connection feature)         <ul> <li>You can have a connection feature)</li> <li>You can have a connection feature)</li> <li>You an have a connection feature)</li> <li>You can have a connection feature)</li> <li>You an have a connection feature)</li> <li>You can have a connection feature)</li> <li>You can have a connection feature)</li> <li>You can have a call for example, to make an inquiry. When finished you can continue with the original call.</li> </ul> </li> <li>Cost information (F</li></ul>                                                                                                    | Authorization  | n (COS)                                                                                                    |
| <ul> <li>outgoing and incoming external calls (full authorization),         <ul> <li>outgoing and incoming external calls and internal calls (incoming authorization),</li> <li>only internal calls (internal authorization),</li> </ul> </li> <li>Automatic Callback (multiple device connection feature)         <ul> <li>If the person that you are calling is busy, then you can have yourself called back by activating the automatic call back function</li> <li>Call Forwarding (feature for all connections types)                 <ul></ul></li></ul></li></ul>                                                                                                    |                | When you set an authorization you can determine if your telephone can be used for:                                                                                                    |
| Automatic Callback (multiple device connection feature)       If the person that you are calling is busy, then you can have yourself called back by activating the automatic call back function         Call Forwarding (feature for all connections types)       - Immediate forwarding after 15 seconds. This means that you will have time to decide whether to answer the phone, or to have it forwarded after 15 seconds,         - Forward call when busy       Call Waiting         (Multiple device connection feature)       If you receive a call during an active call, then you will be signaled of this with the call waiting tone. The call number of the caller is displayed. You have the cholee of answering or refusing the incoming call. The caller will hear the busy signal.         Conference with 3 subscribers (multiple device connection feature)       You can have a connection with two external subscribers simultaneously (three way conference).         Consultation Call (multiple device connection feature)       When you are making a call you can interrupt (without losing the connection) and make another call, for example, to make an inquiry. When finished you can continue with the original call.         Cost information Fee information (Feature of all connection types)       - During and at the end of a call         - At the end of a call       - At the end of a call         CTR       Common Technical Regulation: European certification requirement         DDI       Direct dial internal; call number for the ISDN system connection         DIFect Dial Number (System connection feature)       When you contract with Telekom, you will receive a                                                                                                    |                | <ul> <li>outgoing and incoming external calls (full authorization),</li> <li>only incoming external calls and internal calls (incoming authorization),</li> <li>only internal calls (internal authorization),</li> </ul>                                                                                                |
| Call Forwarding (feature for all connections types)       . Immediate forwarding         . Delayed call forwarding after 15 seconds. This means that you will have time to decide whether to answer the phone, or to have it forwarded after 15 seconds,         . Forward call when busy         Call Waiting (Multiple device connection feature)         If you receive a call during an active call, then you will be signaled of this with the call waiting tone. The call number of the caller is displayed. You have the choice of answering or refusing the incoming call. The caller will hear the busy signal.         Conference with 3 subscribers (multiple device connection feature)         You can have a connection feature)         You can have a connection feature)         You can have a connection feature)         When you are making a call you can interrupt (without losing the connection) and make another call, for example, to make an inquiry. When finished you can continue with the original call.         Cost information/ Fee information (Feature of all connection types)         - During and at the end of a call         CTR       Common Technical Regulation; European certification requirement         DDI       Direct dial internal; call number for the ISDN system connection         Direct Dial Number (System connection feature)       When you contract with Telekorm, you will receive a system call number with a standard call number block from 00 to 99, i.e. you can have up to 100 extensions.         Direct Dial Number (System connection feature)       When you contr                                                                                                    | Automatic Ca   | <b>Ilback</b> (multiple device connection feature)<br>If the person that you are calling is busy, then you can have yourself called back<br>by activating the automatic call back function                                                                                                    |
| <ul> <li>Immediate forwarding</li> <li>Delayed call forwarding after 15 seconds. This means that you will have time to decide whether to answer the phone, or to have it forwarded after 15 seconds,</li> <li>Forward call when busy</li> <li>Call Waiting</li> <li>(Multiple device connection feature)         <ul> <li>If you receive a call during an active call, then you will be signaled of this with the call waiting tone. The call number of the caller is displayed. You have the choice of answering or refusing the incoming call. The caller will hear the busy signal.</li> </ul> </li> <li>Conference with 3 subscribers (multiple device connection feature)         <ul> <li>You can have a connection with two external subscribers simultaneously (three way conference).</li> </ul> </li> <li>Consultation Call (multiple device connection feature)         <ul> <li>When you are making a call you can interrupt (without losing the connection) and make another call, for example, to make an inquiry. When finished you can continue with the original call.</li> </ul> </li> <li>Cost information/ Fee information (Feature of all connection types)         <ul> <li>During and at the end of a call</li> <li>At the end of a call</li> <li>At the end of a call</li> </ul> </li> <li>Common Technical Regulation: European certification requirement</li> <li>DDI</li> <li>Direct dial internal; call number for the ISDN system connection</li> <li>Direct Dial Number (System connection feature)</li> <li>When you contract with Telekom, you will receive a system call number with a standard call number block from 00 to 99, i.e. you can have up to 100 extensions.</li> <li>With Gigaset 1054isdn, the basic call number will be linked to the internal call number automatically (up to 10 subscribers), so that every subscriber will have his or her own call number.</li> <li>Because of the au</li></ul>                                                                                                    | Call Forwardi  | ng (feature for all connections types)                                                                                                    |
| <ul> <li>Forward call when busy</li> <li>Call Waiting (Multiple device connection feature)<br/>If you receive a call during an active call, then you will be signaled of this with<br/>the call waiting tone. The call number of the caller is displayed.<br/>You have the choice of answering or refusing the incoming call. The caller will<br/>hear the busy signal.</li> <li>Conference with 3 subscribers (multiple device connection feature)<br/>You can have a connection with two external subscribers simultaneously (three<br/>way conference).</li> <li>Consultation Call (multiple device connection feature)<br/>When you are making a call you can interrupt (without losing the connection)<br/>and make another call, for example, to make an inquiry. When finished you can<br/>continue with the original call.</li> <li>Cost information/ Fee information (Feature of all connection types)<br/>- During and at the end of a call<br/>- At the end of a call</li> <li>Common Technical Regulation: European certification requirement</li> <li>Direct dial internal; call number for the ISDN system connection</li> <li>Direct Dial Number (System connection feature)<br/>When you contract with Telekom, you will receive a system call number with a<br/>standard call number block from 00 to 99, i.e. you can have up to 100 exten-<br/>sions.</li> <li>With Gigaset 1054isdn, the basic call number will be linked to the internal call<br/>number automatically (up to 10 subscribers), so that every subscriber numbers<br/>with Gigaset 1054isdn, ring allocation is not necessary.</li> <li>DPS</li> <li>Pulse dialing: slow analog dialing procedure<br/>The individual digits are dialed with impulses</li> </ul>                                                                                                    |                | <ul> <li>Immediate forwarding</li> <li>Delayed call forwarding after 15 seconds. This means that you will have time<br/>to decide whether to answer the phone, or to have it forwarded after 15 sec-<br/>onds,</li> </ul>                                                                                               |
| <ul> <li>Call Waiting (Multiple device connection feature)<br/>If you receive a call during an active call, then you will be signaled of this with<br/>the call waiting tone. The call number of the caller is displayed.<br/>You have the choice of answering or refusing the incoming call. The caller will<br/>hear the busy signal.</li> <li>Conference with 3 subscribers (multiple device connection feature)<br/>You can have a connection with two external subscribers simultaneously (three<br/>way conference).</li> <li>Consultation Call (multiple device connection feature)<br/>When you are making a call you can interrupt (without losing the connection)<br/>and make another call, for example, to make an inquiry. When finished you can<br/>continue with the original call.</li> <li>Cost information/ Fee information (Feature of all connection types)<br/>- During and at the end of a call<br/>- At the end of a call</li> <li>Common Technical Regulation: European certification requirement</li> <li>Direct dial internal; call number for the ISDN system connection</li> <li>Direct Dial Number (System connection feature)<br/>When you contract with Telekorm, you will receive a system call number with a<br/>standard call number block from 00 to 99, i.e. you can have up to 100 exten-<br/>sions.</li> <li>With Gigaset 1054isdn, the basic call number will be linked to the internal call<br/>number automatically (up to 10 subscribers), so that every subscriber numbers<br/>with Gigaset 1054isdn, ring allocation is not necessary.</li> <li>DPS</li> <li>Pulse dialing: slow analog dialing procedure<br/>The individual digits are dialed with impulses</li> </ul>                                                                                                    |                | - Forward call when busy                                                                                                    |
| <ul> <li>Conference with 3 subscribers (multiple device connection feature)<br/>You can have a connection with two external subscribers simultaneously (three way conference).</li> <li>Consultation Call (multiple device connection feature)<br/>When you are making a call you can interrupt (without losing the connection) and make another call, for example, to make an inquiry. When finished you can continue with the original call.</li> <li>Cost information/ Fee information (Feature of all connection types)<br/>- During and at the end of a call</li> <li>At the end of a call</li> <li>CTR</li> <li>Common Technical Regulation; European certification requirement</li> <li>DDI</li> <li>Direct dial internal; call number for the ISDN system connection</li> <li>DECT</li> <li>Digital European Cordless Telephoning; European Standard</li> <li>Direct Dial Number (System connection feature)<br/>When you contract with Telekom, you will receive a system call number with a standard call number block from 00 to 99, i.e. you can have up to 100 extensions.</li> <li>With Gigaset 1054isdn, the basic call number will be linked to the internal call number automatically (up to 10 subscribers), so that every subscriber numbers with Gigaset 1054isdn, ring allocation is not necessary.</li> <li>DPS</li> <li>Pulse dialing: slow analog dialing procedure<br/>The individual digits are dialed with impulses</li> </ul>                                                                                                    | Call Waiting   | (Multiple device connection feature)<br>If you receive a call during an active call, then you will be signaled of this with<br>the call waiting tone. The call number of the caller is displayed.<br>You have the choice of answering or refusing the incoming call. The caller will<br>hear the busy signal.           |
| Consultation Call (multiple device connection feature)<br>When you are making a call you can interrupt (without losing the connection)<br>and make another call, for example, to make an inquiry. When finished you can<br>continue with the original call.Cost information/ Fee information (Feature of all connection types)<br>- During and at the end of a call<br>- At the end of a call<br>- At the end of a call<br>Direct dial internal; call number for the ISDN system connectionDECTDigital European Cordless Telephoning; European StandardDirect Dial Number (System connection feature)<br>When you contract with Telekom, you will receive a system call number with a<br>standard call number block from 00 to 99, i.e. you can have up to 100 exten-<br>sions.<br>With Gigaset 1054isdn, the basic call number will be linked to the internal call<br>number automatically (up to 10 subscribers), so that every subscriber will have<br>his or her own call number.<br>Because of the automatic combination of basic and internal subscriber numbers<br>with Gigaset 1054isdn, ring allocation is not necessary.OPSPulse dialing; slow analog dialing procedure<br>The individual digits are dialed with impulses                                                                                                    | Conference w   | <b>/ith 3 subscribers</b> (multiple <b>device connection feature</b> )<br>You can have a connection with two external subscribers simultaneously (three way conference).                                                                                                    |
| <ul> <li>Cost information/ Fee information (Feature of all connection types)         <ul> <li>During and at the end of a call</li> <li>At the end of a call</li> <li>At the end of a call</li> </ul> </li> <li>CTR Common Technical Regulation: European certification requirement</li> <li>DI</li> <li>Direct dial internal; call number for the ISDN system connection</li> <li>DECT Digital European Cordless Telephoning: European Standard</li> <li>Direct Dial Number (System connection feature)             <ul> <li>When you contract with Telekom, you will receive a system call number with a standard call number block from 00 to 99, i.e. you can have up to 100 extensions.             <ul> <li>With Gigaset 1054isdn, the basic call number will be linked to the internal call number automatically (up to 10 subscribers), so that every subscriber will have his or her own call number.             <ul> <li>Because of the automatic combination of basic and internal subscriber numbers with Gigaset 1054isdn, ring allocation is not necessary.</li> </ul> </li> <li>DPS Pulse dialing: slow analog dialing procedure         <ul> <li>The individual digits are dialed with impulses</li> </ul> </li> </ul></li></ul></li></ul>                                                                                                    | Consultation   | <b>Call</b> (multiple device connection feature)<br>When you are making a call you can interrupt (without losing the connection)<br>and make another call, for example, to make an inquiry. When finished you can<br>continue with the original call.                                                                   |
| CTRCommon Technical Regulation; European certification requirementDIDirect dial internal; call number for the ISDN system connectionDECTDigital European Cordless Telephoning; European StandardDirect Dial Number (System connection feature)When you contract with Telekom, you will receive a system call number with a standard call number block from 00 to 99, i.e. you can have up to 100 extensions.With Gigaset 1054isdn, the basic call number will be linked to the internal call number automatically (up to 10 subscribers), so that every subscriber will have his or her own call number.DPSPulse dialing; slow analog dialing procedure<br>The individual digits are dialed with impulses                                                                                                    | Cost informat  | tion/ Fee information (Feature of all connection types)<br>- During and at the end of a call<br>- At the end of a call                                                                                                    |
| DDIDirect dial internal; call number for the ISDN system connectionDECTDigital European Cordless Telephoning; European StandardDirect Dial Number (System connection feature)<br>When you contract with Telekom, you will receive a system call number with a<br>standard call number block from 00 to 99, i.e. you can have up to 100 exten-<br>sions.<br>With Gigaset 1054isdn, the basic call number will be linked to the internal call<br>number automatically (up to 10 subscribers), so that every subscriber will have<br>his or her own call number.<br>Because of the automatic combination of basic and internal subscriber numbers<br>with Gigaset 1054isdn, ring allocation is not necessary.OPSPulse dialing; slow analog dialing procedure<br>The individual digits are dialed with impulses                                                                                                    | CTR            | Common Technical Regulation; European certification requirement                                                                                                    |
| <ul> <li>Digital European Cordless Telephoning; European Standard</li> <li>Direct Dial Number (System connection feature)<br/>When you contract with Telekom, you will receive a system call number with a standard call number block from 00 to 99, i.e. you can have up to 100 extensions.<br/>With Gigaset 1054isdn, the basic call number will be linked to the internal call number automatically (up to 10 subscribers), so that every subscriber will have his or her own call number.<br/>Because of the automatic combination of basic and internal subscriber numbers with Gigaset 1054isdn, ring allocation is not necessary.</li> <li>DPS Pulse dialing; slow analog dialing procedure<br/>The individual digits are dialed with impulses</li> </ul>                                                                                                    | DDI            | Direct dial internal; call number for the ISDN system connection                                                                                                    |
| <ul> <li>Direct Dial Number (System connection feature)<br/>When you contract with Telekom, you will receive a system call number with a standard call number block from 00 to 99, i.e. you can have up to 100 extensions.<br/>With Gigaset 1054isdn, the basic call number will be linked to the internal call number automatically (up to 10 subscribers), so that every subscriber will have his or her own call number.<br/>Because of the automatic combination of basic and internal subscriber numbers with Gigaset 1054isdn, ring allocation is not necessary.</li> <li>DPS Pulse dialing; slow analog dialing procedure<br/>The individual digits are dialed with impulses</li> </ul>                                                                                                    | DECT           | Digital European Cordless Telephoning; European Standard                                                                                                    |
| number automatically (up to 10 subscribers), so that every subscriber will have<br>his or her own call number.<br>Because of the automatic combination of basic and internal subscriber numbers<br>with Gigaset 1054isdn, ring allocation is not necessary. <b>DPS</b> Pulse dialing; slow analog dialing procedure<br>The individual digits are dialed with impulses                                                                                                    | Direct Dial Nu | <ul> <li>Imber (System connection feature)</li> <li>When you contract with Telekom, you will receive a system call number with a standard call number block from 00 to 99, i.e. you can have up to 100 extensions.</li> <li>With Gigaset 1054isdn, the basic call number will be linked to the internal call</li> </ul> |
| <b>DPS</b> Pulse dialing; slow analog dialing procedure         The individual digits are dialed with impulses                                                                                                    |                | number automatically (up to 10 subscribers), so that every subscriber will have<br>his or her own call number.<br>Because of the automatic combination of basic and internal subscriber numbers<br>with Gigaset 1054isdn, ring allocation is not necessary.                                                             |
| The individual digits are dialed with impulses                                                                                                    | DPS            | Pulse dialing; slow analog dialing procedure                                                                                                    |
|                                                                                                    |                | The individual digits are dialed with impulses                                                                                                    |

\_

| Glossary       |                                                                                                    |
|----------------|----------------------------------------------------------------------------------------------------|
|                |                                                                                                    |
| DSS1           | Digital Symbol System No. 1 for the Euro-ISDN protocol                                                                                                    |
| DTMF           | Dual-tone multiple frequency procedure; fast analog dialing procedure                                                                                                    |
|                | The individual digits are dialed with dual tones                                                                                                    |
| Emergency nu   | Imber<br>You can store up to 4 emergency numbers in Gigaset 1054isdn. You can dial the<br>emergency number even when Gigaset is blocked.                                                                                                    |
| En-Bloc Dialin | <b>g</b> The entered call number is not dialed until the phone key is pressed.                                                                                                    |
| Euro-ISDN      | Integrated System Digital Network                                                                                                    |
| GAP            | Generic Access Profile; European standard for cellular connections                                                                                                    |
| GFSK           | Gaussian Frequency Shift Key;<br>Modulation process for cellular communications                                                                                                    |
| IAE            | ISDN connector; European standard ISDN connector                                                                                                    |
| LCD            | Liquid crystal display (mobile component display)                                                                                                    |
| LED            | Light-emitting diode (Registration light on the base station)                                                                                                    |
| MSN            | (multiple device connection feature)<br>Multiple subscriber number; external call number for ISDN multiple device con-<br>nection without dialing prefix                                                                                                    |
| manipic subs   | As many as 3: Feature of the standard and comfort connection.<br>Additional multiple subscriber numbers (up to 7) must be contracted. For each<br>of your connected telephones you can request a separate number.<br>The MSN is an external call number without international prefix or local area<br>code.                                                              |
| Parking (unpa  | <ul> <li>rking) a call (multiple device connection feature)</li> <li>You want to interrupt a phone call for a brief period (without losing the connection), because, for example,</li> <li>you move from your workstation</li> <li>you want to move to another telephone in the multiple device connection. The parking duration cannot exceed three minutes.</li> </ul> |
| РСМ            | Pulse Code Modulation;<br>Digital transmission procedure; an analog signal is transmitted in digital values.                                                                                                    |
| PIN            | Personal Identification Number in the mobile component is used to block, or control access to the mobile component.                                                                                                    |
| Subscriber     | All participants on Gigaset 1054isdn whether mobile or connected by cord.                                                                                                    |
| System code    | Base station identification number<br>Serves to block or control access to the system settings of the base station.                                                                                                    |
| TAE            | Subscriber connection unit; Standard analog connector in Germany                                                                                                    |
| TBR            | Technical Basis for Regulations;<br>European certification requirement; This is the preceding step to the CTR in the<br>certification process.                                                                                                    |
| TC System      | Telecommunications system                                                                                                    |
| Toggle         | (multiple device connection feature)<br>You are making a query call and switch back and forth between the two calls.<br>There are 2 connection between which you can toggle.                                                                                                    |

- |

1054IGLO.FM

# Glossary

- Transmission of your call number (feature for all connection types) Transmission of your call number to the called or calling subscriber - General and case-by-case suppression of the transmission (additional feature)

# Transmission of the call number of your partner (feature for all connection types)- Transmission of the call number of your partner- General and case-by-case suppression of the transmission<br/>(additional feature)

\_

# Index

| 4 |  |  |  |
|---|--|--|--|
|   |  |  |  |

1

| Accessories                                      |
|--------------------------------------------------|
| Acknowledgement tone                             |
| Negative                                         |
| Positive                                         |
| Acoustic signals                                 |
| Advisory tones                                   |
| Allow base station switch 159, 164               |
| Anonymous answering 37, 95                       |
| Anonymous call                                   |
| Anonymous calling 37, 45, 95, 106                |
| Authorization                                    |
| Internal                                         |
| Authorization (COS) 70, 131, 171                 |
| Automatic                                        |
| Display light141                                 |
| Line seizure                                     |
| Automatic external callback 9, 59, 122, 150, 171 |
| Available usage time, mobile unit                |

#### в р,

| Base station                     |          |
|----------------------------------|----------|
|                                  |          |
| Housing                          | 4        |
| Base station switch              | 159, 164 |
| Base station switch, during call |          |
| Basic settings                   |          |
| Batteries                        | 15, 16   |
| Important tips                   |          |
| Warning tone                     | 84, 142  |
| Blocking                         |          |
| Unwanted calls                   | 69, 130  |

| C                          |   |
|----------------------------|---|
| Call                       |   |
| Answering                  | 3 |
| Connecting                 | 4 |
| External 41, 10            | 1 |
| Internal 43, 104           | 4 |
| Switching 147, 148         | 3 |
| Terminate                  | 3 |
| Transfer internal 147, 148 | 3 |
| Transfer internally 114    | 4 |
| Call assignment            |   |
| Multiple device connection | ó |
| Ring count                 | 3 |
| Call duration, cost        | 4 |

| Call forwarding              |                    |
|------------------------------|--------------------|
| External                     |                    |
| Internal                     |                    |
| Call number display          |                    |
| Call pickup                  |                    |
| Call waiting                 | 9, 36, 40, 96, 100 |
| Callback                     |                    |
| Cellular range               |                    |
| Certification                | 7                  |
| Change in call status        |                    |
| Charging the batteries       |                    |
| Collective call              | 75, 76, 77         |
| Conference, 3-way            | 9, 171             |
| Connecting, Base station     |                    |
| Connection                   |                    |
| IAE, TAE                     |                    |
| Operation type               |                    |
| Connection options on the ba | ase station14      |
| Consultation calls           | 9                  |
| External                     |                    |
| Internal                     | 114, 147           |
| Contents of package          | 10                 |
| Cost display before call     |                    |
| Cost factor                  | 62, 126            |
| Cost sum                     |                    |
| Base station                 |                    |
| Multiple Subscriber Nur      | mber 64, 126       |
| Per subscriber               |                    |
| Cost, call duration          | 9, 60, 124         |
| D                            |                    |

| 8, 171           |
|------------------|
|                  |
| 101              |
| 43, 104          |
| 108, 168, 172    |
| 3                |
| 171              |
| 8, 9, 71         |
|                  |
|                  |
|                  |
| 20, 24, 161, 172 |
|                  |

\_

# Index

| E                          |             |
|----------------------------|-------------|
| Emergency number           | 172         |
| Emergency numbers          | 127         |
| En-bloc dialing            | 42, 102     |
| Entrance telephone         | 59, 80, 151 |
| Euro-ISDN                  | 8           |
| Important information      | 9           |
| External call              | 101         |
| External call forwarding   | 119         |
| External call parking      | 9           |
| External consultation call | 52, 115     |

# F

| Factory (default) settings 1 | 4 |
|------------------------------|---|
| Base station                 | 4 |
| Reset base station           | 5 |
| Reset mobile unit8           | 5 |
| Full external authorization  | 1 |

# G

| General overview   | 168 |
|--------------------|-----|
| Glossary 171, 172, | 173 |
| Group ring         | 136 |

# Η

| Handset ringer         | 34    |
|------------------------|-------|
| Handset speaker volume | . 109 |
| Handset volume         | 48    |
| Hearing aid            | 15    |
| Hold 46, 107           | , 146 |
| Hotline                | . 170 |

# I

| AE connection                           |  |
|-----------------------------------------|--|
| ncoming calls 38, 89, 98, 101, 107, 145 |  |
| nserting, charging of batteries15       |  |
| nstallation17                           |  |
| Base station 10                         |  |
| Comfort mobile unit                     |  |
| Standard mobile unit17                  |  |
| nternal call 104                        |  |
| nternal call forwarding 58, 121         |  |
| nternal number 43                       |  |
|                                         |  |

# Κ

1

| Key acknowledgement tones | 83  |
|---------------------------|-----|
| Key touch tone            | 142 |

| -                   |
|---------------------|
| LED                 |
| LOCK mode           |
| Locking 65, 127     |
| Base station        |
| Mobile unit 71, 132 |
|                     |
| Μ                   |

#### 71

| Maintaining the system           | 168        |
|----------------------------------|------------|
| Menu                             |            |
| Key                              | 87         |
| Mode dependent                   | 87         |
| Structure                        | 87         |
| Usage                            | 86         |
| Mobile unit                      |            |
| Deactivate                       | 81, 140    |
| PIN                              | 0, 90, 172 |
| Registration                     | 20, 24     |
| Settings                         | 83         |
| Mobile unit ringer               |            |
| MSN (Multiple Subscriber Number) | 33,93,     |
| 172                              |            |
| Multiple base stations           | 157        |
| Multiple cell operation, set     | 158, 162   |
| Multiple cell system             |            |
| Combinations                     | 154        |
| Example                          | 155        |
| Multiple device connection       | 9, 14, 31  |
| Multiple frequency dialing       |            |
| Multiple Subscriber Number (MSN) | 9, 172     |
| Mute                             | 48, 110    |

# Ν

# 0

| OFF mode                             |
|--------------------------------------|
| one                                  |
| One cell operation                   |
| One cell operation (local)           |
| Operating time, mobile unit          |
| Operation                            |
| With a telephone system              |
| With auxiliary device143             |
| With multiple base stations 156, 161 |

# Index

# Operation range limitation

| warning tone                              | 84 |
|-------------------------------------------|----|
| Operation range limitation warning tone 1 | 67 |
| Operation type                            | 14 |
| Operational range 12, 1                   | 68 |
| Outgoing calls                            | 41 |

# Ρ

| Parking external call 55, 118, 150, 172      |   |
|----------------------------------------------|---|
| Partial external authorization 70, 131       |   |
| PIN, mobile unit 30, 90, 172                 |   |
| Plug-in power supply168                      | 5 |
| Positive acknowledgement tone . 83, 142, 167 |   |
| Power supply                                 |   |
| Base station                                 |   |
| Mobile unit                                  |   |

# Q

# R

| Panga tona                  | 140         |
|-----------------------------|-------------|
|                             |             |
| Redial                      | 42, 103     |
| Registration                |             |
| Comfort mobile unit         |             |
| On a base station           |             |
| Standard mobile unit        | 156         |
| With multiple base stations | 156, 161    |
| Registration key            |             |
| Restoring default settings  |             |
| Base station                | 82          |
| Mobile unit                 | 85          |
| Restricted numbers          | 67, 128     |
| Ring allocation             |             |
| Collective call             | 76, 77, 137 |
| Entrance telephone          | 80          |
| Group ring                  | 137         |
| Multiple device connection  |             |
| Ring count                  |             |
| System connection           | 79, 139     |
| Ring count                  | 138         |

| S                               |                |
|---------------------------------|----------------|
| Safety Instructions             | 7              |
| Service                         | 170            |
| Set call number display         | 95             |
| Set language                    | 94             |
| Settings                        |                |
| Mobile unit                     | 83, 141        |
| System                          |                |
| Setup location for base station | 11             |
| Single cell operation           | 91             |
| Speed dialing numbers           |                |
| Dialing                         |                |
| Storing, changing               | 49             |
| Subscriber connection           |                |
| Configuration                   | 74             |
| Switching functions             | 51, 114, 146   |
| Synchronization tone            |                |
| System call number              | 92             |
| System code                     | 8, 29, 89, 172 |
| System connection               | 9, 14, 32      |
| System settings                 | 133            |
|                                 |                |

# 

# ۷

Т

| Handset ringer | 34     |
|----------------|--------|
| 1              |        |
| arning tones83 | 3, 142 |
| arranty        | 170    |
## **Quick Start Guide- Standard Mobile Unit**

In this section the most important settings and procedures are described briefly. Please see the specific chapters for a more detailed description of these functions and those not mentioned here.

You will find the page numbers for the more detailed descriptions with each brief description.

## Settings

#### Switching the mobile unit between the ON / OFF/ LOCK modes (page 18)

| When mobile unit is ON:<br>Press and hold: Mobile unit off<br>Press briefly: Mobile unit locked<br>When mobile unit is OFF:<br>Press and hold: Mobile unit is ON | When mobile unit is locked:<br>Press and hold: Mobile unit off<br>Press briefly: Mobile unit on |
|----------------------------------------------------------------------------------------------------|-------------------------------------------------------------------------------------------------|

#### Registrating mobile unit (page 20)

| ,•                                             | 1 and 0                                |                   | Ħ                      |                                                 |
|------------------------------------------------|----------------------------------------|-------------------|------------------------|-------------------------------------------------|
| Press registra-<br>tion key on base<br>station | Press and hold 1 and then press ON key | Enter system code | Press the<br>pound key | Enter available internal subscriber number (18) |

#### Save multiple subscriber number (MSN) (page 33)

| ⇒ ♯ 1                              | 6                      | ⇒) (#) (#)                         | $\rightarrow$              | Ū.                                             | $(\Rightarrow)$ |
|------------------------------------|------------------------|------------------------------------|----------------------------|------------------------------------------------|-----------------|
| Press these keys one after another | Enter sys-<br>tem code | Press these keys one after another | Select<br>slot num-<br>ber | Enter multiple<br>subscriber num-<br>ber (MSN) | MSN is stored   |

#### Define ring allocation (page 75)

| ⊕ ⋕<br>1                                 |                         | → #                                      | $\rightarrow \rightarrow$                                  | Ŋ                         | 1                          | 5                                   | $(\Rightarrow)$       |
|------------------------------------------|-------------------------|------------------------------------------|------------------------------------------------------------|---------------------------|----------------------------|-------------------------------------|-----------------------|
| Press these<br>keys one<br>after another | Enter<br>system<br>code | Press these<br>keys one<br>after another | Select multiple<br>subscriber<br>number and<br>slot number | Enter<br>slot num-<br>ber | Select<br>" Group<br>call" | Enter<br>internal<br>number<br>(18) | Store ring allocation |

## Set handset speaker volume (page 48)

| $\bigcirc$ 0                       | 1          | or or      | 3       | $\Rightarrow$ |
|------------------------------------|------------|------------|---------|---------------|
| Press these keys one after another | 1: normal, | 2: medium, | 3: loud | Store volume  |

#### Set ringer volume (page 34)

| ⇒ 5                                |                                            | $(\Rightarrow)$ |
|------------------------------------|--------------------------------------------|-----------------|
| Press these keys one after another | Select volume level with number keys (1 6) | Volume stored   |

# **Quick Start Guide- Standard Mobile Unit**

#### Set ringer pitch (page 34)

| ÷ 6                                |                                                 | Ð                 |
|------------------------------------|-------------------------------------------------|-------------------|
| Press these keys one after another | Select tone pitch with the number keys (1<br>6) | Tone pitch stored |

#### External call forwarding(page 56)

| (*) (#) (4) (1)                    | 1 or<br>or<br>3                            | <b>→</b>                                | IJ                         | ÷                              |
|------------------------------------|--------------------------------------------|-----------------------------------------|----------------------------|--------------------------------|
| Press these keys one after another | 1: immediate<br>2: when busy<br>3: delayed | Select multiple<br>subscriber<br>number | Enter forwarding<br>number | Call forwarding setting stored |

# Operating the Standard Mobile Unit

## Answering a call (page 38)

|     | 🕋 or 🌽                                              | •            |
|-----|-----------------------------------------------------|--------------|
|     | Press the phone key or re<br>the phone from charger | emove        |
| Dia | (page 41)                                           |              |
|     |                                                     |              |
|     | Press phone key                                     | Enter number |

#### **Dial internal number**

| INT                | 8                 |
|--------------------|-------------------|
| Press internal key | Enter call number |

## Redial (most recent external call number page 42)

|                 | $\rightarrow \rightarrow$        |  |  |
|-----------------|----------------------------------|--|--|
| Press phone key | Call number dialed automatically |  |  |

## Store speed dial number (page 49)

|                                    |                                 |                   | $(\Rightarrow)$       |
|------------------------------------|---------------------------------|-------------------|-----------------------|
| Press these keys one after another | Enter storage slot number (0 9) | Enter call number | Call number<br>stored |

## Dial speed dial number (page 44)

|                               | C)                                                                 |
|-------------------------------|--------------------------------------------------------------------|
| Press these one after another | Enter storage slot number (0 9) the number is dialed automatically |

## **Quick Start Guide- Standard Mobile Unit**

#### Set external automatic callback (page 59)

| (†) ( <b>#</b> ) | <b>48</b> ( <del>3</del> ) | ) |
|------------------|----------------------------|---|
|                  |                            |   |
|                  |                            |   |

When the called partner is busy, press these keys in this order to activate automatic callback.

#### Internal consultation call during external call (page 51)

| INT                | 6                                                                 | R                                                   |  |
|--------------------|-------------------------------------------------------------------|-----------------------------------------------------|--|
| Press internal key | Dial internal call number. You<br>have set up a consultation call | Press signal key You can continue the external call |  |

## External consultation call during an external call (page 52)

| R                | 6                                                           | R                                                     |  |  |
|------------------|-------------------------------------------------------------|-------------------------------------------------------|--|--|
| Press signal key | Dial external number. You have set up the consultation call | Press signal key. You continue the exter-<br>nal call |  |  |
|                  |                                                             |                                                       |  |  |

#### Transfer an external call to internal subscriber (page 51)

| INT                | 8                    |                 |
|--------------------|----------------------|-----------------|
| Press internal key | Dial internal number | Press phone key |

#### "Answer second "call waiting" call (page 40)

| I R                                                                                     |  |
|-----------------------------------------------------------------------------------------|--|
| During an existing call press these keys after another to answer the call waiting call. |  |

#### Toggle (page 53)

Press these keys in this sequence to switch between two active call

#### Three way conference (page 54)

With two active calls you can press these keys in this sequence to link the two to a three way conference.

## Anonymous calling (Suppress the display of your call number during current call, Pg. 45)

| ⊕ <b># 4 6</b> <>                                                                                                    |                   |
|----------------------------------------------------------------------------------------------------|-------------------|
| Before dialing, press these keys in this sequence. Your number will not be displayed for your partner during the call. | Enter call number |

## **Quick Start Guide - Comfort Mobile Unit**

In this section the most important settings and procedures are described briefly. Please see the specific chapters for a more detailed description of these functions and those not mentioned here.

You will find the page numbers for the more detailed descriptions with each brief description.

# Settings

#### Switching the Mobile Unit between the ON / OFF/ LOCK modes (page 18)

| When mobile unit is ON:<br>Press and hold: Mobile unit off<br>Press briefly: Mobile unit locked<br>When mobile unit is OFF:<br>Press and hold: Mobile unit is ON | When mobile unit is locked:<br>Press and hold: Mobile unit off<br>Press briefly: Mobile unit on |  |
|----------------------------------------------------------------------------------------------------|-------------------------------------------------------------------------------------------------|--|

# Register nonit (page 24)

|                                                        | F              | Settings OK        | Registrate OK                                                 |
|--------------------------------------------------------|----------------|--------------------|---------------------------------------------------------------|
| Press the regis-<br>tration key on<br>the base station | Press menu key | Select and confirm | Select and confirm.<br>Follow the instructions in the display |

#### Set multiple subscriber number (MSN) (page 93)

| F              | Service OK<br>System settings OK |                   | Enter MSN OK                                              |
|----------------|----------------------------------|-------------------|-----------------------------------------------------------|
| Press menu key | Select and confirm               | Enter system code | Select and confirm<br>Follow the instructions in display. |

#### Define ring allocation (page 137)

| F                    | Service OK<br>System settings OK |                         | Line data OK       | MSN?:123456 OK                                                      |
|----------------------|----------------------------------|-------------------------|--------------------|---------------------------------------------------------------------|
| Press<br>menu<br>key | Select and confirm               | Enter<br>system<br>code | Select and confirm | Select and confirm MSN<br>Follow the instructions in<br>the display |

#### Set the handset speaker volume during call (page 109)

| F              | F Handset volume OK |            | SAVE         |
|----------------|---------------------|------------|--------------|
| Press menu key | Select and confirm  | Set volume | Save setting |

# 10.06.1999

KB-

## Gigaset 1054 isdn, GBR: A30853-X200-B101-51-7619

Set and save

## **Quick Start Guide - Comfort Mobile Unit**

Select in sequence and

confirm

#### Set ringer volume (page 94)

|     | <u> </u>          | J                                |                    |              |
|-----|-------------------|----------------------------------|--------------------|--------------|
|     | F                 | Settings OK<br>Tone ringing OK   | Tonering.volume OK | NEXT SAVE    |
|     | Press menu key    | Select after another and confirm | Select and confirm | Set and save |
| Set | ringer tone pitch | (page 94)                        |                    |              |
|     | F                 | Settings OK<br>Tone ringing OK   | Tonering.pitch OK  | NEXT SAVE    |
|     |                   |                                  |                    |              |

#### External call forwarding (page 119)

Press menu key

| F              | Service OK         | Call forwd.on OK                                              |
|----------------|--------------------|---------------------------------------------------------------|
| Press menu key | Select and confirm | Select and confirm<br>Follow instructions in the dis-<br>play |

Select and confirm

# Operating the Comfort Mobile Unit

## Answering a call (page 98)

| r dr                                               |
|----------------------------------------------------|
| Press phone key or lift phone from battery charger |

## Dial external number (page 101)

| Press phone key | Enter internal call number |  |
|-----------------|----------------------------|--|

#### Dial internal number (page 104)

| INT                | 8                 |  |
|--------------------|-------------------|--|
| Press internal key | Enter call number |  |

## Redial (most recent external call number, page 103)

| REDIAL           | DIAL                                               |
|------------------|----------------------------------------------------|
| Press dialog key | Press dialog key. Call number automatically dialed |

# **Quick Start Guide - Comfort Mobile Unit**

#### Store call number and name in telephone book (page 111)

| F              | Phone book OK                                            |
|----------------|----------------------------------------------------------|
| Press menu key | Select and confirm<br>Follow instructions in the display |

#### Dial call number from telephone book (page 105)

| TEL.BOOK         | NEXT               | DIAL                                               |
|------------------|--------------------|----------------------------------------------------|
| Press dialog key | Search for<br>name | Press dialog key. Call number dialed automatically |

## Set external automatic callback (page 122)

| CALLBACK                                                                                        |
|-------------------------------------------------------------------------------------------------|
| When the called subscriber is busy, press dialog key to activate the automatic callback option. |

## Internal consultation call during external call (page 114)

| INT                |                                                             | R                                                   |
|--------------------|-------------------------------------------------------------|-----------------------------------------------------|
| Press internal key | Dial internal call number<br>You make the consultation call | Press signal key.<br>You continue the external call |

#### External consultation call during external call (page 115)

| CONSLT.                                                                        |  | R                                                   |
|--------------------------------------------------------------------------------|--|-----------------------------------------------------|
| Press dialogue key Dial external call number<br>You make the consultation call |  | Press signal key<br>You continue the original call. |

#### Transfer external call to internal subscriber (page 114)

| INT                                          |  |                 |  |
|----------------------------------------------|--|-----------------|--|
| Press internal key Dial internal call number |  | Press phone key |  |

## "Answering "call waiting" second call (page 100)

| ACCEPT                                                              |      |
|---------------------------------------------------------------------|------|
| During a current call press the dialog key to answer the call wing. | ait- |

## Toggle (page 116)

| TOGGLE                                                           |
|------------------------------------------------------------------|
| Press the dialog key to switch back and forth between two calls. |

# 10.06.1999

- |

KB-

# **Quick Start Guide - Comfort Mobile Unit**

# Three way conference (page 117)

| CONF.                                                                                    |
|------------------------------------------------------------------------------------------|
| With two active calls press the dialog key to link both calls to a three way conference. |

# "Anonymous call," (Suppress the display of your call number for your partner, Pg. 106)

| F                                            | Service OK         | Anonymous call OK   |
|----------------------------------------------|--------------------|---------------------|
| Before dialing call number<br>press menu key | Select and confirm | Select and confirm. |

183

# **Quick Start Guide - Accessory Devices**

In this section the most important settings and procedures are described briefly. Please see the specific chapters for a more detailed description of these functions and those not mentioned here.

You will find the page numbers for the more detailed descriptions with each brief description.

#### Dial external number (page 143)

| ~             | Ο                      |                   |
|---------------|------------------------|-------------------|
| Lift hand set | Activate external line | Enter call number |

#### Dial internal call number (page 143)

| ~             | 9                        |                            |
|---------------|--------------------------|----------------------------|
| Lift hand set | Press to dial internally | Enter internal call number |

#### Internal call numbers (page 143)

| ~             | 6                              |
|---------------|--------------------------------|
| Lift hand set | Dial all internal call numbers |

#### Set external automatic callback (page 150)

| 7487                                                                                        |
|---------------------------------------------------------------------------------------------|
| When the called subscriber is busy, press these numbers to activate the automatic callback. |

## Internal consultation call during external call (page 147)

| R 99                          | 8                                                           | <b>R</b> 8                                                       |
|-------------------------------|-------------------------------------------------------------|------------------------------------------------------------------|
| Press these key after another | Dial internal call number<br>You make the consultation call | Press these key after another<br>You continue the external call. |

External consultation call during external call (page 147)

| <b>R 90</b>                    | Ŋ                                                             | <b>R</b> 8                                                        |
|--------------------------------|---------------------------------------------------------------|-------------------------------------------------------------------|
| Press these keys after another | Dial external call number.<br>You make the consultation call. | Press these keys after another.<br>You continue the original call |

#### Transfer external call to internal subscriber (page 147)

| R 99                                   |                           | ~               |
|----------------------------------------|---------------------------|-----------------|
| Press these keys in the sequence shown | Dial internal call number | Replace handset |

\_

- |

KB-

| Quick Start Guide - Accessory Device |                                          |                           |
|--------------------------------------|------------------------------------------|---------------------------|
| Answer "call waiting" second         | l call (page 145)                        |                           |
| R                                    | 78                                       |                           |
| During a current call press the ing. | dialogue key to answer the calll wait-   |                           |
| Toggle (page 149): Telephones        | s with pulse dialing                     |                           |
| 5                                    | 5 5                                      |                           |
| To switch back and forth betwe       | een active calls press the 5 key.        |                           |
| Toggle (page 149): Telephone         | with tone dialing                        |                           |
| R 5                                  | R                                        | R                         |
| Press these keys after another       | Press the "R" key to switch back and     | d forth between to calls. |
| Three way conference (page 1         | 49)                                      |                           |
|                                      | <b>R 7</b>                               |                           |
| With two active calls press the      | dialog key to link both calls to a three | way conference.           |
| "Anonymous Call" (Suppress           | your call number for the called          | partner, Pg. 144)         |

| 7467                                                                                                    | 0                 |
|----------------------------------------------------------------------------------------------------|-------------------|
| Before dialing the call number press these keys in this sequence.<br>Your call number will not be displayed by the called subscriber | Enter call number |

185

10.06.1999

1054I-RU.FM

Gigaset 1054 isdn, GBR: A30853-X200-B101-51-7619

Published by the division: Private Communication Systems Factory for Telephone Terminals Kaiser-Wilhelm-Straße 56 D-46395 Bocholt

Siemens Aktiengesellschaft

|

Besondes unweitfreundliches Papler 50% Recyclinganteil 50% chorfrei geblecht

Order No. A30853-X200-B101-51-7619 Printed in Germany (03/97)

Delivery options and technical changes possible.

© Siemens AG 1997

U6

 10.06.1999
 1054I-RU.FM
 Gigaset 1054 isdn, GBR: A30853-X200-B101-51-7619

 Note Page
 Image: Comparison of the page

Leerseite, die ggf. aus drucktechnischen Bedingungen am Ende der BA (mehrfach?) eingefügt werden muß